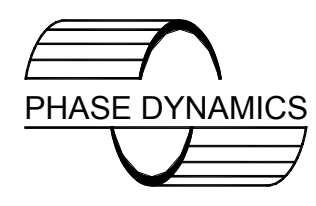

Technology That Produces Precision Measurements

# INSTALLATION AND INSTRUCTION MANUAL

# PHASE DYNAMICS, INC. Water in Hydrocarbon Analyzer Enhanced/Expanded

March 3, 2010 Document Number 0063-00000-000 Revision F

### **IMPORTANT NOTE**

Your Phase Dynamics analyzer is a matched set of a measurement section and a computer. For proper operation, the following ID numbers of measurement section and calibration ID <u>MUST BE</u> used together. The measurement section's serial number is typically located on the end opposite the explosion-proof housing. The calibration ID is located on the processor board of the computer chassis.

The MATCHED SET of your analyzer is:

| 5. | Measurement Section S/N |  |
|----|-------------------------|--|
|    | Calibration ID          |  |
|    |                         |  |
|    |                         |  |

©2006 Phase Dynamics, Inc.

# WARRANTY

This Phase Dynamics product is warranted against defects in material and workmanship for a period of one year from date of shipment. During the warranty period, Phase Dynamics will, at it's option, either repair or replace products which are defective.

For warranty service or repair, this product must be returned to Phase Dynamics. Buyer shall prepay shipping charges to Phase Dynamics and Phase Dynamics shall pay shipping charges to return the product to the Buyer. However, Buyer shall pay ALL shipping charges, duties, and taxes for products returned to (or from) Phase Dynamics from (or to) a country other than the contiguous states of the United States of America. Phase Dynamics warrants that its software and firmware designated by Phase Dynamics for use with an instrument will execute its programming instructions when properly installed on that instrument. Phase Dynamics does not warrant that the operation of the instrument, or software, or firmware will be uninterrupted or error free.

### ATTENTION

The Analyzer Module is a sealed unit. Opening the unit will void the warranty. Any information contained within this document that refers to the internal configuration of the analyzer module is for authorized factory technician use only.

### LIMITATION OF WARRANTY

The foregoing warranty shall not apply to defects resulting from improper or inadequate maintenance by Buyer, Buyer-supplied software or interfacing, unauthorized modification or misuse, operation outside of the environmental specifications for the product, or improper site preparation or maintenance.

### **EXCLUSIVE REMEDIES**

The remedies provided herein are Buyer's sole and exclusive remedies. Phase Dynamics shall not be liable for any direct, indirect, special, incidental, or consequential damages, whether based on contract, tort, or any other legal theory.

i

# PREFACE

### SAFETY INFORMATION

THIS PRODUCT AND RELATED DOCUMENTATION MUST BE REVIEWED FOR FAMILIARIZATION WITH SAFETY MARKINGS AND INSTRUCTIONS BEFORE OPERATION.

### SAFETY LABELS

WARNING

Denotes a hazard. It calls attention to a procedure, practice, or the like, which, if not correctly performed or adhered to, could result in personal injury. Do not proceed beyond a WARNING sign until the indicated conditions are fully understood and met.

#### CAUTION

Denotes a hazard. It calls attention to an operating procedure, practice, or the like, which, if not correctly performed or adhered to, could result in damage to or destruction of part or all of the product. Do not proceed beyond a CAUTION sign until the indicated conditions are fully understood and met.

### **BEFORE APPLYING POWER**

Verify that the line voltage is appropriate for the analyzer. Refer to the installation section.

### ELECTROSTATIC DISCHARGE

#### CAUTION

Protect circuit boards and terminals from ESD at all times.

All of the printed circuit board assemblies of this system are susceptible to damage from electrostatic discharge (ESD). Use appropriate grounding through the use of grounded wrist straps or other acceptable form of ESD protection when handling ESD sensitive components.

# SAFETY EARTH GROUND

#### WARNING

An uninterruptible safety Earth ground must be provided from the main power source to the product input wiring terminals. Using Neutral as Earth Ground may cause a potential shock hazard that could result in personal injury.

This product is provided with a protective Earth terminal, located on the lower-left side of the analyzer chassis and on the bottom of the oscillator housing.

Any interruption of the protective grounding conductor (inside or outside the instrument) or disconnecting the protective Earth terminal will cause a potential shock hazard that could result in personal injury. Whenever it is likely that the protection has been impaired, the instrument must be made inoperative and be secured against any unintended operation.

If this instrument is to be energized via an autotransformer (for voltage reduction), make sure the common terminal is connected to the Earth pole terminal (neutral) of the power source.

Instructions for adjustments while covers are removed and for servicing are for use by service-trained personnel only. To avoid dangerous electrical shock, do not perform such adjustments or servicing unless qualified to do so.

# ATTENTION LABELS

ATTENTION

Denotes an important step or technical note. It calls attention to an important procedure or note.

# TABLE OF CONTENTS

| RANT f                                                                                                    | <u>i</u>                               |
|----------------------------------------------------------------------------------------------------|----------------------------------------|
| ATION OF WARRANTY                                                                                                    | i<br>i                                 |
| ACE                                                                                                    | <u> ii</u>                             |
| TY INFORMATION<br>TY LABELS<br>DRE APPLYING POWER<br>TROSTATIC DISCHARGE<br>TY EARTH GROUND<br>NTION LABELS                                                                                                    | ii<br>ii<br>ii<br>.iii<br>.iii         |
| NALYZER SPECIFICATIONS                                                                                                    | <u>12</u>                              |
| SYSTEM<br>ANALYZER<br>STANDARD FEATURES<br>OPTIONS<br>PC SOFTWARE & TOOLS                                                                                                    | 12<br>12<br>13<br>13<br>13             |
| YSTEM OVERVIEW                                                                                                    | <u>14</u>                              |
| DESCRIPTIONSYSTEM<br>ANALYZER<br>MEASUREMENT SECTION<br>TYPICAL OPERATION<br>PRINCIPLE OF OPERATION (OSCILLATOR LOAD-PULL)<br>OIL AND WATER CONTINUOUS EMULSIONS (FULL RANGE ANALYZERS)<br>EFFECT OF DISSOLVED SALTS (FULL & HIGH RANGE ANALYZERS) | 14<br>15<br>16<br>17<br>17<br>18<br>20 |
| STALLATION                                                                                                    | <u>21</u>                              |
| PRE-INSTALLATION NOTES<br>MOUNTING CONSIDERATIONS<br>MEASUREMENT SECTION<br>ANALYZER & OPERATOR INTERFACE TERMINAL (OIT)<br>INSTALLATION DRAWINGS<br>BASIC ELECTRICAL WIRING                                                                       | 21<br>21<br>22<br>22<br>22<br>22<br>22 |
|                                                                                                    | ATION OF WARRANTY                      |

| 3.5.1           | MODBUS <sup>®</sup> RTU PORTS 1-4                        |                 |
|-----------------|----------------------------------------------------------|-----------------|
| 3.5.2           | HART <sup>®</sup> PORT                                   |                 |
| 3.5.3           | IrDA PORT                                                | 25              |
|                 |                                                          |                 |
| <u>4. 0</u>     | PERATOR INTERFACE TERMINALS                              | 26              |
| 1 1             |                                                          | 26              |
| 4.1<br>111      |                                                          | <b>20</b>       |
| 4.1.1<br>11 1 2 |                                                          | 20              |
| 4.1.Z           |                                                          | 20<br><b>27</b> |
| <b>4.2</b>      |                                                          | 27<br>27        |
| 422             | TOUCH SCREEN INPUT                                       | 28              |
| 4.2.3           | OIT BATTERY                                              |                 |
| 4.2.4           | OIT LCD CONTRAST ADJUSTMENT                              |                 |
| 4.2.5           | OIT LANGUAGE SELECTION                                   |                 |
| 4.2.6           | DEMONSTRATION MODE                                       |                 |
|                 |                                                          |                 |
| 5 M             | IENIL CHARTS AND DIAGRAMS                                | 37              |
| <u>o. m</u>     |                                                          |                 |
|                 |                                                          |                 |
|                 |                                                          |                 |
| 6. D            | ETAILED FUNCTIONAL DESCRIPTIONS                          | 44              |
|                 |                                                          |                 |
| 6.1             | POWER-UP SYSTEM TESTS                                    |                 |
| 6.2             | PERIODIC SELF TESTS                                      |                 |
| 6.3             | TYPICAL OPERATION                                        | 44              |
| 6.4             | POWER BOARD                                              | 44              |
| 6.5             | PROCESSOR BOARD                                          | 44              |
| 6.5.1           | BOOTLOADER                                               | 45              |
| 6.6             | COMMUNICATIONS BOARD                                     | 45              |
| 6.7             | ANALYZER BOARD                                           | 45              |
| 6.8             | ANALOG I/O BOARD                                         |                 |
| 6.9             | MICROWAVE OSCILLATOR                                     | 46              |
|                 |                                                          |                 |
| 7. C            | ALIBRATION PROCEDURE                                     | 47              |
|                 |                                                          |                 |
| 7.1             | FACTORY CALIBRATION - LOW & MID RANGE ANALYZERS          | 47              |
| 7.2             | FIELD CALIBRATION - LOW & MID RANGE ANALYZERS            | 47              |
| 7.2.1           | MANUAL CALIBRATION                                       | 47              |
| 7.2.2           |                                                          | 47              |
| 7.3             | FACTORY CALIBRATION - FULL & HIGH RANGE ANALYZERS        |                 |
| 7.4             | FIELD SALINITY CALIBRATION - FULL & HIGH RANGE ANALYZERS |                 |
| 1.4.1           |                                                          |                 |
| 1.4.2           | AUTOMATIC CALIBRATION FOR TOUCHSCREEN ONLY               | 49              |

| 8.         | THEORY OF OPERATION - LOW RANGE ANALYZERS           | 52 |
|------------|-----------------------------------------------------|----|
| 8.1        | DETAILED DESCRIPTION OF FREQUENCY RESPONSE          | 52 |
| 8.2        | TEMPERATURE COMPENSATION                            |    |
| 8.3        | VIEWING THE O-CONSTANTS                             |    |
| 9.         | THEORY OF OPERATION - FULL RANGE ANALYZERS          | 56 |
|            |                                                     |    |
| 9.1        | DETAILED DESCRIPTION FOR OIL CONTINUOUS EMULSIONS   | 56 |
| 9.2        | DETAILED DESCRIPTION FOR WATER CONTINUOUS EMULSIONS | 59 |
| 9.3        | TEMPERATURE COMPENSATION                            | 61 |
| 9.4        | VIEWING THE O-CONSTANTS                             | 62 |
| 9.5        | VIEWING THE W-CONSTANTS                             | 62 |
| <u>10.</u> | THEORY OF OPERATION - MID RANGE ANALYZERS           | 63 |
|            |                                                     |    |
| <u>11.</u> | THEORY OF OPERATION - HIGH RANGE ANALYZERS          | 64 |
|            |                                                     |    |
| 12.        | ANALYZERS                                           | 65 |
|            |                                                     |    |
| <u>13.</u> | INSTRUMENT REPAIR AND SERVICE                       | 66 |
|            |                                                     |    |
| 13.1       | 1 ASSISTANCE AND FACTORY ADDRESS                    | 66 |
| 13.2       | 2 ELECTROSTATIC DISCHARGE (ESD)                     | 66 |
| 13.3       | 3 MEASUREMENT SECTION AND ANALYZER                  | 66 |
| 13.4       | 4 RETURNING ITEMS TO THE FACTORY                    | 66 |
| 13.5       | 5 RETURNING THE ANALYZER AND MEASUREMENT SECTION    | 66 |
| 13.6       | 6 TROUBLESHOOTING WORKSHEET                         | 66 |
| <u>14.</u> | TROUBLESHOOTING GUIDE                               | 70 |
|            |                                                     |    |
| <u>15.</u> | GLOSSARY                                            | 72 |
|            |                                                     |    |
| <u>AP</u>  | PENDIX A                                            | 75 |
|            |                                                     |    |
| A.1        | MODBUS <sup>®</sup> RTU                             | 75 |
| A.2        | 2 FLOATING-POINT / LONG INTEGER FORMAT              | 76 |
| A.3        | INTEGER / ASCII BYTE-PAIR FORMAT                    | 76 |
| vi         |                                                     |    |

| A.4<br>A.5                                                                                                    | ANALYZER MODES<br>DIAGNOSTICS REGISTER BIT DEFINITIONS                                                                                                    | 76<br>77<br>79                                                                          |
|----------------------------------------------------------------------------------------------------|----------------------------------------------------------------------------------------------------|-----------------------------------------------------------------------------------------|
| A.0                                                                                                    |                                                                                                    |                                                                                         |
| A./                                                                                                    | SAVING THE USER-CONFIGURATION                                                                                                    |                                                                                         |
| A.8                                                                                                    |                                                                                                    |                                                                                         |
| A.9                                                                                                    | CALIBRATION WITH MODBUS                                                                                                    | 80                                                                                      |
| <u>APPEI</u>                                                                                                    | NDIX B                                                                                                    | 91                                                                                      |
| R 1                                                                                                    | HART <sup>®</sup>                                                                                                    | 01                                                                                      |
| B 2                                                                                                    | COMMAND 128. READ EL OATING-POINT DEVICE PARAMETERS                                                                                                    |                                                                                         |
| B.2<br>B.3                                                                                                    | COMMAND 129: WRITE ELOATING-POINT DEVICE PARAMETER                                                                                                    |                                                                                         |
| B.3<br>B.4                                                                                                    | COMMAND 130: READ DISCRETE                                                                                                    |                                                                                         |
| B 5                                                                                                    | COMMAND 131: WRITE DISCRETE                                                                                                    | 96                                                                                      |
| B.6                                                                                                    | COMMAND 132: READ INTEGER DEVICE PARAMETER                                                                                                    | 97                                                                                      |
| B.0<br>B.7                                                                                                    | COMMAND 132: WRITE INTEGER DEVICE PARAMETER                                                                                                    | 98                                                                                      |
| B 8                                                                                                    | COMMAND 134: READ DEVICE VARIABLES                                                                                                    | 99                                                                                      |
| B.9                                                                                                    | COMMAND 135' READ INTEGER DEVICE VARIABLES                                                                                                    |                                                                                         |
| B.10                                                                                                    | HART <sup>®</sup> TABI FS                                                                                                    | 102                                                                                     |
| B 10 1                                                                                                    | HART <sup>®</sup> DYNAMIC VARIABIES                                                                                                    | 102                                                                                     |
| B 10 2                                                                                                    | HART <sup>®</sup> DEVICE PARAMETERS – ELOATING-POINT                                                                                                    | 103                                                                                     |
| B 10 3                                                                                                    | HART® DEVICE DISCRETES                                                                                                    | 104                                                                                     |
| B.10.4                                                                                                    | HART <sup>®</sup> DEVICE PARAMETERS – INTEGER                                                                                                    |                                                                                         |
| B.10.5                                                                                                    |                                                                                                    |                                                                                         |
|                                                                                                    |                                                                                                    |                                                                                         |
|                                                                                                    |                                                                                                    |                                                                                         |
|                                                                                                    | NDIX C                                                                                                    | <u>110</u>                                                                              |
|                                                                                                    |                                                                                                    | 110<br>110                                                                              |
| C.1                                                                                                    | OIT ENCLOSURE HEATER - 120VAC                                                                                                    | 110<br>110                                                                              |
| <b>C.1</b><br>C.1.1                                                                                                    | OIT ENCLOSURE HEATER - 120VAC<br>DESCRIPTION                                                                                                    | 110<br>                                                                                 |
| <b>C.1</b><br>C.1.1<br>C.1.2                                                                                                    | OIT ENCLOSURE HEATER - 120VAC<br>DESCRIPTION<br>WIRING INSTRUCTIONS                                                                                                    | <b>110</b><br><b>110</b><br>110<br>110<br>                                              |
| <b>C.1</b><br>C.1.1<br>C.1.2<br>C.1.3                                                                                                    | OIT ENCLOSURE HEATER - 120VAC<br>DESCRIPTION<br>WIRING INSTRUCTIONS                                                                                                    | <b>110</b><br><b>110</b><br>                                                            |
| <b>C.1</b><br>C.1.1<br>C.1.2<br>C.1.3<br><b>C.2</b>                                                                                                    | OIT ENCLOSURE HEATER - 120VAC<br>DESCRIPTION<br>WIRING INSTRUCTIONS<br>FUSE<br>OIT ENCLOSURE HEATER - 230VAC                                                                                                    | <b>110</b><br><b>110</b><br>                                                            |
| <b>C.1</b><br>C.1.1<br>C.1.2<br>C.1.3<br><b>C.2</b><br>C.2.1                                                                                                  | OIT ENCLOSURE HEATER - 120VAC<br>DESCRIPTION<br>WIRING INSTRUCTIONS<br>FUSE<br>OIT ENCLOSURE HEATER - 230VAC<br>DESCRIPTION                                                                                                    | 110<br>110<br>110<br>110<br>110<br>111<br>111<br>111                                    |
| <b>C.1</b><br>C.1.1<br>C.1.2<br>C.1.3<br><b>C.2</b><br>C.2.1<br>C.2.2<br>C.2.3                                                                                | OIT ENCLOSURE HEATER - 120VAC<br>DESCRIPTION<br>WIRING INSTRUCTIONS<br>FUSE<br>OIT ENCLOSURE HEATER - 230VAC<br>DESCRIPTION<br>WIRING INSTRUCTIONS<br>ELISE                                                                                                    | 110<br>110<br>110<br>110<br>110<br>111<br>111<br>111<br>111                             |
| <b>C.1</b><br>C.1.1<br>C.1.2<br>C.1.3<br><b>C.2</b><br>C.2.1<br>C.2.2<br>C.2.3<br><b>C.2</b>                                                                  | OIT ENCLOSURE HEATER - 120VAC<br>DESCRIPTION<br>WIRING INSTRUCTIONS<br>FUSE<br>OIT ENCLOSURE HEATER - 230VAC<br>DESCRIPTION<br>WIRING INSTRUCTIONS<br>FUSE                                                                                                    | 110<br>110<br>110<br>110<br>110<br>111<br>111<br>111<br>111<br>                         |
| <b>C.1</b><br>C.1.1<br>C.1.2<br>C.1.3<br><b>C.2</b><br>C.2.1<br>C.2.2<br>C.2.3<br><b>C.3</b><br>C.3 1                                                         | OIT ENCLOSURE HEATER - 120VAC<br>DESCRIPTION<br>WIRING INSTRUCTIONS<br>FUSE<br>OIT ENCLOSURE HEATER - 230VAC<br>DESCRIPTION<br>WIRING INSTRUCTIONS<br>FUSE<br>OIT ENCLOSURE HEATER - 24VDC<br>DESCRIPTION                                                                               | 110<br>110<br>110<br>110<br>110<br>111<br>111<br>111<br>111<br>                         |
| <b>C.1</b><br>C.1.1<br>C.1.2<br>C.1.3<br><b>C.2</b><br>C.2.1<br>C.2.2<br>C.2.3<br><b>C.3</b><br>C.3.1<br>C.3.2                                                | OIT ENCLOSURE HEATER - 120VAC<br>DESCRIPTION<br>WIRING INSTRUCTIONS<br>FUSE<br>OIT ENCLOSURE HEATER - 230VAC<br>DESCRIPTION<br>WIRING INSTRUCTIONS<br>FUSE<br>OIT ENCLOSURE HEATER - 24VDC<br>DESCRIPTION<br>WIRING INSTRUCTIONS                                                        | 110<br>110<br>110<br>110<br>110<br>111<br>111<br>111<br>111<br>                         |
| C.1<br>C.1.1<br>C.1.2<br>C.1.3<br>C.2<br>C.2.1<br>C.2.2<br>C.2.3<br>C.3.1<br>C.3.2<br>C.3.3                                                                   | OIT ENCLOSURE HEATER - 120VAC<br>DESCRIPTION<br>WIRING INSTRUCTIONS<br>FUSE<br>OIT ENCLOSURE HEATER - 230VAC<br>DESCRIPTION<br>WIRING INSTRUCTIONS<br>FUSE<br>OIT ENCLOSURE HEATER - 24VDC<br>DESCRIPTION<br>WIRING INSTRUCTIONS<br>FUSE<br>DESCRIPTION<br>WIRING INSTRUCTIONS<br>ELISE | 110<br>                                                                                 |
| C.1<br>C.1.1<br>C.1.2<br>C.1.3<br>C.2<br>C.2.1<br>C.2.2<br>C.2.3<br>C.3.1<br>C.3.2<br>C.3.3                                                                   | OIT ENCLOSURE HEATER - 120VAC<br>DESCRIPTION<br>WIRING INSTRUCTIONS<br>FUSE<br>OIT ENCLOSURE HEATER - 230VAC.<br>DESCRIPTION<br>WIRING INSTRUCTIONS<br>FUSE<br>OIT ENCLOSURE HEATER - 24VDC.<br>DESCRIPTION<br>WIRING INSTRUCTIONS<br>FUSE                                              | 110<br>                                                                                 |
| <b>C.1</b><br>C.1.1<br>C.1.2<br>C.1.3<br><b>C.2</b><br>C.2.1<br>C.2.2<br>C.2.3<br><b>C.3</b><br>C.3.1<br>C.3.2<br>C.3.3                                       | OIT ENCLOSURE HEATER - 120VAC<br>DESCRIPTION<br>WIRING INSTRUCTIONS<br>FUSE<br>OIT ENCLOSURE HEATER - 230VAC<br>DESCRIPTION<br>WIRING INSTRUCTIONS<br>FUSE<br>OIT ENCLOSURE HEATER - 24VDC<br>DESCRIPTION<br>WIRING INSTRUCTIONS<br>FUSE                                                | 110<br>110<br>110<br>110<br>110<br>110<br>111<br>111<br>111<br>112<br>112<br>112<br>112 |
| C.1<br>C.1.1<br>C.1.2<br>C.1.3<br>C.2<br>C.2.1<br>C.2.2<br>C.2.3<br>C.3<br>C.3<br>C.3.1<br>C.3.2<br>C.3.3<br>APPEI                                            | OIT ENCLOSURE HEATER - 120VAC                                                                                                    | 110<br>110<br>110<br>110<br>110<br>110<br>111<br>111<br>111<br>112<br>112<br>112<br>113 |
| C.1.1<br>C.1.1<br>C.1.2<br>C.1.3<br>C.2.1<br>C.2.2<br>C.2.3<br>C.3.1<br>C.3.2<br>C.3.3<br>APPEI                                                               | OIT ENCLOSURE HEATER - 120VAC<br>DESCRIPTION<br>WIRING INSTRUCTIONS<br>FUSE<br>OIT ENCLOSURE HEATER - 230VAC<br>DESCRIPTION<br>WIRING INSTRUCTIONS<br>FUSE.<br>OIT ENCLOSURE HEATER - 24VDC<br>DESCRIPTION<br>WIRING INSTRUCTIONS<br>FUSE                                               | 110<br>                                                                                 |
| C.1<br>C.1.1<br>C.1.2<br>C.1.3<br>C.2<br>C.2.1<br>C.2.2<br>C.2.3<br>C.3.1<br>C.3.2<br>C.3.3<br>APPEI<br>D.1                                                   | OIT ENCLOSURE HEATER - 120VAC<br>DESCRIPTION                                                                                                    | 110110110110110110111111111112112112113113113                                           |
| C.1<br>C.1.1<br>C.1.2<br>C.1.3<br>C.2<br>C.2.1<br>C.2.2<br>C.2.3<br>C.3<br>C.3<br>C.3.1<br>C.3.2<br>C.3.3<br>APPEI<br>D.1<br>D.2                              | OIT ENCLOSURE HEATER - 120VAC                                                                                                    | 110<br>                                                                                 |
| C.1<br>C.1.1<br>C.1.2<br>C.1.3<br>C.2<br>C.2.1<br>C.2.2<br>C.2.3<br>C.3.1<br>C.3.2<br>C.3.3<br>APPEI<br>D.1<br>D.2<br>D.2.1                                   | OIT ENCLOSURE HEATER - 120VAC                                                                                                    | 110<br>                                                                                 |
| C.1<br>C.1.1<br>C.1.2<br>C.1.3<br>C.2<br>C.2.1<br>C.2.2<br>C.2.3<br>C.3.1<br>C.3.2<br>C.3.3<br>APPEI<br>D.2<br>D.2.1<br>D.2.2<br>D.2.2                        | OIT ENCLOSURE HEATER - 120VAC                                                                                                    | 110<br>110<br>                                                                          |
| C.1<br>C.1.1<br>C.1.2<br>C.1.3<br>C.2<br>C.2.1<br>C.2.2<br>C.2.3<br>C.3<br>C.3<br>C.3<br>C.3.1<br>C.3.2<br>C.3.3<br>APPEI<br>D.2.1<br>D.2.1<br>D.2.2<br>D.2.3 | OIT ENCLOSURE HEATER - 120VAC                                                                                                    | 110<br>                                                                                 |

| <u>APP</u> |                                                             | 114 |
|------------|-------------------------------------------------------------|-----|
| E.1        | COMPARISON OF METHODS FOR THE DETERMINATION OF WATER IN OIL | 114 |
| <u>APP</u> | PENDIX F                                                    | 115 |
| F.1        | Installation Drawings                                       | 115 |
| INDI       | EX                                                          | 155 |

# LIST OF FIGURES

| FIGURE 2.1 - PHASE DYNAMICS LOAD-PULL SYSTEM FOR MEASURING WATER IN HYDROCARBONS. | .14 |
|-----------------------------------------------------------------------------------|-----|
| FIGURE 2.2 - PHASE DYNAMICS ANALYZER CHASSIS                                      | .15 |
| FIGURE 2.3 - TYPICAL FLOW-THROUGH MEASUREMENT SECTION                             | .16 |
| FIGURE 2.4 - TYPICAL INSERTION MEASUREMENT SECTION                                | .16 |
| FIGURE 2.5 - TYPICAL FLOW-THROUGH MEASUREMENT SECTION AND CENTER ROD              | .18 |
| FIGURE 2.6 - REFLECTED POWER LEVELS FOR OIL-WATER EMULSIONS                       | .19 |
| FIGURE 2.7 - EFFECT OF DISSOLVED SALTS                                            | .20 |
| FIGURE 3.1 - ANALYZER TERMINALS                                                   | .23 |
| FIGURE 3.2 - RELAY TERMINALS                                                      | .24 |
| FIGURE 5.1 - COMMON MENUS (TOUCH SCREEN INPUT)                                    | .40 |
| FIGURE 5.2 - TYPICAL ANALYZER MENUS (TOUCH SCREEN INPUT)                          | .41 |
| FIGURE 5.3 - COMMON MENUS (MSVE INPUT ON TOUCH SCREEN)                            | .42 |
| FIGURE 5.4 - TYPICAL ANALYZER MENUS (MSVE INPUT ON TOUCH SCREEN)                  | .43 |
| FIGURE 8.1 - LINEAR FACTORY CALIBRATION, FREQUENCY VERSUS WATER CONTENT           | .53 |
| FIGURE 8.2 - EFFECT OF CHANGING OIL ADJUST                                        | .53 |
| FIGURE 8.3 - EFFECT OF CHANGING INDEX                                             | .54 |
| FIGURE 8.4 - REFLECTED POWER THRESHOLD CURVE                                      | .54 |
| FIGURE 8.5 - EFFECT OF TEMPERATURE ON FREQUENCY                                   | .55 |
| FIGURE 9.1 - FACTORY CALIBRATION, FREQUENCY VS. WATER CONTENT, OIL CONTINUOUS     | .57 |
| FIGURE 9.2 - EFFECT OF CHANGING OIL ADJUST                                        | .57 |
| FIGURE 9.3 - EFFECT OF CHANGING OIL INDEX                                         | .58 |
| FIGURE 9.4 - REFLECTED POWER THRESHOLD CURVE, OIL CONTINUOUS                      | .59 |
| FIGURE 9.5 - FACTORY CALIBRATION, FREQUENCY VS. WATER CONTENT, WATER CONTINUOUS   | .60 |
| FIGURE 9.6 - EFFECT OF CHANGING WATER ADJUST                                      | .60 |
| FIGURE 9.8 - EFFECT OF TEMPERATURE ON FREQUENCY, OIL CONTINUOUS                   | .61 |
| FIGURE 9.9 - EFFECT OF TEMPERATURE ON FREQUENCY, WATER CONTINUOUS, ONE SALINITY   | .62 |
| FIGURE B.1 - TYPICAL HART <sup>®</sup> CONNECTION DIAGRAM                         | .92 |
| FIGURE C.1 - TYPICAL 120VAC HEATER ASSEMBLY TERMINAL BLOCK1                       | 10  |
| FIGURE C.2 - TYPICAL 230VAC HEATER ASSEMBLY TERMINAL BLOCK1                       | 11  |
| FIGURE C.3 - TYPICAL 24VDC HEATER ASSEMBLY TERMINAL BLOCK                         | 12  |

LIST OF TABLES

| TABLE 5.1 - TECHNICIAN MENU (4-LINE LCD)                                        | 37    |
|---------------------------------------------------------------------------------|-------|
| TABLE 5.2 - NORMAL MENU (4-LINE LCD)                                            | 39    |
| TABLE 6.1 - PORT DEFAULT SETTINGS                                               | 45    |
| TABLE 6.2 - DEFINITIONS OF TIMING PARAMETERS (IN BYTE-TIMES):                   | 45    |
| TABLE A.1 - DIAGNOSTICS BITS                                                    | 77    |
| TABLE A.2 - DIAGNOSTICS ERROR CODES                                             | 78    |
| TABLE A.3 - AUTOSAVE OFFSETS                                                    | 79    |
| TABLE A.4 - MODBUS <sup>®</sup> INTEGER TABLE                                   | 81    |
| TABLE A.5 - MODBUS <sup>®</sup> FLOATING-POINT / LONG INTEGER TABLE             | 84    |
| TABLE A.6 - MODBUS <sup>®</sup> DISCRETE IO / COIL TABLE                        | 89    |
| TABLE A.7 - MODBUS <sup>®</sup> COEFFICIENT TABLE (IEEE ABCD)                   | 90    |
| TABLE B.1 - HART <sup>®</sup> Dynamic Variable Table                            | . 102 |
| TABLE B.2 - HART <sup>®</sup> FLOATING-POINT DEVICE PARAMETER TABLE             | .103  |
| TABLE B.3 - HART <sup>®</sup> Device Discrete Table                             | .104  |
| TABLE B.4 - HART <sup>®</sup> INTEGER DEVICE PARAMETER TABLE                    | . 105 |
| TABLE B.5 - HART <sup>®</sup> Device Variable Table                             | . 106 |
| TABLE B.6 - HART <sup>®</sup> INTEGER DEVICE VARIABLE TABLE                     | . 109 |
| TABLE E.1 - COMPARISON OF WATER IN CRUDE METHODS OF WATER CONTENTS LESS THAN 1% | , 114 |

# INSTALLATION AND INSTRUCTION MANUAL

PHASE DYNAMICS, INC. Water in Hydrocarbon Analyzer

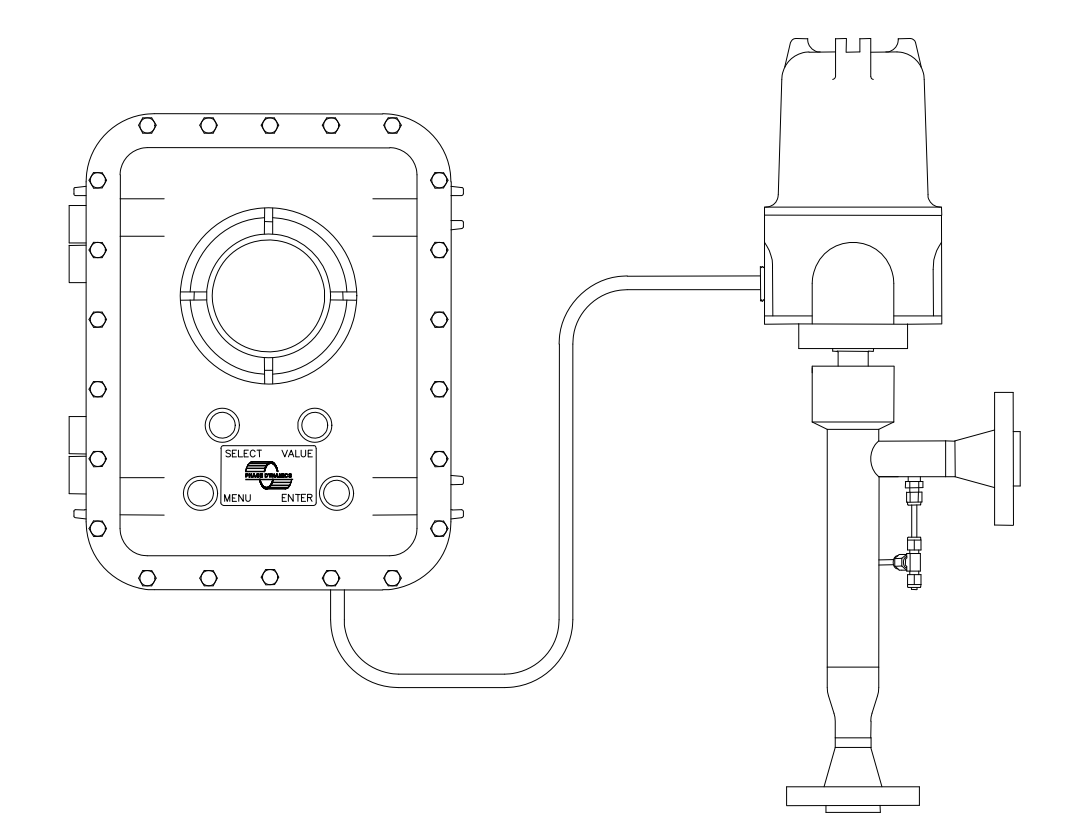

# 1. ANALYZER SPECIFICATIONS

# 1.1 SYSTEM

| Range of Measurement             | 0-4%, 0-10%, 0-20%, 0-Inversion, 80-100%, or 0-100% water content                                    |
|----------------------------------|----------------------------------------------------------------------------------------------------|
| Accuracy                         | ±1.0% of scale                                                                                       |
| Repeatability                    | ±0.05% of scale                                                                                      |
| Flowing Fluid Temperature        | Low water content: 4° to 82°C, optional 93°C - high temperature unit Full water content: up to 315°C |
| 1.2 ANALYZER                     |                                                                                                    |
| Power Requirements               | 24VDC±5%, 2.0A                                                                                       |
| Ambient Operating<br>Temperature | 0° to 50°C                                                                                           |
| Storage Temperature              | 0° to 50°C                                                                                           |
| Pressure rating                  | Up to 1,500psig, depending on process connection                                                     |
| Installation weight and size:    | See installation drawing in Appendix G                                                               |

# 1.3 STANDARD FEATURES

- Wetted metal 316L stainless steel
- No moving parts
- Real-time measurement of water content
- Temperature-compensated measurement for high accuracy
- Surge suppression at line voltage input
- Built-in self-tests for diagnostics
- Data logging to internal FLASH memory
- Four MODBUS<sup>®</sup> RTU RS-485 communication ports
- One HART communication port
- Net Oil and Net Water Computer: The analyzer reads a user-supplied flow meter to calculate net oil, net water, and/or total fluid values; or the analyzer accepts a user input for density.
- Density Correction: The analyzer reads a user-supplied densimeter to correct the water content calculation; or the analyzer accepts a user input for density.

# 1.4 OPTIONS

- 4 additional Analog Inputs and Outputs
- Materials of construction (Duplex, Carpenter 20, etc.)
- Process connections: ANSI 150, 300, or 600 flanges; others upon request
- Extended analyzer ranges (i.e. 0-4%, 0-10%, 0-20%, 0-Inversion, 80-100%, or 0-100% available)
- Color Touch-Screen Operator Interface Terminal, Class 1, Division 2, Groups ABCD
- 4-Line LCD Operator Interface Terminal
- OIT enclosure: Cast aluminum (NEMA 4, 7 and 9); fiberglass (NEMA 4X); Stainless Steel (NEMA4X) without external MSVE buttons
- Wide-range input (100-240VAC) 24VDC Power Supply Class 1, Div2, Groups ABCD
- Heater module (120VAC, 230VAC, 24VDC)

# 1.5 PC SOFTWARE & TOOLS

- Analyzer Configuration Utility<sup>\*</sup> "PDI Configuration": loads program, displays current readings, configures with GUI, logs data, reads, and writes the analyzer's configuration.
- *Mini Analyzer Configuration Utility<sup>\*</sup> "PDI Profiler"*: reads and writes the analyzer's configuration.
- Data Log Tool: color touch-screen option allows data logging to compact flash cards. Requires compact flash card reader to retrieve data from card.
- \* Requires a Windows-based computer with an RS-485 connection.

# 2. SYSTEM OVERVIEW

## 2.1 DESCRIPTION

This Phase Dynamics analyzer measures the percentage of water in a flowing hydrocarbon liquid stream. The measurement technique is based on a principle known as oscillator load-pull. The system is designed with no moving parts and is calibrated for the highest accuracy over a broad range of pressure, flow rate and temperature.

# 2.1.1 SYSTEM

The system consists of three components, as shown in Figure 2.1,

- 1. a measurement section with an oscillator (inside explosion-proof enclosure),
- 2. an analyzer with optional operator interface terminal (OIT shown with explosion-proof enclosure), and
- 3. an optional system cable connecting the two.

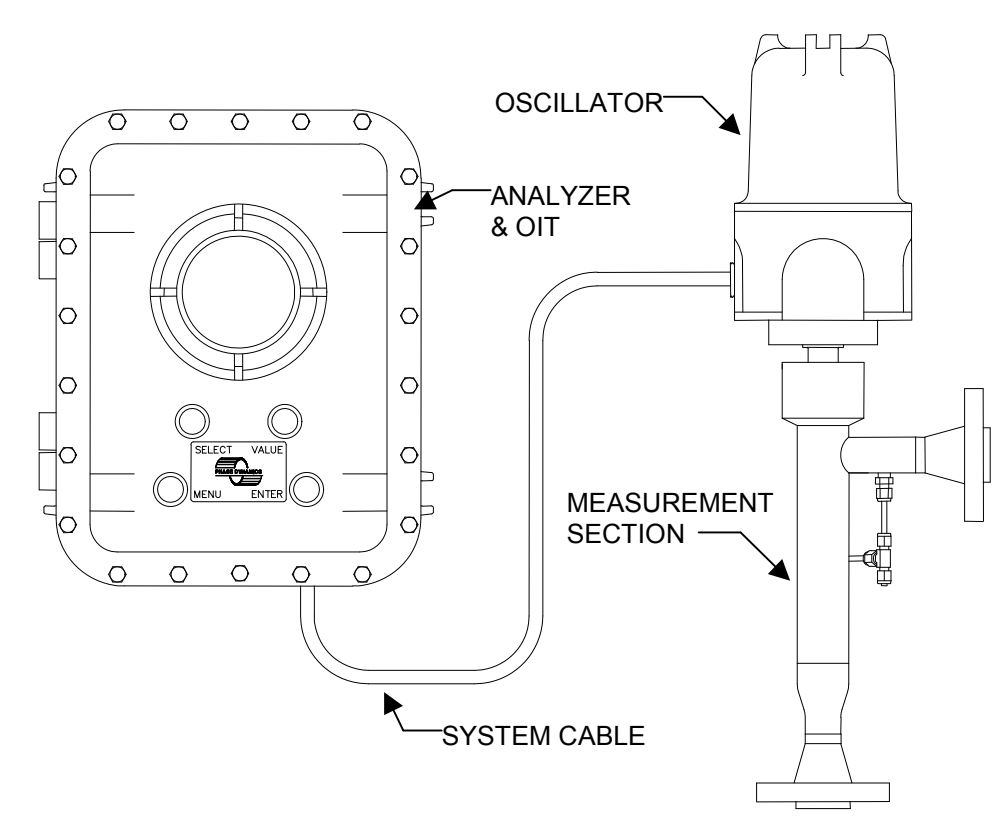

Figure 2.1 - Phase Dynamics Load-Pull System for Measuring Water in Hydrocarbons

# 2.1.2 ANALYZER

The Analyzer has

- 1. an OIT either a 4-line LCD interface, or a color liquid crystal display with touch screen,
- 2. a four buttons for use in hazardous areas,
- 3. a power board,
- 4. a processor board,
- 5. a communications board with 4xRS-485 transceivers and 1xBELL-202 transceiver,
- 6. an optional analyzer board for measuring standard oscillator modules, pulse input, analog input, analog output,
- 7. an optional analog input/output board for an additional 4 analog inputs, 4 analog outputs, 2 pulse inputs,
- 8. an optional heater, and
- 9. an optional 100-240VAC to 24VDC power supply.

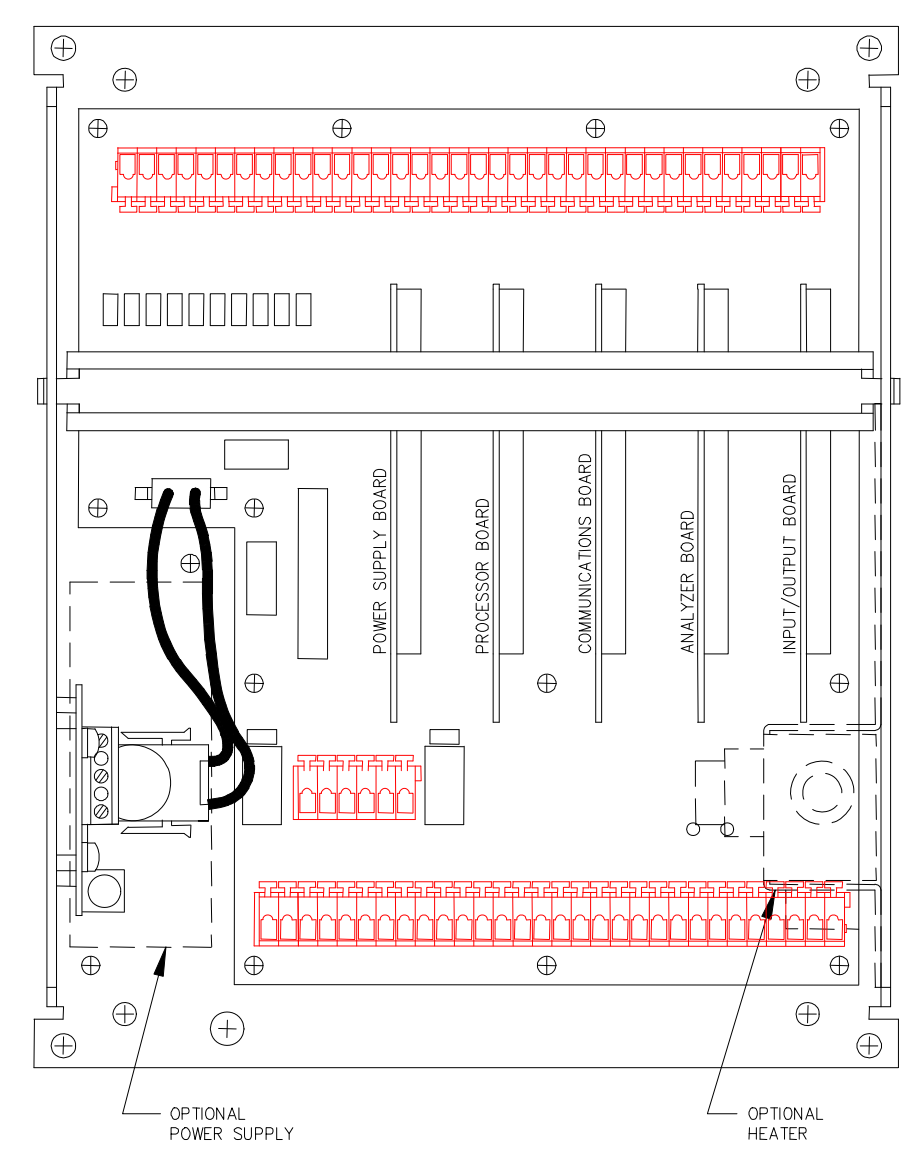

Figure 2.2 - Phase Dynamics Analyzer Chassis

# 2.1.3 MEASUREMENT SECTION

The measurement sections, shown in Figures 2.3 and 2.4, are an assembly of

- 1. a measurement section,
- 2. a temperature sensor, and
- 3. a microwave oscillator mounted within a protective enclosure.

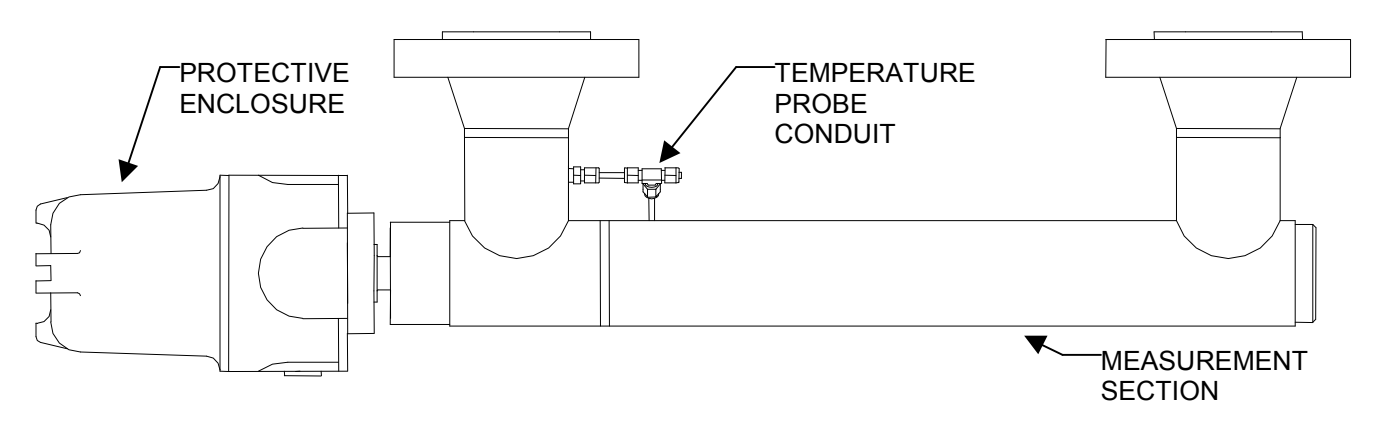

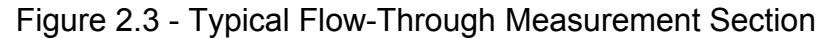

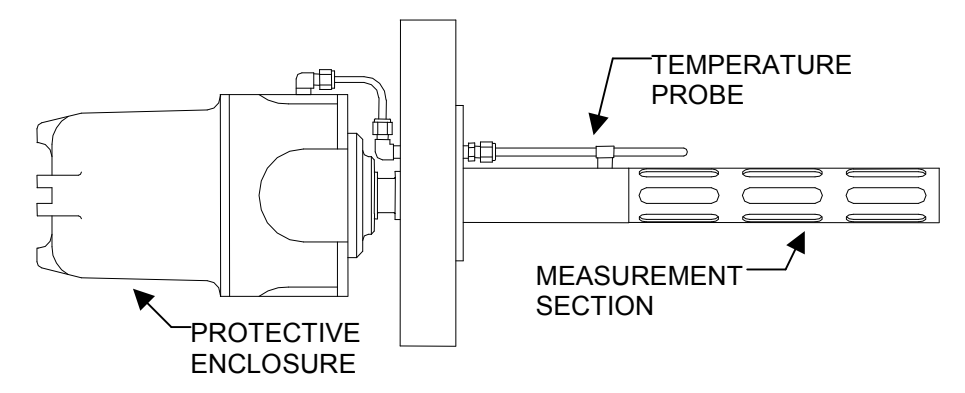

Figure 2.4 - Typical Insertion Measurement Section

# 2.2 TYPICAL OPERATION

During typical operation, the analyzer's operating sequence can be described as follows:

On power-up, the analyzer module performs a set of self-tests to assure functionality.

A heater maintains the oscillator at 70°C. This eliminates any frequency drift due to circuit temperature changes, which may result in errors in the water content calculation.

Fluids flowing through the measurement section act on the unbuffered microwave oscillator to force a change in its natural frequency of oscillation. The resultant frequency is measured and applied to the water content calculation.

The 4-wire RTD temperature sensor, protruding directly into the liquid stream through the measurement section wall of the saddle nearest the microwave oscillator, transmits the temperature signal to the analyzer module.

The analyzer measures the oscillator's reflected power and frequency. The reflected power and the frequency information is used to determine an out-of-range condition or the emulsion phase condition whereby the water content is calculated using the frequency and fluid temperature with factory-derived coefficients.

The frequency measurement cycle is repeated approximately once per second to provide a real-time measurement of water content.

While measuring the water content, the analyzer periodically executes self-test diagnostic functions to determine if any functional aspect of the system is in error. These self-tests are completed "in the background" and in no way affect the fundamental measurement or calculation of water content.

The operator interface terminal (OIT) has either a color LCD touch screen interface or a 4-line LCD interface. There are four external switches labeled "MENU", "SELECT", "VALUE", and "ENTER" that allow the operator to access a variety of parameters and coefficients. The values for these parameters may be changed and entered into the operating memory of the analyzer to provide proper outputs and accurate water content measurements.

### 2.3 PRINCIPLE OF OPERATION (OSCILLATOR LOAD-PULL)

Phase Dynamics analyzers achieve superior performance by utilizing microwave oscillator load-pull. Load-pull is the term given to describe the frequency change of an unbuffered oscillator as its output load varies. Circuit components and the external load impedance determine an unbuffered oscillator's frequency. The permittivities of the materials in the measurement section through which the microwaves propagate determine the output load. For low-loss materials such as low water content crude oil, the dielectric constant approximates the permittivity of the emulsions.

A typical flow-through measurement section has a small solid rod mounted inside a larger diameter pipe, as shown in Figure 2.5. One end of the rod is connected to an unbuffered oscillator and the other end connects to the center of a welded "shorting" plug, or left open depending on the design. The rod may be bare or covered with ceramic. Electrically this pipe and rod combination is a coaxial transmission line terminating into a short-circuit or an open-circuit, depending on the type of analyzer. The fluids flow through the measurement section. The microwave signal travels the length of the center rod twice; down the pipe from the oscillator, then reflects at the end and traverses back to the oscillator module.

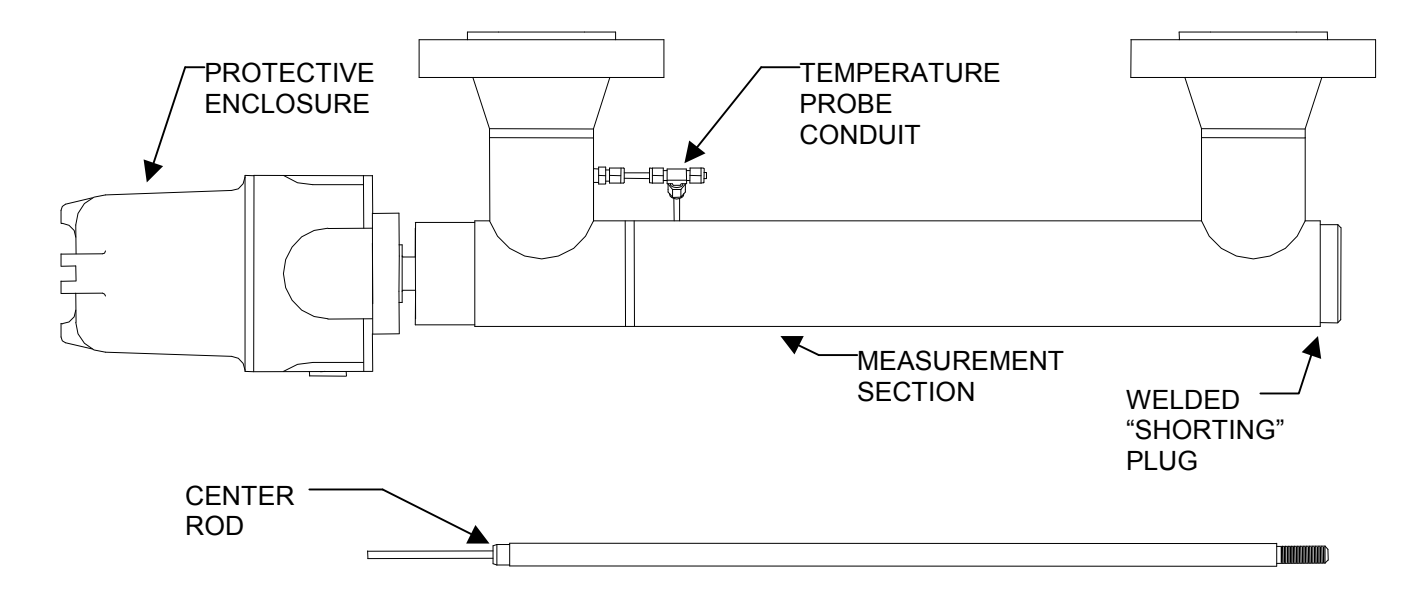

Figure 2.5 - Typical Flow-Through Measurement Section and Center Rod

Primarily, the dielectric constant of the emulsion in the measurement section determines the unbuffered oscillator's frequency. There is a large difference in the relative dielectric constant of oil (2.2) and water (68). This large dielectric difference results in the design of an instrument of a manageable size and a reasonable oscillator frequency. The dielectric constant of the fluid is proportional to the water-to-oil ratio in the measurement section. As the complex load impedance changes, due to a change in the percentage of water in the oil, the frequency of the oscillator changes. The frequency and the fluid temperature are continuously measured. These values are used to calculate the water content.

In summary, the permittivity of the oil-water emulsion in the measurement section provides a complex impedance, or load. The load acts directly upon the unbuffered oscillator to force a predictable, repeatable and precise change in frequency. This frequency is proportional to the water content of the emulsion. The analyzer uses the measured frequency to calculate and update the water content every second.

# 2.4 OIL AND WATER CONTINUOUS EMULSIONS (FULL RANGE ANALYZERS)

Oil-water emulsions may exist in two phase-states. The emulsion may be described as water drops suspended in a continuous medium of oil (oil continuous or oil external) or oil drops suspended in a continuous medium of water (water continuous or water external). The phase of the emulsion is determined by a number of factors including water content, temperature, pressure, salinity, crude API, presence of emulsifiers, etc.

Furthermore, there is a wide range of water contents (about 40-90%) which may exist in either phase. The system must first determine the correct phase before any accurate water content data may be calculated.

The oscillator of each system contains two separate circuits, each operating at different frequencies. Each circuit is optimized for the best pulling for a particular phase - one oscillator for oil continuous emulsions and the other for water continuous emulsions. These circuits are often referred to as the Oil Oscillator and the Water Oscillator. At times, two emulsions, one oil continuous and one water continuous, with significantly different water contents, may give the same measured frequency of the load-pull system. A second parameter is measured to distinguish the phase.

The emulsion phase-state is determined by the oscillator's reflected power. Water continuous emulsions yield much lower reflected power levels than oil continuous emulsions because the energy is dissipated through the conductive water, as shown in Figure 2.6.

Oil continuous emulsions are much less lossy than water continuous emulsions. For this case, the microwave energy travels down the measurement section and back with very little loss in the emulsion itself; the reflected power level is higher than that for water continuous emulsions, as shown in Figure 2.6.

In summary, the system monitors the reflected power level to determine the phase. Oil continuous emulsions exhibit much higher power levels than water continuous emulsions. Once the phase is determined, the analyzer calculates the water content using the oscillator frequency correlating to the current emulsion phase.

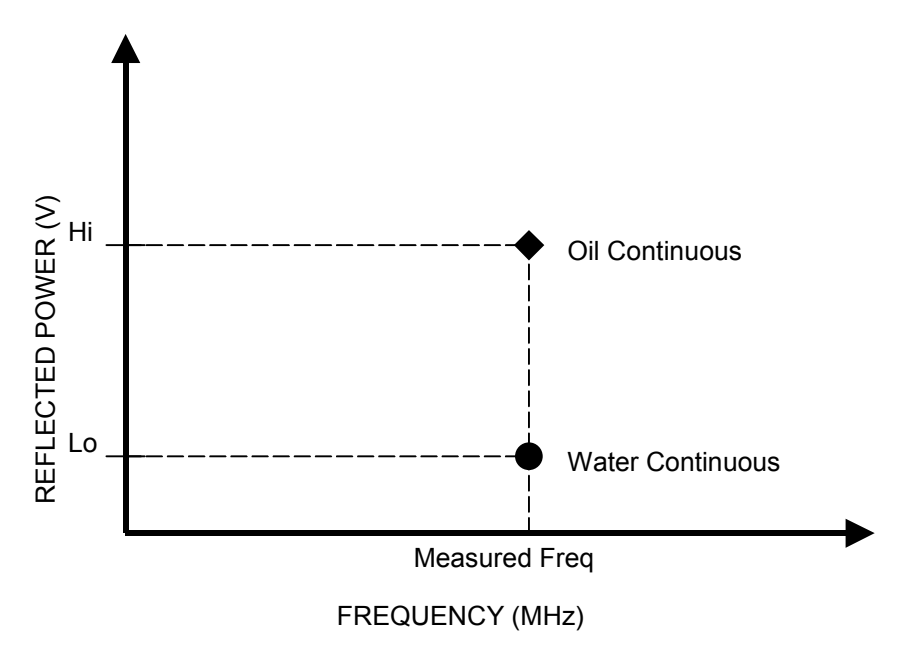

Figure 2.6 - Reflected Power Levels for Oil-Water Emulsions

# 2.5 EFFECT OF DISSOLVED SALTS (FULL & HIGH RANGE ANALYZERS)

For water continuous emulsions, dissolved salts significantly affect the load (measurement section plus liquids) as seen by the microwave oscillator. For oil continuous emulsions, dissolved salts have little or no effect. One measured frequency corresponds to a range of water contents in the water continuous phase, depending on the concentration of dissolved salts, as shown in Figure 2.7.

Each Phase Dynamics system includes compensation for effects due to dissolved salts. Accurate measurement and manual entry of the salinity is required for accurate water content measurements.

#### IMPORTANT

For optimum performance, it is IMPERATIVE that the salinity calibration routine be executed properly.

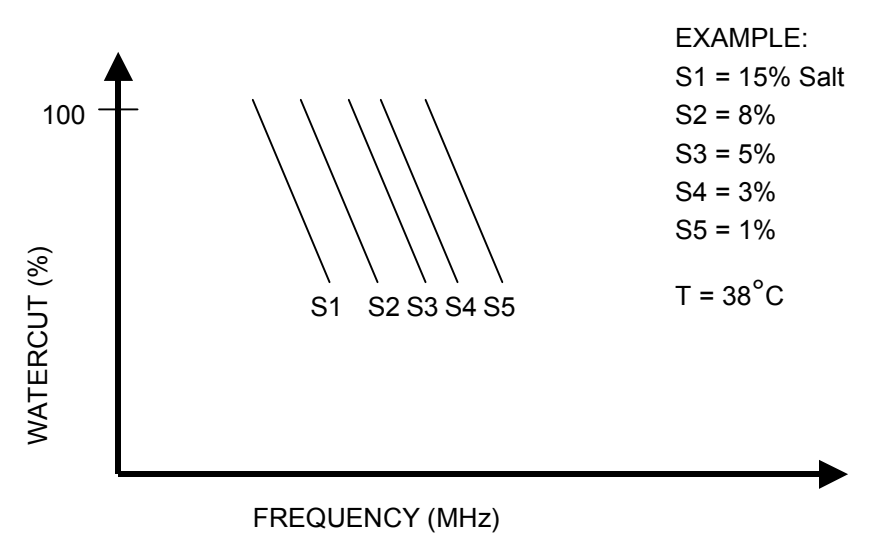

Figure 2.7 - Effect of Dissolved Salts

# 3. INSTALLATION

# 3.1 PRE-INSTALLATION NOTES

The materials of construction for Phase Dynamics analyzers are capable of withstanding a wide variety of harsh environments. The measurement section itself is made of standard pipe and flanges that are used on a routine basis for the industry serviced. The microwave oscillator is assembled in a protective housing which is then completely enclosed in an explosion-proof junction box, provided with a screw-on cap for access. The analyzer and operator interface terminal (OIT) are mounted on a protective aluminum chassis. This chassis is then mounted and protected in either a cast-aluminum explosion-proof enclosure (rated NEMA 4,7, and 9) or a fiberglass enclosure (rated NEMA 4X) which is rain-tight, dust-proof, and corrosion resistant.

The analyzer's enclosure should be mounted in a location that avoids exposure to prevailing winds in freezing climates. An optional enclosure heater is available for continuous cold weather operation. Conversely, the enclosure should be mounted in a shaded area to avoid direct sunlight for geographic regions where ambient temperatures are above 38°C. All enclosures are rated as watertight.

The oscillator inside the analyzer contains a miniature heater to maintain the critical circuit at 70°C. The junction box protecting the analyzer module is provided with an O-ring for the screw-on cap and forms a watertight seal.

# 3.2 MOUNTING CONSIDERATIONS

# 3.2.1 MEASUREMENT SECTION

The preferred orientation of the measurement section is vertical with the analyzer end up. Fluid flow comes into the connection closest to the analyzer and exits the other port. For best results, liquid flow in the measurement section should be **turbulent** to keep the oil and water mixed and to "flush" any gas or water accumulation within the measurement section. (A static mixer may be necessary for very low flow rates.)

If free gas is present in the liquid stream, the output should be mounted higher than the input to allow the gas to escape the measurement section. Gas tends to decrease the calculated water content.

For slipstream applications, verify that the fluids flowing through the measurement section precisely represent the fluids of the main stream. For best results in slipstream plumbing, the input line-pipe should be the same diameter, or smaller, as that of the measurement section.

While the above guidelines are the preferred orientation, field experience has verified the accurate measurement of water content for a variety of mounting schemes, including vertical, either end up, horizontal, flanges up or down, and the measurement section "on its side".

The most important points to keep in mind are:

- 1. well-mixed water and oil in the measurement section,
- 2. turbulent flow,
- 3. zero gas content (or, at least, long term constant gas content), and
- 4. representative emulsions in slip-streams.

# 3.2.2 ANALYZER & OPERATOR INTERFACE TERMINAL (OIT)

### TECH NOTE

10m of system cable is supplied to connect the analyzer to the measurement section. Longer system cables (up to 30m) are available from Phase Dynamics, if required. Phase Dynamics recommends the use of one single cable; DO NOT splice cables together

The analyzer should be mounted at a recommended height of 1.5m. Ease of viewing, convenience of wiring, and simplicity of operation are the only restrictions for the orientation of the electronics enclosure.

# 3.3 INSTALLATION DRAWINGS

Detailed installation drawings are included with each system to assist in preparation of mounting and installation. Refer to the appropriate drawings for installation of your particular system.

### 3.4 BASIC ELECTRICAL WIRING

Mount the analyzer and the measurement section according to the appropriate installation drawing.

Failure to provide EARTH GROUND may cause a shock hazard that could result in personal injury. Also, the instrument may be damaged and will not operate properly - the warranty is voided.

#### WARNING

An uninterruptible safety Earth ground MUST BE provided from the main power source to the Power input board terminal marked EARTH GROUND.

Connecting NEUTRAL to EARTH GROUND is NOT sufficient for safety Earth ground.

Install conduit between the analyzer and the measurement section. The oscillator end of the cable has a special connector. Cut the excess cable length and strip the individual wires. Please refer to the installation drawings for more wiring options.

Each Phase Dynamics analyzer is equipped to measure the process stream temperature with a 4-wire RTD. Verify that the wires of the temperature probe are connected properly to the plug on the end of the oscillator module. Once connected, the Phase Dynamics analyzer is ready for the startup procedure.

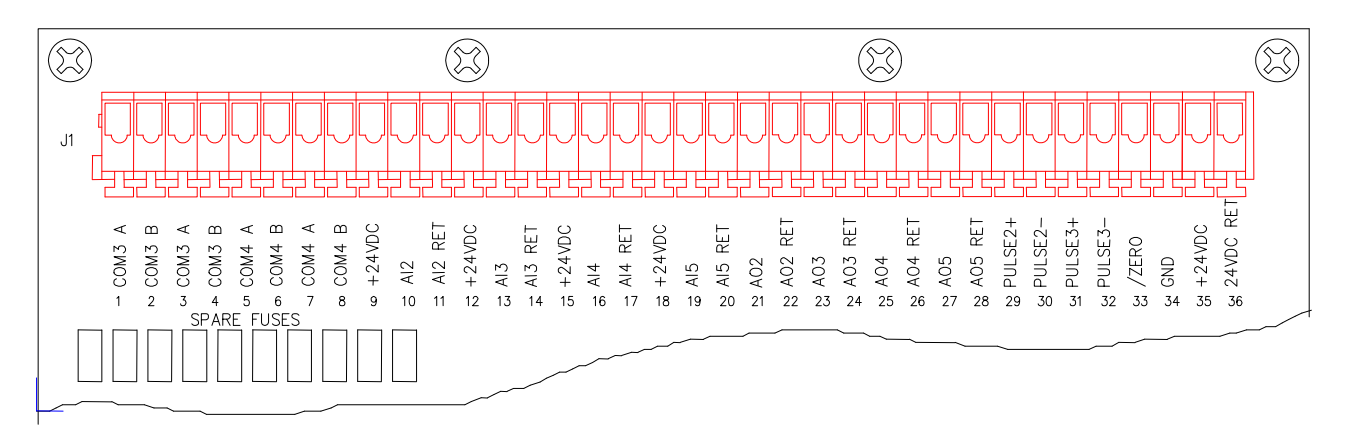

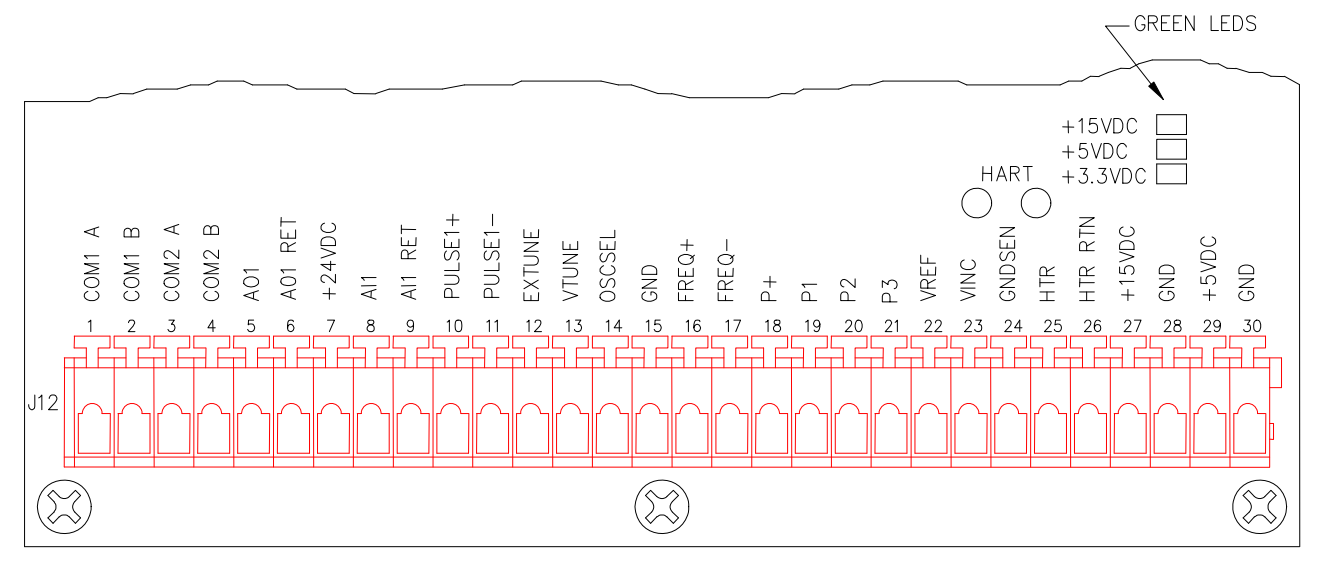

Figure 3.1 - Analyzer Terminals

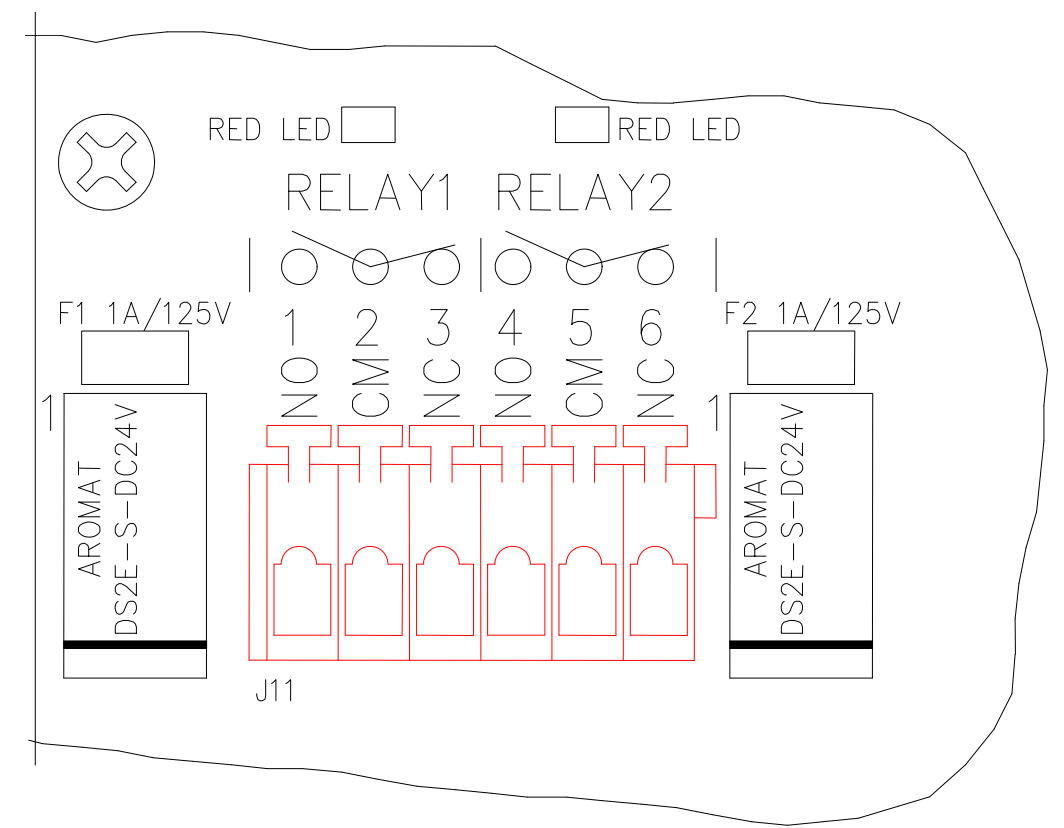

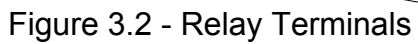

# 3.5 COMMUNICATION CONNECTIONS

# 3.5.1 MODBUS® RTU PORTS 1-4

The MODBUS<sup>®</sup> RTU RS-485 ports can be used for various functions.

- 1. Phase Dynamics utilities, configuration tools, etc
- 2. Operator interface terminal
- 3. SCADA application designed by the user

The receiver's input resistance is  $12k\Omega$ .

The slew rate limited port has ESD protection.

Please refer to Appendix A for more information about MODBUS<sup>®</sup>.

### TECH NOTE Processor Board dip switch 66-S2.3 forces default port settings for all ports upon restart.

# 3.5.2 HART<sup>®</sup> PORT

The network HART<sup>®</sup> BELL202 / ISOLATED ANALOG OUTPUT (4-20mA) can be used for any HART<sup>®</sup> application. The HART terminals are located on 2 test clips and Analog Output channel 1.

The maximum allowable loop resistance is  $600\Omega$ .

The port has fuse protection, ESD protection, and transient voltage suppression Please refer to Appendix B for more information about HART<sup>®</sup>.

## 3.5.3 IrDA PORT

The optional IrDA port provides easy field-configuration with a Pocket PC. Class I Division I pocket PCs are available.

# 4. OPERATOR INTERFACE TERMINALS

# 4.1 4-LINE LCD OIT

The standard 4-line LCD display is a cost-effective operator interface terminal. It provides the user with the ability to view process variables, view diagnostics, and set parameters through a 4-button interface.

# 4.1.1 DISPLAY MODE SELECTION

Four switches are located on the rear of the display board. These switches select the mode for the display.

| NORMAL |   |  |  |
|--------|---|--|--|
|        |   |  |  |
| -      | - |  |  |

Normal mode (OFF-OFF-XX-XX) contains basic menus for normal operation.

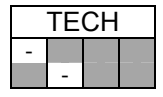

Technician mode (ON-OFF-XX-XX) contains all menus including installation and configuration settings.

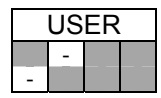

User mode (OFF-ON-XX-XX) is a user-defined menu that is a subset of the Technician menu.

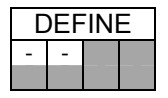

User menu (ON-ON-XX-XX) definition mode is not available in this release. For this release, USER mode is a subset of the Normal mode. It contains information, diagnostic, stream select, and access to technician mode menus.

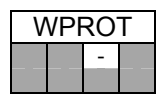

Write-protect mode (XX-XX-ON-XX) prevents all data entry until a password is entered. The default password is 1234. When unlocked, the unit will remain unlocked until either a power-cycle or until MENU is pressed for about 5 seconds to logout and return to the main screen.

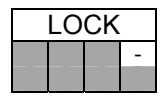

Lockdown mode (XX-XX-XX-ON) prevents all data entry and menu activity, except on the main screen.

### 4.1.2 MSVE BUTTON INPUT

Four function switches allow the user to operate the interface terminal. The four user interface switches are labeled "MENU", "SELECT", "VALUE", and "ENTER". These control buttons allow the user to interact with the

LCD display to complete a variety of tasks including scaling of outputs, adjusting calibration factors, and modifying factory coefficients.

The MENU button scrolls through the list of MENU items. Each time MENU is pressed, a new screen is displayed until all items have been shown and the normal display returns to the first screen. Holding MENU will force the LCD to display the main screen and enable the lockouts, if enabled. Alternatively, holding MENU until either "<<<<<" or ">>>>>" displays will change the direction that the MENU advances.

The SELECT and VALUE buttons change the value of the selected menu item. Pressing SELECT begins the input session. When changing a parameter's value, SELECT moves a blinking cursor to each digit of the parameter. Each time the VALUE button is pressed, the digit's value increments by one, and recycles when the end is reached. If the selected digit is a sign, press SELECT to insert another digit or press SELECT to toggle the sign between "+" and "-".

Pressing ENTER will store the value for the selected menu item. Once ENTER has been pressed, the new value is stored, the user configuration is automatically saved, and THE OLD VALUE IS LOST. The ENTER button must be pressed to store a new value for the parameter, otherwise the desired new value is ignored and the last valid value is retained. Pressing MENU will cancel the input.

### 4.2 COLOR TOUCH-SCREEEN OIT

The Operator Interface Terminal is a dedicated MODBUS<sup>®</sup> communications device. It displays process information and diagnostics; and it accepts user input for configuration through either a touch screen interface or a four-button interface. Its communication parameters may be changed, but it is recommended to operate at the default settings: 115200 baud, 8 Data Bits, No Parity, and 1 Stop Bit. It is configured to operate directly with either port 2 on the analyzer, or a dedicated port on some models.

The display has a user-changeable backlight for illuminating the LCD. After 15 minutes of inactivity, the screen will automatically go blank. Simply touch the screen or one of the input buttons to activate the display.

### 4.2.1 MSVE BUTTON INPUT

To maintain an explosion proof rating, four function switches allow the user to operate the interface terminal without having to open the OIT enclosure to access the touch screen. The four user interface switches are labeled "MENU", "SELECT", "VALUE", and "ENTER". These control buttons allow the user to interact with the OIT to complete a variety of tasks including scaling of outputs, adjusting calibration factors, and modifying factory coefficients.

The MENU button scrolls through the list of simplified MENU items, which are a subset of the normal touch screen menus. Each time MENU is pressed, a new screen is displayed until all items have been shown and the normal display returns to the first screen. Holding MENU will force the OIT to go to the main screen.

The SELECT and VALUE buttons change the value of the selected menu item. Pressing SELECT moves a selection arrow to select a parameter to be changed. Pressing ENTER will select that parameter for entry. When changing a parameter's value, SELECT moves a blinking cursor to each digit of the parameter. Each time the VALUE button is pressed, the digit's value increments by one, and recycles when the end is reached. Holding SELECT will force the OIT to go to the information screen.

Pressing ENTER will store the value for the selected menu item. Once ENTER has been pressed, the new value is stored and THE OLD VALUE IS LOST. The ENTER button must be pressed to store a new value for the parameter, otherwise the desired new value is ignored and the last valid value is retained. Pressing MENU will cancel the input. If a small floppy disk icon appears in the lower left corner, the data needs to be saved.

# 4.2.2 TOUCH SCREEN INPUT

### **BASIC INFORMATION**

The LCD touch screen is setup with 2 different types of menus. The menus are designated by the color of their lower corner buttons. Orange screen buttons are for menus that are common among all analyzer types. Blue screen buttons are menus that are specifically for the analyzer type currently being accessed by the OIT. Gray buttons are indicative of sub menu items or popup screens.

Note that the default analyzer screen has hidden screen buttons located in the lower corners.

To enter the common menus, simply touch the Phase Dynamics logo on the default analyzer screen, or press the SELECT button while the default analyzer screen is displayed.

There are two types of data objects - indicators and parameter inputs. Indicators are outlined in blue and usually have proper case for their titles. Parameters and settings are outlined in yellow and their titles are usually upper case.

# **TYPICAL MENUS**

| PHASE DYNAMICS                           | <b>Startup Screen</b><br>This is the first screen that is displayed upon power-<br>up. While displaying this screen, the OIT will poll<br>the analyzer for its mode. Once the mode has been<br>retrieved, the OIT will automatically go to the appro-<br>priate main screen for that analyzer mode.                 |
|------------------------------------------|----------------------------------------------------------------------------------------------------|
| PHASE DYNAMICS LOW Range Analyzer        | <ul> <li>Typical Default Analyzer Main Screen         This is the main screen for the Low Range Analyzer.         The main screen display varies depending upon the             analyzer mode.         To enter the common menus, simply touch the             Phase Dynamics, Inc. logo or press SELECT.</li></ul> |
| Water Cut 4.567 %<br>Temperature 23.4 °C | The standard touch screen navigation buttons are hidden on the lower corners. Pressing MENU will display the next menu.                                                                                                    |
|                                          | The floppy disk icon indicates that the configuration has been changed. Simply touch the icon and it will take you to the SAVE CONFIGURATION menu.                                                                                                    |
|                                          | A red exclamation point icon may appear on the<br>bottom center of the screen when there is an error.<br>Simply touch the icon to go directly to the<br>DIAGNOSTICS menu. This is also a hidden button<br>and may be pressed at any time.                                                                           |

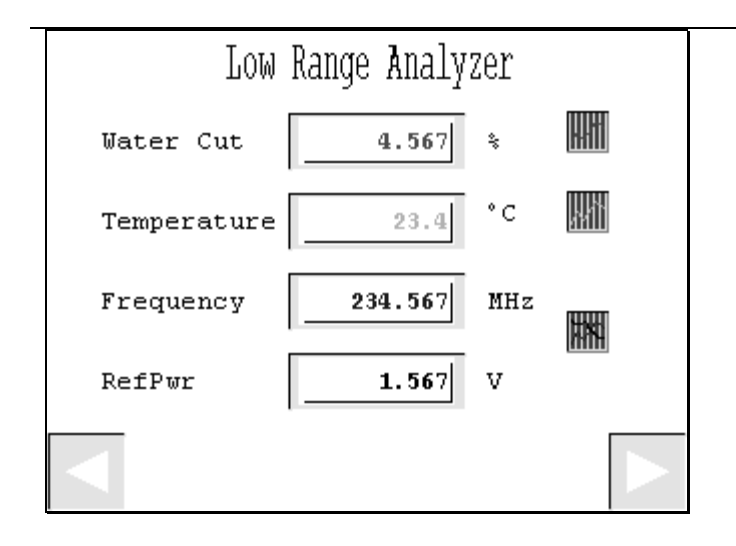

#### Typical Detailed Analyzer Screen

This is the detailed screen for the Low Range Analyzer.

The blue touch screen navigation buttons allow the user to cycle through the menus. Pressing MENU will display the next menu. Pressing SELECT will cycle through all of the trend screens.

A red exclamation point icon may appear on the bottom center of the screen when there is an error. Simply touch the icon to go directly to the DIAGNOSTICS menu. This is also a hidden button and may be pressed at any time to enter the DIAGNOSTICS menu.

The small graph icons to the right of the indicators will open the corresponding trend screen.

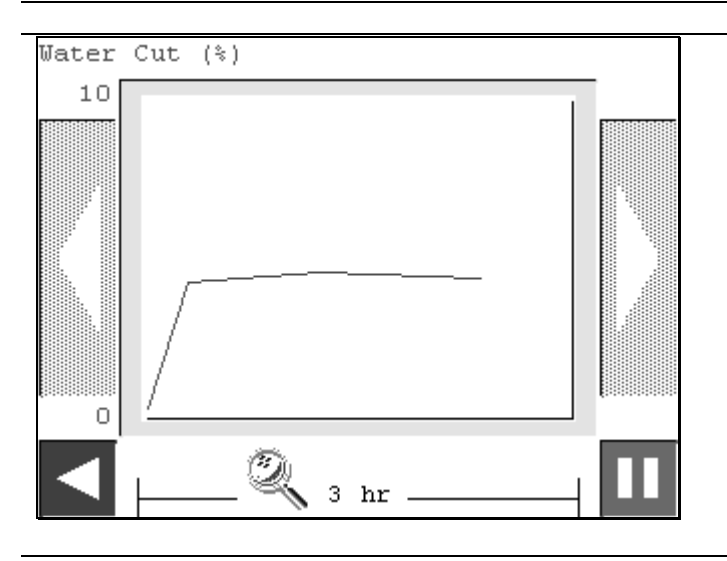

#### **Typical Trend Display**

The 1024 point logging is started upon power-up of the OIT.

Exit the trend screen by pressing the lower left button. Pressing MENU will exit the trend screen and go to the next menu.

Pause **ALL** logging of trend data by pressing the lower right corner PAUSE button. This will turn all buttons red and stop data collection. The left and right scroll buttons are active during the pause. When finished, press the PAUSE button again, to resume data collection.

The magnifying glass icon will display a 3-minute window instead of a 3-hour window.

| DIAGNO     | OSTICS |          |
|------------|--------|----------|
| ERROR CODE | DAC 1  | 2.3456 V |
| 1004       | DAC 2  | 2.3456 V |
| 1234       | ADC 1  | 2.3456 V |
|            | ADC 2  | 2.3456 V |
|            | ADC 3  | 2.3456 V |
|            | ADC 4  | 2.3456 V |
|            | INTTMP | 23.4 °C  |
|            |        |          |
|            |        | TEST     |

#### **Diagnostics Screen**

This is the main screen for DIAGNOSTICS.

Navigating right will enter the alarm status indicator screens where each alarm may be viewed and acknowledged individually.

Navigating left will go back to the previous screen.

The bottom center button may be green or red in color. If it is red, touching it or pressing ENTER will clear all the diagnostic flags at once.

The value on the left is the main DIAGNOSTICS word.

The internal ambient temperature, DAC, and ADC values are displayed on this screen for technical use.

The TEST button initiates a full self-test of the hardware. Communications and other processes are halted until the self-test is completed.

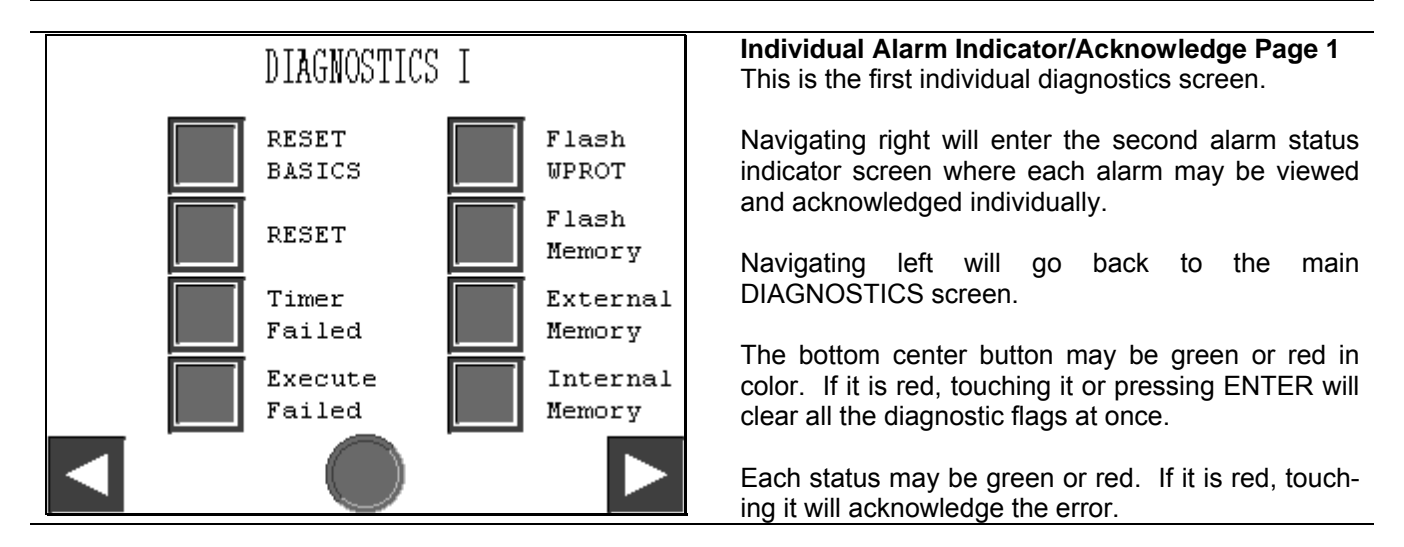

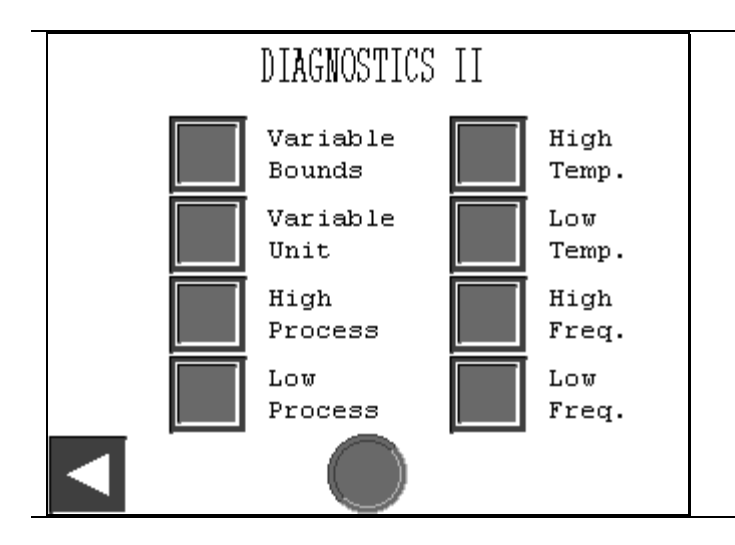

Individual Alarm Indicator/Acknowledge Page 2 This is the second individual diagnostics screen.

Navigating left will go back to the first individual diagnostics screen.

The bottom center button may be green or red in color. If it is red, touching it or pressing ENTER will clear all the diagnostic flags at once.

Each status indicator may be green or red. Touching a red indicator will acknowledge the error.

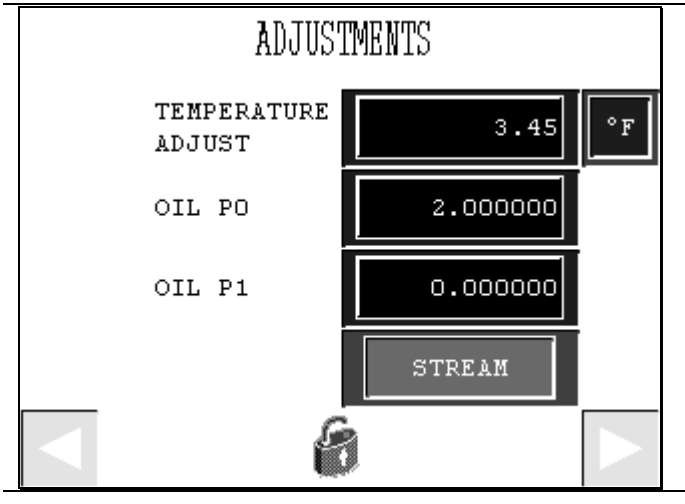

#### **Typical Parameter Input**

Parameter input fields are yellow. Simply touch the indicator to display a keypad. Data can then be entered. The unit will ignore the data if the input bounds are exceeded.

The button on the top right indicates the currently displayed temperature unit. This button will toggle between  $^{\circ}F$  and  $^{\circ}C$ .

The LOCK button, shown at the bottom center of the screen, indicates the write-protection status. Touch this button to enter the SECURITY screen to lock, unlock, or to change the password of the current port.

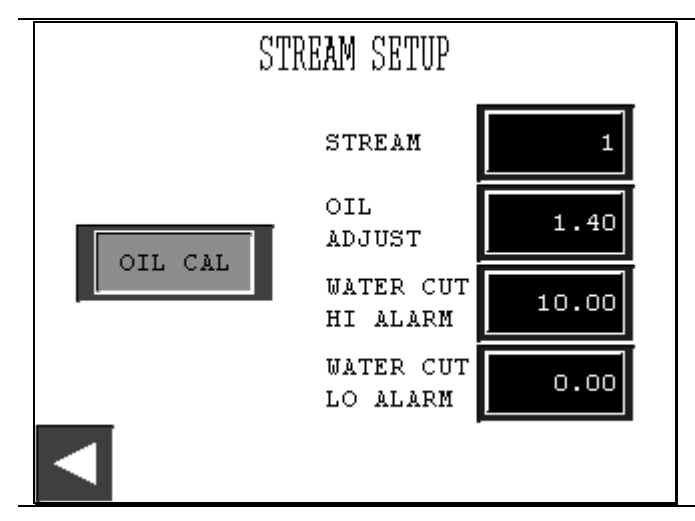

#### **Typical Stream Parameter Input**

The parameter input fields are yellow. Simply touch the indicator and a keypad will popup. Data can then be entered or canceled. The unit will ignore the data if the input bounds are exceeded.

There are 60 streams and each stream configuration may be changed or viewed by entering the STREAM number in the top parameter field.

The CAL button enters the automatic calibration menu if the analyzer is in the appropriate phase with no range errors.

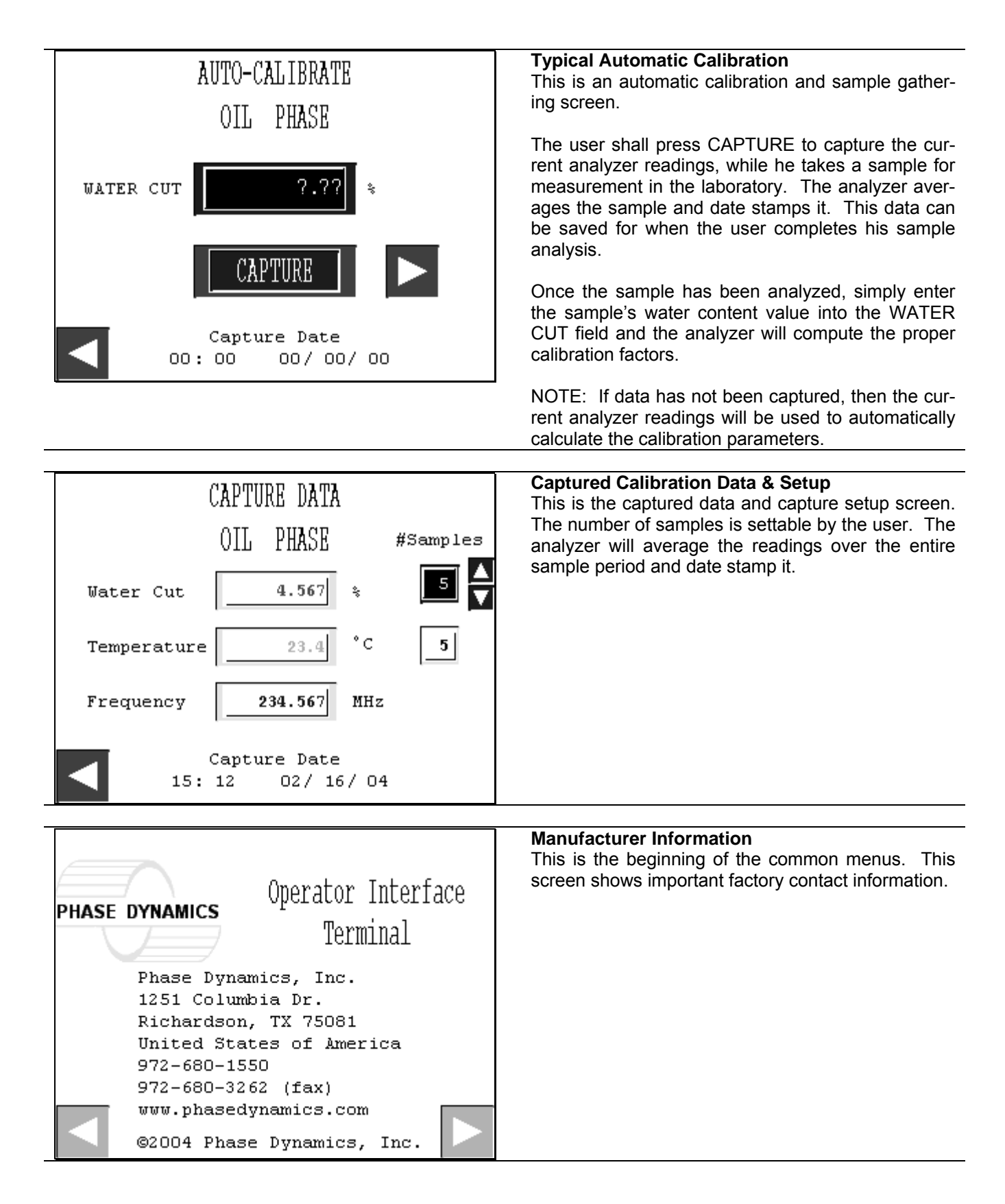

| 04/01/2004       INFORMATION       10001         MODE       1       LU1R2010EX010         MEAS       2000       A   INI       F   H       46       40         ANALOG       10001       2000-00055-000       D       DIGITAL       10001       2000-00054-000         OSC       10001       2000-00057-001       AUX       10001       2000-00056-000         5       # RESETS       ©       Image: Constraint of the second second | <ul> <li>Analyzer and Measurement Section Information<br/>This screen contains important factory information<br/>such as: <ol> <li>MODULE ID (top right corner)</li> <li>Calibration Date (top left corner)</li> <li>Analyzer Mode (see MODBUS<sup>®</sup> appendix A)</li> <li>Part Number (next to MODE)</li> <li>Measurement Section Serial Number, Version,<br/>Factory Technician's Initials, Firmware Version,<br/>and Hardware Version</li> <li>Board Serial Numbers and Descriptions</li> <li>The number of times that the unit has been re-<br/>set</li> <li>A zoom feature that shows a typical diagram of<br/>the measurement section (based off of the part<br/>number)</li> </ol> </li> </ul> |
|----------------------------------------------------------------------------------------------------|----------------------------------------------------------------------------------------------------|
|                                                                                                    |                                                                                                    |
| UTILITIES                                                                                                    | Utilities Menu<br>This menu                                                                                                    |
|                                                                                                    | 1. DIAGNOSTICS – opens the main diagnostics                                                                                                    |
| TIME &                                                                                                    | page                                                                                                    |
| 31 DATE                                                                                                    | 2. ALARM LOG – opens the alarm history page                                                                                                    |
|                                                                                                    | ing unlocking or changing the password for the                                                                                                    |
|                                                                                                    | OIT port                                                                                                    |
| ALARN LOG SELF-                                                                                                    | 4. TIME & DATE – changes the time and date in                                                                                                    |
| IE515                                                                                                    | the OIT                                                                                                    |
| DATA                                                                                                    | analyzer will perform self tests automatically                                                                                                    |
| LOGGING                                                                                                    | 6. DATA LOGGING - configures the internal data                                                                                                    |
|                                                                                                    | logging                                                                                                    |
|                                                                                                    |                                                                                                    |
| _                                                                                                    |                                                                                                    |
| Date/Time Message Basevery                                                                                                    | Alarm Log<br>The alarm log is started upon nowor up of the OIT                                                                                                    |
| 05/10 09:43 Ext Memory 05/10 09:43                                                                                                    | Alarm status is indicated in red and when cleared or                                                                                                    |
| 05/10 09:43 EXE Fail 05/10 09:43                                                                                                    | acknowledged it is indicated in blue.                                                                                                    |
| 05/10 09:43 Timer Fail 05/10 09:43                                                                                                    | Tauch correct encretion:                                                                                                    |
| 05/10 09:43 Flash Mem 05/10 09:43                                                                                                    | SEL enables the selection mode                                                                                                    |
| 05/10 09:43 Flash WP 05/10 09:43                                                                                                    | Press the UP and DOWN buttons to scroll through                                                                                                    |
| 05/10 09:43 VAR Bounds 05/10 09:43                                                                                                    | the alarm list.                                                                                                    |
| 05/10 09:43 VAR Unit 05/10 09:43                                                                                                    | The magnifying glass opens an ALARM DETAIL screen where the alarm can be acknowledged                                                                                                    |
| 05/10 09:43 Int Memory 05/10 09:43                                                                                                    | DEL deletes the selected acknowledged log entry.                                                                                                    |
|                                                                                                    | ALL deletes all of the acknowledged log entries.                                                                                                    |
|                                                                                                    | MSV/E Operation:                                                                                                    |
|                                                                                                    | SELECT will cycle through the active alarm detail.                                                                                                    |
|                                                                                                    | MENU will exit.                                                                                                    |
|                                                                                                    |                                                                                                    |
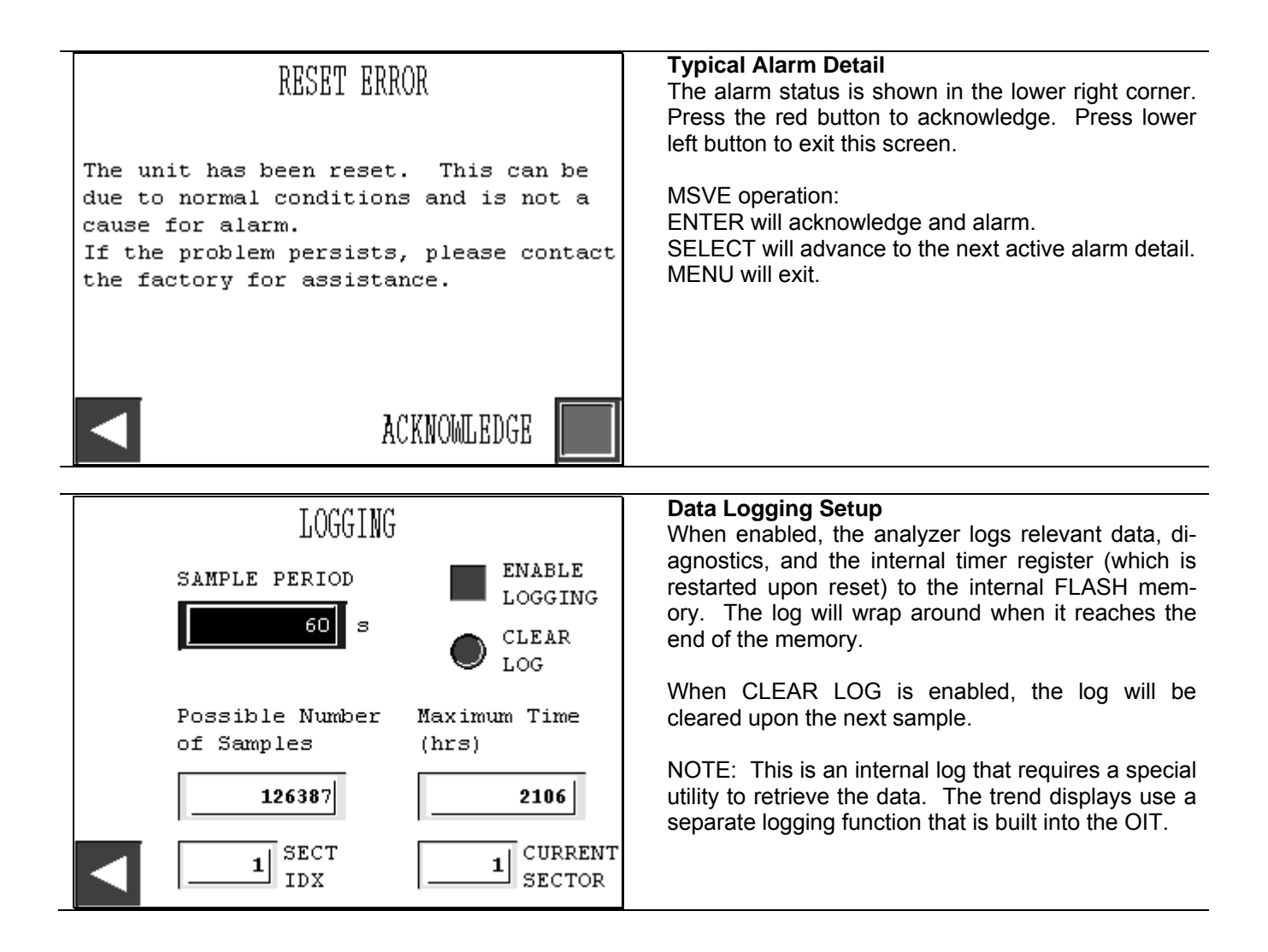

### 4.2.3 OIT BATTERY

If the OIT has been powered off for an extended period of time, the internal battery will discharge and the OIT will lose its settings. Once powered back on, the battery will begin charging.

### 4.2.4 OIT LCD CONTRAST ADJUSTMENT

The LCD contrast is adjustable. The OIT also temperature compensates the contrast setting.

To adjust the contrast setting, press the top right and top left corners of the touch screen simultaneously. Then select the Adjust Contrast menu item in order to change the contrast settings.

The contrast setting is stored in battery-backed memory within the OIT.

### 4.2.5 OIT LANGUAGE SELECTION

There are four languages available for the OIT. They are English, Spanish, Russian, and Chinese. The language menu is the second menu option among the common menus. Press and hold SELECT or simply touch the Phase Dynamics logo on the main display page to enter the common menus. Press MENU or touch the lower right corner of the screen to advance to the language menu. Select the language by either using the SELECT and ENTER buttons or simply touch the desired language on the screen. The language setting is stored in battery-backed memory within the OIT.

#### 4.2.6 DEMONSTRATION MODE

The demonstration mode is an excellent tool to demonstrate the various modes and operation of the OIT and the Phase Dynamics Analyzer family.

Upon power-up, the DEMO MODE will begin a slide-show style presentation indicating the various features of the OIT and analyzer.

#### 4.2.6.1 MSVE

- SELECT will open the DEMO SELECTION MENU.
- MENU will advance the slide-show a page at a time.

#### 4.2.6.2 TOUCH SCREEN

- Touching the lower left corner will open the DEMO SELECTION MENU.
- Touching the lower right corner will advance the slide-show a page at a time.

#### 4.2.6.3 DEMO SELECTION MENU

Select the type of analyzer that you wish to demonstrate. If no selection is made within 4 seconds, the slide-show will resume. Selecting a demonstration mode will force the analyzer to simulate with actual functioning menus. To exit, simply hold the MENU button or press the lower left corner of the first common menu screen to go back to the slide-show.

# 5. MENU CHARTS AND DIAGRAMS

| MENU                         | DESCRIPTION                                                                |  |  |  |  |  |  |
|------------------------------|----------------------------------------------------------------------------|--|--|--|--|--|--|
| MAIN                         | Displays watercut, oscillator parameters, user temperature, emulsion       |  |  |  |  |  |  |
|                              | phase, and error messages. Press SELECT to display other main              |  |  |  |  |  |  |
|                              | screens such as Flow Computer and Density data.                            |  |  |  |  |  |  |
| UNLOCK WRITE-PROTECT         | This will display if the write-protect display mode dip switch is set.     |  |  |  |  |  |  |
|                              | Enter the correct password to unlock.                                      |  |  |  |  |  |  |
| CHANGE WPROT PASSWORD        | This screen will display when unlocked. Enter a new password here          |  |  |  |  |  |  |
|                              | for disabling write-protect.                                               |  |  |  |  |  |  |
| CHANGE TECH PASSWORD         | This screen will display when unlocked. Enter a new password here          |  |  |  |  |  |  |
|                              | for accessing technician mode from other menus.                            |  |  |  |  |  |  |
| INFORMATION                  | Displays measurement section information such as TAG, model                |  |  |  |  |  |  |
|                              | number code, and serial number. Press SELECT to edit the TAG               |  |  |  |  |  |  |
|                              | name.                                                                      |  |  |  |  |  |  |
| DIAGNOSTICS                  | Displays the diagnostics words. Press ENTER to clear all. Press            |  |  |  |  |  |  |
|                              | SELECT to edit a diagnostics mask to ignore errors.                        |  |  |  |  |  |  |
| TIME & DATE                  | Displays current time and data. Press SELECT to edit in HH:MM:SS           |  |  |  |  |  |  |
|                              | (24 hour format) and MM/DD/YY.                                             |  |  |  |  |  |  |
| WATER CONTENT AVERAGING      | Press SELECT to edit the number of watercut samples to average.            |  |  |  |  |  |  |
| STREAM SELECT                | Determines which stream configuration to use. Press SELECT to              |  |  |  |  |  |  |
|                              | edit.                                                                      |  |  |  |  |  |  |
| TEMPERATURE UNIT             | Allows the user to change the main screen temperature unit code.           |  |  |  |  |  |  |
| TEMPERATURE ADJUST           | Input a value here to offset the user temperature value.                   |  |  |  |  |  |  |
| CAPTURE SAMPLE (OIL PHASE)   | When in the oil phase, this captures and saves the data record for         |  |  |  |  |  |  |
|                              | future calibration using the "CALIBRATE OIL PHASE" menu.                   |  |  |  |  |  |  |
| CALIBRATE OIL PHASE          | Enter the watercut corresponding to the captured sample. If no sam-        |  |  |  |  |  |  |
|                              | ple is stored, the current readings will be used, if in the oil continuous |  |  |  |  |  |  |
|                              | phase.                                                                     |  |  |  |  |  |  |
| CAPTURE SAMPLE (WATER PHASE) | When in the water phase, this captures and saves the data record for       |  |  |  |  |  |  |
|                              | future calibration using the "CALIBRATE WATER PHASE" menu.                 |  |  |  |  |  |  |
| CALIBRATE WATER PHASE        | Enter the watercut corresponding to the captured sample. If no sam-        |  |  |  |  |  |  |
|                              | pie is stored, the current readings will be used, if in the water con-     |  |  |  |  |  |  |
|                              | Inuous phase.                                                              |  |  |  |  |  |  |
| OIL ADJUST                   |                                                                            |  |  |  |  |  |  |
|                              | This is the offset value added to the watersut when in the water con       |  |  |  |  |  |  |
| WATER ADJ031                 | tinuous phase                                                              |  |  |  |  |  |  |
|                              | The salinity for the water-continuous phase calculations                   |  |  |  |  |  |  |
| WATERCUTLOW ALARM            | The watercut high and low alarm values are for indicating process          |  |  |  |  |  |  |
| WATERCUT HIGH ALARM          | high and low status in the diagnostics                                     |  |  |  |  |  |  |
|                              | Oil index is a value added to the oil oscillator frequency                 |  |  |  |  |  |  |
|                              | Water index is a value added to the water oscillator frequency             |  |  |  |  |  |  |
|                              | The oil low and high frequencies are used to determine the bounds at       |  |  |  |  |  |  |
|                              | which reflected power will be measured.                                    |  |  |  |  |  |  |
| WATER LOW FREQUENCY          | The water low and high frequencies determine the ounds for calculat-       |  |  |  |  |  |  |
| WATER HIGH FREQUENCY         | ing with the water continuous oscillator                                   |  |  |  |  |  |  |
| OIL P1                       | A threshold line is calculated with P1 (V/MHz) and P0 (V) to deter-        |  |  |  |  |  |  |
| OIL P0                       | mine the phase and/or rollover condition of the oil oscillator.            |  |  |  |  |  |  |
| COMM PORT SETUP              | The communications ports can be setup here. Press SELECT to se-            |  |  |  |  |  |  |
|                              | lect which port to change, and press ENTER to go to its menu. Many         |  |  |  |  |  |  |
|                              |                                                                            |  |  |  |  |  |  |

Table 5.1 - Technician Menu (4-Line LCD)

|                      | communication parameters can be setup here.                          |
|----------------------|----------------------------------------------------------------------|
| RELAY SETUP          | Each relay can be setup for various modes. Masking of variable       |
|                      | status, diagnostics status, and even variable value comparisons are  |
|                      | available.                                                           |
| ANALOG INPUT SETUP   | The analog input ports can be setup here. Press SELECT to select     |
|                      | which analog input to change, and press ENTER to go to its menu.     |
|                      | Many parameters can be setup here.                                   |
| ANALOG OUTPUT SETUP  | The analog output ports can be setup here. Press SELECT to select    |
|                      | which analog output to change, and press ENTER to go to its menu.    |
|                      | Many parameters can be setup here.                                   |
| DENSITY CORRECTION   | Enables and configures density correction.                           |
| OIL CALCULATION MODE | Determines which curve set to use for watercut calculation.          |
| FLOW COMPUTER SETUP  | Configures the flow computers. There are 3 virtual flow computers.   |
|                      | Flow computer 1 is often reserved for special functions such as den- |
|                      | sity correction or CCM modes.                                        |
| RESTART              | This menu will perform a software restart.                           |
| FACTORY DEFAULTS     | This menu will copy the factory configuration block to the user con- |
|                      | figuration block.                                                    |

# Table 5.2 - Normal Menu (4-Line LCD)

| MENU                         | DESCRIPTION                                                         |  |  |  |  |
|------------------------------|---------------------------------------------------------------------|--|--|--|--|
| MAIN                         | Displays watercut, user temperature, emulsion phase, and error mes- |  |  |  |  |
|                              | sages. Press SELECT to display other main screens such as Flow      |  |  |  |  |
|                              | Computer and Density data.                                          |  |  |  |  |
| UNLOCK WRITE-PROTECT         | See table 5.1                                                       |  |  |  |  |
| INFORMATION                  | See table 5.1                                                       |  |  |  |  |
| DIAGNOSTICS                  | See table 5.1                                                       |  |  |  |  |
| WATER CONTENT AVERAGING      | See table 5.1                                                       |  |  |  |  |
| STREAM SELECT                | See table 5.1                                                       |  |  |  |  |
| TEMPERATURE ADJUST           | See table 5.1                                                       |  |  |  |  |
| CAPTURE SAMPLE (OIL PHASE)   | See table 5.1                                                       |  |  |  |  |
| CALIBRATE OIL PHASE          | See table 5.1                                                       |  |  |  |  |
| CAPTURE SAMPLE (WATER PHASE) | See table 5.1                                                       |  |  |  |  |
| CALIBRATE WATER PHASE        | See table 5.1                                                       |  |  |  |  |
| OIL ADJUST                   | See table 5.1                                                       |  |  |  |  |
| SALINITY                     | See table 5.1                                                       |  |  |  |  |
| GOTO TECHNICIAN MODE         | This menu grants access to the technician mode when the correct     |  |  |  |  |
|                              | password is entered.                                                |  |  |  |  |

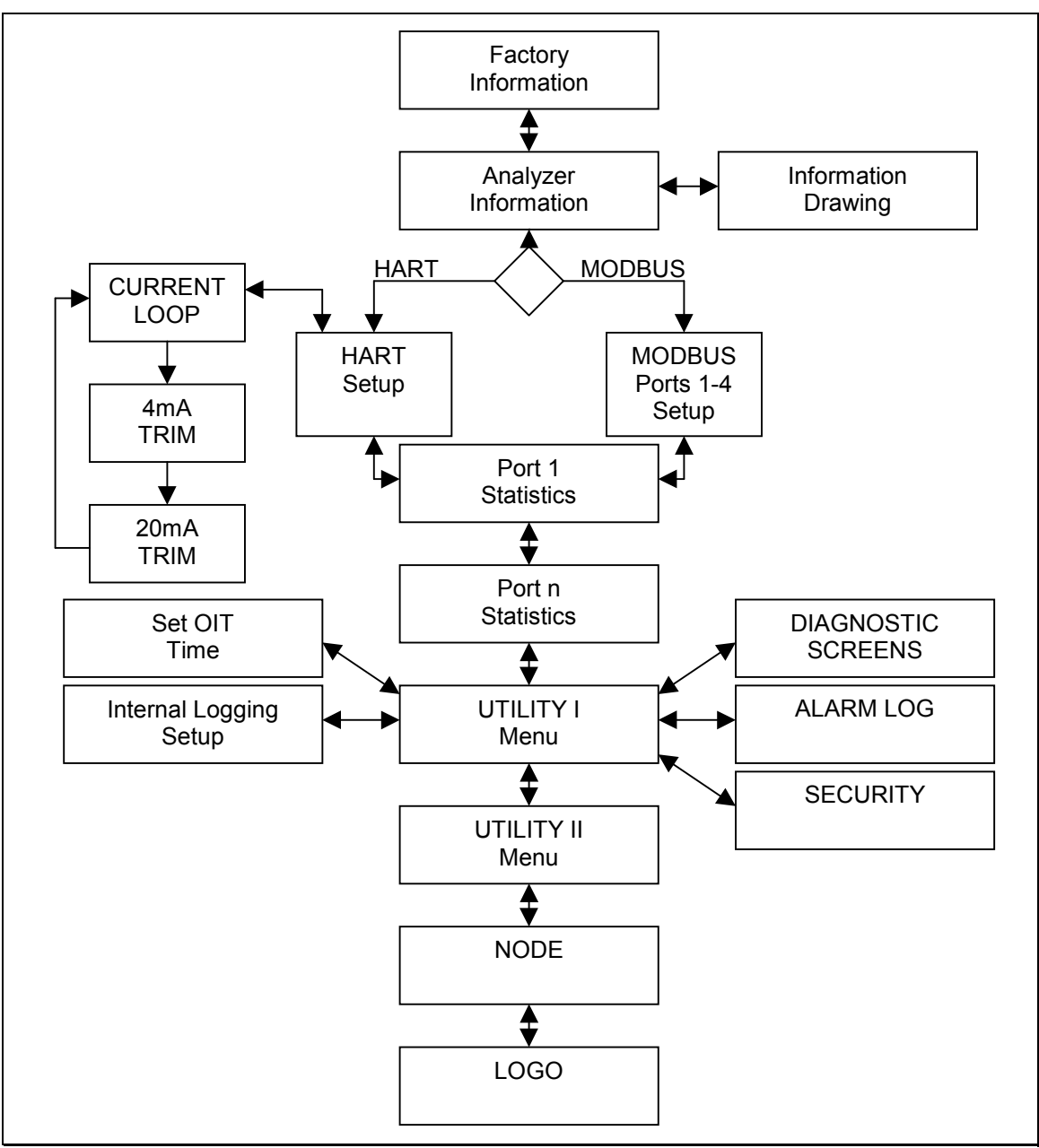

Figure 5.1 - Common Menus (Touch Screen Input)

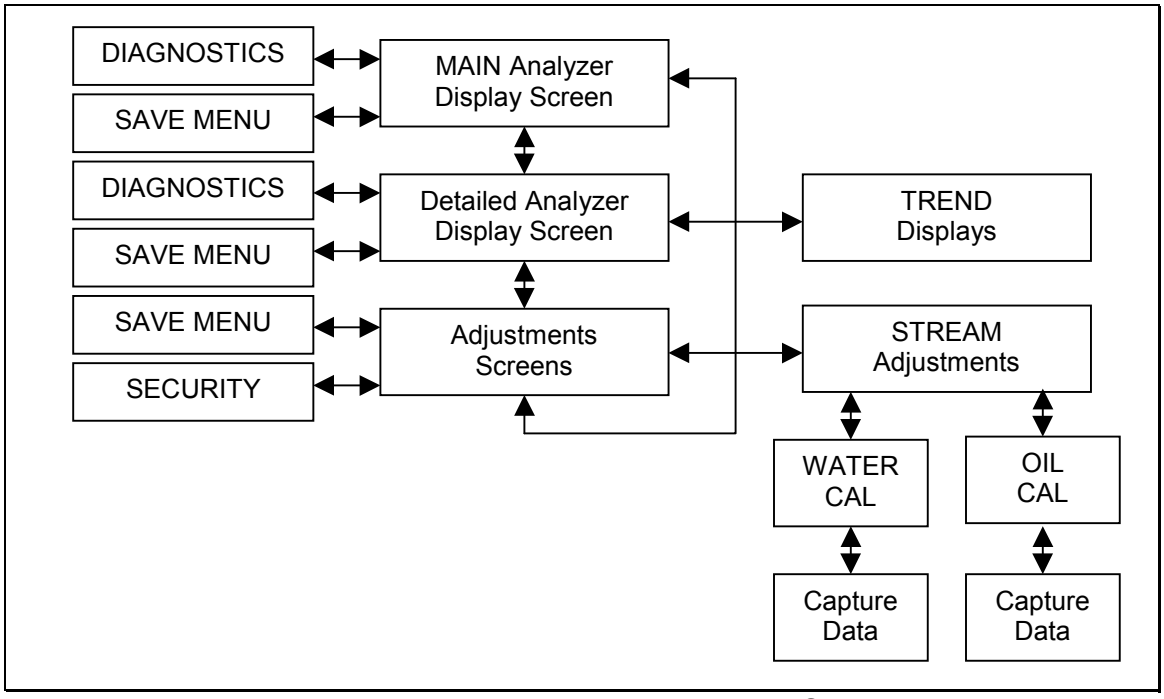

Figure 5.2 - Typical Analyzer Menus (Touch Screen Input)

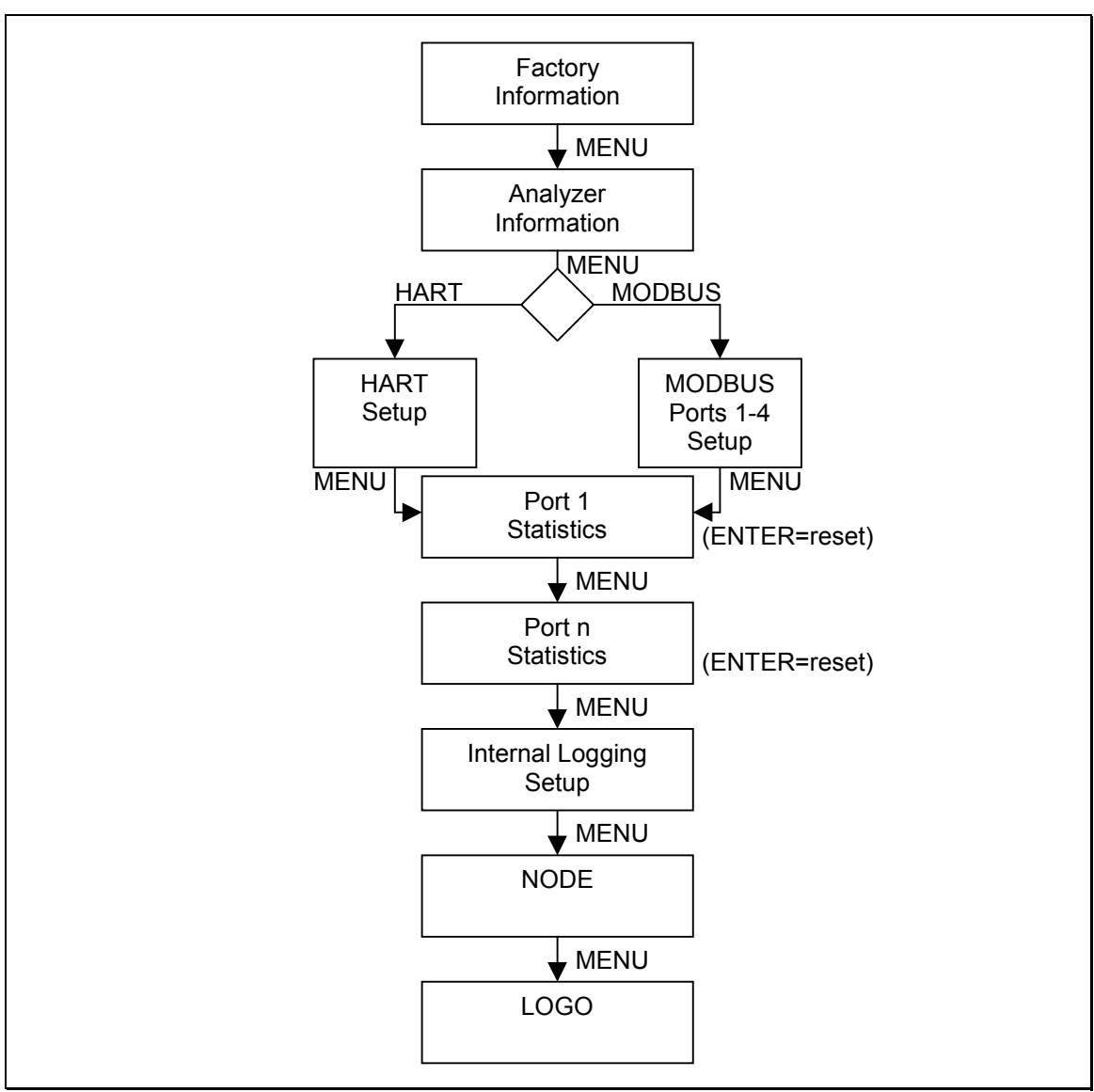

Figure 5.3 - Common Menus (MSVE Input on Touch Screen)

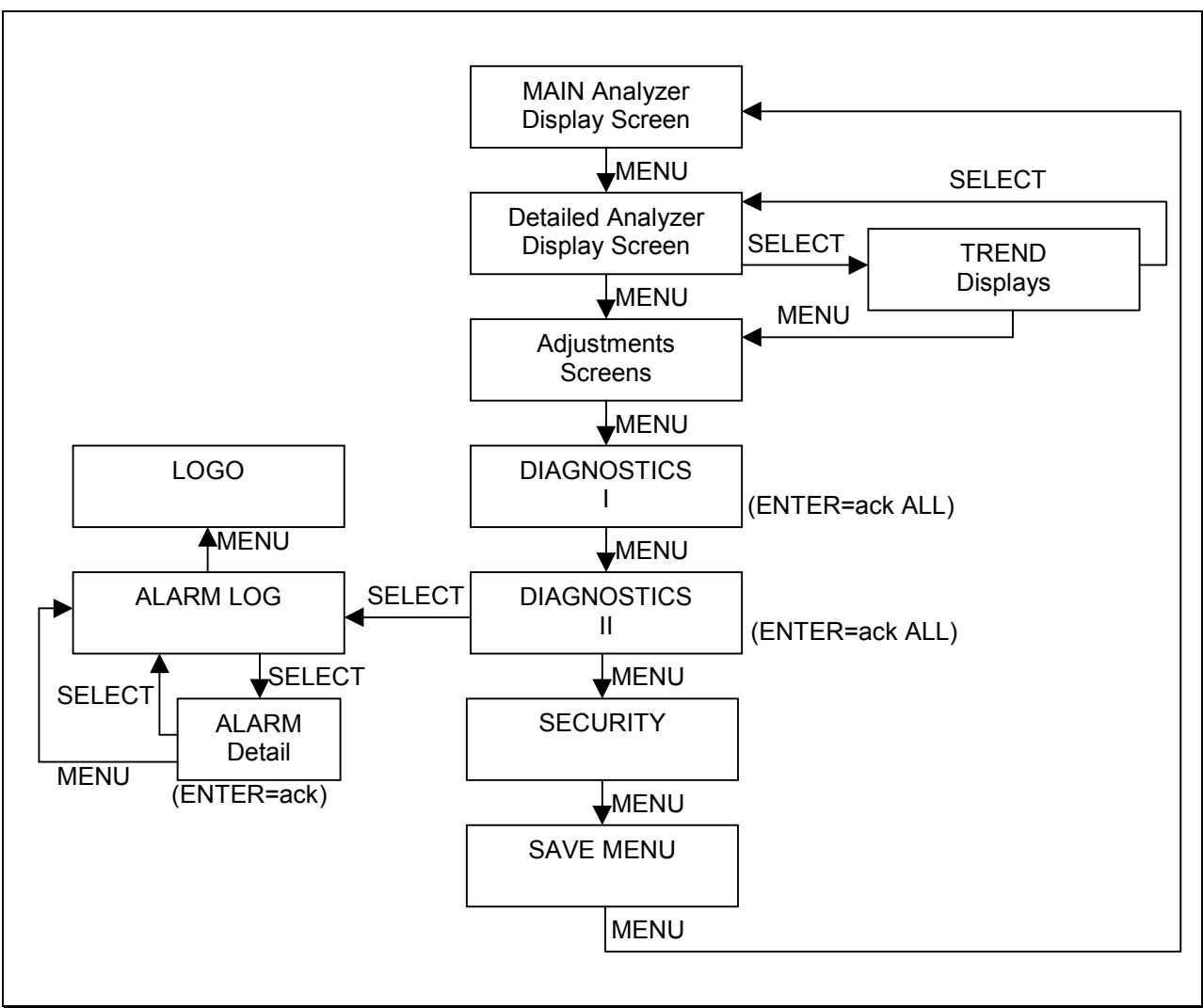

Figure 5.4 - Typical Analyzer Menus (MSVE Input on Touch Screen)

# 6. DETAILED FUNCTIONAL DESCRIPTIONS

Following is a description of various operating routines for the Phase Dynamics analyzer and functional descriptions of each printed circuit board. The oscillator module is sealed and user access is not recommended. If the analyzer is opened, the warranty may be voided.

## 6.1 POWER-UP SYSTEM TESTS

Upon powering up, the system executes a series of self-tests. The user configuration CRC is verified for device integrity. If it fails, the factory backup configuration is checked and copied over the user configuration. If the factory CRC fails, the analyzer sets up basic default values in order to function. The SRAM is tested for bit failure.

After passing self-test the microprocessor initializes the data and peripherals. The software is interrupt driven and the main loop updates the LCD with the latest values and checks for any switches which have been pressed.

# 6.2 PERIODIC SELF TESTS

The major functional areas checked by the built-in tests are:

- program memory integrity (FLASH)
- configuration memory integrity (FLASH)
- internal microprocessor memory (INTRAM)
- data memory (EXTRAM)
- time base check

### 6.3 TYPICAL OPERATION

The microprocessor reads the counters and computes a raw frequency from the microwave oscillator. The fluid temperature is measured. The temperature-compensated water content value is then calculated by using the coefficients, which were determined during calibration and stored in FLASH memory.

## 6.4 POWER BOARD

All power is routed through this board.

- fuses and surge protection for all external connections
- power conditioning and distribution

## 6.5 PROCESSOR BOARD

A Digital Signal Processor (DSP) performs calculations and controls the hardware. A Complex Programmable Logic Device (CPLD) is programmed to measure frequency and control various logic functions related to the hardware.

The processor board functions include:

- status and communication indicator lights
- oscillator control
- oscillator heater enable
- communication protocols
- frequency measurement
- read ADC conversions for input voltages
- set DAC for output control voltages such as the tuning voltage

44

- process and RTU calculations
- RTU functions
- diagnostic functions

#### Table 6.1 - Port Default Settings

| Parameter                 |      | HART® | IrDA   | MODBUS <sup>®</sup><br>(strict rules) |
|---------------------------|------|-------|--------|---------------------------------------|
| Slave Address             | 1    | 0     | 1      | -                                     |
| Baud Rate                 | 9600 | 1200  | 115200 | -                                     |
| Number of Bits            | 8    | 8     | 8      | 8                                     |
| Parity                    | None | Odd   | None   | -                                     |
| Number of Stop Bits       | 1    | 1     | 1      | 1                                     |
| End of Transmission Delay | 10.0 | 1.0   | 10.0   | 3.5                                   |
| Transmit Prefix           | 1.5  | 1.5   | 1.5    | 0.0                                   |
| Transmit Suffix           | 0.0  | 1.0   | 0.0    | 0.0                                   |
| Network Watchdog          | 50.0 | 2.0   | 50.0   | 1.5                                   |

#### Table 6.2 - Definitions of timing parameters (in byte-times):

| End of Transmission Delay | The time from the end of transmission that the receiving device must wait until it |
|---------------------------|------------------------------------------------------------------------------------|
|                           | can begin its response. (Response Delay)                                           |
| Transmit Prefix           | The time that the transmitter holds the network at a STOP (1) condition prior to   |
|                           | sending the data.                                                                  |
| Transmit Suffix           | The time that the transmitter holds the network at a STOP (1) condition after      |
|                           | sending the data.                                                                  |
| Network Watchdog          | The time to reset the incoming packet state if no data has been received. In-      |
| _                         | coming data will continually reset this timer.                                     |

### 6.5.1 BOOTLOADER

The boot loader is a small program that looks for special programming commands during the first 5 seconds after power-up. It can read, write, and configure the analyzer module with commands and data. The boot loader can read and write to anywhere within the FLASH memory; using the Intel hex file format. The typical functions of the boot loader are:

- store the main program into FLASH memory
- clear the configuration
- restore the factory configuration
- set the Phase Dynamics, Inc. ESN (one time only)

An external watchdog should cause a reset in the event that the processor "hangs". The watchdog is enabled by turning ON: 66-S2.1. The CPLD may disable the watchdog for time-extensive events such as programming the FLASH memory.

### 6.6 COMMUNICATIONS BOARD

All RS-485, BELL-202, and IrDA traffic is handled by the communications board.

## 6.7 ANALYZER BOARD

The analyzer board has:

- (1) pulse input channel
- (1) analog input channel (4-20mA)

- (1) analog output channel (4-20mA)
- standard oscillator control and measurement circuitry

## 6.8 ANALOG I/O BOARD

The analog input /output board has:

- (2) pulse input channels
- (4) analog input channels (4-20mA)
- (4) analog output channels (4-20mA)

## 6.9 MICROWAVE OSCILLATOR

The measurement section and the analyzer are considered a MATCHED SET. Information derived about the measurement section and oscillator during calibration is stored in FLASH memory on the processor board.

#### IMPORTANT

#### THE OSCILLATOR MODULE SHOULD NEVER BE REMOVED FROM THE MEASUREMENT SECTION!

The microwave oscillator is heated to maintain an internal temperature of approximately 70°C, for stable operation. It has no output buffer amplifier or isolation circuit, which are typically used in oscillator applications.

# 7. CALIBRATION PROCEDURE

# 7.1 FACTORY CALIBRATION - LOW & MID RANGE ANALYZERS

Each Phase Dynamics Analyzer is carefully calibrated at the factory prior to delivery. A precisely controlled flow loop is used to determine the unit's frequency response as a function of water content. This response determines the coefficients used to compute water content from the measured frequency. The calibration flow loop is also used to measure the effects of temperature on the system. This provides for a temperature compensated water content calculation. Appendix E includes a comparison of various laboratory methods for the determination of water in crude oil.

## 7.2 FIELD CALIBRATION - LOW & MID RANGE ANALYZERS

Field conditions may differ from those simulated in the factory. The analyzer may require field adjustment to compensate for these differences. A worksheet is included to assist in field calibration of the analyzer. The recommended procedure for field calibration of the analyzer is as follows:

### 7.2.1 MANUAL CALIBRATION

- 1. Collect an appropriate sample of crude oil and water for analysis. The sample must represent the crude oil and water flowing through the measurement section.
- 2. While collecting the sample, note and record the analyzer's displayed Water Cut value.
- 3. Record the fluid temperature displayed by the analyzer, Oil Adjust , and Oil Index values.
- 4. Measure the water content of the sample via some laboratory method (distillation or titration recommended).
- 5. Compare this result to the analyzer's displayed value.
- 6. Repeat the above steps of collection and analysis for a few samples and a range of water contents.

Calculate the difference for each pair of displayed and measured water contents. Typically, the difference will be constant for all the samples.

Enter the Oil Adjust value needed so that the displayed water content is equal to the laboratory-measured water content. When done, save the configuration.

If the difference between the displayed and laboratory-measured values vary appreciably for several samples, collect and analyze enough samples to be confident that the difference is not constant. If necessary, call Technical Support for assistance.

## 7.2.2 AUTOMATIC CALIBRATION

The oil calibration routine is accessed through the OIT input or by updating the appropriate registers with one of the protocols. The OIT stream menu will allow access to the Oil Calibration menu if the analyzer detects the oil continuous emulsion phase.

- 1. Command the analyzer to CAPTURE data.
- 2. Meanwhile, collect an appropriate sample of crude oil and water for analysis. The sample must represent the crude oil and water flowing through the measurement section.
- 3. When the analyzer has completed its sampling, command the analyzer to SAVE the configuration.
- 4. Measure the water content of the sample via some laboratory method (distillation or titration recommended).
- 5. Enter the measured value into the Water Cut field and the analyzer will automatically calculate the Oil Adjust based on the data when the sample was taken.
- 6. Save the configuration.

# 7.3 FACTORY CALIBRATION - FULL & HIGH RANGE ANALYZERS

Each Phase Dynamics Analyzer is carefully calibrated at the factory prior to delivery. A precisely controlled flow loop is used to determine the unit's frequency response as a function of water content. This response determines the coefficients used to compute water content from the measured frequency. For water external emulsions, dissolved salts affect the analyzer's response. The instrument is factory calibrated over a wide range of dissolved salts using Sodium Chloride (NaCl). In the field, dissolved salts are determined by several dissolved solids including barium, bicarbonate, calcium, carbonate, chloride, iron, magnesium, potassium, sodium, sulfate, etc. The calibration flow loop is also used to measure the effects of temperature on the system. This provides for a temperature compensated water content calculation. Appendix E includes a comparison of various laboratory methods for the determination of water in crude oil.

# 7.4 FIELD SALINITY CALIBRATION - FULL & HIGH RANGE ANALYZERS

Since the load-pull system is sensitive to dissolved salts for water continuous emulsions, it is very important to field calibrate for water salinity at any appropriate time. These times may include new well, new product, new formation, change in season, change in background of water, process change resulting in a different water salinity, etc.

#### IMPORTANT

For optimum performance, it is IMPERATIVE that the salinity calibration routine be executed properly.

### 7.4.1 AUTOMATIC CALIBRATION

The salinity calibration routine is accessed through the OIT input or by updating the appropriate registers with one of the protocols. The OIT stream menu will allow access to the Water Calibration menu if the analyzer detects the water continuous emulsion phase.

To calibrate for the current water salinity, pump through (or pour into) the measurement section a water sample representative of the produced water under test. It is recommended to complete the salinity calibration for the highest water content attainable. At a minimum, salinity calibration must be executed for water continuous emulsions.

- 1. Command the analyzer to CAPTURE data.
- 2. Meanwhile, collect an appropriate sample of crude oil and water for analysis. The sample must represent the crude oil and water flowing through the measurement section.
- 3. When the analyzer has completed its sampling, command the analyzer to SAVE the configuration.
- 4. Measure the water content of the sample via some laboratory method (distillation or titration recommended).
- 5. Enter the measured value into the Water Cut field and the analyzer will automatically calculate the Salinity based on the data when the sample was taken.
- 6. Save the configuration

The Salinity Calibration routine is used to compensate for the difference between the salinity compositions of the field water and the factory calibration water. The salinity of the water used during the factory calibration is determined by the amount of pure sodium chloride (NaCl) in water. In the field, the apparent salinity of the water is determined by several dissolved solid species including barium, bicarbonate, calcium, carbonate, chloride, iron, magnesium, potassium, sodium, sulfate, etc. The Salinity Calibration should be completed the first time a new stream ID is defined or when the composition of the field salinity has changed.

This routine calculates the Salinity based on the sodium chloride concentrations used in the factory calibration.

Each and every stream should be initially calibrated using the Salinity Calibration routine. Each stream ID will include a corresponding Salinity value.

## 7.4.2 AUTOMATIC CALIBRATION FOR TOUCH-SCREEN ONLY

1. Press STREAM (green) under ADJUSTMENTS screen.

| ADJUST                | MENTS   |
|-----------------------|---------|
| TEMPERATURE<br>ADJUST | 0.00 °F |
| PHASE HOLDOVER        | ◀ 3 ►   |
| NUM OF SAMPLES        |         |
| <                     |         |

2. Next, choose WATER CAL (blue)

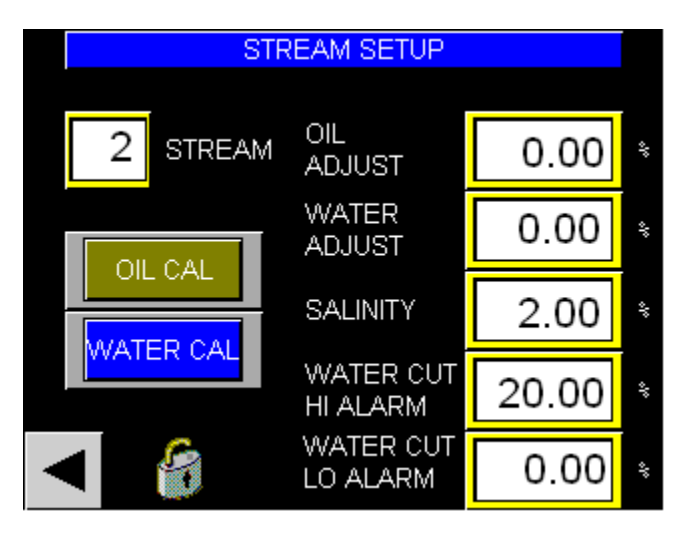

3. Command the analyzer to CAPTURE (yellow) data.

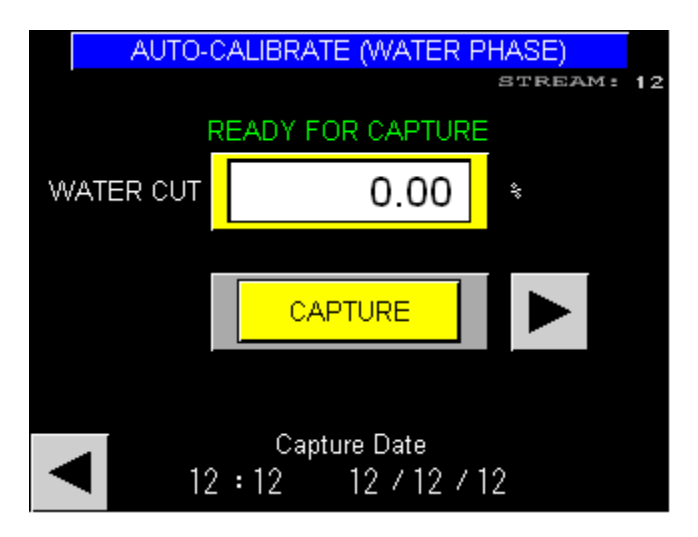

- 4. Meanwhile, collect an appropriate sample of crude oil and water for analysis. The sample must represent the crude oil and water flowing through the measurement section.
- 5. When the analyzer has completed its sampling, command the analyzer to SAVE the configuration by pressing the floppy disk icon.
- 6. Measure the water content of the sample via some laboratory method (distillation or titration recommended).
- 7. Enter the measured value into the WATER CUT field and the analyzer will automatically calculate the Salinity based on the data when the sample was taken.
- 8. SAVE and complete the salinity calibration by pressing the floppy disk icon.

Date: \_\_\_\_\_

Location:\_\_\_\_\_

Serial Number of Unit: \_\_\_\_\_ Method of Calibration: \_\_\_\_\_ Calibration Worksheet

| ralio |  | <i>τ</i> ι |  |  |  |  |  |  |  |  |  |                               |
|-------|--|------------|--|--|--|--|--|--|--|--|--|-------------------------------|
|       |  |            |  |  |  |  |  |  |  |  |  | Sample<br>ID                  |
|       |  |            |  |  |  |  |  |  |  |  |  | Time                          |
|       |  |            |  |  |  |  |  |  |  |  |  | Displayed<br>Temp             |
|       |  |            |  |  |  |  |  |  |  |  |  | Displayed<br>Water<br>Content |
|       |  |            |  |  |  |  |  |  |  |  |  | Measured<br>Water<br>Content  |
|       |  |            |  |  |  |  |  |  |  |  |  | Oil<br>Adjust                 |
|       |  |            |  |  |  |  |  |  |  |  |  | Oil<br>Index                  |
|       |  |            |  |  |  |  |  |  |  |  |  | Water<br>Index                |
|       |  |            |  |  |  |  |  |  |  |  |  | Salinity                      |

# 8. THEORY OF OPERATION - LOW RANGE ANALYZERS

The following sections describe, in detail, the specific operation of the Phase Dynamics load-pull system and how it is used to measure water content. The sections are separated into two main parts - one describing the fundamental behavior of the instrument to changing water content and one describing temperature effects.

### 8.1 DETAILED DESCRIPTION OF FREQUENCY RESPONSE

The load-pull system relates a measured oscillator frequency to water content. During factory calibration, coefficients are derived to relate the measured frequency to water content for a given temperature. The water content is calculated as follows;

| Water content | = | O3 x (Frequency + Oil Index) <sup>3</sup> |
|---------------|---|-------------------------------------------|
|               | + | O2 x (Frequency + Oil Index) <sup>2</sup> |
|               | + | O1 x (Frequency + Oil Index)              |

- + O0
- + Oil Adjust

where Frequency is the measured oscillator frequency,

O3, O2, O1 and O0 are the oil constants (O-constants),

Oil Index is a frequency index value, and

Oil Adjust is a linear offset value.

The factory default values for Oil Index and Oil Adjust are zero (0). In this case the above equation simplifies to; Water content =  $O3 * Freq^3 + O2 * Freq^2 + O1 * Freq + O0$ .

Figure 8.1 shows a typical factory calibration curve for constant temperature.

To compensate for differences between the factory calibration and actual process conditions, a linear offset factor, Oil Adjust, may be added to or subtracted from the computed water content. The effect of Oil Adjust is as shown in Figure 8.2.

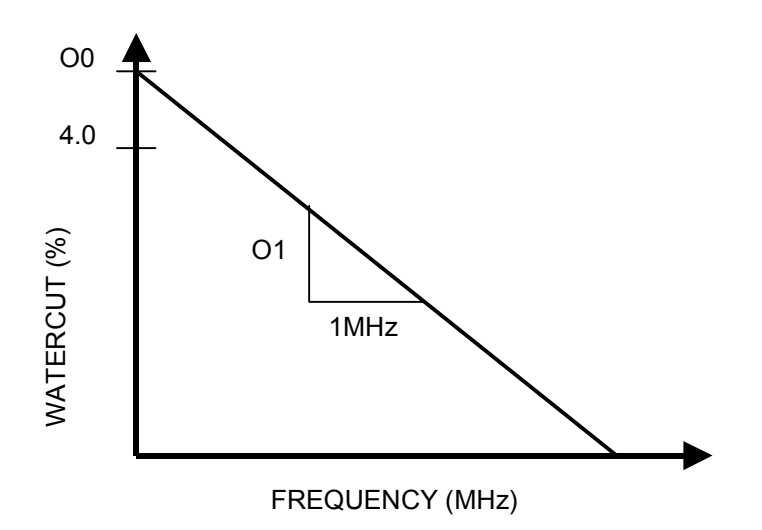

Figure 8.1 - Linear Factory Calibration, Frequency versus Water Content

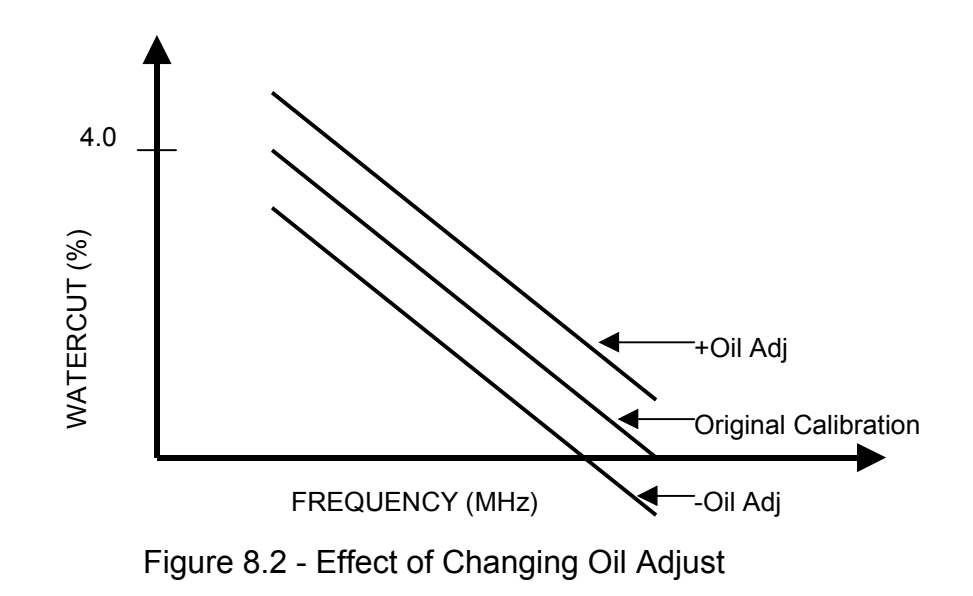

On rare occasions, it may be necessary to include a frequency index, Index, for improved accuracy. The effect of Index is as shown in Figure 8.3. Note: The preferred method for field calibration includes the use of Oil Adjust, as opposed to Index. However, Index is included to provide greater flexibility to the user, if needed.

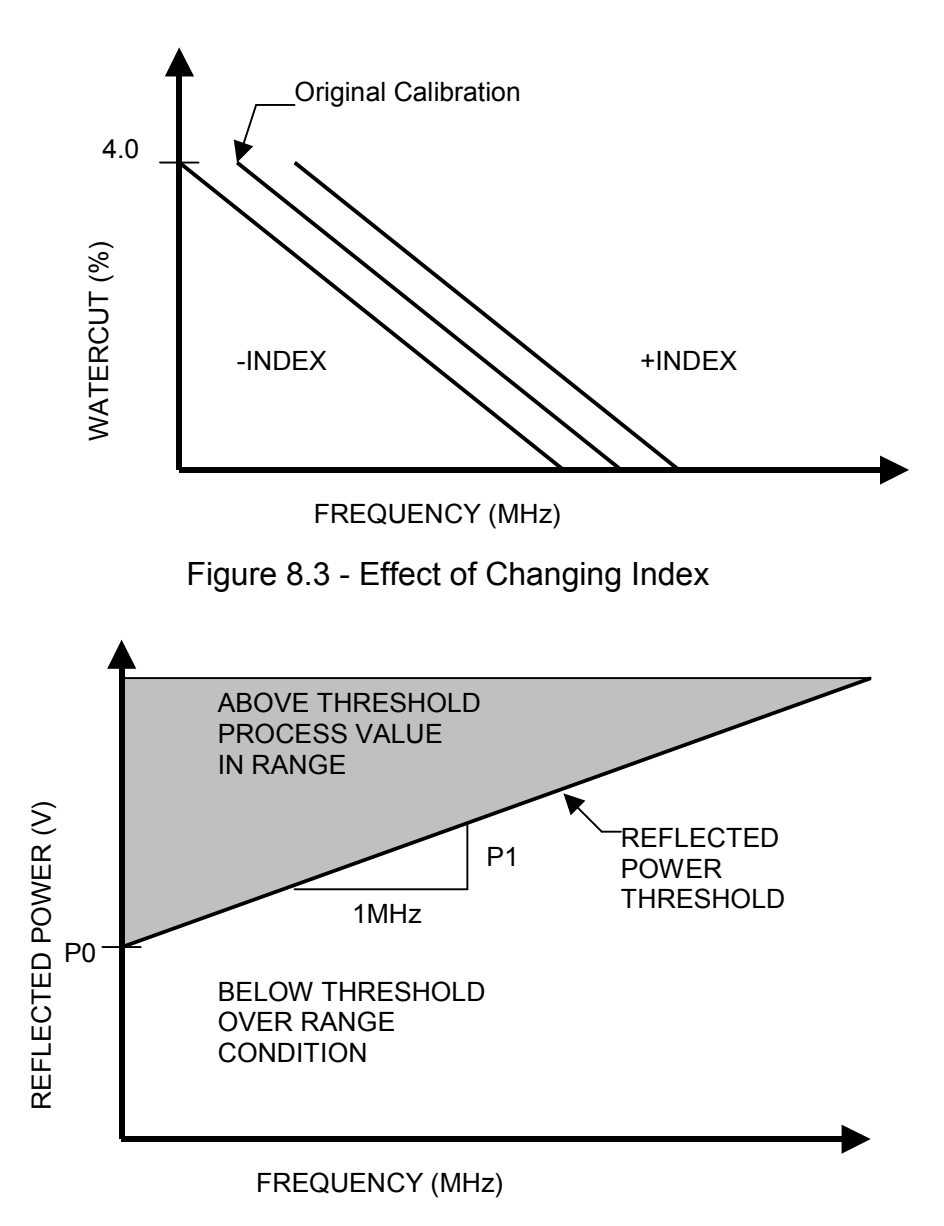

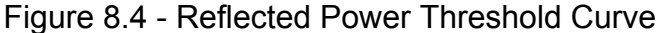

The Phase Dynamics Water in Hydrocarbon Analyzer includes an operational feature which allows the instrument to determine an over range condition for the measured water content. The reflected power (Ref Pwr) signal from the oscillator module is measured and compared to a threshold value; it is a DC voltage indicative of the signal level reflected from the measurement section. Typically, the measured level will be above the threshold value when the measured water content is in range. For the over range condition, the reflected power level will be below the threshold value.

The reflected power threshold level (RP Threshold) may be frequency dependent and is given by; RP Threshold = P1 x (Frequency + Index) + P0

where Frequency is the measured oscillator frequency,

Index is the frequency index,

- P1 is the slope of the threshold curve, and
- P0 is the intercept of the threshold curve.

Figure 8.4 shows a typical reflected power threshold curve for the Phase Dynamics Analyzer.

#### 8.2 TEMPERATURE COMPENSATION

Compensation for temperature effects must be included for best performance of the analyzer. Temperature changes the permittivity of most materials; this change in permittivity presents a changing load to the oscillator, which changes its frequency. Thus, without temperature compensation, a changing process temperature would cause changes in frequency, which would lead to errors in the calculated water content.

Temperature is measured by a probe located in one of the pipe saddles on a flow through, or in parallel to the measurement section on an insertion, and protrudes into the liquid stream.

Figure 16 shows the effect of temperature for a typical application. Temperature compensation is included by factory calibrating the analyzer over a range of temperatures. Coefficients relating frequency to water content are derived for each calibration temperature. For example, a unit calibrated at 15, 40, and 70 degrees Celsius will have three sets of O-constants, one set at each temperature.

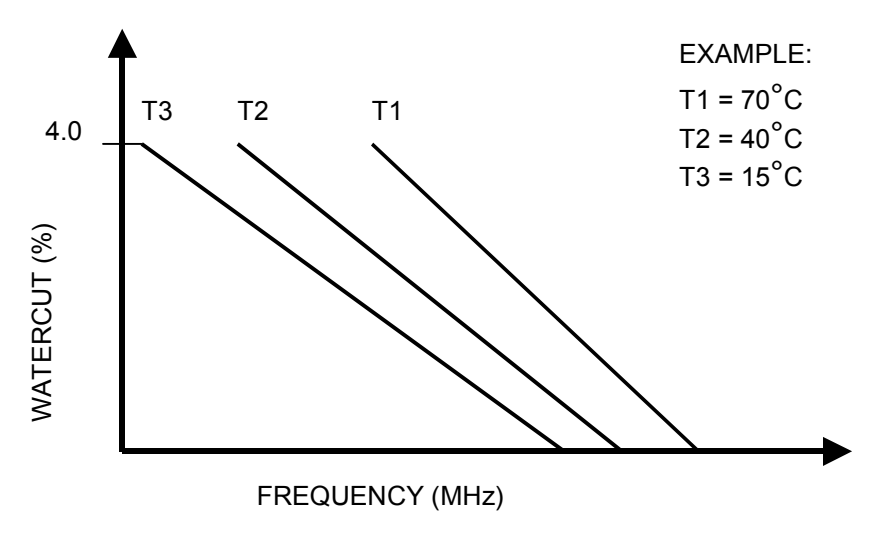

Figure 8.5 - Effect of Temperature on Frequency

The calculated water content includes compensation for fluid temperature; no manual compensation by the user is necessary. The Temp Adjust feature is used to adjust the temperature probe's measured value to match the actual liquid temperature, if necessary.

For measured temperatures that are between factory calibration temperatures, a linear interpolation is used to compensate for temperature effects.

### 8.3 VIEWING THE O-CONSTANTS

For oil continuous emulsions, there is one set of O-constants for each factory calibration temperature. The values of the O-constants may not be changed but it may be useful to view them. Please refer to the MODBUS<sup>®</sup> Coefficient Table A.4.

# 9. THEORY OF OPERATION - FULL RANGE ANALYZERS

The following sections describe, in detail, the specific operation of the Phase Dynamics load-pull system and how it is used to measure water content. The sections are separated into two main parts - one describing the behavior of the instrument for oil continuous emulsions and one for water continuous emulsions.

## 9.1 DETAILED DESCRIPTION FOR OIL CONTINUOUS EMULSIONS

The load-pull system relates a measured oscillator frequency to a water content. For oil emulsions, the system is factory calibrated by injecting saltwater into a flowing volume of oil. Coefficients are derived to relate the measured frequency to the water content for a given temperature. The water content for oil continuous emulsions at a constant temperature is calculated as follows;

| Water content | = | O3 x (Frequency + Oil Index) <sup>3</sup> |
|---------------|---|-------------------------------------------|
|               | + | O2 x (Frequency + Oil Index) <sup>2</sup> |
|               | + | O1 x (Frequency + Oil Index)              |
|               | + | O0                                        |
|               | + | Oil Adjust                                |
|               |   |                                           |

where Frequency is the measured oscillator frequency,

O3, O2, O1, and O0 are the oil constants (O-constants),

Oil Index is a frequency index value for oil continuous emulsions, and

Oil Adjust is a linear offset value for oil continuous emulsions.

The factory default values for Oil Index and Oil Adjust are zero (0). In this case the above equation simplifies to; Water content (Oil Phase) =  $O3 * Freq^3 + O2 * Freq^2 + O1 * Freq + O0$ .

Figure 9.1 shows a typical oil continuous calibration curve for constant temperature.

For improved accuracy, a linear offset factor, Oil Adjust, may be added to or subtracted from the computed water content. The effect of Oil Adjust is as shown in Figure 9.2. The value of Oil Adjust is most likely stream specific; each liquid stream may require its own Oil Adjust.

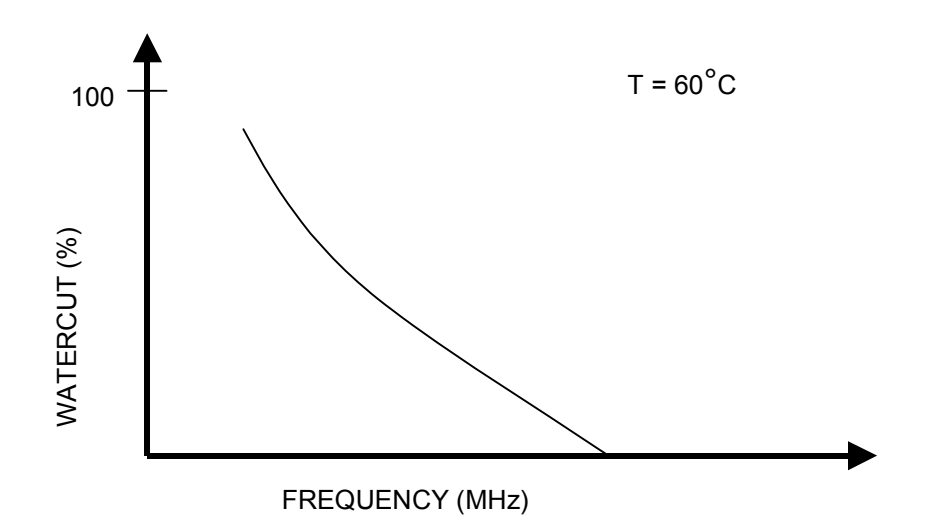

Figure 9.1 - Factory Calibration, Frequency vs. Water Content, Oil Continuous

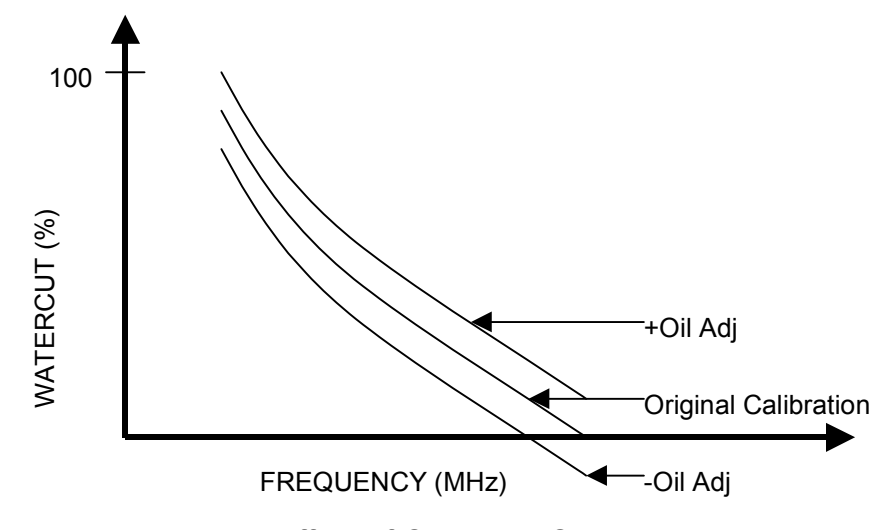

Figure 9.2 - Effect of Changing Oil Adjust

At times, it may be necessary to include a frequency index, Oil Index, for improved accuracy. The effect of Oil Index is as shown in Figure 9.3. This parameter is NOT stream specific; this value is used in calculation of oil continuous water content for ALL streams.

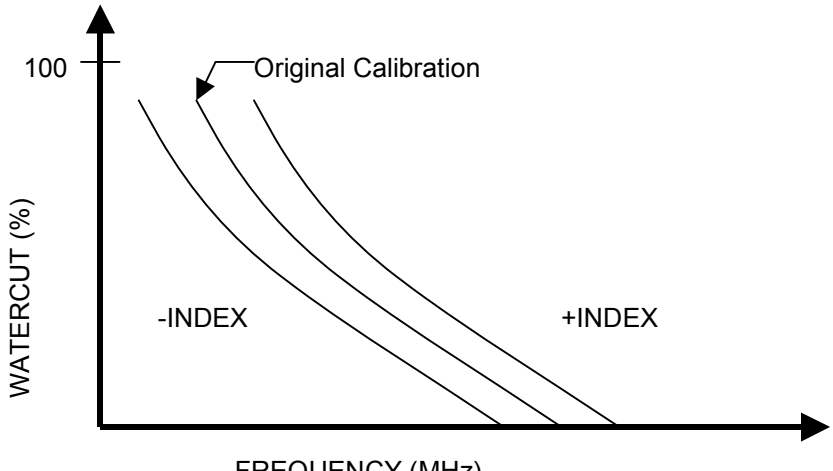

FREQUENCY (MHz)

Figure 9.3 - Effect of Changing Oil Index

For oil continuous emulsions, the measured reflected power level is greater than the threshold power level (RP Threshold), which is related to the oscillator frequency (Frequency) and given by;

RP Threshold (Oil Phase) = O P1 \* (Frequency + Oil Index) + O P0,

where Frequency is the measured oscillator frequency,

Oil Index is the frequency index,

O P1 is the slope of the threshold curve, and

O P0 is the intercept of the threshold curve.

This is true for measured frequencies greater than OilLo and less than OilHi. For all other frequencies, the emulsion is oil continuous.

Figure 9.4 shows the reflected power threshold curve for oil continuous emulsions.

For measured power levels above the threshold, the emulsion is oil continuous and the oil oscillator's frequency is measured and water content calculated. For measured power levels below the threshold, the system switches to the water emulsion oscillator and rechecks the power level to confirm the water continuous phase state.

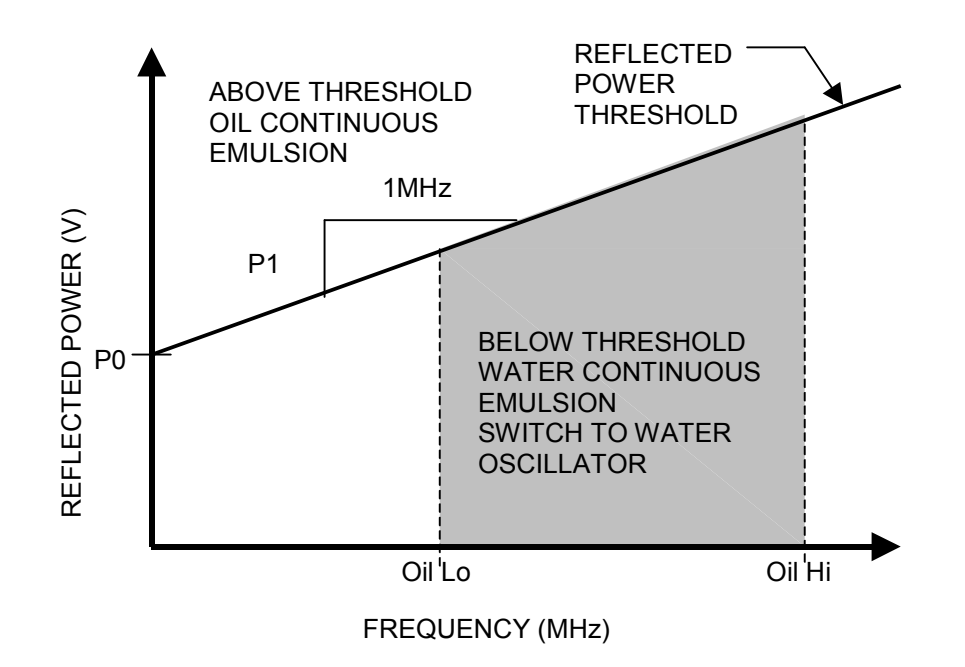

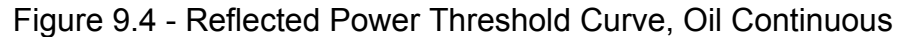

### 9.2 DETAILED DESCRIPTION FOR WATER CONTINUOUS EMULSIONS

For water continuous emulsions, the system is factory calibrated over a wide range of temperature and salinity. Coefficients are derived to relate the measured oscillator frequency to water content for a given temperature and salinity. The water content (for a given temperature and salinity) is calculated as follows;

Water content

- W3 x (Frequency + Water Index)<sup>3</sup>
- + W2 x (Frequency + Water Index)<sup>2</sup>
- + W1 x (Frequency + Water Index)
- + W0
- + Water Adjust

where Frequency is the measured oscillator frequency,

W3, W2, W1, and W0 are the water constants (W-constants),

Water Index is a frequency value for water continuous emulsions, and

=

Water Adjust is a linear offset value for water continuous emulsions.

The factory default values for Water Index and Water Adjust are zero (0). In this case the above equation simplifies to;

Water content (Water Phase) =  $W3 * Freq^3 + W2 * Freq^2 + W1 * Freq + W0.$ 

Figure 9.5 shows a typical set of water continuous calibration curves for a family of salinity values and one temperature. Each salinity curve is described by its own sets of W-constants; that is, the W-constants for one salinity are different than the W-constants for another salinity.

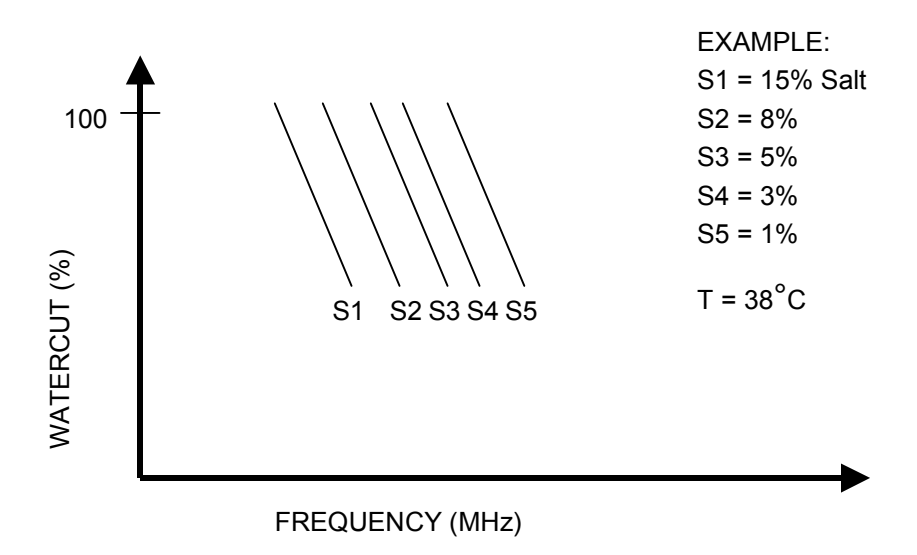

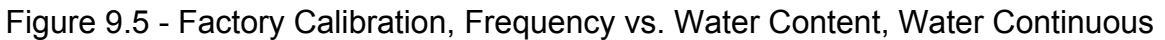

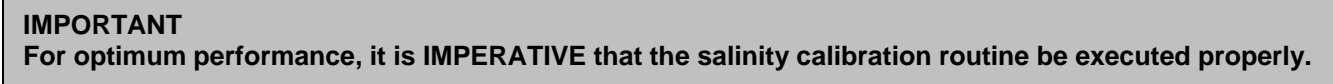

For field salinity values that are between the factory calibration values, linear interpolation is used to compensate for salinity effects.

For improved accuracy, a linear offset factor, Water Adjust, may be added to or subtracted from the computed water content. The effect of Water Adjust is as shown in Figure 9.6. The value of Water Adjust is most likely stream specific; each liquid stream may require its own Water Adjust.

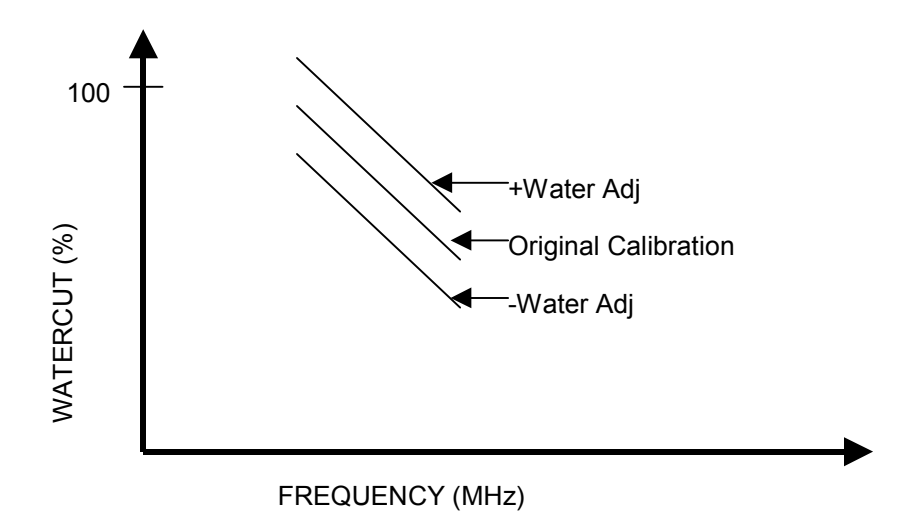

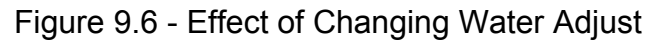

The water continuous frequency index value, Water Index, is used to help compensate for the difference between the salinity compositions of the field water and the sodium chloride used during factory calibration. The Water Index value is calculated by the system during the Salinity Calibration and is stream specific. Each liquid stream will include its own Water Index value. The value of Water Index may be manually changed.

### 9.3 TEMPERATURE COMPENSATION

Temperature effects are significant for oil and water continuous emulsions. Compensation for temperature must be included for best performance of the analyzer. Temperature changes the permittivity of water significantly; this change in permittivity presents a changing load to the oscillator; which would change its frequency. Thus, without temperature compensation, a changing liquid temperature would cause a change in frequency; which would lead to errors in the calculated water content.

Temperature is measured by a probe located in one of the pipe saddles on a flow through, or in parallel to the measurement section on an insertion, and protrudes into the liquid stream.

Figure 9.8 shows the effect of temperature for oil continuous emulsions. Temperature compensation is accomplished by calibrating the load-pull system over a range of temperatures. Coefficients relating frequency to water content are derived for each calibration temperature. For example, a unit calibrated at 15, 38 and 60 degrees Celsius will have three sets of O-constants, one set at each temperature.

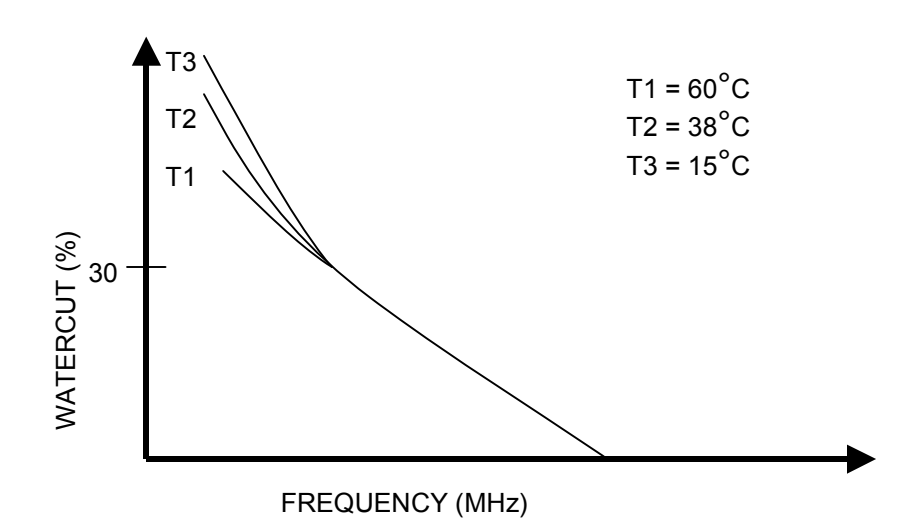

Figure 9.8 - Effect of Temperature on Frequency, Oil Continuous

Figure 9.9 shows the effect of temperature for water continuous emulsions for a given salinity. Temperature compensation is included by factory calibrating the load-pull system over a range of temperatures for several different salts. For example, a unit calibrated at 15, 38, and 60 degrees Celsius at 2% salinity will have three sets of W-constants, one set at each temperature. For 3% salinity, the same unit calibrated at 15, 38, and 60 degrees Celsius will have three more sets of W-constants, again, one set for each temperature.

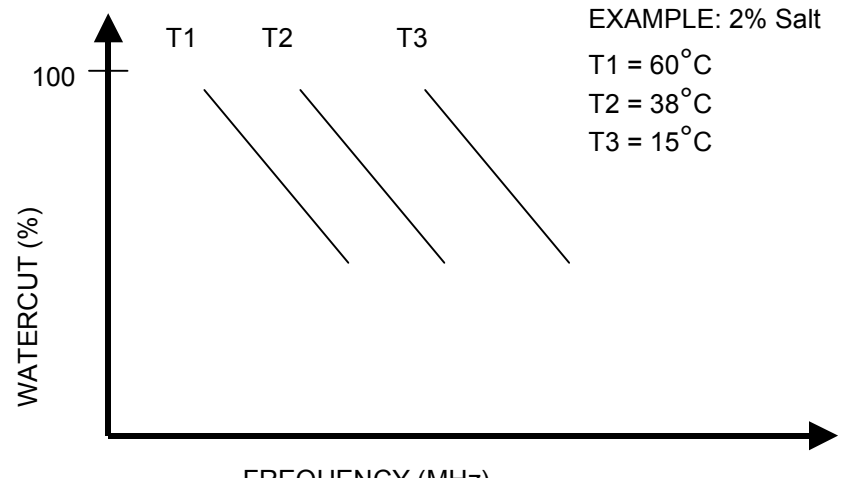

FREQUENCY (MHz)

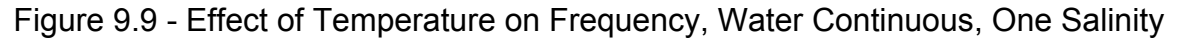

The water content includes compensation for fluid temperature; no manual compensation by the user is necessary. The Temp Adj. feature is used to adjust the temperature probe's reading, but does not affect the temperature compensation.

Linear interpolation is used to compensate for temperature effects for measured temperatures that are between factory calibration temperatures.

### 9.4 VIEWING THE O-CONSTANTS

For oil continuous emulsions, there is one set of O-constants for each factory calibration temperature. The values of the O-constants may not be changed but it may be useful to view them. Please refer to the MODBUS<sup>®</sup> Coefficient Table A.5.

#### 9.5 VIEWING THE W-CONSTANTS

For water continuous emulsions, there is one set of W-constants for each combination of salinity and temperature tested during factory calibration. The values of the W-constants may not be changed but it may be useful to view them. Please refer to the MODBUS<sup>®</sup> Coefficient Table A.5.

# **10. THEORY OF OPERATION - MID RANGE ANALYZERS**

Mid range analyzers act just like low range analyzers, except that they are designed for a wider range; from 0% water content to phase inversion. Phase inversion is when the fluid changes its emulsion phase and becomes water continuous. This typically occurs between 70% and 80% water content.

# 11. THEORY OF OPERATION - HIGH RANGE ANALYZERS

High range analyzers are designed to measure within the water continuous phase only. They act just like full range analyzers, except they do not make measurements when the fluid is oil continuous.

# 12. ANALYZERS

Analyzers are generic devices that can be developed into an actual product. Phase Dynamics, Inc. offers research analyzer tools for the user to develop his unique process. Upon completion of the research, the user may request Phase Dynamics, Inc. to generate a profile that contains the multi-variable coefficients for calculating the process values based on readings from the analyzer.

# 13. INSTRUMENT REPAIR AND SERVICE

## 13.1 ASSISTANCE AND FACTORY ADDRESS

Product maintenance agreements and other customer assistance agreements are available for this Phase Dynamics analyzer.

> Phase Dynamics, Inc. 1251 Columbia Drive Richardson, TX 75081 Voice: 972-680-1550 Fax: 972-680-3262

## 13.2 ELECTROSTATIC DISCHARGE (ESD)

### CAUTION

Protect circuit boards and terminals from ESD at all times.

All of the printed wiring board assemblies contain electronic components, which are sensitive to electrostatic discharge. Components damaged by ESD greatly increase the likelihood of a system error or failure. Care should be taken to prevent damage from electrostatic discharge when working with the system. The technician should be wearing a ground strap. Boards removed from the system should be kept in anti-static bags.

## 13.3 MEASUREMENT SECTION AND ANALYZER

No field repair of the measurement section, oscillator, analyzer, or temperature probe should be necessary. If repair of these parts is needed, please consult Phase Dynamics.

# 13.4 RETURNING ITEMS TO THE FACTORY

Please telephone Phase Dynamics prior to returning any equipment for service or repair. A return merchandise authorization (RMA) number may be required prior to shipment. Please include the following information with returned items:

- 1. Company name, address, telephone number
- 2. Key contact name, address, telephone number, fax number, email address
- 3. Serial number of item(s) being returned
- 4. A completed copy of the Troubleshooting Worksheet
- 5. Return merchandise authorization (RMA) number (if required)

## 13.5 RETURNING THE ANALYZER AND MEASUREMENT SECTION

Please drain and clean the measurement section of any and all dangerous or hazardous materials before returning to the factory.

Pack the analyzer and measurement section in the original shipping carton. If the original carton is missing, contact Phase Dynamics.

Place a packing slip on the outside of the carton containing both the return authorization and the serial number.

## 13.6 TROUBLESHOOTING WORKSHEET

The next few pages contain the Troubleshooting Worksheets. Please complete the form prior to contacting Technical Support.

|                | Phase Dynamics, Inc.                                                                             | RMA NUMBER                  |  |
|----------------|--------------------------------------------------------------------------------------------------|-----------------------------|--|
| PHASE DYNAMICS | Richardson, TX 75081                                                                             | PDI CONTACT                 |  |
|                | Fax: 972-680-1550<br>Fax: 972-680-3262<br>techsupport@phasedynamics.com<br>www.phasedynamics.com | OSCILLATOR<br>SERIAL NUMBER |  |
|                |                                                                                                  | MEASUREMENT<br>SECTION      |  |
|                |                                                                                                  | SERIAL NUMBER               |  |

# TROUBLESHOOTING WORKSHEET

| DATE     |         |  |
|----------|---------|--|
| COMPANY  | PHONE   |  |
| CONTACT  | FAX     |  |
| LOCATION | EMAIL   |  |
|          |         |  |
| LOCAL    | CONTACT |  |
| REP.     | PHONE   |  |

#### PROCESS-RELATED DATA

| (For All Analy                      | zers)          |
|-------------------------------------|----------------|
| Actual Process Value<br>(Water Cut) | %              |
| Process Value<br>(Water Cut)        | %              |
| Process Temperature                 | □ °C<br>□ °F   |
| Oil P0<br>Oil P1                    | V<br>V/MHz     |
| Density                             |                |
| Typical Flow Rate                   |                |
| (For Low, Mid, & Full Ra            | nge Analyzers) |
| Oil Frequency Low                   | MHz            |
| Oil Frequency High                  | MHz            |
| Oil Frequency                       | MHz            |
| Oil Reflected Power                 | V              |
| Oil Adjust                          | %              |
| Oil Index                           | MHz            |

| (For Full & High Rang  | e Analyzers)                                                          |
|------------------------|-----------------------------------------------------------------------|
| Actual Salinity        | %                                                                     |
| Salinity               | %                                                                     |
| Emulsion Phase         | <ul> <li>□ Oil-Cont</li> <li>□ Water-Cont</li> <li>□ Other</li> </ul> |
|                        |                                                                       |
|                        |                                                                       |
| Water - Oil Freq. Low  | MHz                                                                   |
| Water - Oil Freq. High | MHz                                                                   |
| Water Frequency Low    | MHz                                                                   |
| Water Frequency High   | MHz                                                                   |
| Water Frequency        | MHz                                                                   |
| Water Reflected Power  | V                                                                     |
| Water Adjust           | %                                                                     |
| Water Index            | MHz                                                                   |

INTERNAL DIAGNOSTICS

| DIAGNOSTICS    | Internal Temperature | °C |
|----------------|----------------------|----|
| ERROR CODE/MSG |                      |    |

#### RTD

Disconnect power and remove the Analyzer Board. Measure the RTD wires (P+,P1,P2,P3) from the analyzer with an ohmmeter.

| 1.                                                                                                    | Measure P+ to P1. | Is it 0Ω?                | □ YES   | □ NO | Ω |  |  |
|----------------------------------------------------------------------------------------------------|-------------------|--------------------------|---------|------|---|--|--|
| 2.                                                                                                    | Measure P2 to P3. | Is it 0Ω?                | □ YES   | □ NO | Ω |  |  |
| 3.                                                                                                    | Measure P+ to P3. | Does it measure 100-200Ω | ? 🗆 YES | □ NO | Ω |  |  |
| Disconnect wire P+ from the terminal and connect an ammeter in series with it.<br>Install the Analyzer Board and reconnect power.                                                    |                   |                          |         |      |   |  |  |
| Measure the RTD current. Is it 0.200mA? $\Box$ YES $\Box$ NO mA If your meter cannot read less than 1mA, disconnect the RTD wires and place a 1000 $\Omega$ resistor across P+ and P |                   |                          |         |      |   |  |  |
| and measure the voltage across the resistor. Is it 0.20V?                                                                                                    |                   |                          |         |      |   |  |  |

#### POWER STATUS and RELAY INDICATORS

Connect power to the Analyzer.

 Indicate the status of the Power Indicator and Relay LEDs. (Place a check-mark in the box if ON and well-lit.)

 □ 3.3V
 □ 5V
 □ 15V
 □ Relay 1
 □ Relay 2

#### Motherboard Terminals – Measure with DC Voltmeter

|                    |     | PRO | OBE | Measured |       | Expe  | cted  |   |
|--------------------|-----|-----|-----|----------|-------|-------|-------|---|
|                    |     | +   | -   | Voltage  | Vo    | Itage | Range |   |
| 5Volt Power        | 12  | 29  | 30  |          | +4.8  | to    | +5.2  | V |
| 15 Volt Power      | 12  | 27  | 28  |          | +14.7 | to    | +15.3 | V |
| Heater Power       | 12  | 25  | 26  |          | +22.0 | to    | +28.0 | V |
| Ground Sense       | 12  | 24  | 28  |          | 0.00  | to    | +0.40 | V |
| V Incident         | 12  | 23  | 28  |          | +0.20 | to    | +4.95 | V |
| V Reflected        | 12  | 22  | 28  |          | +0.20 | to    | +4.95 | V |
| Oscillator Select  | 12  | 14  | 28  |          | +1.25 | to    | +8.50 | V |
| VTUNE              | 12  | 13  | 28  |          | 0.00  | to    | +12.5 | V |
| EXTUNE             | 12  | 12  | 28  |          | 0.00  | to    | +15.0 | V |
| Analog In #1 Power | 12  | 7   | 9   |          | +22   | to    | +28   | V |
| Analog In #2 Power | 1   | 9   | 11  |          | +22   | to    | +28   | V |
| Analog In #3 Power | 1   | 12  | 14  |          | +22   | to    | +28   | V |
| Analog In #4 Power | 1   | 15  | 17  |          | +22   | to    | +28   | V |
| Analog In #5 Power | 1   | 18  | 20  |          | +22   | to    | +28   | V |
| DC+ to DC-         | N/A | DC+ | DC- |          | +22   | to    | +28   | V |
| DC- to Earth       | N/A | DC- | E   |          | -28   | to    | +28   | V |
| DC- to Chassis     | N/A | DC- | С   |          | -28   | to    | +28   | V |

DESCRIPTION OF THE PROBLEM:

NOTES:

\_

\_\_\_\_

\_\_\_\_

\_\_\_\_\_

# 14. TROUBLESHOOTING GUIDE

| ERROR                | DESCRIPTION                                                                                                    | ACTION                                                                                                    |  |  |
|----------------------|----------------------------------------------------------------------------------------------------|----------------------------------------------------------------------------------------------------|--|--|
| Reset Basics         | The analyzer has detected an error in<br>the User Configuration and the Factory<br>Configuration. Basic defaults have<br>been loaded for operability. ALL data<br>shall be considered invalid. | Contact Technical Support.                                                                                                    |  |  |
| Reset                | The unit has been reset, probably due to a power cycle.                                                                                                    | If the condition persists, contact Tec<br>nical Support.                                                                                                    |  |  |
| Process out of range | The process value has exceeded its bounds.                                                                                                    | <ol> <li>Complete the Troubleshooting<br/>Worksheet.</li> <li>Check Oil Adjust, Water Adjust,<br/>and Salinity parameters.</li> <li>Check reflected power (OIL) and<br/>compare to the power threshold<br/>line OIL P1, P0 to determine if the<br/>analyzer has detected the correct<br/>emulsion phase.</li> <li>Check frequencies and compare to<br/>their boundaries.</li> <li>Contact Technical Support.</li> </ol> |  |  |
| Temperature error    | The temperature has exceeded its bounds.                                                                                                    | Check RTD and RTD assembly.                                                                                                    |  |  |
| Frequency error      | The frequency has exceeded its bounds.                                                                                                    | <ol> <li>Complete the Troubleshooting<br/>Worksheet.</li> <li>Check frequencies and compare to<br/>their boundaries.</li> <li>Contact Technical Support.</li> </ol>                                                                                                    |  |  |
| Variable Unit        | An invalid unit code is detected. Data may be invalid.                                                                                                    | Contact Technical Support.                                                                                                    |  |  |
| Variable Bounds      | A variable has exceeded its bounds.<br>Data may be clipped or invalid.                                                                                                    | Contact Technical Support.                                                                                                    |  |  |
| Timer Failed         | A timer has failed to initialize, or its queue is full.                                                                                                    | Contact Technical Support.                                                                                                    |  |  |
| Execute Failed       | An execution event has failed, or its queue is full.                                                                                                    | Contact Technical Support.                                                                                                    |  |  |
| FLASH Memory         | FLASH memory has failed.                                                                                                    | Contact Technical Support.                                                                                                    |  |  |
| Internal Memory      | Internal memory has failed.                                                                                                    | Contact Technical Support.                                                                                                    |  |  |
| External Memory      | External memory has failed.                                                                                                    | Contact Technical Support.                                                                                                    |  |  |
| ERROR                                          | DESCRIPTION                                                               | ACTION                                                                                                    |
|------------------------------------------------|---------------------------------------------------------------------------|----------------------------------------------------------------------------------------------------|
| Scaling error                                  | Unable to scale primary variable for current output loop.                 | Check endpoint values.                                                                                                    |
| Current Loop error                             | The loop current output does not cor-<br>respond to the primary variable. | <ol> <li>Check HART address and if current loop is in fixed mode.</li> <li>Check for error conditions that may signal with current loop.</li> </ol> |
| Salinity Calibration Over<br>Range             | The calculated salinity is greater than maximum.                          | Repeat Salinity Calibration.                                                                                                    |
| Salinity Calibration Under Range               | The calculated Salinity is less than minimum.                             | Repeat Salinity Calibration.                                                                                                    |
| Salinity Calibration not Wa-<br>ter Continuous | Fluid stream is oil continuous.                                           | Repeat Salinity Calibration when water continuous.                                                                                                  |
| Salinity Time                                  | Not enough time for adequate salinity sample.                             | Allow more time for data capture.                                                                                                    |

# **15. GLOSSARY**

| TERM                 | DEFINITION                                                                                                    |
|----------------------|----------------------------------------------------------------------------------------------------|
| ADC                  | Analog to Digital Converter                                                                                                    |
| bypass               | a section of pipe that circumvents a restricted flow; by slipstreaming, in order to pass a representative sample for measurement                                                                                                    |
| center rod           | the main part of the measurement section that is connected directly to the microwave oscillator                                                                                                    |
| CPLD                 | Complex Programmable Logic Device – a non-volatile device that can be reprogrammed to perform a variety of functions                                                                                                    |
| CRC                  | Cyclical Redundancy Check - an error detection code for determining the validity of data                                                                                                    |
| DAC                  | Digital to Analog converter                                                                                                    |
| densimeter           | a device that measures density or specific gravity                                                                                                    |
| densitometer         | <ol> <li>an instrument for determining optical or photographic density</li> <li>a device that measures density or specific gravity</li> </ol>                                                                                           |
| dielectric constant  | See relative permittivity.                                                                                                    |
| dip switch           | a set of small switches that are used for setting options on a circuit board                                                                                                    |
| discrete-time signal | <ol> <li>a signal that has finite elements, each of which is separated by a time<br/>interval</li> <li>a representative signal that may be derived from a continuous-time<br/>signal by periodically sampling it with an ADC</li> </ol> |
| DSP                  | Digital Signal Processor – a microprocessor designed especially for han-<br>dling discrete-time signals                                                                                                    |
| emulsifier           | a surfactant that promotes the formation of an emulsion                                                                                                    |
| emulsion             | a suspension of small globules of one liquid in a second liquid with which the first will not mix                                                                                                    |
| emulsion phase       | a term for expressing which liquid surrounds the other within an emulsion                                                                                                    |
| ESD                  | Electrostatic Discharge                                                                                                    |
| ESN                  | Electronic Serial Number                                                                                                    |
| EXTRAM               | External RAM – memory that is located outside the microprocessor                                                                                                    |
| extrapolate          | to estimate values outside of a range, from known values within the range                                                                                                    |
| FLASH                | a type of memory that can be reprogrammed electronically                                                                                                    |

| TERM                 | DEFINITION                                                                                                    |
|----------------------|----------------------------------------------------------------------------------------------------|
| FS30K                | scaled data where 30000 represents the maximum bound and 0 represents the minimum bound of the variable                                                                                         |
| ground strap         | a temporary connection to ground, worn by a technician for handling ESD sensitive components                                                                                                    |
| HART                 | Highway Addressable Remote Transducer – a simple communications protocol for supervisory control and data acquisition                                                                           |
| impedance            | a measurement of the opposition to the flow of electric current – usually consists of resistance and reactance                                                                                  |
| incident power       | a measure of power that is transmitted from the source                                                                                                    |
| interpolate          | to estimate a value between two known values                                                                                                    |
| INTRAM               | Internal RAM – memory contained inside the microprocessor                                                                                                    |
| JTAG                 | Joint Test Action Group                                                                                                    |
| LCD                  | Liquid Crystal Display                                                                                                    |
| load                 | the burden on the oscillator, often expressed in terms of impedance                                                                                                    |
| microwave            | an electromagnetic wave, one millimeter to one meter in wavelength                                                                                                    |
| MODBUS               | a widely supported standardized communications protocol for supervisory control and data acquisition                                                                                            |
| MSVE                 | an abbreviation for MENU, SELECT, VALUE, and ENTER                                                                                                    |
| oil adjust           | offset value for the computation of the water content, in the oil continuous phase                                                                                                    |
| oil continuous       | an emulsion whereby the oil surrounds the water                                                                                                    |
| oil external         | See oil continuous.                                                                                                    |
| oil index            | frequency offset value for the oil oscillator                                                                                                    |
| oil P0, P1           | the parameters that represent a threshold line for the reflected power of<br>the oil oscillator to determine the emulsion phase;<br>P1 = the slope of the line, and P0 = the offset of the line |
| OIT                  | Operator Interface Terminal – an interface, usually local, that is used for supervisory control and data acquisition                                                                            |
| oscillator load-pull | the property where the oscillator will change frequency based on changes in the load                                                                                                    |
| permittivity         | a measure of the ability of a substance to resist an electric field                                                                                                    |
| phase                | See emulsion phase.                                                                                                    |

TERM

#### DEFINITION

| reflected power       | a measure of power that is reflected back from the load to the source                                                                   |  |
|-----------------------|----------------------------------------------------------------------------------------------------|--|
| relative permittivity | a ratio of permittivity with respect to the permittivity of a vacuum                                                                    |  |
| RTD                   | Resistance Temperature Detector – operates on the principle of the change in electrical resistance in wire as a function of temperature |  |
| RTU                   | Remote Terminal Unit                                                                                                    |  |
| salinity              | the ratio of the mass of salt to the mass of water that it is dissolved into                                                            |  |
| SCADA                 | Supervisory Control and Data Acquisition                                                                                                |  |
| seal plug             | the plug on the end of the center rod that seals it to the measurement section                                                          |  |
| shorting plug         | a termination plug at the end of the measurement section that connects to the center rod                                                |  |
| slipstream            | <ol> <li>the area of reduced pressure behind an obstruction in a moving fluid</li> <li>See <i>bypass</i>.</li> </ol>                    |  |
| SRAM                  | Static RAM – memory used by the microprocessor                                                                                          |  |
| stream                | the liquid flow that is being measured                                                                                                  |  |
| surfactant            | a surface-active substance                                                                                                    |  |
| UART                  | Universal Asynchronous Receiver/Transmitter                                                                                             |  |
| watchdog              | a timer that restarts a process when it times out, a dead-man's switch                                                                  |  |
| water adjust          | offset value for the computation of the water content, in the water continuous phase                                                    |  |
| water continuous      | an emulsion whereby the water surrounds the oil                                                                                         |  |
| Water Cut             | water content, often represented in percent                                                                                             |  |
| water external        | See water continuous.                                                                                                    |  |
| water index           | frequency offset value for the water oscillator                                                                                         |  |

# **APPENDIX A**

# A.1 MODBUS® RTU

The Phase Dynamics Analyzer can communicate with MODBUS<sup>®</sup>-compatible hosts in a multi-drop RS-485 2-wire network. This appendix specifies the mapped addresses for the available data types, the implemented function codes, diagnostics, and other operational characteristics within the Phase Dynamics Analyzer.

| Valid<br>Function<br>Codes | Address (Data)<br>Type                       | Access                 | Description                                                                                                    |
|----------------------------|----------------------------------------------|------------------------|----------------------------------------------------------------------------------------------------|
| 01, 05, 15                 | Coil                                         | Read/Write             | Single ON/OFF<br>Bit<br>(Boolean)                                                                                     |
| 02                         | Discrete<br>Input                            | Read-Only              | Single ON/OFF<br>Bit<br>(Boolean)                                                                                     |
| 03, 04, 16                 | Floating-Point &<br>Long Integer<br>Register | Read-Only & Read/Write | Single Precision IEEE 754 Floating-Point Format or<br>Long Integer Format using two consecutive 16-bit Reg-<br>isters |
| 04                         | Input<br>Register                            | Read-Only              | Integer<br>Format using a single<br>16-bit Register                                                                   |
| 03, 06, 16                 | Holding<br>Register                          | Read/Write             | Integer<br>Format using a single<br>16-bit Register                                                                   |
| 03, 04, 06, 16             | ASCII<br>Characters                          | Read-Only & Read/Write | Two ASCII Characters<br>Packed in a single<br>16-bit Register                                                         |

Coils, Discrete Inputs, and Registers may use the same address. The Function Code will determine which type of data is to be accessed.

## A.2 FLOATING-POINT / LONG INTEGER FORMAT

All floating-point register pairs are in the IEEE 754 Floating-Point Format. The standard byte transmission order is high to low per the following table:

| A         | В         | С         | D         |
|-----------|-----------|-----------|-----------|
| SEEE EEEE | EMMM MMMM | MMMM MMMM | MMMM MMMM |

A different byte transmission order can be requested by adding an offset to the floating-point and long integer register pairs that are to be accessed. The following table describes the offsets and the associated byte transmission orders:

| REGISTER OFFSET | BYTE TRANSMISSION<br>ORDER | DESCRIPTION                                    |
|-----------------|----------------------------|------------------------------------------------|
| 0               | A B C D                    | IEEE 754 Floating-Point Format<br>Standard     |
| 2000            | CDAB                       | IEEE 754 Floating-Point Format<br>Word-swapped |
| 4000            | DCBA                       | IEEE 754 Floating-Point Format<br>Reverse      |
| 6000            | BADC                       | IEEE 754 Floating-Point Format<br>Byte-swapped |
| 8000            | ABCD                       | Scaled Long integer<br>Standard                |

## A.3 INTEGER / ASCII BYTE-PAIR FORMAT

All word and ASCII byte-pair registers are transmitted high byte then low byte (AB). Integers are scaled, when appropriate. The scale factor is listed in the table.

## A.4 ANALYZER MODES

The analyzer mode instructs the analyzer how to operate. The OIT reads this mode value and automatically displays the appropriate menu for the analyzer.

| TYPE         | Code |
|--------------|------|
| Low Range    | 0    |
| Full Range   | 1    |
| Analyzer     | 2    |
| Mid Range    | 3    |
| High Range   | 4    |
| Gas Analyzer | 5    |
| ССМ          | 6    |

## A.5 DIAGNOSTICS REGISTER BIT DEFINITIONS

| Table A.1 -   | DIAGNOST                                                                  | ICS BITS                                                                  |                                                         |                                                    |                                  |                                 |                               |
|---------------|---------------------------------------------------------------------------|---------------------------------------------------------------------------|---------------------------------------------------------|----------------------------------------------------|----------------------------------|---------------------------------|-------------------------------|
| 15            | 14                                                                        | 13                                                                        | 12                                                      | 11                                                 | 10                               | 9                               | 8                             |
| Reset         | Reset                                                                     | Process                                                                   | Process                                                 | Temp                                               | Temp                             | Frequency                       | Frequency                     |
| Basics        |                                                                           | Hi                                                                        | Lo                                                      | Hi                                                 | Lo                               | Hi                              | Lo                            |
|               |                                                                           |                                                                           |                                                         |                                                    |                                  |                                 |                               |
| 7             | 6                                                                         | 5                                                                         | 4                                                       | 3                                                  | 2                                | 1                               | 0                             |
| Internal      | VAR                                                                       | VAR                                                                       | FLASH                                                   | FLASH                                              | Timer<br>Failed                  | Execute                         | External                      |
| Memory        | Unit                                                                      | Bounds                                                                    | Protected                                               | Memory                                             | Falled                           | Falled                          | wemory                        |
| DIAGNOSTIC    | CS FLAG                                                                   | DES                                                                       | CRIPTION                                                | I                                                  | I                                | I                               |                               |
| Reset Basics  | i                                                                         | The<br>tory<br>data                                                       | analyzer has d<br>Configuration.<br>shall be consid     | letected an err<br>Basic default<br>dered invalid. | or in the User<br>ts have been l | Configuration<br>loaded for ope | and the Fac-<br>rability. ALL |
| Reset         |                                                                           | The                                                                       | unit has been i                                         | reset, probably                                    | v due to a pow                   | er cycle.                       |                               |
| Process High  | ı                                                                         | The                                                                       | process value                                           | has exceeded                                       | its upper bour                   | nd.                             |                               |
| Process Low   |                                                                           | The                                                                       | process value                                           | has exceeded                                       | its lower boun                   | ıd.                             |                               |
| Temperature   | High                                                                      | The                                                                       | temperature ha                                          | as exceeded it                                     | s upper bound                    | l.                              |                               |
| Temperature   | Low                                                                       | The                                                                       | temperature ha                                          | as exceeded it                                     | s lower bound                    |                                 |                               |
| Frequency H   | igh                                                                       | The                                                                       | frequency has                                           | exceeded its u                                     | upper bound.                     |                                 |                               |
| Frequency Lo  | w                                                                         | The                                                                       | frequency has                                           | exceeded its I                                     | ower bound.                      |                                 |                               |
| Internal Mem  | ory                                                                       | Inter                                                                     | Internal memory has failed its check routine.           |                                                    |                                  |                                 |                               |
| Variable Unit |                                                                           | An invalid unit code is detected. Data may be invalid.                    |                                                         |                                                    |                                  |                                 |                               |
| Variable Bou  | ounds A variable has exceeded its bounds. Data may be clipped or invalid. |                                                                           |                                                         |                                                    | nvalid.                          |                                 |                               |
| FLASH Write   | -Protected                                                                | A write-protect error occurred while attempting to write to FLASH memory. |                                                         |                                                    |                                  | SH memory.                      |                               |
| FLASH Mem     | ory                                                                       | FLAS                                                                      | FLASH memory has failed its check routine.              |                                                    |                                  |                                 |                               |
| Timer Failed  |                                                                           | A tim                                                                     | A timer has failed to initialize, or its queue is full. |                                                    |                                  |                                 |                               |
| Execute Faile | ed                                                                        | An e                                                                      | xecution event                                          | has failed, or                                     | its queue is fu                  | II.                             |                               |
| External Men  | nory                                                                      | Exte                                                                      | rnal memory h                                           | as failed its ch                                   | eck routine.                     |                                 |                               |

### 

## A.6 DIAGNOSTICS ERROR CODE

The most recent DIAGNOSTICS ERROR CODE remains until it is cleared.

Table A.2 - DIAGNOSTICS ERROR CODES

| ERROR | DESCRIPTION                                 |
|-------|---------------------------------------------|
| 0     | No error                                    |
| 1     | Frequency error                             |
| 4     | User Temperature is out of range            |
| 5     | Scaling error – cannot scale current output |
| 6     | Water Cut over range                        |
| 8     | FLASH failure                               |
| 9     | INTERNAL RAM failure                        |
| 10    | EXTERNAL RAM failure                        |
| 11    | Water Cut under range                       |
| 15    | Current Loop error                          |
| 16    | Reset Basics                                |
| 21    | Salinity Time                               |
| 22    | Salinity Calibration over range             |
| 23    | Salinity Calibration under range            |
| 24    | Salinity Calibration not water continuous   |
| 25    | Temperature under range                     |
| 26    | Temperature over range                      |
| 34    | Oil Calibration not oil continuous          |

## A.7 SAVING THE USER-CONFIGURATION

#### Notes:

- 1. Saving the configuration degrades the FLASH memory.
- 2. Saving ANY data will cause the ENTIRE configuration to be stored.
- 3. All auto-saves will save the ENTIRE configuration. There is, however, no Auto-save mode for the Coefficient Table. To save it, either write to an auto-save register, or write to the "Save Configuration" coil.
- 4. Locking and unlocking the device is considered to be an auto-save.

Upon completion of the setup, the user MUST save the configuration. There are three methods available to accomplish this:

- 1. Since all configuration data is updated in RAM, the unit will perform with the parameters as they are changed (except for the communications setup). However, upon reset, these parameters revert to their saved setting. To save the changes, write to the *"Save Configuration"* coil.
- 2. Sometimes a user will only need to update a few items. In most cases, the AUTOSAVE mode can be used. Simply add the appropriate offset to the address and your entire configuration will be automatically saved upon writing to that register. Care must be taken as to not use this too frequently because it will degrade the FLASH memory. Reading the offset registers will not cause an automatic save of the configuration.
- 3. An alternate AUTOSAVE mode is available for use with long integer or floating-point register pairs. The *"Automatic Save on Pair Boundary"* mode causes data to be saved upon write to the upper register boundary. For example, 00011..00012 is the register pair for Salinity. To automatically save this register, simply add 1 to the register address to read/write 00012..00013. This will only cause a boundary shift, and will not affect neighboring registers. If the *"Automatic Save on Pair Boundary"* mode is not set for the port, an address error will occur. Reading the offset registers will not cause an automatic save of the configuration.

|--|

| ТҮРЕ                          | OFFSET                |
|-------------------------------|-----------------------|
| Integer                       | 10000                 |
| Floating-Point / Long Integer | 10000, 1 <sup>*</sup> |
| Discrete IO / Coils           | 10000                 |

\*This mode requires setting the "Automatic Save on Pair Boundary" coil for the corresponding port.

## A.8 WRITE-PROTECTION

Notes:

1. Upon lock or unlock, the configuration will be automatically saved!

The factory default code is 1234.

To unlock, simply enter the password into register 49990.

The Lock status bit 00050 reflects the current lock status.

To lock, simply write a 1 to the Lock status bit.

To change the password, the unit must be unlocked.

The password is stored in register 49980.

The password cannot be read.

There is a 10-second lockout if a wrong password is detected.

The FACTORY MODE unlock is limited to factory use and is not available to the user.

### A.9 CALIBRATION WITH MODBUS

The Phase Dynamics Analyzer has two automatic-calibration modes. These modes allow the user to enter the measured water content to automatically adjust the parameters.

Prior to automatic-calibration, the user must take a sample and set the appropriate data-capture coil (Oil/Water). This captured data will be used later when the current water content value is entered directly into the Calibrate Oil/Water registers. If this is not done first, the current measurements will be used instead. The oil calibration affects the oil adjust and the water calibration affects the salinity. These values can also be adjusted manually, if desired. It is recommended that the configuration be saved upon completion of a capture.

| ADDRESS<br>(ABSOLUTE) | SCALE | U            | F            | DESCRIPTION                                       |  |
|-----------------------|-------|--------------|--------------|---------------------------------------------------|--|
| 40001                 | 1     |              |              | Serial Number – Measurement Section               |  |
| 40002                 | 1     | $\checkmark$ | ✓            | Diagnostics                                       |  |
| 40003                 | 1     | $\checkmark$ | ✓            | Extended Diagnostics                              |  |
| 40004                 | 1     | $\checkmark$ | ✓            | Diagnostics Error Code                            |  |
| 40005                 | 1     | $\checkmark$ | ✓            | Diagnostics Message Code                          |  |
| 40006                 | 100   |              |              | Process Value (Water Content)                     |  |
| 40007                 | 10    |              |              | Process Temperature                               |  |
| 40008                 | 10    |              |              | User Temperature                                  |  |
| 40009                 | 1     |              |              | Emulsion Phase                                    |  |
| 40010                 | 1     | $\checkmark$ | $\checkmark$ | Stream Select                                     |  |
| 40011                 | 100   | $\checkmark$ | $\checkmark$ | Salinity                                          |  |
| 40012                 | 100   | $\checkmark$ | $\checkmark$ | Oil Adjust                                        |  |
| 40013                 | 100   | $\checkmark$ | $\checkmark$ | Water Adjust                                      |  |
| 40014                 | 1     | $\checkmark$ | ✓            | Unit Code – Temperature                           |  |
| 40015                 | 1     | $\checkmark$ | ✓            | Mode - Oil Calculation                            |  |
| 40016                 | 1     | $\checkmark$ | $\checkmark$ | Mode - Density Correction                         |  |
| 40017                 | 1     | $\checkmark$ | ✓            | Density Correction Mode Modbus Master Port Select |  |
| 40018                 | 1     |              |              | Timer Counter                                     |  |
| 40019                 | 1     | *            | *            | Mode – Demo Analyzer                              |  |
| 40020                 | 1     |              | ✓            | Mode – Analyzer                                   |  |
| 40021                 | 1     |              |              | Manufacturer ID                                   |  |
| 40022                 | 1     |              |              | HART Command Revision                             |  |
| 40023                 | 1     |              |              | HART Transmitter Revision                         |  |
| 40024                 | 1     |              |              | Firmware Version                                  |  |
| 40025                 | 1     |              |              | Hardware Version                                  |  |
| 40026                 | 1     | $\checkmark$ | ✓            | Number of Samples to Average                      |  |
| 40027                 | 1     |              | $\checkmark$ | Oil Phase Calculation Oscillator Select           |  |
| 40028                 | 1     |              | $\checkmark$ | Water Phase Calculation Oscillator Select         |  |
| 40029                 | 1     | $\checkmark$ | $\checkmark$ | NaN Value for Integer                             |  |
| 40030                 | 1     |              |              | Power Cycle Counter                               |  |
| 40031                 | 1     | $\checkmark$ | $\checkmark$ | Mask - Diagnostics                                |  |
| 40032                 | 1     | $\checkmark$ | $\checkmark$ | Mask - Extended Diagnostics                       |  |
|                       |       |              |              |                                                   |  |
| 40091                 | FS30K |              |              | Frequency – Oil Oscillator                        |  |
| 40092                 | FS30K |              |              | Incident Power – Oil Oscillator                   |  |
| 40093                 | FS30K |              |              | Reflected Power – Oil Oscillator                  |  |
| 40094                 | FS30K |              |              | Frequency – Water Oscillator                      |  |
| 40095                 | FS30K |              |              | Incident Power – Water Oscillator                 |  |
| 40096                 | FS30K |              |              | Reflected Power – Water Oscillator                |  |
| 40097                 | FS30K |              |              | Temperature                                       |  |
| 40098                 | FS30K |              |              | Water Content                                     |  |
|                       |       |              |              |                                                   |  |
| 42101                 | 1     | $\checkmark$ | $\checkmark$ | [1] Port – Slave Address                          |  |
| 42102                 | 0.01  | ✓            | ✓            | [1] Port – Baud Rate                              |  |
| 42103                 | 1     | ✓            | ✓            | [1] Port – Parity                                 |  |
| 42104                 | 100   | ✓            | ✓            | [1] Port – EOT Delay                              |  |
| 42105                 | 100   | ✓            | ✓            | [1] Port – Prefix                                 |  |
| 42106                 | 100   | ✓            | ✓            | [1] Port – Suffix                                 |  |
| 42107                 | 100   | ✓            | ✓            | [1] Port – Watchdog                               |  |
| 42108                 | 1     | $\checkmark$ | $\checkmark$ | [1] Port – Number of Bits                         |  |

# Table A.4 - MODBUS<sup>®</sup> INTEGER TABLE

| 421001 $\checkmark$ $\checkmark$ (1) Port – Stop Bits421101 $\checkmark$ $\checkmark$ (1) Port – Timeout421111 $\checkmark$ $\checkmark$ (1) Port – Timeout42113.421241 $\checkmark$ $\checkmark$ (2) Port42132.42124 $\checkmark$ $\checkmark$ (2) Port42137.42128 $\checkmark$ $\checkmark$ (3) Port42137.42148 $\checkmark$ $\checkmark$ (4) Port42137.42148 $\checkmark$ $\checkmark$ (4) Port42137.42148 $\checkmark$ $\checkmark$ (4) Port42137.42148 $\checkmark$ $\checkmark$ (4) Port42137.42148 $\checkmark$ $\checkmark$ (4) Port42137.42148 $\checkmark$ $\checkmark$ (4) Port440011 $\checkmark$ $\checkmark$ 440021 $\checkmark$ Capture Oil – Current Sample440021 $\checkmark$ Capture Water – Number of Oil Oscillator Samples440011 $\checkmark$ $\checkmark$ 440121 $\checkmark$ Capture Water – Number of Oil Oscillator Samples44013.440181 $\checkmark$ Capture Water – Current Sample480011 $\checkmark$ $\checkmark$ 480021 $\checkmark$ $\checkmark$ 480031 $\checkmark$ $\checkmark$ 480041 $\checkmark$ $\checkmark$ 480051 $\checkmark$ $\checkmark$ 480061 $\checkmark$ $\checkmark$ 480071 $\checkmark$ $\checkmark$ 480081 $\checkmark$ $\checkmark$ 480091 $\checkmark$ $\checkmark$ 480091 $\checkmark$ $\checkmark$ 490061 $\checkmark$ $\checkmark$ 490071 <th>ADDRESS<br/>(ABSOLUTE)</th> <th>SCALE</th> <th>U</th> <th>F</th> <th>DESCRIPTION</th>                                                                                                    | ADDRESS<br>(ABSOLUTE) | SCALE | U            | F            | DESCRIPTION                                                |  |  |
|----------------------------------------------------------------------------------------------------|-----------------------|-------|--------------|--------------|------------------------------------------------------------|--|--|
| 42110       1       -       <                                                                                                    | 42109                 | 1     | ✓            | ✓            | [1] Port – Stop Bits                                       |  |  |
| 421111 $\checkmark$ $\checkmark$ $(1)$ Port - Poll Time421121 $\checkmark$ $\checkmark$ $(2)$ Port42113.42124 $\checkmark$ $\checkmark$ $(2)$ Port42125.42136 $\checkmark$ $\checkmark$ $(2)$ Port42137.42148 $\checkmark$ $\checkmark$ $(4)$ Port42137.42148 $\checkmark$ $\checkmark$ $(4)$ Port42149 $\checkmark$ $\checkmark$ HART - Address (EEA)42149 $\checkmark$ $\checkmark$ HART - Number of Di Oscillator Samples440011 $\checkmark$ $\checkmark$ 440021 $\checkmark$ Capture Oil - Number of Oil Oscillator Samples440021 $\checkmark$ Capture Vater - Number of Oil Oscillator Samples440111 $\checkmark$ $\checkmark$ 440121Capture Water - Number of Oil Oscillator Samples440131Capture Water - Number of Oil Oscillator Samples440141 $\checkmark$ $\checkmark$ 440131Capture Water - Number of Oil Oscillator Samples440141 $\checkmark$ $\checkmark$ 440131Capture Water - Time & Date Stamp440141 $\checkmark$ $\checkmark$ 480011 $\checkmark$ $\checkmark$ 480021 $\checkmark$ $\checkmark$ 480011 $\checkmark$ $\checkmark$ 480021 $\checkmark$ $\checkmark$ 480031 $\checkmark$ $\checkmark$ 480041 $\checkmark$ $\checkmark$ 480051 $\checkmark$ $\checkmark$ 480061 $\checkmark$ $\checkmark$ 480071 $\checkmark$ $\checkmark$ 480081 $\checkmark$ $\checkmark$ 48009                                                                                                    | 42110                 | 1     | ✓            | ✓            | [1] Port – Number of Retries                               |  |  |
| 421121 $\checkmark$ $\checkmark$ $(1)$ Port – Timeout42113.42124 $\checkmark$ $\checkmark$ $\checkmark$ $(2)$ Port42125.42136 $\checkmark$ $\checkmark$ $(2)$ Port42137.42148 $\checkmark$ $\checkmark$ $(4)$ Port42149 $\checkmark$ $\checkmark$ $(4)$ Port42149 $\checkmark$ $\checkmark$ $(4)$ Port42149 $\checkmark$ $\checkmark$ $(4)$ Port421501 $\checkmark$ $\checkmark$ HART – Address (EEA)440011 $\checkmark$ $\checkmark$ 440021Capture Oil – Current Sample44003.440081Capture Water – Number of Oil Oscillator Samples440111 $\checkmark$ Capture Water – Current Sample440121Capture Water – Current Sample440131 $\checkmark$ Capture Water – Current Sample440141 $\checkmark$ Capture Water – Current Sample440151 $\checkmark$ Capture Water – Current Sample440161 $\checkmark$ $\checkmark$ 480011 $\checkmark$ $\checkmark$ 480021 $\checkmark$ $\checkmark$ 480031 $\checkmark$ $\checkmark$ 480041 $\checkmark$ $\checkmark$ 480051 $\checkmark$ $\checkmark$ 480061 $\checkmark$ $\checkmark$ 480061 $\checkmark$ $\checkmark$ 480061 $\checkmark$ $\checkmark$ 480061 $\checkmark$ $\checkmark$ 480071 $\checkmark$ $\checkmark$ 480081 $\checkmark$ $\checkmark$ 480091 $\checkmark$ $\checkmark$ 480091 $\checkmark$ $\checkmark$ 4901<                                                                                                    | 42111                 | 1     | ✓            | ✓            | [1] Port – Poll Time                                       |  |  |
| 42113.42124 $\checkmark$ $\checkmark$ $\checkmark$ $2$ $2$ </td <td>42112</td> <td>1</td> <td>✓</td> <td>✓</td> <td>[1] Port – Timeout</td>                                                                                                    | 42112                 | 1     | ✓            | ✓            | [1] Port – Timeout                                         |  |  |
| 42125.42136 $\checkmark$ $\checkmark$ $\langle$ $\langle$ </td <td>4211342124</td> <td></td> <td>✓</td> <td>✓</td> <td>[2] Port</td>                                                                                                    | 4211342124            |       | ✓            | ✓            | [2] Port                                                   |  |  |
| 42149         ·         ·         ·         ·         ·         HART – Address (EEA)           42150         1         ·         ·         HART – Aumber of Preambles           44001         1         ·         ·         HART – Number of Dil Oscillator Samples           44002         1         ·         Capture Oil – Current Sample           44001         1         ·         ·         Capture Water – Number of Oil Oscillator Samples           44011         1         ·         ·         Capture Water – Current Sample           44011         1         ·         ·         Capture Water – Current Sample           44013         1         ·         Capture Water – Time & Date Stamp           44014         ·         ·         (1) Flow Computer – temperature unit code           48001         1         ·         ·         (1) Flow Computer – temsity unit code           48003         1         ·         ·         (1) Flow Computer – accumulator unit code           48006         1         ·         ·         (1) Flow Computer – accumulator unit code           48008         1         ·         ·         (1) Flow Computer – accumulator unit code           48001         1         ·         · <td>4212542136</td> <td></td> <td>✓</td> <td>✓</td> <td>[3] Port</td>                                                                                                    | 4212542136            |       | ✓            | ✓            | [3] Port                                                   |  |  |
| 42149       ✓       HÅRT – Address (EEA)         42150       1       ✓       HART – Number of Preambles         44001       1       ✓       Capture Oil – Number of Oil Oscillator Samples         44002       1       Capture Oil – Current Sample         44003.44008       1       Capture Oil – Current Sample         44011       1       ✓       Capture Water – Number of Oil Oscillator Samples         44012       1       Capture Water – Time & Date Stamp         44013.44018       1       Capture Water – Time & Date Stamp         48001       1       ✓       (1) Flow Computer – process unit code         48002       1       ✓       (1) Flow Computer – ressure unit code         48003       1       ✓       (1) Flow Computer – density unit code         48004       1       ✓       (1) Flow Computer – flow unit code         48005       1       ✓       (1) Flow Computer – accumulator unit code         48006       1       ✓       (1) Flow Computer – accumulator unit code         48008       1       ✓       (1) Flow Computer – accumulator unit code         48009       1       ✓       (1) Flow Computer – number of pulses per accumulation unit         48010       1       ✓       (1) F                                                                                                    | 4213742148            |       | ✓            | ✓            | [4] Port                                                   |  |  |
| 42150       1       ✓       HART – Number of Preambles         44001       1       ✓       Capture Oil – Number of Oil Oscillator Samples         44002       1       Capture Oil – Current Sample         44003.44008       1       ✓       Capture Water – Number of Oil Oscillator Samples         44011       1       ✓       Capture Water – Current Sample         44012       1       Capture Water – Current Sample         44013.44018       1       ✓       Capture Water – Time & Date Stamp         48001       1       ✓       ✓       [1] Flow Computer – process unit code         48003       1       ✓       ✓       [1] Flow Computer – temperature unit code         48004       1       ✓       ✓       [1] Flow Computer – flow class code         48005       1       ✓       ✓       [1] Flow Computer – flow unit code         48006       1       ✓       ✓       [1] Flow Computer – flow unit code         48007       1       ✓       ✓       [1] Flow Computer – one accumulator unit code         48008       1       ✓       ✓       [1] Flow Computer – one density @STP unit code         48009       1       ✓       ✓       [1] Flow Computer – one density @STP unit code                                                                                                    | 42149                 |       | ✓            | ✓            | HART – Address (EEA)                                       |  |  |
| 440011✓Capture Oil – Number of Oil Oscillator Samples440021Capture Oil – Current Sample44003.440081Capture Oil – Time & Date Stamp440111✓Capture Water – Current Sample440121Capture Water – Current Sample44013.440181Capture Water – Current Sample440101✓Capture Water – Time & Date Stamp480011✓✓480021✓✓480031✓✓480041✓✓1Flow Computer – pressure unit code480051✓✓480061✓✓480071✓✓1Flow Computer – flow unit code480081✓✓480091✓✓1Flow Computer – oil density unit code480091✓✓480111✓480121✓480131✓48014✓✓480151✓480101✓480111✓480121✓1Flow Computer – number of pulses per accumulation unit480111✓480121✓480131✓480141✓480151✓480111✓480121✓480131 <td< td=""><td>42150</td><td>1</td><td>✓</td><td>✓</td><td>HART – Number of Preambles</td></td<>                                                                                                    | 42150                 | 1     | ✓            | ✓            | HART – Number of Preambles                                 |  |  |
| 440011 $\checkmark$ $\checkmark$ Capture Oil – Number of Oil Oscillator Samples440021Capture Oil – Current Sample440111 $\checkmark$ $\checkmark$ Capture Water – Number of Oil Oscillator Samples440121Capture Water – Current Sample440131Capture Water – Current Sample440141 $\checkmark$ Capture Water – Current Sample440151Capture Water – Time & Date Stamp480011 $\checkmark$ $\checkmark$ 480021 $\checkmark$ $\checkmark$ 480031 $\checkmark$ $\checkmark$ 480041 $\checkmark$ $\checkmark$ 480051 $\checkmark$ $\checkmark$ 480061 $\checkmark$ $\checkmark$ 480071 $\checkmark$ $\checkmark$ 480081 $\checkmark$ $\checkmark$ 480091 $\checkmark$ $\checkmark$ 480091 $\checkmark$ $\checkmark$ 480091 $\checkmark$ $\checkmark$ 480091 $\checkmark$ $\checkmark$ 480111 $\checkmark$ $\checkmark$ 480121 $\checkmark$ $\checkmark$ 480081 $\checkmark$ $\checkmark$ 480091 $\checkmark$ $\checkmark$ 480091 $\checkmark$ $\checkmark$ 480111 $\checkmark$ $\checkmark$ 480111 $\checkmark$ $\checkmark$ 480111 $\checkmark$ $\checkmark$ 480111 $\checkmark$ $\checkmark$ 480111 $\checkmark$ $\checkmark$ 480111 $\checkmark$ $\checkmark$ 480111 $\checkmark$ $\checkmark$ 480111 $\checkmark$ $\checkmark$ 48011 <td< td=""><td></td><td></td><td></td><td></td><td></td></td<>                                                                                                    |                       |       |              |              |                                                            |  |  |
| 440021Capture Oil – Current Sample440031Capture Oil – Time & Date Stamp440111 $\checkmark$ Capture Water – Number of Oil Oscillator Samples440121Capture Water – Current Sample440131Capture Water – Current Sample440111 $\checkmark$ Capture Water – Time & Date Stamp440131 $\checkmark$ Capture Water – Time & Date Stamp480011 $\checkmark$ II Flow Computer – process unit code480021 $\checkmark$ V480031 $\checkmark$ V480041 $\checkmark$ V480051 $\checkmark$ V480061 $\checkmark$ V480071 $\checkmark$ V480081 $\checkmark$ V480091 $\checkmark$ V480091 $\checkmark$ V480101 $\checkmark$ V480111 $\checkmark$ V480121 $\checkmark$ V480131 $\checkmark$ V480141 $\checkmark$ V480151 $\checkmark$ V480111 $\checkmark$ V480121 $\checkmark$ V480131 $\checkmark$ V480141 $\checkmark$ V480131 $\checkmark$ V4801448021 $\checkmark$ 480131 $\checkmark$ 48021.480331 $\checkmark$ 48021.480331 $\checkmark$ 48021.480331 $\checkmark$ 48021.480331 <td< td=""><td>44001</td><td>1</td><td>✓</td><td>✓</td><td>Capture Oil – Number of Oil Oscillator Samples</td></td<>                                                                                                    | 44001                 | 1     | ✓            | ✓            | Capture Oil – Number of Oil Oscillator Samples             |  |  |
| 44003440081Capture Oil - Time & Date Stamp440111✓Capture Water - Number of Oil Oscillator Samples440121Capture Water - Current Sample44013440181Capture Water - Time & Date Stamp480011✓(1) Flow Computer - process unit code480021✓(1) Flow Computer - temperature unit code480031✓(1) Flow Computer - temperature unit code480041✓(1) Flow Computer - density unit code480051✓(1) Flow Computer - flow unit code480061✓(1) Flow Computer - accumulator unit code480071✓(1) Flow Computer - oil density (0) STP unit code480081✓(1) Flow Computer - oil density (0) STP unit code480101✓(1) Flow Computer - accumulator unit code480111✓(1) Flow Computer - number of pulses per accumulation unit480131✓(1) Flow Computer - API Correction Table48041480531✓(1) Flow Computer - Mater density unit code48021480331✓(1) Flow Computer - Mater density unit code48041480531✓(1) Flow Computer - API Correction Table48041480541✓(1) Flow Computer - Mater density unit code48021482021✓(1) Flow Computer - Mater density unit code48041482041✓(1) Flow Computer - Mater density unit code48041482041✓(2) F                                                                                                    | 44002                 | 1     |              |              | Capture Oil – Current Sample                               |  |  |
| 440111✓✓Capture Water – Number of Oil Öscillator Samples440121Capture Water – Current Sample44013.440181Capture Water – Time & Date Stamp480011✓(1) Flow Computer – temperature unit code480021✓(1) Flow Computer – temperature unit code480031✓(1) Flow Computer – temperature unit code480061✓(1) Flow Computer – flow class code480061✓(1) Flow Computer – flow unit code480061✓(1) Flow Computer – oil density unit code480071✓(1) Flow Computer – oil density unit code480081✓(1) Flow Computer – oil density unit code480091✓(1) Flow Computer – oil density unit code480101✓(1) Flow Computer – water density unit code480111✓(1) Flow Computer – water density unit code480121✓(1) Flow Computer – muber of pulses per accumulation unit480131✓(1) Flow Computer – unit codes48021.480331✓(1) Flow Computer unit codes48021.482021✓(1) Analog Input variable class, unit code48203.482041✓(1) Analog Input variable class, unit code48204.482021✓(1) Analog Input variable class, unit code48201.482021✓(1) Analog Output variable class, unit code4821.482061✓(2) Analog Input variable class, un                                                                                                    | 4400344008            | 1     |              |              | Capture Oil – Time & Date Stamp                            |  |  |
| 440121Capture Water - Current Sample440121Capture Water - Time & Date Stamp480011 $\checkmark$ $\checkmark$ 480021 $\checkmark$ $\checkmark$ 480031 $\checkmark$ $\checkmark$ 11 Flow Computer - pressure unit code480041 $\checkmark$ 480051 $\checkmark$ 480061 $\checkmark$ 480071 $\checkmark$ 480081 $\checkmark$ 480091 $\checkmark$ 480091 $\checkmark$ 480091 $\checkmark$ 480091 $\checkmark$ 480091 $\checkmark$ 480091 $\checkmark$ 480091 $\checkmark$ 480111 $\checkmark$ $\checkmark$ 11 Flow Computer - acumulator unit code480121 $\checkmark$ 480131 $\checkmark$ 480141 $\checkmark$ $\checkmark$ 11 Flow Computer - water density unit code480111 $\checkmark$ $\checkmark$ 11 Flow Computer - number of pulses per accumulation unit480121 $\checkmark$ 480131 $\checkmark$ 11 Flow Computer - API Correction Table48021.480331 $\checkmark$ 12 Flow Computer unit codes48204.482041 $\checkmark$ 48205.482061 $\checkmark$ 13 Flow Computer unit code48204.482061 $\checkmark$ 14 Analog Input variable class, unit code4821.482101 $\checkmark$ 4821.482101 $\checkmark$ 4821.482101 $\checkmark$ 4821.48210 <td>44011</td> <td>1</td> <td><math>\checkmark</math></td> <td>✓</td> <td>Capture Water – Number of Oil Oscillator Samples</td>                                                                                                    | 44011                 | 1     | $\checkmark$ | ✓            | Capture Water – Number of Oil Oscillator Samples           |  |  |
| 44013.440181Capture Water – Time & Date Stamp480011 $\checkmark$ $\checkmark$ 480021 $\checkmark$ $\checkmark$ 480031 $\checkmark$ $\checkmark$ 480041 $\checkmark$ $\checkmark$ 480051 $\checkmark$ $\checkmark$ 480061 $\checkmark$ $\checkmark$ 480071 $\checkmark$ $\checkmark$ 480061 $\checkmark$ $\checkmark$ 480071 $\checkmark$ $\checkmark$ 480081 $\checkmark$ $\checkmark$ 480091 $\checkmark$ $\checkmark$ 480091 $\checkmark$ $\checkmark$ 480111 $\checkmark$ $\checkmark$ 480121 $\checkmark$ $\checkmark$ 480131 $\checkmark$ $\checkmark$ 480141 $\checkmark$ $\checkmark$ 480151 $\checkmark$ $\checkmark$ 480161 $\checkmark$ $\checkmark$ 480171 $\checkmark$ $\checkmark$ 480181 $\checkmark$ $\checkmark$ 480191 $\checkmark$ $\checkmark$ 480121 $\checkmark$ $\checkmark$ 11Flow Computer – actarunator unit code480131 $\checkmark$ $\checkmark$ 480141 $\checkmark$ $\checkmark$ 480111 $\checkmark$ $\checkmark$ 480121 $\checkmark$ $\checkmark$ 480131 $\checkmark$ $\checkmark$ 480141 $\checkmark$ $\checkmark$ 480131 $\checkmark$ $\checkmark$ 48014480531 $\checkmark$ 48014480531 $\checkmark$ 48021.48031 $\checkmark$ 48021.482021 $\checkmark$ 48041.4820                                                                                                    | 44012                 | 1     |              |              | Capture Water – Current Sample                             |  |  |
| 480011 $\checkmark$ $\checkmark$ [1] Flow Computer – process unit code480021 $\checkmark$ $\checkmark$ [1] Flow Computer – temperature unit code480031 $\checkmark$ $\checkmark$ [1] Flow Computer – density unit code480041 $\checkmark$ $\checkmark$ [1] Flow Computer – density unit code480051 $\checkmark$ $\checkmark$ [1] Flow Computer – flow unit code480061 $\checkmark$ $\checkmark$ [1] Flow Computer – accumulator unit code480071 $\checkmark$ $\checkmark$ [1] Flow Computer – accumulator unit code480081 $\checkmark$ $\checkmark$ [1] Flow Computer – oil density @STP unit code480101 $\checkmark$ $\checkmark$ [1] Flow Computer – water density @STP unit code480111 $\checkmark$ $\checkmark$ [1] Flow Computer – numer of pulses per accumulation unit480121 $\checkmark$ $\checkmark$ [1] Flow Computer – numer of pulses per accumulation unit480131 $\checkmark$ $\checkmark$ [1] Flow Computer – numer of pulses per accumulation unit48021.480331 $\checkmark$ $\checkmark$ [1] Flow Computer – numer of pulses per accumulation unit48021.48031 $\checkmark$ $\checkmark$ [1] Flow Computer unit codes48201.482021 $\checkmark$ $\checkmark$ [1] Analog Input variable class, unit code48205.482061 $\checkmark$ $\checkmark$ [2] Analog Input variable class, unit code48207.482081 $\checkmark$ $\checkmark$ [3] Analog Input variable class, unit code48207.482081 $\checkmark$ $\checkmark$ [3] Analog Input variable class, unit code48207.48206                                                                                                    | 4401344018            | 1     |              |              | Capture Water – Time & Date Stamp                          |  |  |
| 480011✓✓[1] Flow Computer – process unit code480021✓✓[1] Flow Computer – temperature unit code480031✓✓[1] Flow Computer – density unit code480041✓✓[1] Flow Computer – flow class code480051✓✓[1] Flow Computer – flow class code480061✓✓[1] Flow Computer – flow unit code480071✓✓[1] Flow Computer – accumulator unit code480081✓✓[1] Flow Computer – oil density unit code480091✓✓[1] Flow Computer – oil density Unit code480101✓✓[1] Flow Computer – water density Unit code480121✓✓[1] Flow Computer – water density @STP unit code480131✓✓[1] Flow Computer – number of pulses per accumulation unit48021.480331✓✓[1] Flow Computer – Nater density @STP unit code48021.480331✓✓[1] Flow Computer – API Correction Table48021.480331✓✓[2] Flow Computer unit codes48201.482021✓✓[3] Flow Computer unit codes48201.482021✓✓[3] Analog Input variable class, unit code48203.482041✓✓[3] Analog Input variable class, unit code48208.482061✓✓[3] Analog Input variable class, unit code48209.482101✓✓ <t< td=""><td></td><td></td><td></td><td></td><td></td></t<>                                                                                                    |                       |       |              |              |                                                            |  |  |
| 480021 $\checkmark$ $\checkmark$ $\uparrow$ $\uparrow$                                                                                                    | 48001                 | 1     | ✓            | ✓            | [1] Flow Computer – process unit code                      |  |  |
| 480031 $\checkmark$ $\checkmark$ 11 Flow Computer – pressure unit code480041 $\checkmark$ $\checkmark$ 11 Flow Computer – density unit code480051 $\checkmark$ $\checkmark$ 11 Flow Computer – flow unit code480061 $\checkmark$ $\checkmark$ 11 Flow Computer – flow unit code480071 $\checkmark$ $\checkmark$ 11 Flow Computer – oil density unit code480081 $\checkmark$ $\checkmark$ 11 Flow Computer – oil density unit code480091 $\checkmark$ $\checkmark$ 11 Flow Computer – oil density unit code480101 $\checkmark$ $\checkmark$ 11 Flow Computer – water density Unit code480111 $\checkmark$ $\checkmark$ 11 Flow Computer – water density USEP unit code480121 $\checkmark$ $\checkmark$ 11 Flow Computer – number of pulses per accumulation unit480131 $\checkmark$ $\checkmark$ 11 Flow Computer – number of pulses per accumulation unit48014480131 $\checkmark$ $\checkmark$ 48011.480031 $\checkmark$ $\checkmark$ 12 Flow Computer – number of pulses per accumulation unit480144801 $\checkmark$ $\checkmark$ 13 Flow Computer – number of pulses per accumulation unit4801448041 $\checkmark$ $\checkmark$ 13 Flow Computer – number of pulses per accumulation unit4802148041 $\checkmark$ $\checkmark$ 13 Flow Computer – aceu48041 $\checkmark$ $\checkmark$ 13 Flow Computer – aceu48041 $\checkmark$ $\checkmark$ 13 Flow Computer – aceu48041 $\checkmark$ $\checkmark$ 14 nalog Input variable class, unit code482041 $\checkmark$ $\checkmark$ </td <td>48002</td> <td>1</td> <td>✓</td> <td>✓</td> <td>[1] Flow Computer – temperature unit code</td>                                                                                                    | 48002                 | 1     | ✓            | ✓            | [1] Flow Computer – temperature unit code                  |  |  |
| 480041 $\checkmark$ $\checkmark$ $(1)$ Flow Computer – density unit code480051 $\checkmark$ $\checkmark$ $(1)$ Flow Computer – density unit code480061 $\checkmark$ $\checkmark$ $(1)$ Flow Computer – flow unit code480071 $\checkmark$ $\checkmark$ $(1)$ Flow Computer – occumulator unit code480081 $\checkmark$ $\checkmark$ $(1)$ Flow Computer – oil density $QSTP$ unit code480091 $\checkmark$ $\checkmark$ $(1)$ Flow Computer – oil density $QSTP$ unit code480101 $\checkmark$ $\checkmark$ $(1)$ Flow Computer – water density $QSTP$ unit code480111 $\checkmark$ $\checkmark$ $(1)$ Flow Computer – water density $QSTP$ unit code480121 $\checkmark$ $\checkmark$ $(1)$ Flow Computer – number of pulses per accumulation unit480131 $\checkmark$ $\checkmark$ $(1)$ Flow Computer – API Correction Table48041480331 $\checkmark$ $\checkmark$ $(2)$ Flow Computer – number of pulses per accumulation unit48041480531 $\checkmark$ $\checkmark$ $(2)$ Flow Computer – number of pulses per accumulation unit48041480531 $\checkmark$ $\checkmark$ $(3)$ Flow Computer – number of pulses per accumulation unit48021482021 $\checkmark$ $\checkmark$ $(3)$ Flow Computer – number of pulses per accumulation unit48203482041 $\checkmark$ $\checkmark$ $(3)$ Flow Computer – aPI Correction Table48203482041 $\checkmark$ $\checkmark$ $(3)$ Flow Computer – aPI Correction Table48203482041 $\checkmark$ $\checkmark$ $(3)$ Analog Input variable class, unit code48203482041                                                                                                    | 48003                 | 1     | ✓            | ✓            | [1] Flow Computer – pressure unit code                     |  |  |
| 480051 $\checkmark$ $\checkmark$ $(1)$ Flow Computer – flow class code480061 $\checkmark$ $\checkmark$ $(1)$ Flow Computer – flow unit code480071 $\checkmark$ $\checkmark$ $(1)$ Flow Computer – oil density unit code480081 $\checkmark$ $\checkmark$ $(1)$ Flow Computer – oil density $@STP$ unit code480091 $\checkmark$ $\checkmark$ $(1)$ Flow Computer – oil density $@STP$ unit code480101 $\checkmark$ $\checkmark$ $(1)$ Flow Computer – water density $@STP$ unit code480111 $\checkmark$ $\checkmark$ $(1)$ Flow Computer – water density $@STP$ unit code480121 $\checkmark$ $\checkmark$ $(1)$ Flow Computer – water density $@STP$ unit code480131 $\checkmark$ $\checkmark$ $(1)$ Flow Computer – accumulation unit480131 $\checkmark$ $\checkmark$ $(1)$ Flow Computer – API Correction Table48021480331 $\checkmark$ $\checkmark$ $(2)$ Flow Computer unit codes48021480531 $\checkmark$ $\checkmark$ $(3)$ Flow Computer unit codes48201482021 $\checkmark$ $\checkmark$ $(3)$ Analog Input variable class, unit code48203482041 $\checkmark$ $\checkmark$ $(3)$ Analog Input variable class, unit code48204482061 $\checkmark$ $\checkmark$ $(3)$ Analog Input variable class, unit code48204482061 $\checkmark$ $\checkmark$ $(3)$ Analog Input variable class, unit code48209482101 $\checkmark$ $\checkmark$ $(3)$ Analog Output variable class, unit code48213482141 $\checkmark$ $\checkmark$ $(2)$ Analog Output variable class, unit code48214.                                                                                                    | 48004                 | 1     | ✓            | ✓            | [1] Flow Computer – density unit code                      |  |  |
| 480061 $\checkmark$ (1) Flow Computer – flow unit code480071 $\checkmark$ $\checkmark$ (1) Flow Computer – flow unit code480081 $\checkmark$ $\checkmark$ (1) Flow Computer – oil density wit code480091 $\checkmark$ $\checkmark$ (1) Flow Computer – oil density @STP unit code480101 $\checkmark$ $\checkmark$ (1) Flow Computer – water density wit code480111 $\checkmark$ $\checkmark$ (1) Flow Computer – water density @STP unit code480121 $\checkmark$ $\checkmark$ (1) Flow Computer – number of pulses per accumulation unit480131 $\checkmark$ $\checkmark$ (1) Flow Computer – number of pulses per accumulation unit48021480331 $\checkmark$ $\checkmark$ (2) Flow Computer – number of pulses per accumulation unit48041480531 $\checkmark$ $\checkmark$ (3) Flow Computer unit codes48201482021 $\checkmark$ $\checkmark$ (1) Analog Input variable class, unit code48203482041 $\checkmark$ $\checkmark$ (2) Analog Input variable class, unit code48205482061 $\checkmark$ $\checkmark$ (3) Analog Input variable class, unit code48207482081 $\checkmark$ $\checkmark$ (2) Analog Input variable class, unit code48211482121 $\checkmark$ $\checkmark$ (1) Analog Output variable class, unit code48211482121 $\checkmark$ $\checkmark$ (2) Analog Output variable class, unit code48211482141 $\checkmark$ $\checkmark$ (2) Analog Output variable class, unit code48215482161 $\checkmark$ $\checkmark$ (3) Analog Output variable class, unit code<                                                                                                    | 48005                 | 1     | ✓            | ✓            | [1] Flow Computer – flow class code                        |  |  |
| 1 $\checkmark$ $(1)$ Flow Computer - accumulator unit code480071 $\checkmark$ $\checkmark$ $(1)$ Flow Computer - accumulator unit code480081 $\checkmark$ $\checkmark$ $(1)$ Flow Computer - oil density unit code480101 $\checkmark$ $\checkmark$ $(1)$ Flow Computer - water density $@STP$ unit code480111 $\checkmark$ $\checkmark$ $(1)$ Flow Computer - water density $@STP$ unit code480121 $\checkmark$ $\checkmark$ $(1)$ Flow Computer - number of pulses per accumulation unit480131 $\checkmark$ $\checkmark$ $(1)$ Flow Computer - API Correction Table48021480331 $\checkmark$ $\checkmark$ $(1)$ Flow Computer unit codes4801480531 $\checkmark$ $\checkmark$ $(2)$ Flow Computer unit codes4801480531 $\checkmark$ $\checkmark$ $(2)$ Flow Computer unit codes48201482021 $\checkmark$ $\checkmark$ $(2)$ Flow Computer unit codes48203482041 $\checkmark$ $\checkmark$ $(2)$ Analog Input variable class, unit code48203482041 $\checkmark$ $\checkmark$ $(2)$ Analog Input variable class, unit code48203482061 $\checkmark$ $\checkmark$ $(3)$ Analog Input variable class, unit code48203482041 $\checkmark$ $\checkmark$ $(2)$ Analog Input variable class, unit code48203482101 $\checkmark$ $\checkmark$ $(3)$ Analog Output variable class, unit code48213482141 $\checkmark$ $\checkmark$ $(2)$ Analog Output variable class, unit code482134                                                                                                    | 48006                 | 1     | ✓            | ✓            | [1] Flow Computer – flow unit code                         |  |  |
| 480081 $\checkmark$ $\checkmark$ 11 Flow Computer – oil density unit code480081 $\checkmark$ $\checkmark$ 11 Flow Computer – oil density $@STP$ unit code480101 $\checkmark$ $\checkmark$ 11 Flow Computer – water density $@STP$ unit code480111 $\checkmark$ $\checkmark$ 11 Flow Computer – water density $@STP$ unit code480121 $\checkmark$ $\checkmark$ 11 Flow Computer – number of pulses per accumulation unit480131 $\checkmark$ $\checkmark$ 11 Flow Computer – number of pulses per accumulation unit48014480331 $\checkmark$ $\checkmark$ 48021.480331 $\checkmark$ $\checkmark$ 12 Flow Computer – number of pulses per accumulation unit48021.480331 $\checkmark$ $\checkmark$ 13 Flow Computer – number of pulses per accumulation unit48021.48031 $\checkmark$ $\checkmark$ 13 Flow Computer – number of pulses per accumulation unit48021.48031 $\checkmark$ $\checkmark$ 13 Flow Computer – number of pulses per accumulation unit48021.48031 $\checkmark$ $\checkmark$ 13 Flow Computer – number of pulses per accumulation unit48021.48021 $\checkmark$ $\checkmark$ 13 Flow Computer – number of pulses per accumulation unit48203.482041 $\checkmark$ $\checkmark$ 13 Flow Computer – number of pulses per accumulation unit48205.482061 $\checkmark$ $\checkmark$ 14 Analog Input variable class, unit code48205.482061 $\checkmark$ $\checkmark$ 14 Analog Input variable class, unit code48213.482141 $\checkmark$ $\checkmark$ 11 Analog Output variable class, unit code48215.482161 <td>48007</td> <td>1</td> <td>✓</td> <td>✓</td> <td>[1] Flow Computer – accumulator unit code</td>                                                                                                    | 48007                 | 1     | ✓            | ✓            | [1] Flow Computer – accumulator unit code                  |  |  |
| 100001 $\checkmark$ $\checkmark$ 11 Flow Computer - oil density @STP unit code480091 $\checkmark$ $\checkmark$ 11 Flow Computer - water density unit code480101 $\checkmark$ $\checkmark$ 11 Flow Computer - water density @STP unit code480111 $\checkmark$ $\checkmark$ 11 Flow Computer - water density @STP unit code480121 $\checkmark$ $\checkmark$ 11 Flow Computer - number of pulses per accumulation unit480131 $\checkmark$ $\checkmark$ 11 Flow Computer - API Correction Table48021480331 $\checkmark$ $\checkmark$ 12 Flow Computer unit codes48041480531 $\checkmark$ $\checkmark$ 13 Flow Computer unit codes48201482021 $\checkmark$ $\checkmark$ 14 halog Input variable class, unit code48203482041 $\checkmark$ $\checkmark$ 13 halog Input variable class, unit code48204482081 $\checkmark$ $\checkmark$ 14 halog Input variable class, unit code48209482061 $\checkmark$ $\checkmark$ 13 halog Input variable class, unit code48209482101 $\checkmark$ $\checkmark$ 14 halog Output variable class, unit code48211482121 $\checkmark$ $\checkmark$ 13 halog Output variable class, unit code48211482141 $\checkmark$ $\checkmark$ 13 halog Output variable class, unit code48211482141 $\checkmark$ $\checkmark$ 13 halog Output variable class, unit code48211482141 $\checkmark$ $\checkmark$ 14 halog Output variable class, unit code48211482201 $\checkmark$ $\checkmark$ 14 halog Output variable class, unit code4821148214 <td< td=""><td>48008</td><td>1</td><td>✓</td><td>✓</td><td>[1] Flow Computer – oil density unit code</td></td<>                                                                                                    | 48008                 | 1     | ✓            | ✓            | [1] Flow Computer – oil density unit code                  |  |  |
| 11 $\checkmark$ $\checkmark$ 11 Flow Computer – water density unit code480101 $\checkmark$ $\checkmark$ 11 Flow Computer – water density $@STP$ unit code480111 $\checkmark$ $\checkmark$ 11 Flow Computer – number of pulses per accumulation unit480121 $\checkmark$ $\checkmark$ 11 Flow Computer – API Correction Table480131 $\checkmark$ $\checkmark$ 11 Flow Computer – API correction Table48021480331 $\checkmark$ $\checkmark$ 12 Flow Computer unit codes48041480531 $\checkmark$ $\checkmark$ 13 Flow Computer unit codes48201482021 $\checkmark$ $\checkmark$ 12 Analog Input variable class, unit code48203482041 $\checkmark$ $\checkmark$ 13 Analog Input variable class, unit code48203482061 $\checkmark$ $\checkmark$ 13 Analog Input variable class, unit code48209482061 $\checkmark$ $\checkmark$ 13 Analog Input variable class, unit code48209482101 $\checkmark$ $\checkmark$ 13 Analog Output variable class, unit code48211482121 $\checkmark$ $\checkmark$ 13 Analog Output variable class, unit code48213482141 $\checkmark$ $\checkmark$ 13 Analog Output variable class, unit code48213482161 $\checkmark$ $\checkmark$ 13 Analog Output variable class, unit code48214482201 $\checkmark$ $\checkmark$ 13 Analog Output variable class, unit code48213482161 $\checkmark$ $\checkmark$ 13 Analog Output variable class, unit code48214482201 $\checkmark$ $\checkmark$ 14 Analog Output variable class, unit code4821448220 <td>48009</td> <td>1</td> <td>✓</td> <td>✓</td> <td>[1] Flow Computer – oil density @STP unit code</td>                                                                                                    | 48009                 | 1     | ✓            | ✓            | [1] Flow Computer – oil density @STP unit code             |  |  |
| 480111 $\checkmark$ $\checkmark$ [1] Flow Computer – water density @STP unit code480121 $\checkmark$ $\checkmark$ [1] Flow Computer – number of pulses per accumulation unit480131 $\checkmark$ $\checkmark$ [1] Flow Computer – API Correction Table48021.480331 $\checkmark$ $\checkmark$ [2] Flow Computer unit codes48041.480531 $\checkmark$ $\checkmark$ [2] Flow Computer unit codes48041.480531 $\checkmark$ $\checkmark$ [3] Flow Computer unit codes48201.482021 $\checkmark$ $\checkmark$ [2] Analog Input variable class, unit code48203.482041 $\checkmark$ $\checkmark$ [3] Analog Input variable class, unit code48204.482061 $\checkmark$ $\checkmark$ [3] Analog Input variable class, unit code48207.482081 $\checkmark$ $\checkmark$ [3] Analog Input variable class, unit code48210.482101 $\checkmark$ $\checkmark$ [5] Analog Input variable class, unit code4821.482121 $\checkmark$ $\checkmark$ [3] Analog Output variable class, unit code4821.482141 $\checkmark$ $\checkmark$ [3] Analog Output variable class, unit code4821.482161 $\checkmark$ $\checkmark$ [3] Analog Output variable class, unit code4821.482201 $\checkmark$ $\checkmark$ [4] Analog Output variable class, unit code4821.482211 $\checkmark$ $\checkmark$ [5] Analog Output variable class, unit code4821.482211 $\checkmark$ $\checkmark$ [6] Analog Output variable class, unit code4821.482211 $\checkmark$ $\checkmark$ [6] Analog Output variable class, unit code4821.48222 <t< td=""><td>48010</td><td>1</td><td>✓</td><td>✓</td><td>[1] Flow Computer – water density unit code</td></t<>                                                                                                    | 48010                 | 1     | ✓            | ✓            | [1] Flow Computer – water density unit code                |  |  |
| 1111111480121 $\checkmark$ $\checkmark$ [1] Flow Computer – number of pulses per accumulation unit480131 $\checkmark$ $\checkmark$ [1] Flow Computer – API Correction Table48021.480331 $\checkmark$ $\checkmark$ [2] Flow Computer unit codes48041.480531 $\checkmark$ $\checkmark$ [3] Flow Computer unit codes48201.482021 $\checkmark$ $\checkmark$ [3] Flow Computer unit codes48201.482021 $\checkmark$ $\checkmark$ [2] Analog Input variable class, unit code48203.482041 $\checkmark$ $\checkmark$ [2] Analog Input variable class, unit code48205.482061 $\checkmark$ $\checkmark$ [3] Analog Input variable class, unit code48209.482081 $\checkmark$ $\checkmark$ [3] Analog Input variable class, unit code48209.482101 $\checkmark$ $\checkmark$ [5] Analog Output variable class, unit code48213.482141 $\checkmark$ $\checkmark$ [2] Analog Output variable class, unit code48215.482161 $\checkmark$ $\checkmark$ [3] Analog Output variable class, unit code48219.482201 $\checkmark$ $\checkmark$ [3] Analog Output variable class, unit code48214.482201 $\checkmark$ $\checkmark$ [3] Analog Output variable class, unit code48215.482161 $\checkmark$ $\checkmark$ [3] Analog Output variable class, unit code48219.482201 $\checkmark$ $\checkmark$ [5] Analog Output variable class, unit code48223.482241 $\checkmark$ $\checkmark$ [6] Analog Output variable class, unit code48223.482261 $\checkmark$ $\checkmark$                                                                                                    | 48011                 | 1     | ✓            | ✓            | [1] Flow Computer – water density @STP unit code           |  |  |
| 101121 $\checkmark$ 111 Fow Computer – API Correction Table480131 $\checkmark$ $\checkmark$ [2] Flow Computer – API Correction Table48041480331 $\checkmark$ $\checkmark$ [2] Flow Computer unit codes48041480531 $\checkmark$ $\checkmark$ [3] Flow Computer unit codes48041480531 $\checkmark$ $\checkmark$ [3] Flow Computer unit codes48201482021 $\checkmark$ $\checkmark$ [3] Analog Input variable class, unit code48203482041 $\checkmark$ $\checkmark$ [2] Analog Input variable class, unit code48205482061 $\checkmark$ $\checkmark$ [3] Analog Input variable class, unit code48207482081 $\checkmark$ $\checkmark$ [5] Analog Input variable class, unit code48210482101 $\checkmark$ $\checkmark$ [5] Analog Output variable class, unit code48211482121 $\checkmark$ $\checkmark$ [1] Analog Output variable class, unit code48213482141 $\checkmark$ $\checkmark$ [2] Analog Output variable class, unit code48217482181 $\checkmark$ $\checkmark$ [3] Analog Output variable class, unit code48219482201 $\checkmark$ $\checkmark$ [5] Analog Output variable class, unit code48221482221 $\checkmark$ $\checkmark$ [6] Analog Output variable class, unit code48223482241 $\checkmark$ $\checkmark$ [6] Analog Output variable class, unit code48223482241 $\checkmark$ $\checkmark$ [6] Analog Output variable class, unit code48223482261 $\checkmark$ $\checkmark$ [8] Analog Output variable class, unit code48225482261<                                                                                                    | 48012                 | 1     | ✓            | ✓            | [1] Flow Computer – number of pulses per accumulation unit |  |  |
| 101011111111111111111111111111111111111111111111111111111111111111111111111111111111111111111111111111111111111111111111111111111111111111111111111111111111111111111111111111111111111111111111111111111111111111111111111111111111111111111111111111111111111111111111111111111111111111111111111111111111111111111111111111111111111111111111111111111111111111111111111111111111<                                                                                                    | 48013                 | 1     | ✓            | ✓            | [1] Flow Computer – API Correction Table                   |  |  |
| AsotaImage: construction of the construction of the construc | 48021 48033           | 1     | ✓            | ✓            | [2] Flow Computer unit codes                               |  |  |
| AssociationAssociation48201482021 $\checkmark$ $\checkmark$ 48203482041 $\checkmark$ $\checkmark$ 1Analog Input variable class, unit code48203482061 $\checkmark$ 48205482061 $\checkmark$ $\checkmark$ [3] Analog Input variable class, unit code48207482081 $\checkmark$ $\checkmark$ [4] Analog Input variable class, unit code48209482101 $\checkmark$ $\checkmark$ [5] Analog Input variable class, unit code48211482121 $\checkmark$ $\checkmark$ [2] Analog Output variable class, unit code48213482141 $\checkmark$ $\checkmark$ [3] Analog Output variable class, unit code48217482181 $\checkmark$ $\checkmark$ [4] Analog Output variable class, unit code48211482201 $\checkmark$ $\checkmark$ [5] Analog Output variable class, unit code48211482211 $\checkmark$ $\checkmark$ [6] Analog Output variable class, unit code48211482131 $\checkmark$ $\checkmark$ [5] Analog Output variable class, unit code48211482201 $\checkmark$ $\checkmark$ [6] Analog Output variable class, unit code48221482221 $\checkmark$ $\checkmark$ [6] Analog Output variable class, unit code48223482241 $\checkmark$ $\checkmark$ [7] Analog Output variable class, unit code48223482261 $\checkmark$ $\checkmark$ [8] Analog Output variable class, unit code48223482301 $\checkmark$ $\checkmark$ [9] Analog Output variable class, unit code                                                                                                    | 48041 48053           | 1     | ✓            | ✓            | [3] Flow Computer unit codes                               |  |  |
| 48201482021 $\checkmark$ $\checkmark$ [1] Analog Input variable class, unit code48203482041 $\checkmark$ $\checkmark$ [2] Analog Input variable class, unit code48205482061 $\checkmark$ $\checkmark$ [3] Analog Input variable class, unit code48207482081 $\checkmark$ $\checkmark$ [4] Analog Input variable class, unit code48209482101 $\checkmark$ $\checkmark$ [5] Analog Input variable class, unit code48211482121 $\checkmark$ $\checkmark$ [1] Analog Output variable class, unit code48213482141 $\checkmark$ $\checkmark$ [2] Analog Output variable class, unit code48217482161 $\checkmark$ $\checkmark$ [3] Analog Output variable class, unit code48219482201 $\checkmark$ $\checkmark$ [4] Analog Output variable class, unit code48221482221 $\checkmark$ $\checkmark$ [6] Analog Output variable class, unit code48223482241 $\checkmark$ $\checkmark$ [6] Analog Output variable class, unit code48223482261 $\checkmark$ $\checkmark$ [8] Analog Output variable class, unit code48223482261 $\checkmark$ $\checkmark$ [9] Analog Output variable class, unit code48223482301 $\checkmark$ $\checkmark$ [9] Analog Output variable class, unit code48229482301 $\checkmark$ $\checkmark$ [9] Analog Output variable class, unit code48229482301 $\checkmark$ $\checkmark$ [9] Analog Output variable class, unit code48229482301 $\checkmark$ $\checkmark$ [9] Relay variable class, unit code48229482301 $\checkmark$ $\checkmark$ [2] Relay varia                                                                                                    |                       | •     |              |              |                                                            |  |  |
| 11 $\checkmark$ $\checkmark$ [2] Analog Input variable class, unit code48203.482041 $\checkmark$ $\checkmark$ [2] Analog Input variable class, unit code48205.482061 $\checkmark$ $\checkmark$ [3] Analog Input variable class, unit code48209.482101 $\checkmark$ $\checkmark$ [4] Analog Input variable class, unit code48211.482121 $\checkmark$ $\checkmark$ [5] Analog Output variable class, unit code48213.482141 $\checkmark$ $\checkmark$ [2] Analog Output variable class, unit code48215.482161 $\checkmark$ $\checkmark$ [3] Analog Output variable class, unit code48217.482181 $\checkmark$ $\checkmark$ [3] Analog Output variable class, unit code48219.482201 $\checkmark$ $\checkmark$ [4] Analog Output variable class, unit code48221.482221 $\checkmark$ $\checkmark$ [5] Analog Output variable class, unit code48223.482241 $\checkmark$ $\checkmark$ [6] Analog Output variable class, unit code48225.482261 $\checkmark$ $\checkmark$ [8] Analog Output variable class, unit code48229.482301 $\checkmark$ $\checkmark$ [9] Analog Output variable class, unit code48229.482301 $\checkmark$ $\checkmark$ [1] Relay variable class, unit code48229.482301 $\checkmark$ $\checkmark$ [2] Relay variable class, unit code                                                                                                    | 48201 48202           | 1     | ✓            | ✓            | [1] Analog Input variable class unit code                  |  |  |
| 48205.482061 $\checkmark$ $\checkmark$ [3] Analog Input variable class, unit code48205.482081 $\checkmark$ $\checkmark$ [4] Analog Input variable class, unit code48209.482101 $\checkmark$ $\checkmark$ [5] Analog Input variable class, unit code48211.482121 $\checkmark$ $\checkmark$ [1] Analog Output variable class, unit code48213.482141 $\checkmark$ $\checkmark$ [2] Analog Output variable class, unit code48215.482161 $\checkmark$ $\checkmark$ [3] Analog Output variable class, unit code48217.482181 $\checkmark$ $\checkmark$ [4] Analog Output variable class, unit code48219.482201 $\checkmark$ $\checkmark$ [5] Analog Output variable class, unit code48223.482241 $\checkmark$ $\checkmark$ [6] Analog Output variable class, unit code48225.482261 $\checkmark$ $\checkmark$ [6] Analog Output variable class, unit code48227.482281 $\checkmark$ $\checkmark$ [9] Analog Output variable class, unit code48229.482301 $\checkmark$ $\checkmark$ [9] Analog Output variable class, unit code48229.482301 $\checkmark$ $\checkmark$ [9] Analog Output variable class, unit code48229.482301 $\checkmark$ $\checkmark$ [1] Relay variable class, unit code48229.482301 $\checkmark$ $\checkmark$ [2] Relay variable class, unit code                                                                                                    | 48203 48204           | 1     | ✓            | ✓            | [2] Analog Input variable class unit code                  |  |  |
| 11111111111111111111111111111111111111111111111111111111111111111111111111111111111111111111111111111111111111111111111111111111111111111111111111111111111111111111111111111111111111111111111111111111111 <th< td=""><td>48205 48206</td><td>1</td><td>✓</td><td>✓</td><td>[3] Analog Input variable class unit code</td></th<>                                                                                                    | 48205 48206           | 1     | ✓            | ✓            | [3] Analog Input variable class unit code                  |  |  |
| 11111111111111111111111111111111111111111111111111111111111111111111111111111111111111111111111111111111111111111111111111111111111111111111111111111111111111111111111111111111111111111111111111111111111 <th< td=""><td>48207 48208</td><td>1</td><td>✓</td><td>✓</td><td>[4] Analog Input variable class unit code</td></th<>                                                                                                    | 48207 48208           | 1     | ✓            | ✓            | [4] Analog Input variable class unit code                  |  |  |
| 102001.1482101 $\checkmark$ $\checkmark$ [1] Analog Output variable class, unit code48211482121 $\checkmark$ $\checkmark$ [2] Analog Output variable class, unit code48213482141 $\checkmark$ $\checkmark$ [2] Analog Output variable class, unit code48215482161 $\checkmark$ $\checkmark$ [3] Analog Output variable class, unit code48217482181 $\checkmark$ $\checkmark$ [4] Analog Output variable class, unit code48219482201 $\checkmark$ $\checkmark$ [5] Analog Output variable class, unit code48223482241 $\checkmark$ $\checkmark$ [6] Analog Output variable class, unit code48225482261 $\checkmark$ $\checkmark$ [7] Analog Output variable class, unit code48227482281 $\checkmark$ $\checkmark$ [9] Analog Output variable class, unit code48229482301 $\checkmark$ $\checkmark$ [9] Analog Output variable class, unit code48231482321 $\checkmark$ $\checkmark$ [1] Relay variable class, unit code48231482321 $\checkmark$ $\checkmark$ [1] Relay variable class, unit code                                                                                                    | 48209 48210           | 1     | ✓            | ✓            | [5] Analog Input variable class unit code                  |  |  |
| 10211102121 $\checkmark$ $\checkmark$ [1] Analog Output variable class, unit code48213482141 $\checkmark$ $\checkmark$ [2] Analog Output variable class, unit code48215482161 $\checkmark$ $\checkmark$ [3] Analog Output variable class, unit code48217482181 $\checkmark$ $\checkmark$ [4] Analog Output variable class, unit code48219482201 $\checkmark$ $\checkmark$ [5] Analog Output variable class, unit code48221482221 $\checkmark$ $\checkmark$ [6] Analog Output variable class, unit code48223482241 $\checkmark$ $\checkmark$ [7] Analog Output variable class, unit code48225482261 $\checkmark$ $\checkmark$ [8] Analog Output variable class, unit code48227482281 $\checkmark$ $\checkmark$ [9] Analog Output variable class, unit code48229482301 $\checkmark$ $\checkmark$ [1] Relay variable class, unit code48231482321 $\checkmark$ $\checkmark$ [1] Relay variable class, unit code                                                                                                    | 48211 48212           | 1     | $\checkmark$ | $\checkmark$ | [1] Analog Output variable class unit code                 |  |  |
| 10210102111 $\checkmark$ $\checkmark$ [2] Analog Output variable olded, unit code48215482161 $\checkmark$ $\checkmark$ [3] Analog Output variable class, unit code48217482181 $\checkmark$ $\checkmark$ [4] Analog Output variable class, unit code48219482201 $\checkmark$ $\checkmark$ [5] Analog Output variable class, unit code48221482221 $\checkmark$ $\checkmark$ [6] Analog Output variable class, unit code48223482241 $\checkmark$ $\checkmark$ [7] Analog Output variable class, unit code48225482261 $\checkmark$ $\checkmark$ [8] Analog Output variable class, unit code48227482281 $\checkmark$ $\checkmark$ [9] Analog Output variable class, unit code48229482301 $\checkmark$ $\checkmark$ [1] Relay variable class, unit code48231482321 $\checkmark$ $\checkmark$ [2] Relay variable class, unit code                                                                                                    | 48213 48214           | 1     | ✓            | ✓            | [2] Analog Output variable class, unit code                |  |  |
| 10210102101 $\checkmark$ $\checkmark$ [6] Analog Output variable class, unit code48217482181 $\checkmark$ $\checkmark$ [4] Analog Output variable class, unit code48219482201 $\checkmark$ $\checkmark$ [5] Analog Output variable class, unit code48221482221 $\checkmark$ $\checkmark$ [6] Analog Output variable class, unit code48223482241 $\checkmark$ $\checkmark$ [7] Analog Output variable class, unit code48225482261 $\checkmark$ $\checkmark$ [8] Analog Output variable class, unit code48227482281 $\checkmark$ $\checkmark$ [9] Analog Output variable class, unit code48229482301 $\checkmark$ $\checkmark$ [1] Relay variable class, unit code48231482321 $\checkmark$ $\checkmark$ [2] Relay variable class, unit code                                                                                                    | 48215 48216           | 1     | $\checkmark$ | $\checkmark$ | [3] Analog Output variable class, unit code                |  |  |
| 10211102101 $\checkmark$ $\checkmark$ [1] Analog Output variable class, unit code48219482201 $\checkmark$ $\checkmark$ [5] Analog Output variable class, unit code48221482221 $\checkmark$ $\checkmark$ [6] Analog Output variable class, unit code48223482241 $\checkmark$ $\checkmark$ [7] Analog Output variable class, unit code48225482261 $\checkmark$ $\checkmark$ [8] Analog Output variable class, unit code48227482281 $\checkmark$ $\checkmark$ [9] Analog Output variable class, unit code48229482301 $\checkmark$ $\checkmark$ [1] Relay variable class, unit code48231482321 $\checkmark$ $\checkmark$ [2] Relay variable class, unit code                                                                                                    | 48217 48218           | 1     | $\checkmark$ | $\checkmark$ | [4] Analog Output variable class, unit code                |  |  |
| 48221482221 $\checkmark$ [6] Analog Output variable class, unit code48223482241 $\checkmark$ $\checkmark$ [7] Analog Output variable class, unit code48225482261 $\checkmark$ $\checkmark$ [8] Analog Output variable class, unit code48227482281 $\checkmark$ $\checkmark$ [9] Analog Output variable class, unit code48229482301 $\checkmark$ $\checkmark$ [1] Relay variable class, unit code48231482321 $\checkmark$ $\checkmark$ [2] Relay variable class, unit code                                                                                                    | 48219 48220           | 1     | ·<br>✓       | ·<br>•       | [5] Analog Output variable class, unit code                |  |  |
| 48221482241 $\checkmark$ $\checkmark$ [6] Analog Output variable class, unit code48223482241 $\checkmark$ $\checkmark$ [7] Analog Output variable class, unit code48225482261 $\checkmark$ $\checkmark$ [8] Analog Output variable class, unit code48227482281 $\checkmark$ $\checkmark$ [9] Analog Output variable class, unit code48229482301 $\checkmark$ $\checkmark$ [1] Relay variable class, unit code48231482321 $\checkmark$ $\checkmark$ [2] Relay variable class, unit code                                                                                                    | 48221 48222           | 1     | ·<br>•       | ·<br>•       | [6] Analog Output variable class, unit code                |  |  |
| 48225482261 $\checkmark$ $\checkmark$ [8] Analog Output variable class, unit code48227482281 $\checkmark$ $\checkmark$ [9] Analog Output variable class, unit code48229482301 $\checkmark$ $\checkmark$ [1] Relay variable class, unit code48231482321 $\checkmark$ $\checkmark$ [2] Relay variable class, unit code                                                                                                    | 48223 48224           | 1     | ·<br>✓       | ·<br>•       | [7] Analog Output variable class, unit code                |  |  |
| 48227482281 $\checkmark$ [9] Analog Output variable class, unit code48229482301 $\checkmark$ $\checkmark$ 48231482321 $\checkmark$ $\checkmark$ [2] Relay variable class, unit code                                                                                                    | 48225 48226           | 1     | ,<br>,       | ,<br>,       | [8] Analog Output variable class, unit code                |  |  |
| 48229482301 $\checkmark$ $\checkmark$ [1] Relay variable class, unit code48231482321 $\checkmark$ $\checkmark$ [2] Relay variable class, unit code                                                                                                    | 48227 48228           | 1     | ,<br>,       | ,<br>,       | [9] Analog Output variable class, unit code                |  |  |
| 4822948230       1       ✓       ✓       [1] Relay variable class, unit code         4823148232       1       ✓       ✓       [2] Relay variable class, unit code                                                                                                    |                       |       | <u> </u>     | ,<br>        |                                                            |  |  |
| $4823148232 \qquad 1 \qquad \checkmark \qquad \checkmark \qquad [2] \text{ Relay variable class, unit code}$                                                                                                    | 48229 48230           | 1     | <b>√</b>     | ~            | [1] Relay variable class unit code                         |  |  |
|                                                                                                    | 48231 48232           | 1     | ,<br>,       | •            | [2] Relay variable class, unit code                        |  |  |
|                                                                                                    | +0201+0202            |       | † ·          | <u>,</u> _   |                                                            |  |  |

| ADDRESS<br>(ABSOLUTE) | SCALE | U            | F            | DESCRIPTION                        |
|-----------------------|-------|--------------|--------------|------------------------------------|
| 4500145002            | 1     | ✓            | ✓            | HART – Date                        |
| 4500345019            | 1     | ✓            | ✓            | HART – Long Tag                    |
| 4502045024            | 1     | ✓            | ✓            | HART – Short Tag                   |
| 4502545033            | 1     | ✓            | ✓            | HART – Description                 |
| 4503445050            | 1     | ✓            | ✓            | HART – Message                     |
| 4505345054            | 1     |              | ✓            | Calibration Version                |
| 4505545057            | 1     |              | ✓            | Calibration Technician             |
| 4505842078            | 1     |              | ✓            | Copyright                          |
| 4507945089            | 1     |              | ✓            | Analyzer Information               |
| 4509045095            | 1     |              | ✓            | Assembly Date                      |
|                       |       |              |              |                                    |
| 49000                 | 1     | ✓            | ✓            | Scratchpad Mirror of 49001         |
| 4900149050            | 1     | ✓            | ✓            | Scratchpad                         |
|                       |       |              |              |                                    |
| 4910149120            | 1     | ✓            | ✓            | User-Select Register Configuration |
|                       |       |              |              |                                    |
| 49980                 | 1     | $\checkmark$ | $\checkmark$ | Password Change                    |
| 49990                 | 1     | *            | *            | Unlock (enter password here)       |

| ADDRESS<br>(ABSOLUTE) | SCALE<br>(LONG INT) | U            | F | DESCRIPTION                               |  |  |
|-----------------------|---------------------|--------------|---|-------------------------------------------|--|--|
| 00001                 | 1                   |              |   | Serial Number – Measurement Section       |  |  |
| 00003                 | 1                   | ✓            | ✓ | Diagnostics                               |  |  |
| 00005                 | 1                   | ✓            | ✓ | Extended Diagnostics                      |  |  |
| 00007                 | 1                   | $\checkmark$ | ✓ | Diagnostics Error Code                    |  |  |
| 00009                 | 1                   | ✓            | ✓ | Diagnostics Message Code                  |  |  |
| 00011                 | 1000                |              |   | Process Value (Water Content)             |  |  |
| 00013                 | 10                  |              |   | Process Temperature                       |  |  |
| 00015                 | 10                  |              |   | User Temperature                          |  |  |
| 00017                 | 1                   |              |   | Emulsion Phase                            |  |  |
| 00019                 | 1                   | ✓            | ✓ | Stream Select                             |  |  |
| 00021                 | 100                 | ✓            | ✓ | Salinity                                  |  |  |
| 00023                 | 100                 | ✓            | ✓ | Oil Adjust                                |  |  |
| 00025                 | 100                 | ✓            | ✓ | Water Adjust                              |  |  |
| 00027                 | 1                   | ✓            | ✓ | Unit Code – Temperature                   |  |  |
| 00029                 | 1000                |              |   | Unadjusted, Unclipped Water Content Value |  |  |
| 00031                 | 1000                | ✓            | ✓ | Oil Index                                 |  |  |
| 00033                 | 1000                | ✓            | ✓ | Water Index                               |  |  |
| 00035                 | 10000               | ✓            | ✓ | Oil P0                                    |  |  |
| 00037                 | 10000               | ✓            | ✓ | Oil P1                                    |  |  |
| 00039                 | 100                 | ✓            | ✓ | Calibrate Oil Phase                       |  |  |
| 00041                 | 100                 | ✓            | ✓ | Calibrate Water Phase                     |  |  |
|                       |                     |              |   |                                           |  |  |
| 00101                 | 1000                |              |   | Frequency – Oil Oscillator                |  |  |
| 00103                 | 1000                |              |   | Incident Power – Oil Oscillator           |  |  |
| 00105                 | 1000                |              |   | Reflected Power – Oil Oscillator          |  |  |
| 00107                 | 1000                |              |   | IP/RP – Oil Oscillator                    |  |  |
| 00109                 | 1000                |              |   | IP/RP (dB) – Oil Oscillator               |  |  |
|                       | 1000                |              |   |                                           |  |  |
| 00111                 | 1000                |              |   | Frequency – Water Oscillator              |  |  |
| 00113                 | 1000                |              |   | Incident Power – Water Oscillator         |  |  |
| 00115                 | 1000                |              |   | Reflected Power – Water Oscillator        |  |  |
| 00117                 | 1000                |              |   | IP/RP – Water Oscillator                  |  |  |
| 00119                 | 1000                |              |   | IP/RP (dB) – Water Oscillator             |  |  |
| 00110                 | 1000                |              |   |                                           |  |  |
| 00201                 | 1000                | ✓            | ✓ | Oil Calculation Cutoff Value              |  |  |
| 00203                 | 1000                | ✓            | ✓ | Oil Calculation Curve 1 Maximum Value     |  |  |
| 00205                 | 1000                | ✓            | ✓ | Oil Calculation Curve 2 Maximum Value     |  |  |
| 00200                 | 1000                |              |   |                                           |  |  |
| 00701                 | 1000                | ✓            | ✓ | Dampening Value – Water Content           |  |  |
| 00703                 | 1000                |              | ✓ | Minimum – Water Content                   |  |  |
| 00705                 | 1000                |              | ✓ | Maximum – Water Content                   |  |  |
| 00707                 | 1000                | ✓            | ✓ | Alarm Low – Water Content                 |  |  |
| 00709                 | 1000                | ✓            | ✓ | Alarm High – Water Content                |  |  |
|                       | 1000                |              |   |                                           |  |  |
| 00711                 | 1000                | ✓            | ✓ | Dampening Value – Process Temperature     |  |  |
| 00713                 | 10                  |              | ✓ | Minimum – Process Temperature             |  |  |
| 00715                 | 10                  |              | ✓ | Maximum – Process Temperature             |  |  |
| 00717                 | 10                  | ✓            | ✓ | Alarm Low – Process Temperature           |  |  |
| 00719                 | 10                  | ✓            | ✓ | Alarm High – Process Temperature          |  |  |
| 00721                 | 10                  | ✓            | ✓ | User Temperature Adjust                   |  |  |
|                       |                     | 1            | 1 |                                           |  |  |

# Table A.5 - MODBUS<sup>®</sup> FLOATING-POINT / LONG INTEGER TABLE

| ADDRESS<br>(ABSOLUTE) |         | U                     | F                     | DESCRIPTION                                              |  |  |
|-----------------------|---------|-----------------------|-----------------------|----------------------------------------------------------|--|--|
| (                     | (_0.10) |                       |                       |                                                          |  |  |
| 00723                 | 100     |                       | ✓                     | Minimum – Salinity                                       |  |  |
| 00725                 | 100     |                       | ✓                     | Maximum – Salinity                                       |  |  |
|                       |         |                       |                       |                                                          |  |  |
| 00727                 | 1000    | $\checkmark$          | $\checkmark$          | Minimum – Oil Frequency                                  |  |  |
| 00729                 | 1000    | ✓                     | ✓                     | Maximum – Oil Frequency                                  |  |  |
| 00731                 | 1000    | $\checkmark$          | ✓                     | Low Oil Frequency                                        |  |  |
| 00733                 | 1000    | $\checkmark$          | ✓                     | High Oil Frequency                                       |  |  |
|                       |         |                       |                       |                                                          |  |  |
| 00735                 | 1000    | ✓                     | ✓                     | Minimum – Water Frequency                                |  |  |
| 00737                 | 1000    | $\checkmark$          | $\checkmark$          | Maximum – Water Frequency                                |  |  |
| 00739                 | 1000    | ✓                     | ✓                     | Low Water Frequency                                      |  |  |
| 00741                 | 1000    | $\checkmark$          | ✓                     | High Water Frequency                                     |  |  |
|                       |         |                       |                       |                                                          |  |  |
| 00801                 | 10000   |                       |                       | Oscillator Select Voltage                                |  |  |
| 00803                 | 10000   |                       |                       | VTUNE Output Voltage                                     |  |  |
| 00805                 | 10000   |                       |                       | TUNE Select Voltage                                      |  |  |
| 00807                 | 10000   |                       |                       | Reflected Power                                          |  |  |
| 00809                 | 10000   |                       |                       | Incident Power                                           |  |  |
| 00811                 | 10000   |                       |                       | Process Temperature                                      |  |  |
| 00813                 | 10000   |                       |                       | Electronics Temperature                                  |  |  |
| 00815                 | 10000   |                       |                       | Ground Sense Voltage                                     |  |  |
| 00817                 | 10000   |                       |                       | VTUNE Input Voltage                                      |  |  |
|                       |         |                       |                       |                                                          |  |  |
| 00819                 | 10000   | $\checkmark$          | $\checkmark$          | [1] DAC output voltage for Analog Output                 |  |  |
| 00821                 | 10000   | $\checkmark$          | $\checkmark$          | [2] DAC output voltage for Analog Output                 |  |  |
| 00823                 | 10000   | $\checkmark$          | $\checkmark$          | [3] DAC output voltage for Analog Output                 |  |  |
| 00825                 | 10000   | $\checkmark$          | $\checkmark$          | [4] DAC output voltage for Analog Output                 |  |  |
| 00827                 | 10000   | ✓                     | ✓                     | [5] DAC output voltage for Analog Output                 |  |  |
| 00829                 | 10000   | ✓                     | ✓                     | [6] DAC output voltage for Analog Output                 |  |  |
| 00831                 | 10000   | ✓                     | ✓                     | [7] DAC output voltage for Analog Output                 |  |  |
| 00833                 | 10000   | ✓                     | <ul> <li>✓</li> </ul> | [8] DAC output voltage for Analog Output                 |  |  |
| 00835                 | 10000   | ✓                     | ✓                     | [9] DAC output voltage for Analog Output                 |  |  |
|                       |         |                       |                       |                                                          |  |  |
| 00841                 | 10000   | ✓                     | <ul> <li>✓</li> </ul> | [1] ADC input voltage for Analog Input                   |  |  |
| 00843                 | 10000   | <ul> <li>✓</li> </ul> | ✓                     | [2] ADC input voltage for Analog Input                   |  |  |
| 00845                 | 10000   | <ul> <li>✓</li> </ul> | <ul> <li>✓</li> </ul> | [3] ADC input voltage for Analog Input                   |  |  |
| 00847                 | 10000   | <ul> <li>✓</li> </ul> | <ul> <li>✓</li> </ul> | [4] ADC input voltage for Analog Input                   |  |  |
| 00849                 | 10000   | ✓                     | ~                     | [5] ADC input voltage for Analog Input                   |  |  |
| 00074                 |         |                       |                       |                                                          |  |  |
| 00871                 | 1       | <b>√</b>              | <b>√</b>              | [1] Relay – Mode                                         |  |  |
| 00873                 | 1       | <b>√</b>              | ✓<br>✓                | [1] Relay – Status Mask                                  |  |  |
| 00875                 | 1       | <ul> <li>✓</li> </ul> | <ul> <li>✓</li> </ul> | [1] Relay – Variable Select                              |  |  |
| 00877                 | 1       | ✓                     | ✓                     | [1] Relay – Setpoint Value                               |  |  |
| 00001                 | 1       |                       |                       | 121 Delay Mada                                           |  |  |
|                       |         | V                     | V                     | [2] Relay - Mode                                         |  |  |
| 00003                 | 1       | <b>v</b>              | <b>v</b>              | [2] Reidy - Status Mask<br>  [2] Doloy - Variable Solact |  |  |
| 00000                 | 1       | V<br>V                | <b>v</b>              | [2] Relay – Variable Select                              |  |  |
| υυδδ/                 |         | v                     | ~                     | [2] Relay – Setpoint Value                               |  |  |
| 00000                 | 1000    | ./                    | ./                    | Density Correction Factor for Temperature                |  |  |
| 00889                 | 1000    | ~                     | ~                     | Density – Correction Factor for Temperature              |  |  |

| ADDRESS<br>(ABSOLUTE) |       | U | F | DESCRIPTION                                     |
|-----------------------|-------|---|---|-------------------------------------------------|
| 00891                 | 10000 | ✓ | ✓ | Density – Correction Factor for Density         |
| 00893                 | 10000 | ✓ | ✓ | Density – Correction Factor Offset              |
| 00895                 | 100   | ✓ | ✓ | Density – Water Content Correction Factor       |
| 00897                 | 100   | ✓ | ✓ | Density – Water Content Correction Offset       |
| 00899                 | 100   | ✓ | ✓ | Density – Factory Calibration Density in API60F |
|                       |       |   |   |                                                 |
| 01001                 | 100   | ✓ | ✓ | [1] Analog Input – Current                      |
| 01003                 | 100   |   |   | [1] Analog Input – Current Percent of Range     |
| 01005                 | 1     | ✓ | ✓ | [1] Analog Input – Value                        |
| 01007                 | 1     | ✓ | ✓ | [1] Analog Input – Variable Select              |
| 01009                 | 1000  | ✓ | ✓ | [1] Analog Input – Current Dampening Value      |
| 01011                 | 1     | ✓ | ✓ | [1] Analog Input – Minimum Trim Value           |
| 01013                 | 1     | ✓ | ✓ | [1] Analog Input – Maximum Trim Value           |
| 01015                 | 1000  | ✓ | ✓ | [1] Analog Input – Minimum Trim Value Current   |
| 01017                 | 1000  | ✓ | ✓ | [1] Analog Input – Maximum Trim Value Current   |
| 01019                 | 10000 | ✓ | ✓ | [1] Analog Input – Lower Range Value            |
| 01021                 | 10000 | ✓ | ✓ | [1] Analog Input – Upper Range Value            |
| 0103101052            |       |   |   | [2] Analog Input                                |
| 0106101082            |       |   |   | [3] Analog Input                                |
| 0109101112            |       |   |   | [4] Analog Input                                |
| 0112101142            |       |   |   | [5] Analog Input                                |
|                       |       |   |   |                                                 |
| 01201                 | 100   | ✓ | ✓ | [1] Analog Output – Current                     |
| 01203                 | 100   |   |   | [1] Analog Output – Current Percent of Range    |
| 01205                 | 1     | ✓ | ✓ | [1] Analog Output – Variable Select             |
| 01207                 | 1000  | ✓ | ✓ | [1] Analog Output – Current Dampening Value     |
| 01209                 | 1000  | ✓ | ✓ | [1] Analog Output – Proportional Constant       |
| 01211                 | 1000  | ✓ | ✓ | [1] Analog Output – Integral Constant           |
| 01213                 | 1000  | ✓ | ✓ | [1] Analog Output – Derivative Constant         |
| 01215                 | 1000  | ✓ | ✓ | [1] Analog Output – Manual Percent Input        |
| 01217                 | 1000  | ✓ | ✓ | [1] Analog Output – PID Setpoint                |
| 01219                 | 1     | ✓ | ✓ | [1] Analog Output – Minimum Trim Value          |
| 01221                 | 1     | ✓ | ✓ | [1] Analog Output – Maximum Trim Value          |
| 01223                 | 1000  | ✓ | ✓ | [1] Analog Output – Minimum Trim Value Current  |
| 01225                 | 1000  | ✓ | ✓ | [1] Analog Output – Maximum Trim Value Current  |
| 01227                 | 10000 | ✓ | ✓ | [1] Analog Output – Lower Range Value           |
| 01229                 | 10000 | ✓ | ✓ | [1] Analog Output – Upper Range Value           |
| 0123101260            |       |   |   | [2] Analog Output                               |
| 0126101290            |       |   |   | [3] Analog Output                               |
| 0129101320            |       |   |   | [4] Analog Output                               |
| 0132101350            |       |   |   | [5] Analog Output                               |
| 0135101380            |       |   |   | [6] Analog Output                               |
| 0138101410            |       |   |   | [7] Analog Output                               |
| 0141101440            |       |   |   | [8] Analog Output                               |
| 0144101470            |       |   |   | [9] Analog Output                               |
|                       |       |   |   |                                                 |
| 01701                 | 1     |   |   | [1] Port – Watchdog Counter                     |
| 01703                 | 1     |   |   | [1] Port – Error Counter                        |
| 01705                 | 1     |   |   | [1] Port – Invalid Command Counter              |
| 01707                 | 1     |   |   | [1] Port – Invalid Packet Counter               |
| 01709                 | 1     |   |   | [1] Port – Success Counter                      |

| ADDRESS<br>(ABSOLUTE) | SCALE<br>(LONG INT) | U            | F            | DESCRIPTION                                       |
|-----------------------|---------------------|--------------|--------------|---------------------------------------------------|
| 01711                 | 1                   |              |              | [1] Port – Number of Retries Counter              |
| 0171301724            |                     |              |              | [2] Port Counters                                 |
| 0172501736            |                     |              |              | [3] Port Counters                                 |
| 0173701748            |                     |              |              | [4] Port Counters                                 |
| 0174901758            |                     |              |              | [5] Port Counters                                 |
| 0175901768            |                     |              |              | [7] Port Counters                                 |
| 0176901778            |                     |              |              | [8] Port Counters                                 |
|                       |                     |              |              |                                                   |
| 01851                 | 1                   |              |              | LOG – n                                           |
| 01853                 | 1                   |              |              | LOG – maximum records per sector                  |
| 01855                 | 1                   |              |              | LOG – current sector                              |
| 01857                 | 1                   |              |              | LOG – number of possible sectors                  |
| 01859                 | 1                   | ✓            | ✓            | LOG – Sampling Period                             |
| 01861                 | 1                   |              |              | LOG – Index                                       |
|                       |                     |              |              |                                                   |
| 0190101940            | 1000                | ✓            | ✓            | Scratchpad                                        |
|                       |                     |              |              |                                                   |
| 0195101965            | 1                   |              |              | ESN                                               |
| 01967                 | 1                   |              | ✓            | Serial Number – Measurement Section               |
| 01969                 | 1                   |              | ✓            | Serial Number – Power Board                       |
| 01971                 | 1                   |              | ✓            | Serial Number – Processor Board                   |
| 01973                 | 1                   |              | $\checkmark$ | Serial Number – Communications Board              |
| 01975                 | 1                   |              | $\checkmark$ | Serial Number – Analyzer Board                    |
| 01977                 | 1                   |              | ·<br>•       | Serial Number – Analog I/O Board                  |
| 01077                 | 1                   |              | ·<br>•       | Serial Number – Motherboard                       |
| 01073                 | 1                   |              | ·<br>•       | Serial Number – DC Board                          |
| 01001                 | 1                   |              | ·<br>•       | Serial Number – Oscillator                        |
| 01985                 | 1                   | $\checkmark$ | ·<br>•       | Final Assembly Number                             |
| 01000                 | 1                   |              | -            |                                                   |
| 20001                 | 1000                | $\checkmark$ | $\checkmark$ | [1] Flow Computer – Process Value (Water Content) |
| 20001                 | 1000                | ·<br>•       | ·<br>•       | [1] Flow Computer – Process Temperature           |
| 20005                 | 1000                |              | ·<br>•       | [1] Flow Computer – Pressure                      |
| 20003                 | 1000                | ·<br>•       | ·<br>•       | [1] Flow Computer – Density                       |
| 20007                 | 1000                |              | -            | [1] Flow Computer – PDI Corrected Density         |
| 20000                 | 1000                | $\checkmark$ | ~            | [1] Flow Computer – Salinity                      |
| 20013                 | 100000              | ·<br>•       | ·<br>•       | [1] Flow Computer – Meter Factor                  |
| 20015                 | 100000              | ·<br>•       | ·<br>•       | [1] Flow Computer – Sprinkage                     |
| 20013                 | 100000              | ·<br>·       | ·<br>·       | [1] Flow Computer – Oil Density                   |
| 20017                 | 1000                | •            | •            | [1] Flow Computer Oil Density @STP                |
| 20019                 | 1000                | •            | •            | [1] Flow Computer Water Density                   |
| 20021                 | 1000                | •            | •            | [1] Flow Computer – Water Density                 |
| 20025                 | 1000                | •            | •            | [1] Flow Computer – Water Density @STF            |
| 20025                 | 1000                |              |              | [1] Flow Computer VCF Water                       |
| 20027                 | 1000                |              |              | [1] Flow Computer – VCF Water                     |
| 20029                 | 1000                | ./           | ./           | [1] Flow Computer - Net Water Content             |
| 20031                 | 1000                | ×            | ×            | [1] Flow Computer – Total Flow Rate               |
| 20033                 | 1000                |              |              | [1] Flow Computer – Oil Flow Rate                 |
| 20035                 | 1000                |              |              | 11 Flow Computer – Water Flow Rate                |
| 20037                 | 1000                |              |              |                                                   |
| 20039                 | 1000                |              |              | [1] Flow Computer – Gross Oli                     |
| 20041                 | 1000                | ļ            |              | [1] Flow Computer – Gross Water                   |
| 20043                 | 1000                |              |              | [1] Flow Computer – Pulse Counter                 |

| ADDRESS<br>(ABSOLUTE) | SCALE<br>(LONG INT) | U | F | DESCRIPTION                        |
|-----------------------|---------------------|---|---|------------------------------------|
| 20045                 | 1000                |   |   | [1] Flow Computer – Pulse Flow     |
| 20047                 | 1000                |   |   | [1] Flow Computer – Pulse Total    |
| 20049                 | 1000                |   |   | [1] Flow Computer – Net Flow Total |
| 20051                 | 1000                |   |   | [1] Flow Computer – Net Flow Oil   |
| 20053                 | 1000                |   |   | [1] Flow Computer – Net Flow Water |
| 20055                 | 1000                |   |   | [1] Flow Computer – Net Total      |
| 20057                 | 1000                |   |   | [1] Flow Computer – Net Oil        |
| 20059                 | 1000                |   |   | [1] Flow Computer – Net Water      |
| 20061                 | 1000                | ~ | ~ | [1] Flow Computer – $\alpha$       |
| 2020120262            |                     |   |   | [2] Flow Computer                  |
| 2040120462            |                     |   |   | [3] Flow Computer                  |

| ADDRESS<br>(ABSOLUTE) | U            | F            | DESCRIPTION                                                     |  |  |  |
|-----------------------|--------------|--------------|-----------------------------------------------------------------|--|--|--|
| 0000100016            | ✓            | ✓            | Diagnostics                                                     |  |  |  |
| 0001700032            | ✓            | ~            | Extended Diagnostics                                            |  |  |  |
| 00033                 | ✓            | ~            | Alarm                                                           |  |  |  |
| 00034                 | ~            | ✓            | Error                                                           |  |  |  |
| 00035                 |              | $\checkmark$ | Demo Mode                                                       |  |  |  |
| 00036                 | ✓            | $\checkmark$ | Data Change Indicator (automatically clears when data is saved) |  |  |  |
| 00037                 |              |              | Real Time Clock is Present                                      |  |  |  |
| 00039                 |              |              | Alarm High – Water Content                                      |  |  |  |
| 00040                 |              |              | Alarm Low – Water Content                                       |  |  |  |
| 00041                 |              |              | Alarm High – Temperature                                        |  |  |  |
| 00042                 |              |              | Alarm Low – Temperature                                         |  |  |  |
| 00043                 |              |              | Alarm High – Electronics Temperature                            |  |  |  |
| 00044                 |              |              | Alarm Low – Electronics Temperature                             |  |  |  |
| 00050                 | $\checkmark$ | $\checkmark$ | Lock & Lock Status                                              |  |  |  |
| 00101                 | $\checkmark$ | $\checkmark$ | Select Temperature Units Degree C                               |  |  |  |
| 00102                 | $\checkmark$ | $\checkmark$ | Capture Oil Phase Data Record                                   |  |  |  |
| 00103                 | ✓            | $\checkmark$ | Capture Water Phase Data Record                                 |  |  |  |
| 00104                 | $\checkmark$ | $\checkmark$ | Ignore Modbus Data Exceptions                                   |  |  |  |
| 00105                 | $\checkmark$ | $\checkmark$ | Autosave on Pair Boundary in Modbus                             |  |  |  |
| 00106                 | $\checkmark$ | $\checkmark$ | Force Hart Command Revision 5                                   |  |  |  |
| 00107                 | $\checkmark$ | $\checkmark$ | Enable Current Loop Output                                      |  |  |  |
| 00111                 |              | $\checkmark$ | Force Into Research Analyzer Mode                               |  |  |  |
| 00113                 |              | $\checkmark$ | Disable the Oscillator's Heater                                 |  |  |  |
| 00115                 | $\checkmark$ | $\checkmark$ | Enable Periodic Built-in Tests                                  |  |  |  |
| 00116                 | *            | *            | Perform Full Self-test                                          |  |  |  |
| 00117                 | *            | *            | System Reset                                                    |  |  |  |
| 00118                 | $\checkmark$ | $\checkmark$ | Save the User Configuration                                     |  |  |  |
| 00119                 | $\checkmark$ | $\checkmark$ | Restore the User Configuration                                  |  |  |  |
| 00120                 | *            | *            | Restore Factory Defaults                                        |  |  |  |
| 00123                 | $\checkmark$ | $\checkmark$ | LOG – Enable Periodic Logging                                   |  |  |  |
| 00124                 | $\checkmark$ | $\checkmark$ | LOG – Enable Erase on Next Cycle                                |  |  |  |
| 00125                 | $\checkmark$ | $\checkmark$ | LOG – Enable Configuration Logging                              |  |  |  |
| 00126                 | $\checkmark$ | $\checkmark$ | LOG – Enable Error Logging                                      |  |  |  |
| 00127                 | *            | *            | System Restart                                                  |  |  |  |

# Table A.6 - MODBUS® DISCRETE IO / COIL TABLE

| ADDRESS<br>(ABSOLUTE) | U            | F | DESCRIPTION               |
|-----------------------|--------------|---|---------------------------|
| 6000160002            |              | ~ | TEMP OIL MAX              |
| 6000360022            |              | ✓ | TEMPS OIL                 |
| 6002360102            |              | ✓ | COEFF TEMP OIL            |
| 6010360104            |              | ~ | SALT MAX                  |
| 6010560144            |              | ~ | SALTS                     |
| 6014560146            |              | ~ | TEMP WATER MAX            |
| 6014760176            |              | ~ | TEMPS WATER               |
| 6017762576            |              | ~ | COEFF SALT TEMP WATER     |
| 6257762696            | ~            | ~ | Salinity (Stream)         |
| 6269762816            | ~            | ~ | Oil Adjust (Stream)       |
| 6281762936            | ~            | ~ | Water Adjust (Stream)     |
| 6293763056            | $\checkmark$ | ✓ | Water Alarm Low (Stream)  |
| 6305763176            | ✓            | ✓ | Water Alarm High (Stream) |

# Table A.7 - MODBUS<sup>®</sup> COEFFICIENT TABLE (IEEE ABCD)

## **APPENDIX B**

## B.1 HART<sup>®</sup>

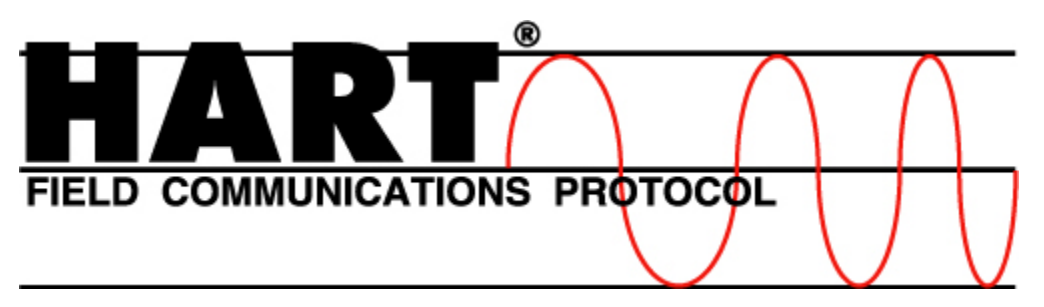

The Phase Dynamics Analyzer can communicate with HART<sup>®</sup> compatible hosts in a multi-drop or point-to-point network. This appendix specifies the protocol, setup and configuration settings.

HART<sup>®</sup> instruments communicate over a half-duplex network at 1200 baud, 8 bits, odd parity, and 1 stop bit. HART<sup>®</sup> 202 supports older current loops in either a point-to-point or multi-drop network. Phase Dynamics' implementation of HART<sup>®</sup> is user-selectable to communicate HART<sup>®</sup>5 or HART<sup>®</sup>6 according to the *Universal Command Specification Revision 5.2 or Revision 6.0* and the *Data Link Layer Specification Revision 8.1*. The transmitter revision is 2.

#### The three HART<sup>®</sup> Dynamic Variables are:

| VARIABLE  | DESCRIPTION         | UNIT   |
|-----------|---------------------|--------|
| PRIMARY   | Process (Water Cut) | %      |
| SECONDARY | Temperature         | °C     |
| TERTIARY  | Emulsion Phase      | (None) |

A handheld device such as a Rosemount 275 communicator may be connected directly to the terminals HART on the motherboard.

#### IMPORTANT

In order to save the configuration, the write-protect (Device Discrete #2) must be turned on after all configuration changes are complete. You may then turn it back off. This process will force the configuration in RAM to be stored to FLASH. On some hand-held units, there may be a communication error during the save, but simply retry to continue.

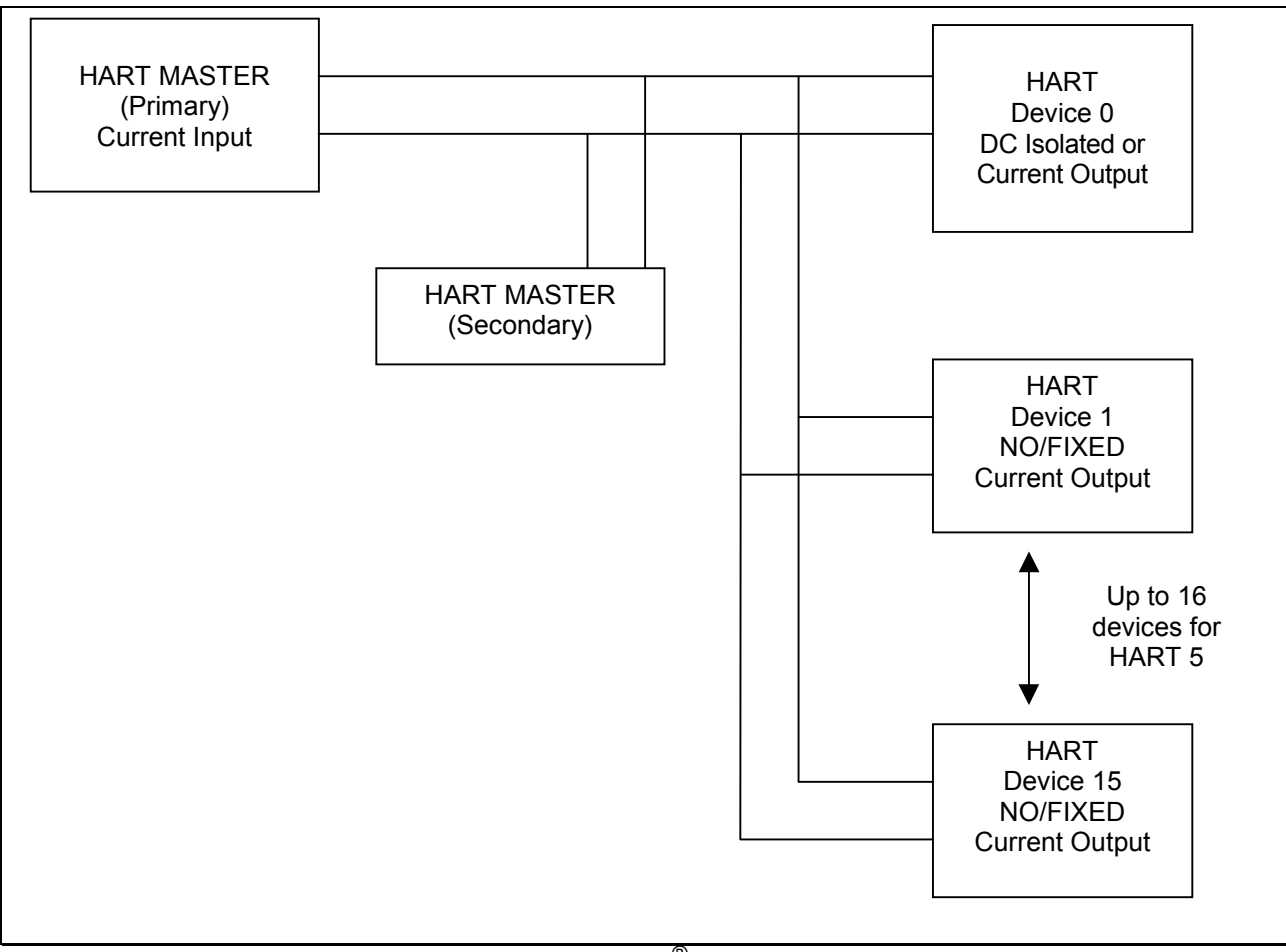

Figure B.1 - Typical HART<sup>®</sup> Connection Diagram

### B.2 COMMAND 128: READ FLOATING-POINT DEVICE PARAMETERS

This command allows a Master to request the value of up to four Floating-Point Device Parameters. In other words, a Master may request only 1, 2, 3, or 4 Floating-Point Device Parameters. The Field Device must answer these Master requests without returning Response Code 5, *Too Few Data Bytes Received*. If the Field Device receives 1, 2, or 3 Request Data Bytes, it must return only the corresponding number of Floating-Point Device Parameters (see table below).

For a list of Floating-Point Device Parameters, please refer to the Floating-Point Device Parameter Table.

#### Command 128 Response Based on Number of Floating-Point Device Parameters Requested

| Nur<br>Param | nber of Device<br>neters Requested | Number of Requested<br>Data Bytes | Number of Response<br>Data Bytes |
|--------------|------------------------------------|-----------------------------------|----------------------------------|
| 1            |                                    | 1                                 | 7                                |
| 2            |                                    | 2                                 | 14                               |
| 3            |                                    | 3                                 | 21                               |
| 4            |                                    | 4                                 | 28                               |

#### **Request Data Bytes**

| Byte | Format     | Description                                  |
|------|------------|----------------------------------------------|
| 0    | Unsigned-8 | Slot 0: Floating-Point Device Parameter Code |
| 1    | Unsigned-8 | Slot 1: Floating-Point Device Parameter Code |
| 2    | Unsigned-8 | Slot 2: Floating-Point Device Parameter Code |
| 3    | Unsigned-8 | Slot 3: Floating-Point Device Parameter Code |

#### **Response Data Bytes**

| Byte    | Format     | Description                                                     |
|---------|------------|-----------------------------------------------------------------|
| 0       | Unsigned-8 | Slot 0: Floating-Point Device Parameter Code                    |
| 1       | Enum       | Slot 0: Floating-Point Device Parameter Variable Classification |
| 2       | Enum       | Slot 0: Floating-Point Device Parameter Unit Code               |
| 3 - 6   | Float      | Slot 0: Floating-Point Device Parameter Value                   |
| 7       | Unsigned-8 | Slot 1: Floating-Point Device Parameter Code                    |
| 8       | Enum       | Slot 1: Floating-Point Device Parameter Variable Classification |
| 9       | Enum       | Slot 1: Floating-Point Device Parameter Unit Code               |
| 10 - 13 | Float      | Slot 1: Floating-Point Device Parameter Value                   |
| 14      | Unsigned-8 | Slot 2: Floating-Point Device Parameter Code                    |
| 15      | Enum       | Slot 2: Floating-Point Device Parameter Variable Classification |
| 16      | Enum       | Slot 2: Floating-Point Device Parameter Unit Code               |
| 17 -20  | Float      | Slot 2: Floating-Point Device Parameter Value                   |
| 21      | Unsigned-8 | Slot 3: Floating-Point Device Parameter Code                    |
| 22      | Enum       | Slot 3: Floating-Point Device Parameter Variable Classification |
| 23      | Enum       | Slot 3: Floating-Point Device Parameter Unit Code               |
| 24 - 27 | Float      | Slot 3: Floating-Point Device Parameter Value                   |

| Code | Class   | Description                 |
|------|---------|-----------------------------|
| 0    | Success | No Command-Specific Errors  |
| 2    | Error   | Invalid Selection           |
| 5    | Error   | Too Few Data Bytes Received |
| 32   | Error   | Device Busy                 |

## B.3 COMMAND 129: WRITE FLOATING-POINT DEVICE PARAMETER

This command allows a Master to set the value of one Floating-Point Device Parameter. The Floating-Point Device Parameter Unit Code received with this command does not affect the Floating-Point Device Parameter Units of the Field Device. The Floating-Point Device Parameter value will be returned in the same units as received.

For a list of Floating-Point Device Parameters, please refer to the Floating-Point Device Parameter Table.

#### Request Data Bytes

| Byte  | Format     | Description                                             |
|-------|------------|---------------------------------------------------------|
| 0     | Unsigned-8 | Floating-Point Device Parameter Code                    |
| 1     | Enum       | Floating-Point Device Parameter Variable Classification |
| 2     | Enum       | Floating-Point Device Parameter Unit Code               |
| 3 - 6 | Float      | Floating-Point Device Parameter Value                   |

#### **Response Data Bytes**

| Byte  | Format     | Description                                             |
|-------|------------|---------------------------------------------------------|
| 0     | Unsigned-8 | Floating-Point Device Parameter Code                    |
| 1     | Enum       | Floating-Point Device Parameter Variable Classification |
| 2     | Enum       | Floating-Point Device Parameter Unit Code               |
| 3 - 6 | Float      | Floating-Point Device Parameter Value                   |

| Code | Class   | Description                     |
|------|---------|---------------------------------|
| 0    | Success | No Command-Specific Errors      |
| 2    | Error   | Invalid Selection               |
| 3    | Error   | Value too high                  |
| 4    | Error   | Value too low                   |
| 5    | Error   | Too Few Data Bytes Received     |
| 7    | Error   | In Write-Protect Mode           |
| 12   | Error   | Invalid Variable Classification |
| 18   | Error   | Invalid Unit Code               |
| 32   | Error   | Device Busy                     |

## B.4 COMMAND 130: READ DISCRETE

This command allows a Master to read one Device Discrete value. For a list of Device Discretes, please refer to the *Device Discrete Table*.

#### Request Data Bytes

| Byte | Format     | Description          |
|------|------------|----------------------|
| 0    | Unsigned-8 | Device Discrete Code |

#### Response Data Bytes

| Byte | Format     | Description           |
|------|------------|-----------------------|
| 0    | Unsigned-8 | Device Discrete Code  |
| 1    | Bit – 0    | Device Discrete Value |

| Code | Class   | Description                 |
|------|---------|-----------------------------|
| 0    | Success | No Command-Specific Errors  |
| 2    | Error   | Invalid Selection           |
| 5    | Error   | Too Few Data Bytes Received |
| 32   | Error   | Device Busy                 |

## B.5 COMMAND 131: WRITE DISCRETE

This command allows a Master to write one Device Discrete value. For a list of Device Discretes, please refer to the *Device Discrete Table*.

#### Request Data Bytes

| Byte | Format     | Description           |
|------|------------|-----------------------|
| 0    | Unsigned-8 | Device Discrete Code  |
| 1    | Bit – 0    | Device Discrete Value |

#### Response Data Bytes

| Byte | Format     | Description           |
|------|------------|-----------------------|
| 0    | Unsigned-8 | Device Discrete Code  |
| 1    | Bit – 0    | Device Discrete Value |

| Code | Class   | Description                 |
|------|---------|-----------------------------|
| 0    | Success | No Command-Specific Errors  |
| 2    | Error   | Invalid Selection           |
| 5    | Error   | Too Few Data Bytes Received |
| 7    | Error   | In Write-Protect Mode       |
| 12   | Error   | Invalid Value               |
| 32   | Error   | Device Busy                 |

## B.6 COMMAND 132: READ INTEGER DEVICE PARAMETER

This command allows a Master to request the value of up to four Integer Device Parameters. In other words, a Master may request only 1, 2, 3, or 4 Integer Device Parameters. The Field Device must answer these Master requests without returning Response Code 5, *Too Few Data Bytes Received*. If the Field Device receives 1, 2, or 3 Request Data Bytes, it must return only the corresponding number of Integer Device Parameters (see table below).

For a list of Integer Device Parameters, please refer to the Integer Device Parameter Table.

#### Command 132 Response Based on Number of Integer Device Parameters Requested

| Numbe    | r of Device  | Number of Requested | Number of Response |
|----------|--------------|---------------------|--------------------|
| Paramete | rs Requested | Data Bytes          | Data Bytes         |
| 1        |              | 1                   | 5                  |
| 2        |              | 2                   | 10                 |
| 3        |              | 3                   | 15                 |
| 4        |              | 4                   | 20                 |

#### **Request Data Bytes**

| Byte | Format     | Description                           |  |
|------|------------|---------------------------------------|--|
| 0    | Unsigned-8 | Slot 0: Integer Device Parameter Code |  |
| 1    | Unsigned-8 | Slot 1: Integer Device Parameter Code |  |
| 2    | Unsigned-8 | Slot 2: Integer Device Parameter Code |  |
| 3    | Unsigned-8 | Slot 3: Integer Device Parameter Code |  |

#### **Response Data Bytes**

| Byte    | Format      | Description                                              |
|---------|-------------|----------------------------------------------------------|
| 0       | Unsigned-8  | Slot 0: Integer Device Parameter Code                    |
| 1       | Enum        | Slot 0: Integer Device Parameter Variable Classification |
| 2       | Enum        | Slot 0: Integer Device Parameter Unit Code               |
| 3 – 4   | Unsigned-16 | Slot 0: Integer Device Parameter Value                   |
| 5       | Unsigned-8  | Slot 1: Integer Device Parameter Code                    |
| 6       | Enum        | Slot 1: Integer Device Parameter Variable Classification |
| 7       | Enum        | Slot 1: Integer Device Parameter Unit Code               |
| 8 – 9   | Unsigned-16 | Slot 1: Integer Device Parameter Value                   |
| 10      | Unsigned-8  | Slot 2: Integer Device Parameter Code                    |
| 11      | Enum        | Slot 2: Integer Device Parameter Variable Classification |
| 12      | Enum        | Slot 2: Integer Device Parameter Unit Code               |
| 13 – 14 | Unsigned-16 | Slot 2: Integer Device Parameter Value                   |
| 15      | Unsigned-8  | Slot 3: Integer Device Parameter Code                    |
| 16      | Enum        | Slot 3: Integer Device Parameter Variable Classification |
| 17      | Enum        | Slot 3: Integer Device Parameter Unit Code               |
| 18 – 19 | Unsigned-16 | Slot 3: Integer Device Parameter Value                   |

| Code | Class   | Description                 |
|------|---------|-----------------------------|
| 0    | Success | No Command-Specific Errors  |
| 2    | Error   | Invalid Selection           |
| 5    | Error   | Too Few Data Bytes Received |
| 32   | Error   | Device Busy                 |

## B.7 COMMAND 133: WRITE INTEGER DEVICE PARAMETER

This command allows a Master to set the value of one Integer Device Parameter. The Integer Device Parameter Unit Code received with this command does not affect the Integer Device Parameter Units of the Field Device. The Integer Device Parameter value will be returned in the same units as received.

For a list of Integer Device Parameters, please refer to the Integer Device Parameter Table.

#### **Request Data Bytes**

| Byte  | Format     | Description                                      |  |
|-------|------------|--------------------------------------------------|--|
| 0     | Unsigned-8 | Integer Device Parameter Code                    |  |
| 1     | Enum       | Integer Device Parameter Variable Classification |  |
| 2     | Enum       | Integer Device Parameter Unit Code               |  |
| 3 - 4 | Integer-16 | Integer Device Parameter Value                   |  |

#### Response Data Bytes

| Byte | Format     | Description                                      |  |
|------|------------|--------------------------------------------------|--|
| 0    | Unsigned-8 | Integer Device Parameter Code                    |  |
| 1    | Enum       | Integer Device Parameter Variable Classification |  |
| 2    | Enum       | Integer Device Parameter Unit Code               |  |
| 3-4  | Integer-16 | Integer Device Parameter Value                   |  |

| Code | Class   | Description                     |
|------|---------|---------------------------------|
| 0    | Success | No Command-Specific Errors      |
| 2    | Error   | Invalid Selection               |
| 3    | Error   | Value too high                  |
| 4    | Error   | Value too low                   |
| 5    | Error   | Too Few Data Bytes Received     |
| 7    | Error   | In Write-Protect Mode           |
| 12   | Error   | Invalid Variable Classification |
| 18   | Error   | Invalid Unit Code               |
| 32   | Error   | Device Busy                     |

### B.8 COMMAND 134: READ DEVICE VARIABLES

This command allows a Master to request the value of up to four Device Variables. In other words, a Master may request only 1, 2, 3, or 4 Device Variables. The Field Device must answer these Master requests without returning Response Code 5, *Too Few Data Bytes Received*. If the Field Device receives 1, 2, or 3 Request Data Bytes, it must return only the corresponding number of Device Variables (see table below). For a list of Device Variables, please refer to the *Device Variable Table*.

Command 134 Response Based on Number of Device Variables Requested

| Number of Device<br>Variables Requested | Number of Requested<br>Data Bytes | Number of Response<br>Data Bytes |
|-----------------------------------------|-----------------------------------|----------------------------------|
| 1                                       | 1                                 | 9                                |
| 2                                       | 2                                 | 17                               |
| 3                                       | 3                                 | 25                               |
| 4                                       | 4                                 | 33                               |

#### **Request Data Bytes**

| Byte | Format     | Description                  |
|------|------------|------------------------------|
| 0    | Unsigned-8 | Slot 0: Device Variable Code |
| 1    | Unsigned-8 | Slot 1: Device Variable Code |
| 2    | Unsigned-8 | Slot 2: Device Variable Code |
| 3    | Unsigned-8 | Slot 3: Device Variable Code |

#### **Response Data Bytes**

| Byte    | Format     | Description                                     |
|---------|------------|-------------------------------------------------|
| 0       | Bits       | Extended Field Device Status                    |
| 1       | Unsigned-8 | Slot 0: Device Variable Code                    |
| 2       | Enum       | Slot 0: Device Variable Classification          |
| 3       | Enum       | Slot 0: Device Variable Unit Code               |
| 4 – 7   | Float      | Slot 0: Device Variable Value                   |
| 8       | Bits       | Slot 0: Device Variable Status                  |
| 9       | Unsigned-8 | Slot 1: Device Variable Code                    |
| 10      | Enum       | Slot 1: Device Variable Classification          |
| 11      | Enum       | Slot 1: Device Variable Unit Code               |
| 12 – 15 | Float      | Slot 1: Device Variable Value                   |
| 16      | Bits       | Slot 1: Device Variable Status                  |
| 17      | Unsigned-8 | Slot 2: Device Variable Code                    |
| 18      | Enum       | Slot 2: Device Variable Variable Classification |
| 19      | Enum       | Slot 2: Device Variable Unit Code               |
| 20 – 23 | Float      | Slot 2: Device Variable Value                   |
| 24      | Bits       | Slot 2: Device Variable Status                  |
| 25      | Unsigned-8 | Slot 3: Device Variable Code                    |
| 26      | Enum       | Slot 3: Device Variable Variable Classification |
| 27      | Enum       | Slot 3: Device Variable Unit Code               |
| 28 – 31 | Float      | Slot 3: Device Variable Value                   |
| 32      | Bits       | Slot 3: Device Variable Status                  |

| Code | Class   | Description                 |
|------|---------|-----------------------------|
| 0    | Success | No Command-Specific Errors  |
| 2    | Error   | Invalid Selection           |
| 5    | Error   | Too Few Data Bytes Received |
| 32   | Error   | Device Busy                 |

## B.9 COMMAND 135: READ INTEGER DEVICE VARIABLES

This command allows a Master to request the value of up to four Integer Device Variables. In other words, a Master may request only 1, 2, 3, or 4 Integer Device Variables. The Field Device must answer these Master requests without returning Response Code 5, *Too Few Data Bytes Received*. If the Field Device receives 1, 2, or 3 Request Data Bytes, it must return only the corresponding number of Integer Device Variables. For a list of Integer Device Variables, please refer to the *Integer Device Variable Table*.

Command 135 Response Based on Number of Integer Device Parameters Requested

| Number of Device<br>Parameters Requested | Number of Requested<br>Data Bytes | Number of Response<br>Data Bytes |
|------------------------------------------|-----------------------------------|----------------------------------|
| 1                                        | 1                                 | 5                                |
| 2                                        | 2                                 | 10                               |
| 3                                        | 3                                 | 15                               |
| 4                                        | 4                                 | 20                               |

#### **Request Data Bytes**

| Byte | Format     | Description                           |
|------|------------|---------------------------------------|
| 0    | Unsigned-8 | Slot 0: Integer Device Parameter Code |
| 1    | Unsigned-8 | Slot 1: Integer Device Parameter Code |
| 2    | Unsigned-8 | Slot 2: Integer Device Parameter Code |
| 3    | Unsigned-8 | Slot 3: Integer Device Parameter Code |

#### **Response Data Bytes**

| Byte    | Format      | Description                                              |
|---------|-------------|----------------------------------------------------------|
| 0       | Unsigned-8  | Slot 0: Integer Device Parameter Code                    |
| 1       | Enum        | Slot 0: Integer Device Parameter Variable Classification |
| 2       | Enum        | Slot 0: Integer Device Parameter Unit Code               |
| 3 – 4   | Unsigned-16 | Slot 0: Integer Device Parameter Value                   |
| 5       | Unsigned-8  | Slot 1: Integer Device Parameter Code                    |
| 6       | Enum        | Slot 1: Integer Device Parameter Variable Classification |
| 7       | Enum        | Slot 1: Integer Device Parameter Unit Code               |
| 8 – 9   | Unsigned-16 | Slot 1: Integer Device Parameter Value                   |
| 10      | Unsigned-8  | Slot 2: Integer Device Parameter Code                    |
| 11      | Enum        | Slot 2: Integer Device Parameter Variable Classification |
| 12      | Enum        | Slot 2: Integer Device Parameter Unit Code               |
| 13 – 14 | Unsigned-16 | Slot 2: Integer Device Parameter Value                   |
| 15      | Unsigned-8  | Slot 3: Integer Device Parameter Code                    |
| 16      | Enum        | Slot 3: Integer Device Parameter Variable Classification |
| 17      | Enum        | Slot 3: Integer Device Parameter Unit Code               |
| 18 – 19 | Unsigned-16 | Slot 3: Integer Device Parameter Value                   |

| Code | Class   | Description                 |
|------|---------|-----------------------------|
| 0    | Success | No Command-Specific Errors  |
| 2    | Error   | Invalid Selection           |
| 5    | Error   | Too Few Data Bytes Received |
| 32   | Error   | Device Busy                 |

# B.10 HART® TABLES

# B.10.1 HART<sup>®</sup> DYNAMIC VARIABLES

The following table lists the Dynamic Variables that are available using the HART<sup>®</sup> protocol.

# Table B.1 - HART<sup>®</sup> Dynamic Variable Table

| Dynamic<br>Variable<br>Number | Description                                                                       |
|-------------------------------|-----------------------------------------------------------------------------------|
| 0                             | Process (Water Cut)                                                               |
| PRIMARY                       |                                                                                   |
| 1                             | Temperature                                                                       |
| SECONDARY                     |                                                                                   |
| 2                             | Emulsion Phase – 0.0 = Oil continuous, 1.0 = Water continuous, 2.0 = Undetermined |
| TERTIARY                      |                                                                                   |

## B.10.2 HART<sup>®</sup> DEVICE PARAMETERS – FLOATING-POINT

The following table lists the Floating-Point Device Parameters that are available to be read and written using the HART<sup>®</sup> protocol. Command 128 reads one through four Floating-Point Device Parameters and Command 129 writes one Floating-Point Device Parameter.

| Parameter<br>Number | Description                                                                |
|---------------------|----------------------------------------------------------------------------|
| 0                   | Salinity – based on Stream Number                                          |
| 1                   | Oil Adjust (Cal. Factor) – based on Stream Number                          |
| 2                   | Oil Frequency Index                                                        |
| 3                   | Water Adjust – based on Stream Number                                      |
| 4                   | Water Frequency Index                                                      |
| 5                   | Alarm Relay Set Point – based on Stream Number (Standard Electronics Only) |
| 6                   | Output Loop 4 mA Point                                                     |
| 7                   | Output Loop 20 mA Point                                                    |
| 8                   | Temperature Adjust                                                         |
| 9                   | Oil P0                                                                     |
| 10                  | Oil P1                                                                     |
| 11                  | Oil Low Frequency                                                          |
| 12                  | Oil High Frequency                                                         |
| 13                  | Water Low Frequency                                                        |
| 14                  | Water High Frequency                                                       |
| 15                  | Auto-Cal Oil Value                                                         |
| 16                  | Auto-Cal Water Value                                                       |
| 17                  | Calibration API                                                            |
| 18                  | Density Correction A1 Coefficient                                          |
| 19                  | Density Correction A0 Coefficient                                          |
| 20                  | 4 mA API Density                                                           |
| 21                  | 20 mA API Density                                                          |
| 22                  | 4 mA kg/m3 Density                                                         |
| 23                  | 20 mA kg/m3 Density                                                        |

Table B.2 - HART<sup>®</sup> Floating-Point Device Parameter Table

# B.10.3 HART<sup>®</sup> DEVICE DISCRETES

The following table lists the Device Discrete items that are available to be read and written using the HART<sup>®</sup> protocol. Command 130 reads one Device Discrete and Command 131 writes one Device Discrete. A value of 0 = OFF and 1 = ON.

| Discrete<br>Number | Description                                        |
|--------------------|----------------------------------------------------|
| 0                  | Alarm Relay (Standard Electronics - Read Only)     |
| 1                  | Error Relay (Standard Electronics - Read Only)     |
| 2                  | Write Protect                                      |
| 3                  | Clear Gross Fluid Accumulators                     |
| 4                  | Restore Factory Defaults                           |
| 5                  | Restore Stream (Well) Defaults                     |
| 6                  | Master Reset                                       |
| 7                  | Clear Analyzer Diagnostics                         |
| 8                  | Clear Analyzer Error Code                          |
| 9                  | Built-In Test Enable                               |
| 10                 | Alarm Relay Greater Than or Equal to Set Point     |
| 11                 | Stream Select Mode (Standard Electronics)          |
| 12                 | Error Relay Normally Closed                        |
| 13                 | Temperature in degrees C                           |
| 14                 | Use HART <sup>®</sup> Universal Command Revision 5 |
| 15                 | Active Current Loop Mode                           |
| 16                 | Capture Oil Auto-Cal Data                          |
| 17                 | Capture Water Auto-Cal Data                        |
| 18                 | Modbus Enable                                      |
| 19                 | Dual Pulsed Relays                                 |
| 20                 | Emulsion Phase Relay                               |
| 21                 | Temperature Averaging                              |
| 22                 | Data Change Indicator                              |
| 23                 | Save Configuration                                 |

Table B.3 - HART<sup>®</sup> Device Discrete Table

## B.10.4 HART<sup>®</sup> DEVICE PARAMETERS – INTEGER

The following table lists the Integer Device Parameters that are available to be read and written using the HART<sup>®</sup> protocol. Command 132 reads one through four Integer Device Parameters and Command 133 writes one Integer Device Parameter.

| Parameter<br>Number | Description                   |
|---------------------|-------------------------------|
| 0                   | Stream Number                 |
| 1                   | Samples to Average            |
| 2                   | Phase Holdover Cycles         |
| 3                   | Alarm Relay Delay             |
| 4                   | Flow Meter Type               |
| 5                   | Flow Volume Units             |
| 6                   | Flow Rate Time Units          |
| 7                   | Counts Per Flow Unit          |
| 8                   | 20 mA Maximum Flow Rate Input |
| 9                   | Accumulator Display Format    |
| 10                  | 4 mA D/A Counts               |
| 11                  | 20 mA D/A Counts              |
| 12                  | HART Response Delay           |
| 13                  | Number of Response Preambles  |
| 14                  | Reference Current Mode        |
| 15                  | Oil Auto-Cal Samples          |
| 16                  | Water Auto-Cal Samples        |
| 17                  | Density Correction Mode       |
| 18                  | Modbus Slave Address          |
| 19                  | Modbus Baud Rate              |
| 20                  | Modbus Parity                 |
| 21                  | Modbus Stop Bits              |
| 22                  | Modbus Response Delay         |

Table B.4 - HART<sup>®</sup> Integer Device Parameter Table

# B.10.5 HART<sup>®</sup> DEVICE VARIABLES

The following table lists the Device Variables that are available to be read using the HART<sup>®</sup> protocol. Command 134 reads one through four Device Variables. Command 135 reads one through four Integer Device Variables.

| Variable<br>Number | Description                                                                       |
|--------------------|-----------------------------------------------------------------------------------|
| 0                  | Water Cut                                                                         |
| 1                  | Temperature                                                                       |
| 2                  | Emulsion Phase – 0.0 = Oil-continuous, 1.0 = Water-continuous, 2.0 = Undetermined |
| 3                  | Analyzer Diagnostics                                                              |
| 4                  | Analyzer Error Code                                                               |
| 5                  | Oil Oscillator Frequency                                                          |
| 6                  | Oil Oscillator Incident Power                                                     |
| 7                  | Oil Oscillator Reflected Power                                                    |
| 8                  | Water Oscillator Frequency                                                        |
| 9                  | Water Oscillator Incident Power                                                   |
| 10                 | Water Oscillator Reflected Power                                                  |
| 11                 | Gross Oil Accumulator (Flow Meter Required)                                       |
| 12                 | Gross Water Accumulator (Flow Meter Required)                                     |
| 13                 | Gross Total Fluids Accumulator (Flow Meter Required)                              |
| 14                 | Oil Flow Rate (Flow Meter Required)                                               |
| 15                 | Water Flow Rate (Flow Meter Required)                                             |
| 16                 | Total Fluid Flow Rate (Flow Meter Required)                                       |
| 17                 | Internal Temperature (Stand-alone Electronics Only)                               |
| 18                 | Analog Input 1                                                                    |
| 19                 | Analog Input 1 Percent of Range                                                   |
| 20                 | Analog Input 2                                                                    |
| 21                 | Analog Input 2 Percent of Range                                                   |
| 22                 | Analog Input 3                                                                    |
| 23                 | Analog Input 3 Percent of Range                                                   |
| 24                 | Analog Input 4                                                                    |
| 25                 | Analog Input 4 Percent of Range                                                   |
| 26                 | Analog Input 5                                                                    |
| 27                 | Analog Input 5 Percent of Range                                                   |
| 28                 | Analog Output 1                                                                   |
| 29                 | Analog Output 1 Percent of Range                                                  |
| 30                 | Analog Output 2                                                                   |
| 31                 | Analog Output 2 Percent of Range                                                  |
| 32                 | Analog Output 3                                                                   |
| 33                 | Analog Output 3 Percent of Range                                                  |
| 34                 | Analog Output 4                                                                   |
| 35                 | Analog Output 4 Percent of Range                                                  |
| 30                 | Analog Output 5                                                                   |
| 37                 | Analog Output 5 Percent of Range                                                  |
| <u>ა</u> ბ         | Analog Output 6 Dereent of Denge                                                  |
| 39                 | Analog Output & Percent of Kange                                                  |
| 40                 | Analog Output 7<br>Analog Output 7 Percent of Pango                               |
| 41                 |                                                                                   |

Table B.5 - HART<sup>®</sup> Device Variable Table
| 43 | Analog Output 8 Percent of Range      |  |  |  |  |
|----|---------------------------------------|--|--|--|--|
| 44 | Analog Output 9                       |  |  |  |  |
| 45 | Analog Output 9 Percent of Range      |  |  |  |  |
| 46 | Flow Computer 1 – Pulse Frequency     |  |  |  |  |
| 47 | Flow Computer 1 – Water Content       |  |  |  |  |
| 48 | Flow Computer 1 – Temperature         |  |  |  |  |
| 49 | Flow Computer 1 – Pressure            |  |  |  |  |
| 50 | Flow Computer 1 – Salinity            |  |  |  |  |
| 51 | Flow Computer 1 – Density             |  |  |  |  |
| 52 | Flow Computer 1 – Oil Density         |  |  |  |  |
| 53 | Flow Computer 1 – Water Density       |  |  |  |  |
| 54 | Flow Computer 1 – Oil Flow Rate       |  |  |  |  |
| 55 | Flow Computer 1 – Water Flow Rate     |  |  |  |  |
| 56 | Flow Computer 1 – Total Flow Rate     |  |  |  |  |
| 57 | Flow Computer 1 – Floar How Nate      |  |  |  |  |
| 58 | Flow Computer 1 - Gross Water         |  |  |  |  |
| 59 | Flow Computer 1 – Gross Total         |  |  |  |  |
| 60 | Flow Computer 1 – Oloss Total         |  |  |  |  |
| 61 | Flow Computer 1 – Net Water           |  |  |  |  |
| 62 | Flow Computer 1 – Net Total           |  |  |  |  |
| 63 | Flow Computer 1 – Net Flow Rate Oil   |  |  |  |  |
| 64 | Flow Computer 1 – Net Flow Rate Water |  |  |  |  |
| 65 | Flow Computer 1 – Net Flow Rate Total |  |  |  |  |
| 66 | Flow Computer 2 – Pulse Frequency     |  |  |  |  |
| 67 | Flow Computer 2 – Pulse Frequency     |  |  |  |  |
| 68 | Flow Computer 2 – Temperature         |  |  |  |  |
| 60 | Flow Computer 2 – Pressure            |  |  |  |  |
| 70 | Flow Computer 2 – Salinity            |  |  |  |  |
| 70 | Flow Computer 2 – Density             |  |  |  |  |
| 72 | Flow Computer 2 – Oil Density         |  |  |  |  |
| 73 | Flow Computer 2 – Water Density       |  |  |  |  |
| 74 | Flow Computer 2 – Oil Flow Rate       |  |  |  |  |
| 75 | Flow Computer 2 – Water Flow Rate     |  |  |  |  |
| 76 | Flow Computer 2 – Total Flow Rate     |  |  |  |  |
| 77 | Flow Computer 2 – Gross Oil           |  |  |  |  |
| 78 | Flow Computer 2 – Gross Water         |  |  |  |  |
| 79 | Flow Computer 2 – Gross Total         |  |  |  |  |
| 80 | Flow Computer 2 – Net Oil             |  |  |  |  |
| 81 | Flow Computer 2 – Net Water           |  |  |  |  |
| 82 | Flow Computer 2 – Net Total           |  |  |  |  |
| 83 | Flow Computer 2 – Net Flow Rate Oil   |  |  |  |  |
| 84 | Flow Computer 2 – Net Flow Rate Uli   |  |  |  |  |
| 85 | Flow Computer 2 – Net Flow Rate Total |  |  |  |  |
| 86 | Flow Computer 3 – Pulse Frequency     |  |  |  |  |
| 87 | Flow Computer 3 – Water Content       |  |  |  |  |
| 88 | Flow Computer 3 – Temperature         |  |  |  |  |
| 89 | Flow Computer 3 – Pressure            |  |  |  |  |
| 90 | Flow Computer 3 – Salinity            |  |  |  |  |
| Q1 | Flow Computer 3 – Density             |  |  |  |  |
| 92 | Flow Computer 3 – Oil Density         |  |  |  |  |
| 93 | Flow Computer 3 – Water Density       |  |  |  |  |
|    |                                       |  |  |  |  |

| 94  | Flow Computer 3 – Oil Flow Rate       |  |  |  |  |
|-----|---------------------------------------|--|--|--|--|
| 95  | Flow Computer 3 – Water Flow Rate     |  |  |  |  |
| 96  | Flow Computer 3 – Total Flow Rate     |  |  |  |  |
| 97  | Flow Computer 3 – Gross Oil           |  |  |  |  |
| 98  | Flow Computer 3 – Gross Water         |  |  |  |  |
| 99  | Flow Computer 3 – Gross Total         |  |  |  |  |
| 100 | Flow Computer 3 – Net Oil             |  |  |  |  |
| 101 | Flow Computer 3 – Net Water           |  |  |  |  |
| 102 | Flow Computer 3 – Net Total           |  |  |  |  |
| 103 | Flow Computer 3 – Net Flow Rate Oil   |  |  |  |  |
| 104 | Flow Computer 3 – Net Flow Rate Water |  |  |  |  |
| 105 | Flow Computer 3 – Net Flow Rate Total |  |  |  |  |
| 106 | CCM Gas Flow Rate                     |  |  |  |  |
| 107 | CCM Gas Total                         |  |  |  |  |
| 108 | CCM Gas Density                       |  |  |  |  |
| 109 | Stream Select                         |  |  |  |  |
| 110 | Salinity                              |  |  |  |  |
| 111 | CCM Vessel Level 1                    |  |  |  |  |
| 112 | CCM Vessel Level 2                    |  |  |  |  |
| 113 | CCM Setpoint Level 1                  |  |  |  |  |
| 114 | CCM Setpoint Level 2                  |  |  |  |  |
| 115 | CCM Vessel Pressure 1                 |  |  |  |  |
| 116 | CCM Vessel Pressure 2                 |  |  |  |  |
| 117 | CCM Vessel Pressure Setpoint 1        |  |  |  |  |
| 118 | CCM Vessel Pressure Setpoint 2        |  |  |  |  |

| Variable<br>Number | Description                                                               |  |  |  |
|--------------------|---------------------------------------------------------------------------|--|--|--|
| 0                  | HART® Diagnostics                                                         |  |  |  |
| 1                  | Analyzer Diagnostics                                                      |  |  |  |
| 2                  | Analyzer Error Code                                                       |  |  |  |
| 3                  | Emulsion Phase 0 = Oil-continuous, 1 = Water-continuous, 2 = Undetermined |  |  |  |
| 4                  | Analyzer Diagnostics Enumerated                                           |  |  |  |

Table B.6 - HART<sup>®</sup> Integer Device Variable Table

# **APPENDIX C**

## C.1 OIT ENCLOSURE HEATER - 120VAC

Phase Dynamics Part 2050-00016-000

#### C.1.1 DESCRIPTION

This optional heater assembly is used in cold environments to maintain a minimum temperature of 0°C inside the Phase Dynamics electronics enclosure. The heater features an on-off automatic thermostat, and draws 100 Watts from the AC line when operating.

#### C.1.2 WIRING INSTRUCTIONS

Attach AC line and neutral wires size 18 AWG or larger to the heater assembly terminal block as shown in the drawing below.

#### C.1.3 FUSE

The heater assembly is internally fused at 2 amperes. Other values should not be substituted.

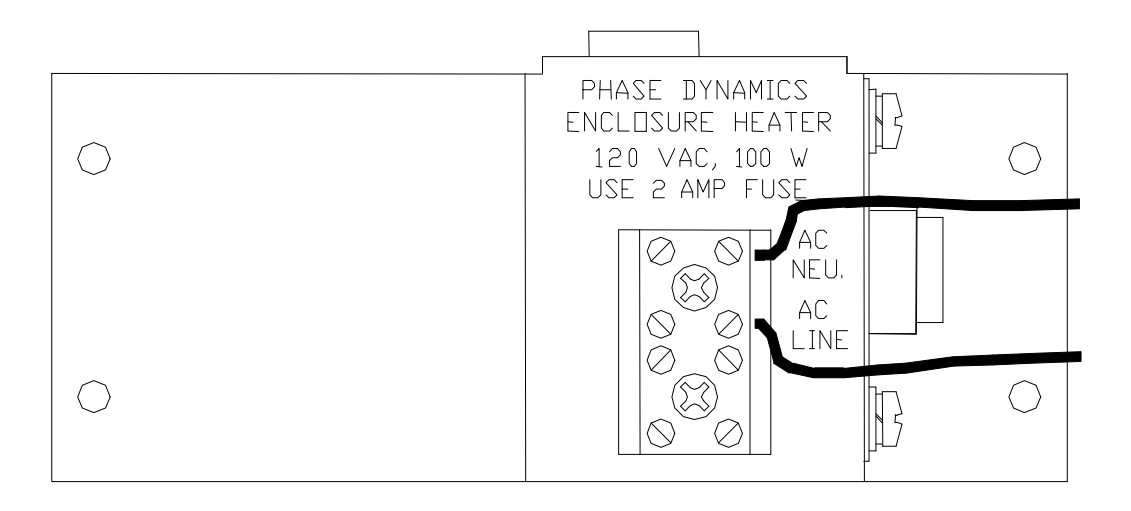

Figure C.1 - Typical 120VAC Heater Assembly Terminal Block

## C.2 OIT ENCLOSURE HEATER - 230VAC

Phase Dynamics Part 2050-00019-000

#### C.2.1 DESCRIPTION

This optional heater assembly is used in cold environments to maintain a minimum temperature of 0°C inside the Phase Dynamics electronics enclosure. The heater features an on-off automatic thermostat, and draws 100 Watts from the AC line when operating.

#### C.2.2 WIRING INSTRUCTIONS

Attach AC line and neutral wires size 18 AWG or larger to the heater assembly terminal block as shown in the drawing below.

#### C.2.3 FUSE

The heater assembly is internally fused at 1 ampere. Other values should not be substituted.

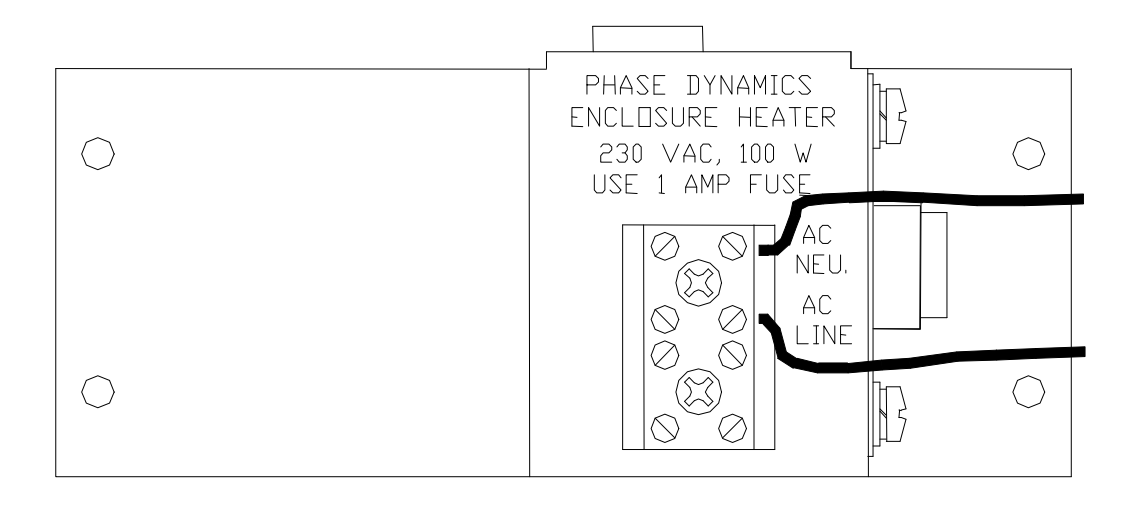

Figure C.2 - Typical 230VAC Heater Assembly Terminal Block

## C.3 OIT ENCLOSURE HEATER - 24VDC

Phase Dynamics Part 2050-00069-000

#### C.3.1 DESCRIPTION

This optional heater assembly is used in cold environments to maintain a minimum temperature of 0°C inside the Phase Dynamics electronics enclosure. The heater features an on-off automatic thermostat, and draws 100 Watts from the DC line when operating.

#### C.3.2 WIRING INSTRUCTIONS

Attach 24VDC wires size 18 AWG or larger to the heater assembly terminal block as shown in the drawing below.

#### C.3.3 FUSE

The heater assembly is internally fused at 8 amperes. Other values should not be substituted.

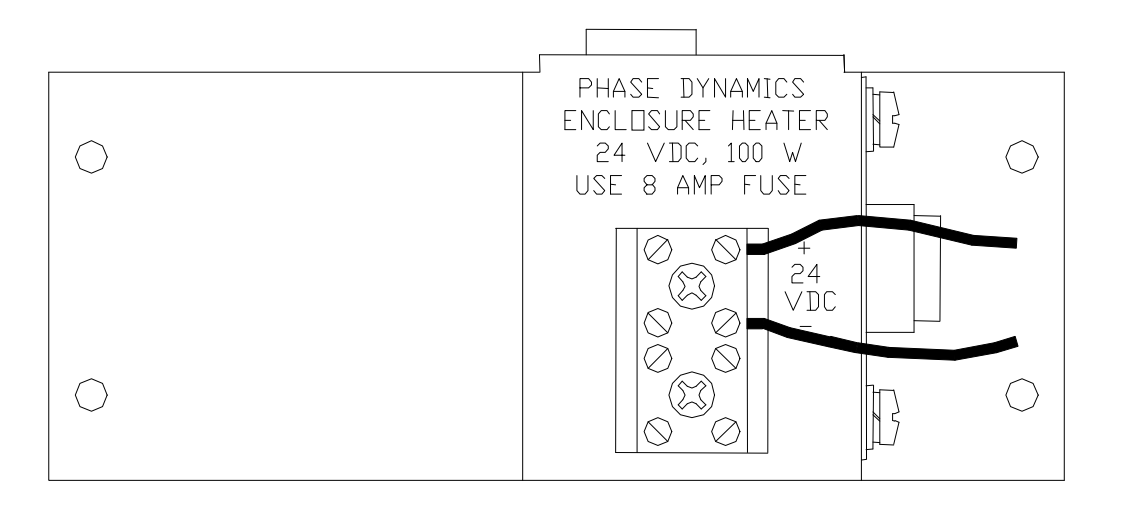

Figure C.3 - Typical 24VDC Heater Assembly Terminal Block

# APPENDIX D

### D.1 Logging to the Internal FLASH Memory

The Analyzer has the capability to log data, changes to configuration, and events within its internal FLASH memory. This data can be used for diagnostic and trend analysis. When the end of the log has been reached, it will automatically purge the oldest records. The data can be retrieved with the optional *Data Log Fetch Tool*.

## D.2 Log Record Types

There are three types of records stored within the log. The user may enable each record type.

#### D.2.1 Periodic Data Record

The periodic data record is entered into the log on a preset interval. This data includes:

- Diagnostics
- Time Code
- Time & Date (if available)
- Process / Raw Water Content
- Process Temperature
- Water Oscillator's Frequency
- Oil Oscillator's Frequency
- Oil Oscillator's Reflected Power

#### D.2.2 Configuration Data Change Record

Upon ANY configuration write event, via MODBUS<sup>®</sup> or HART<sup>®</sup>, the changes are recorded for each data item that is affected. The record includes the port number, address, time code, and data value.

#### D.2.3 Event Record

Errors and Alarms are recorded in the same format as a periodic event, but at the time that they occur.

# APPENDIX E

## E.1 COMPARISON OF METHODS FOR THE DETERMINATION OF WATER IN OIL

Three methods for determination of water content are distillation, titration and centrifugal separation (shake-out). The ASTM designations for these are D4006, D4377, and D4007, respectively. Table E.1 summarizes the comparison between these methods.

Table E.1 - Comparison of Water in Crude Methods of Water Contents Less than 1%

| Method       | ASTM  | Sample Size   | Reproducibility | Repeatability |
|--------------|-------|---------------|-----------------|---------------|
| Distillation | D4006 | 200mL minimum | 0.08%           | 0.11%         |
| Titration    | D4377 | 2-5g          | 0.04%           | 0.15%         |
| Centrifuge   | D4007 | 100mL         | 0.12%           | 0.28%         |

Repeatability is the difference between successive test results, obtained by the same operator with the same apparatus under constant operating conditions on identical test material. Reproducibility is the difference between the two single and independent test results obtained by different operators working in different laboratories on identical test material. Both distillation and titration are excellent tests to verify the water content of an oil/water emulsion. Centrifuge is not recommended for precise water contents less than 1.0%.

# **APPENDIX F**

## F.1 Installation Drawings

Attached are various installation drawings needed for proper mounting and installation of the Phase Dynamics Water in Hydrocarbon Analyzer. Please consult the factory for other drawings not included.

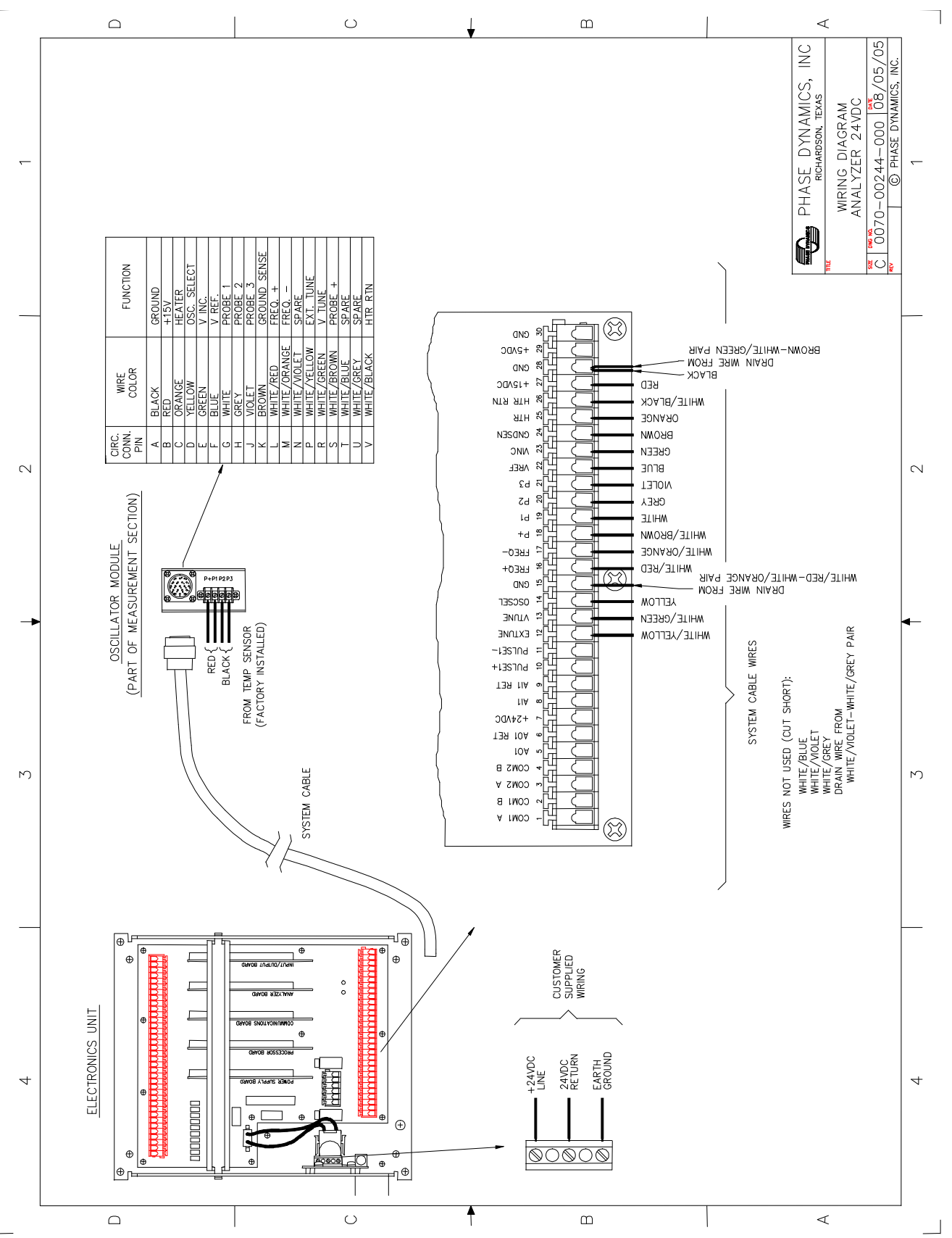

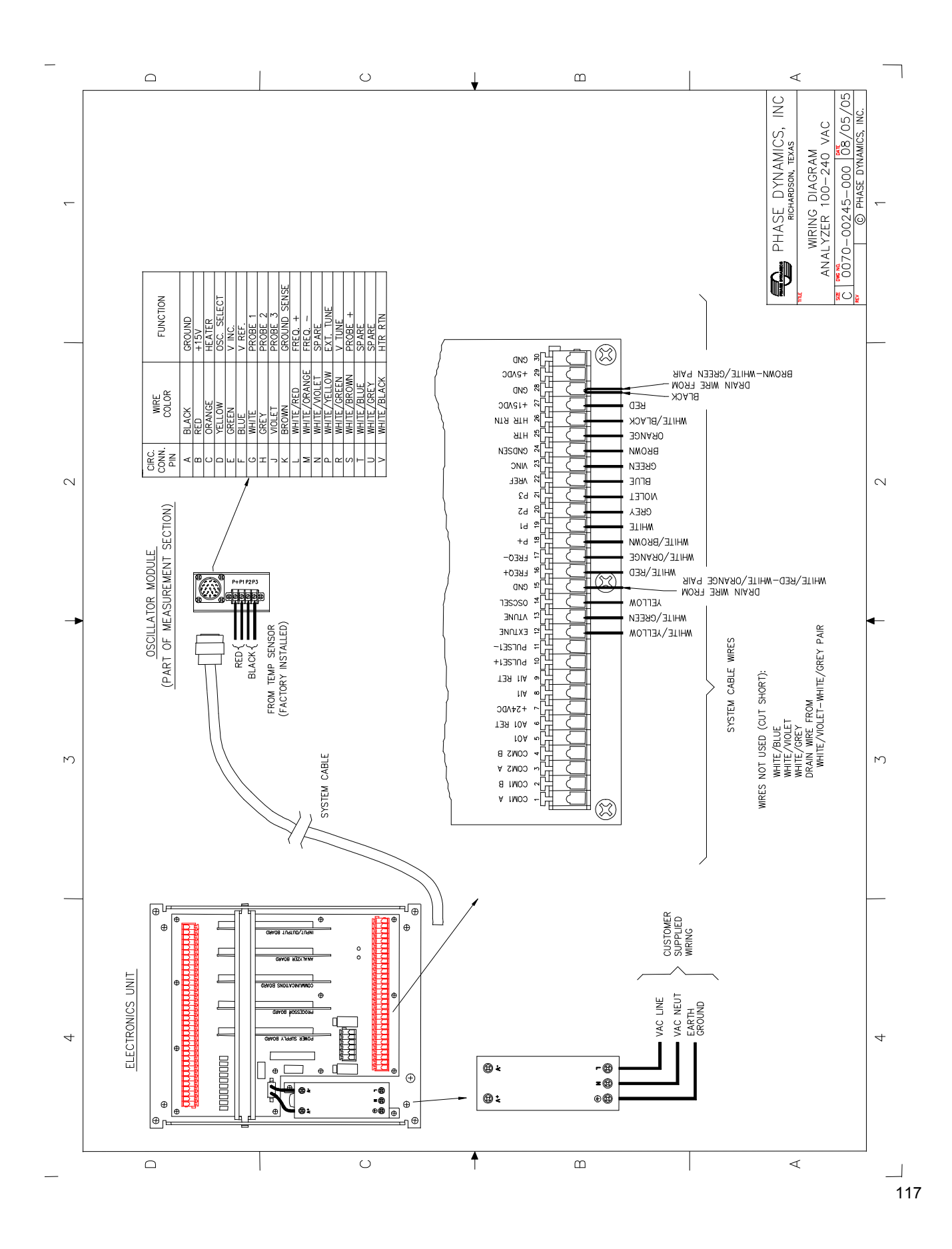

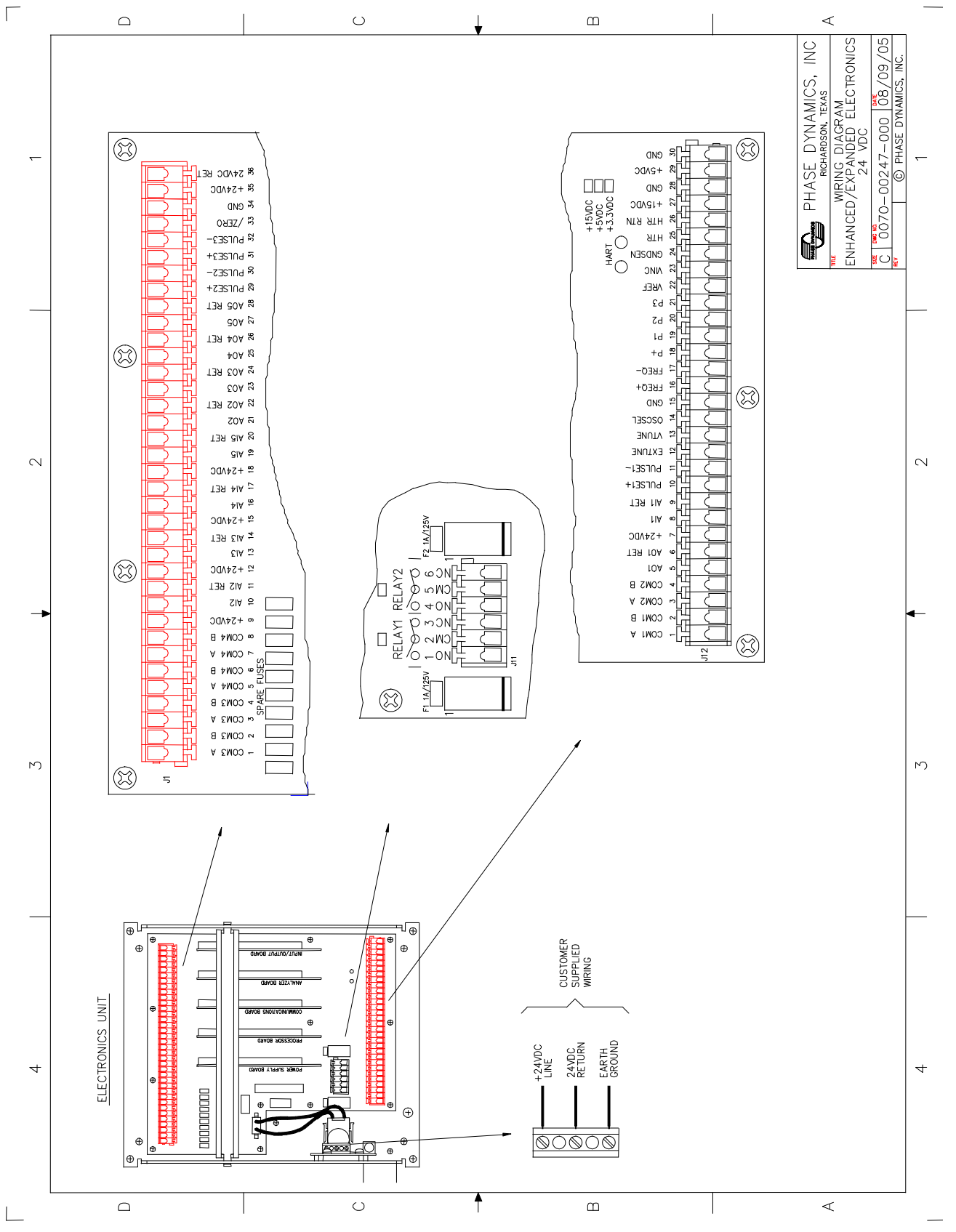

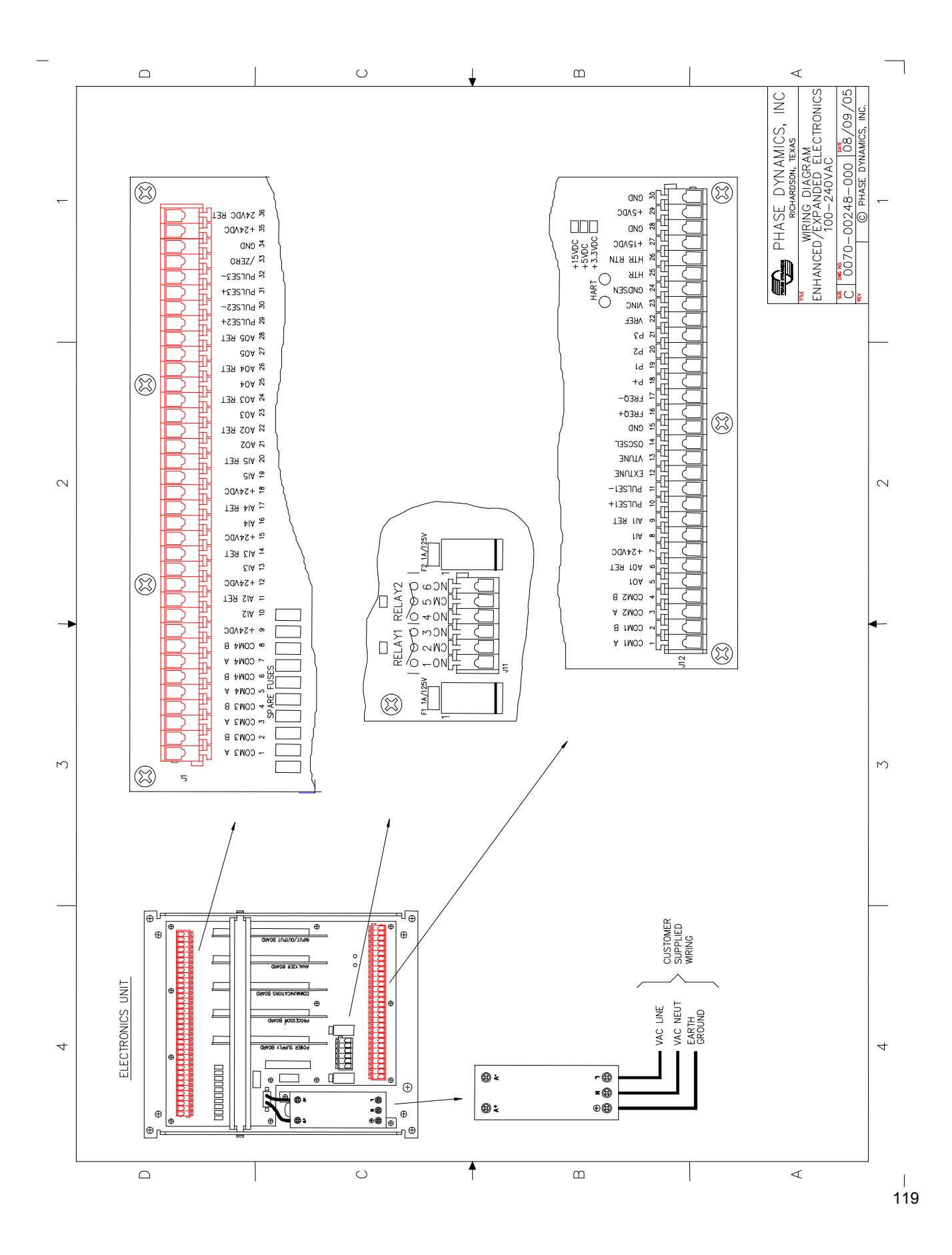

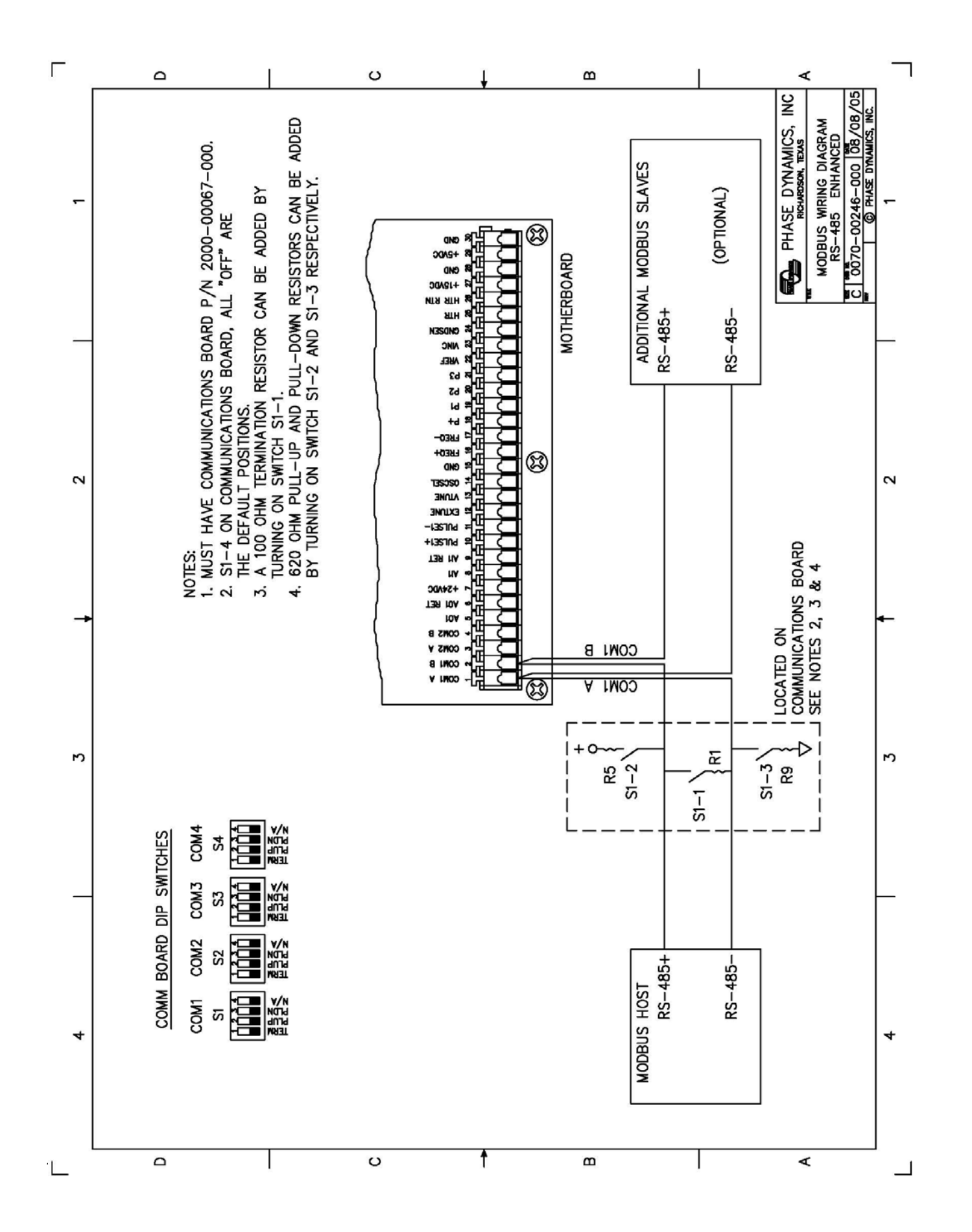

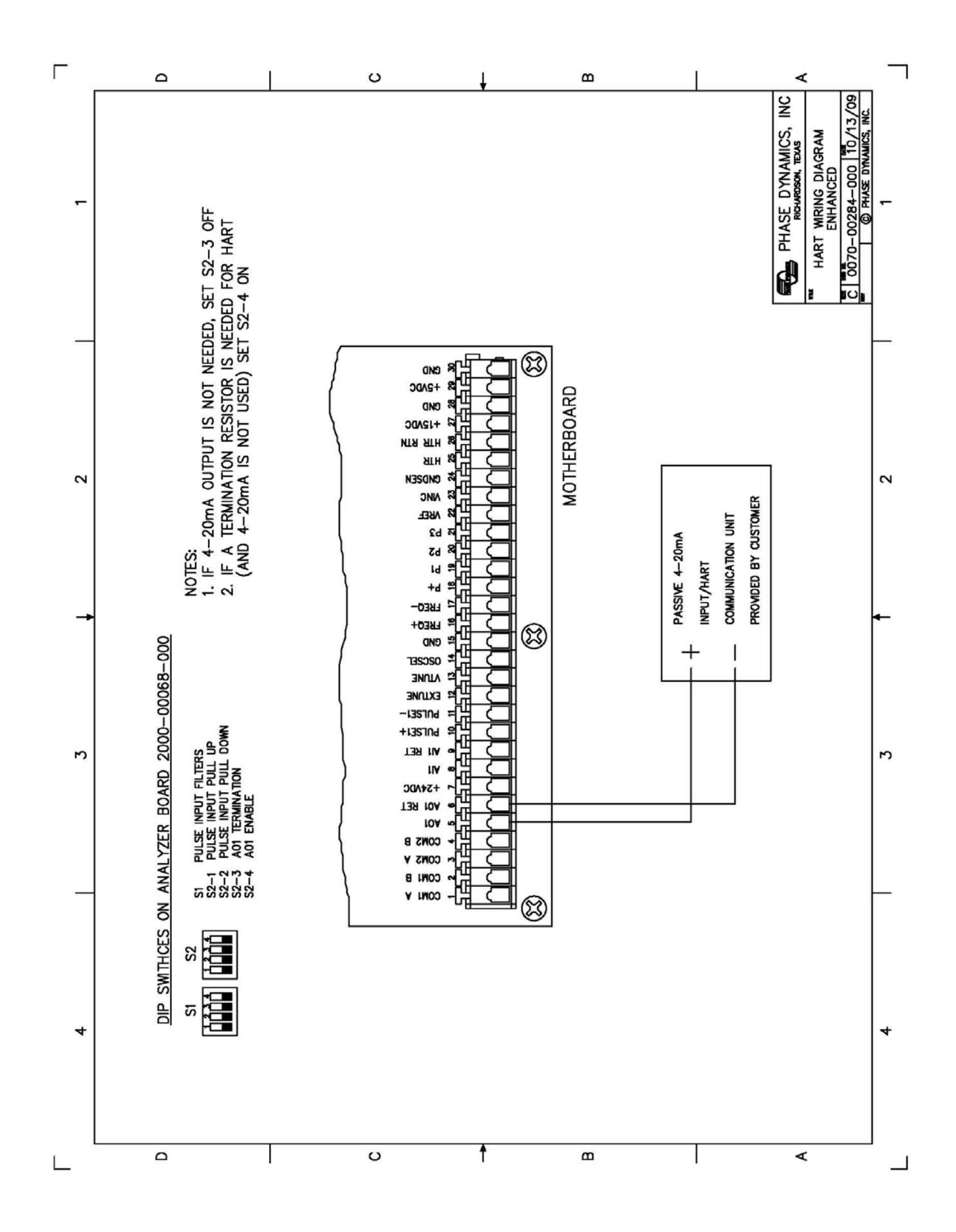

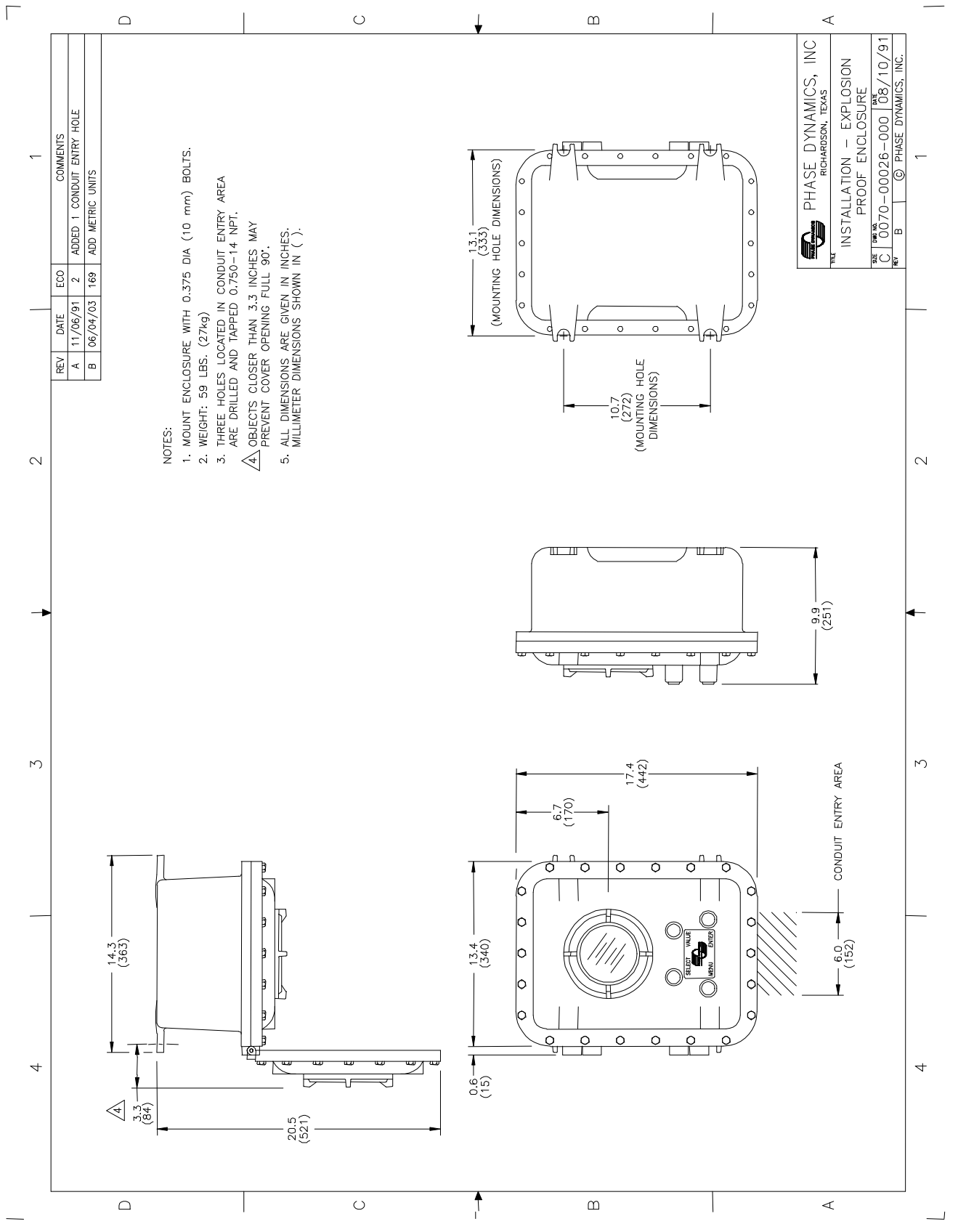

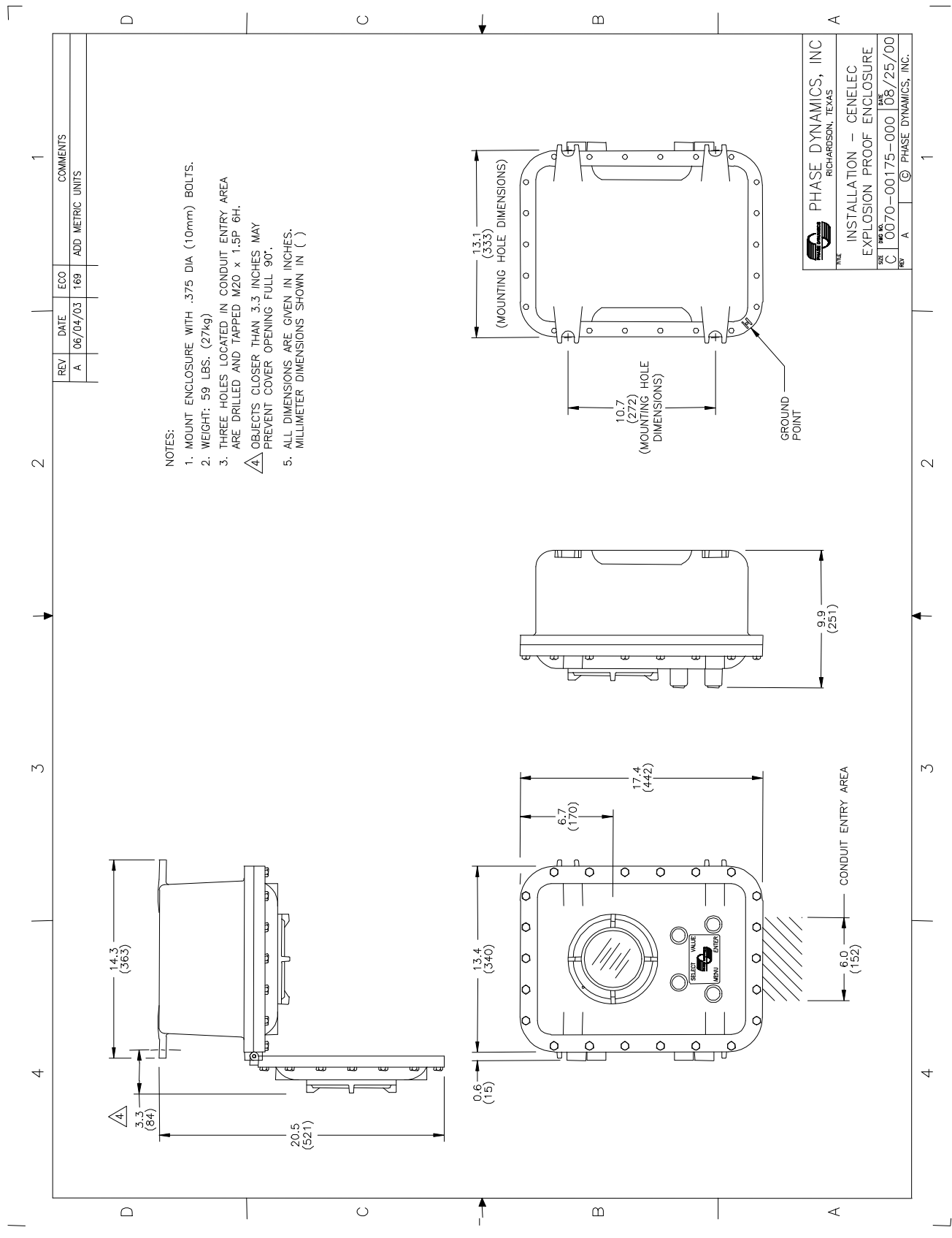

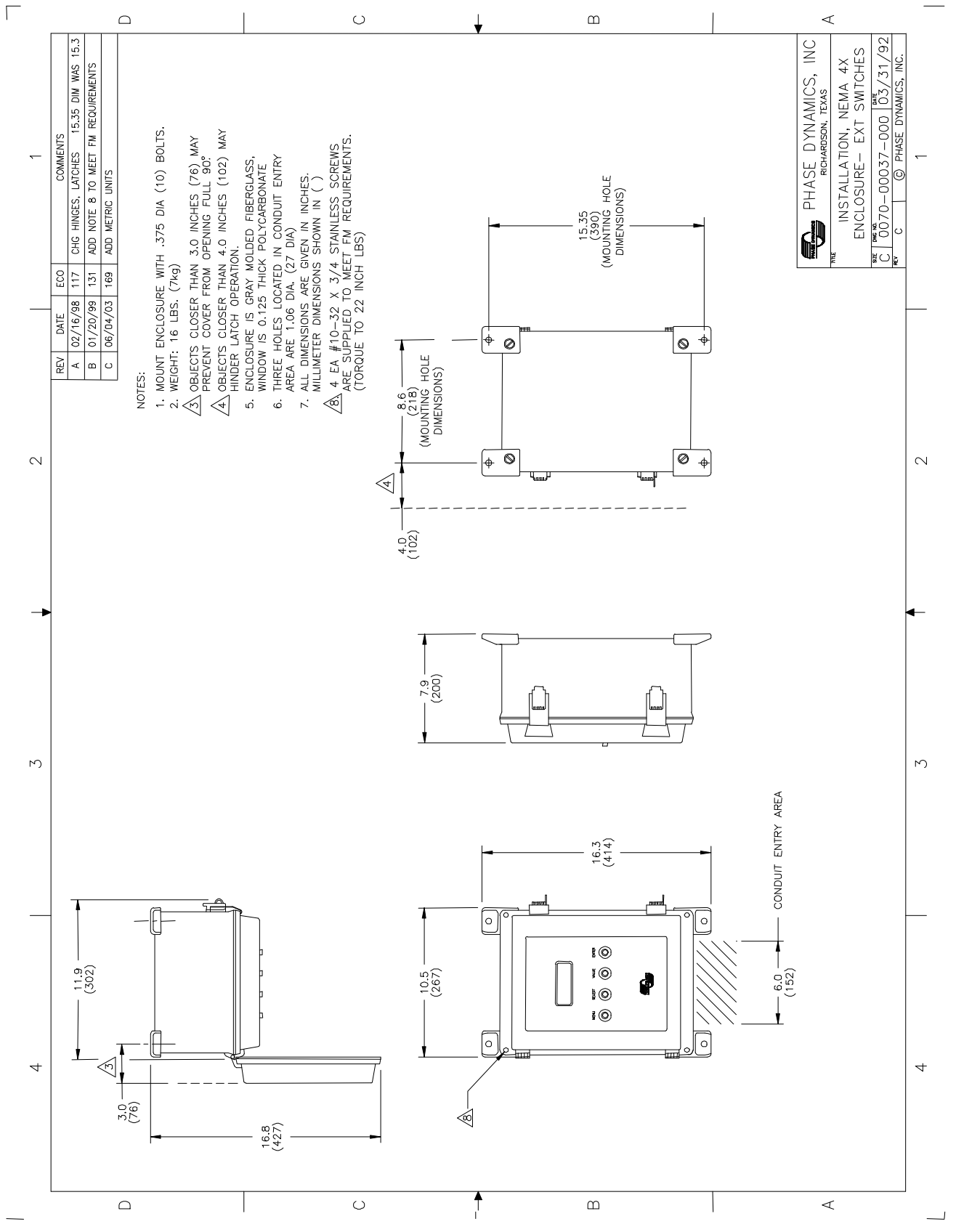

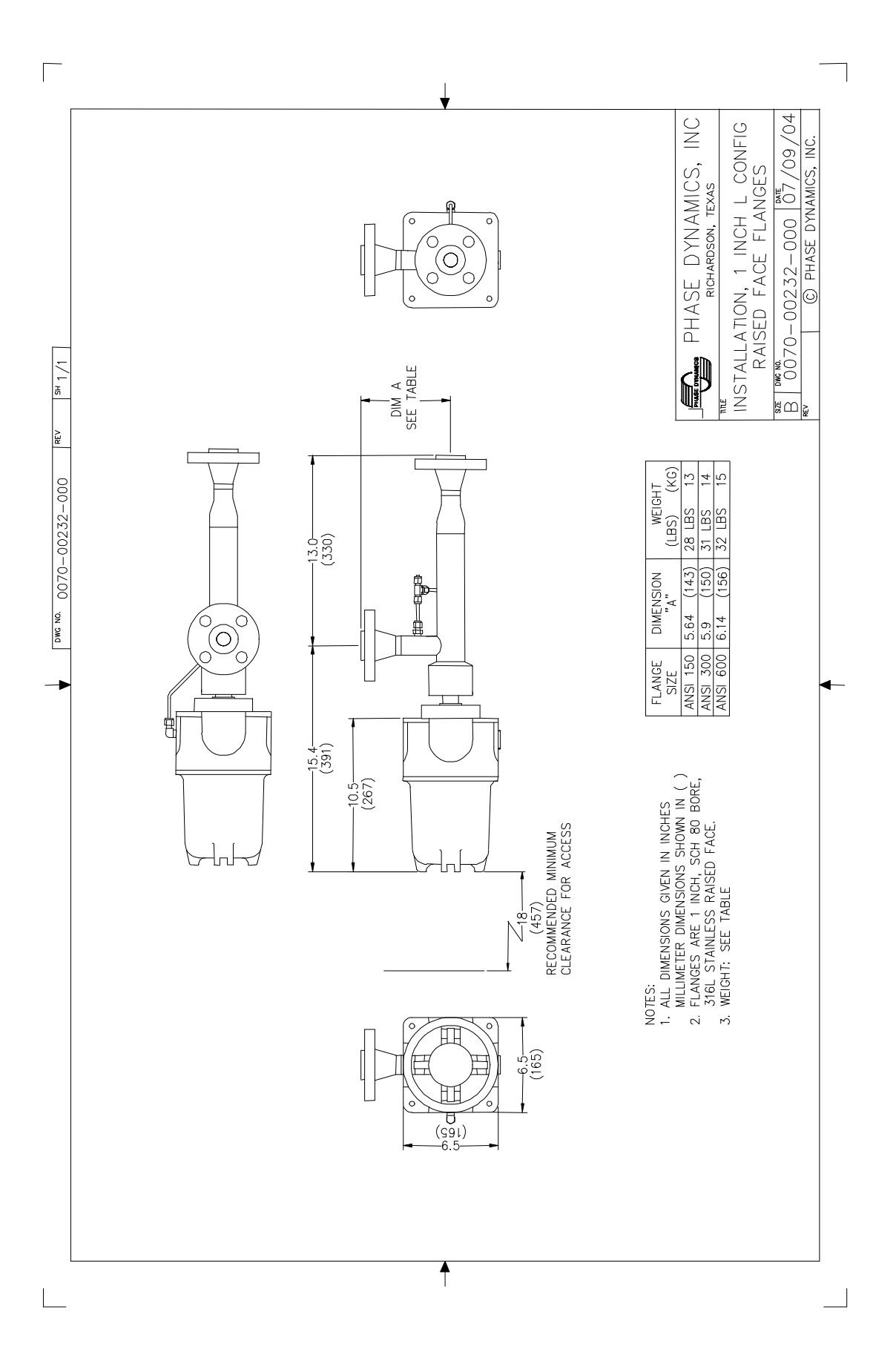

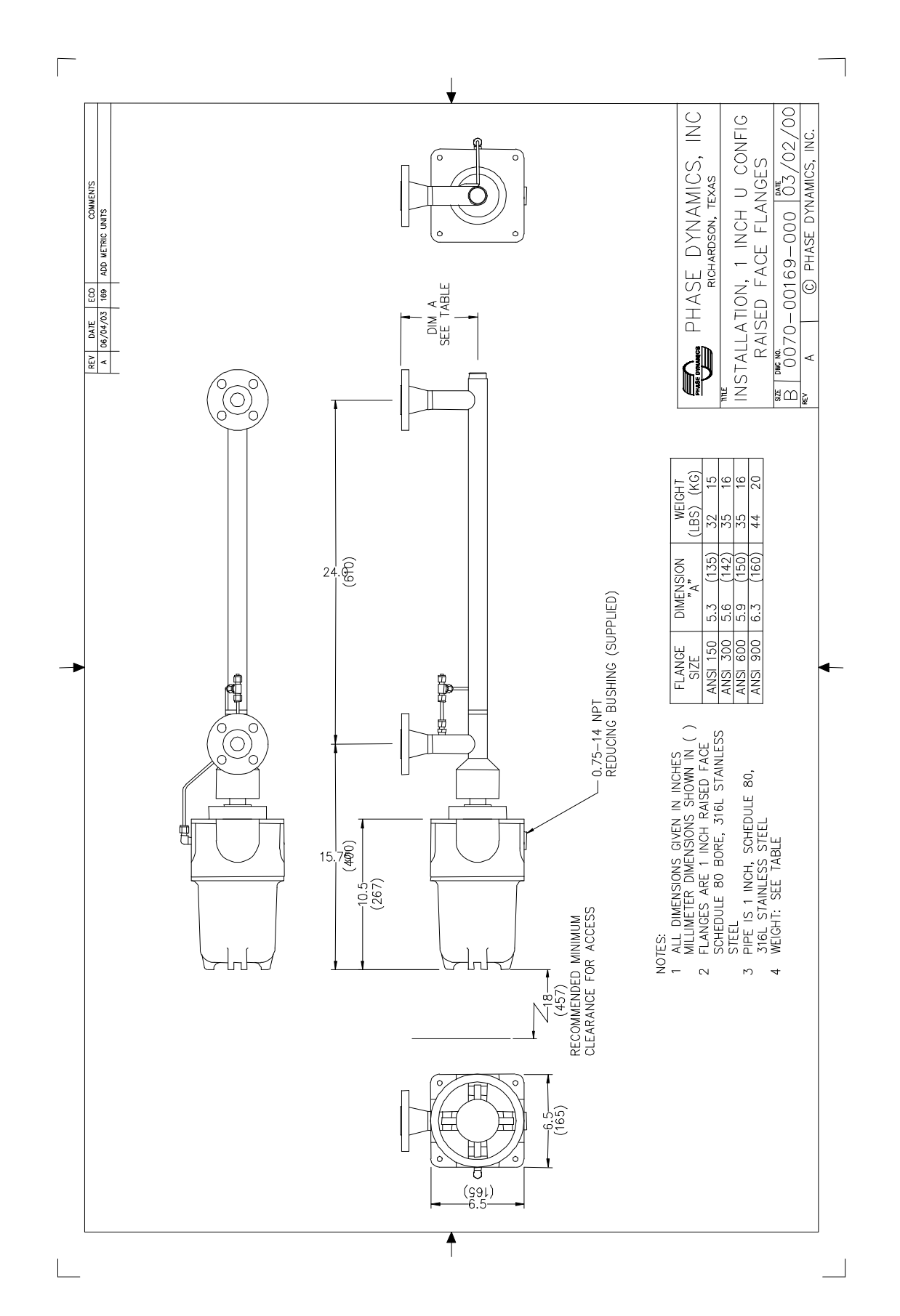

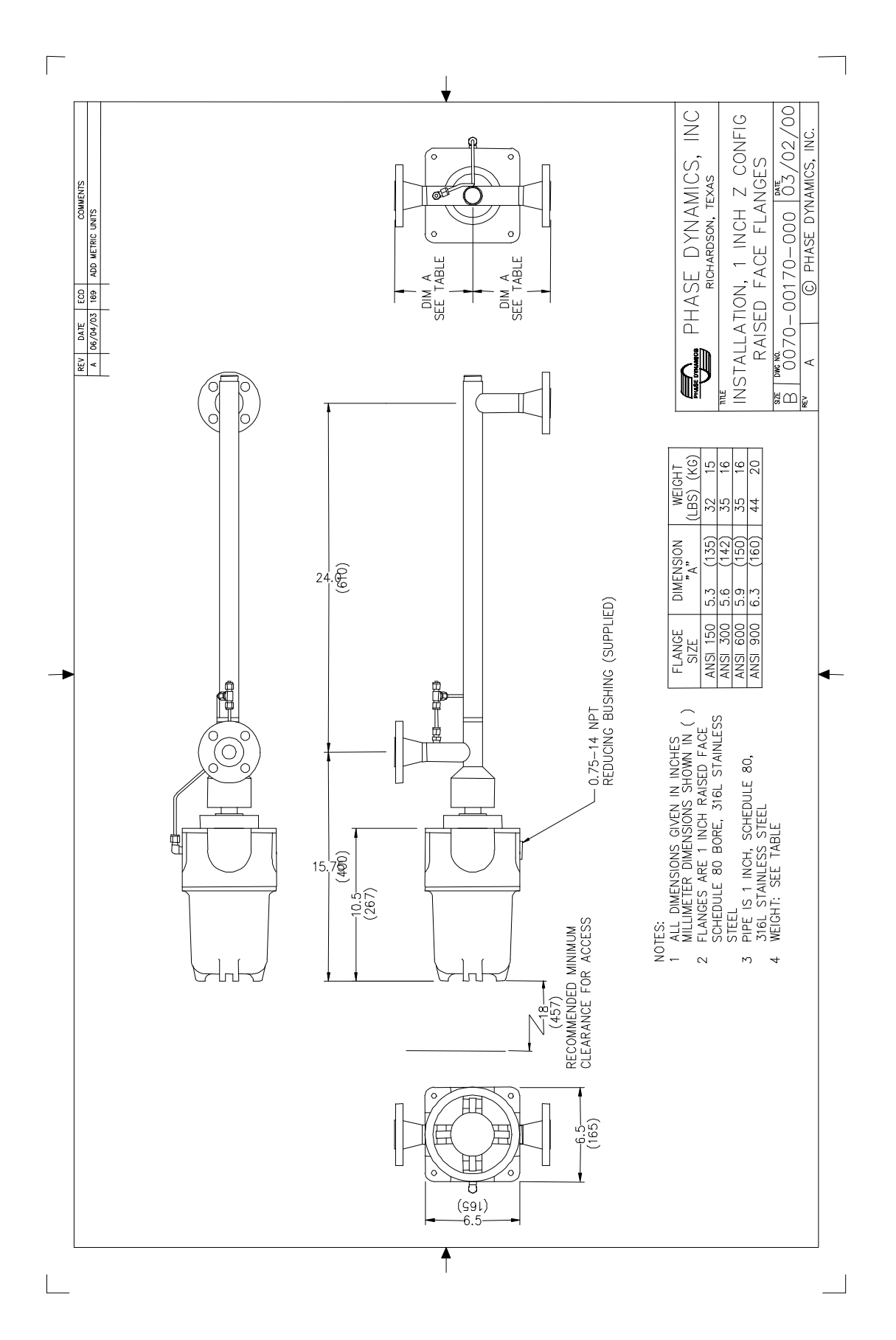

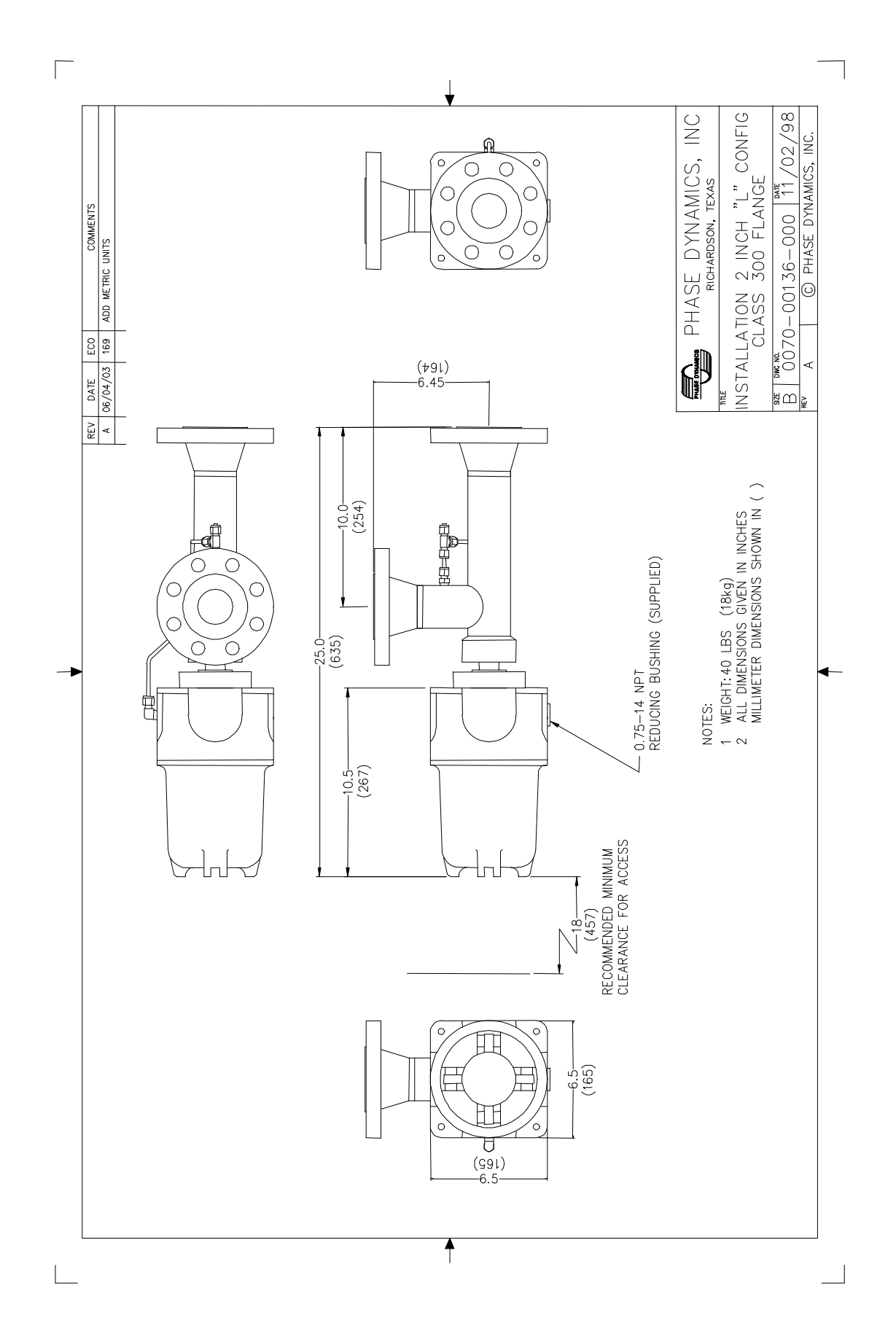

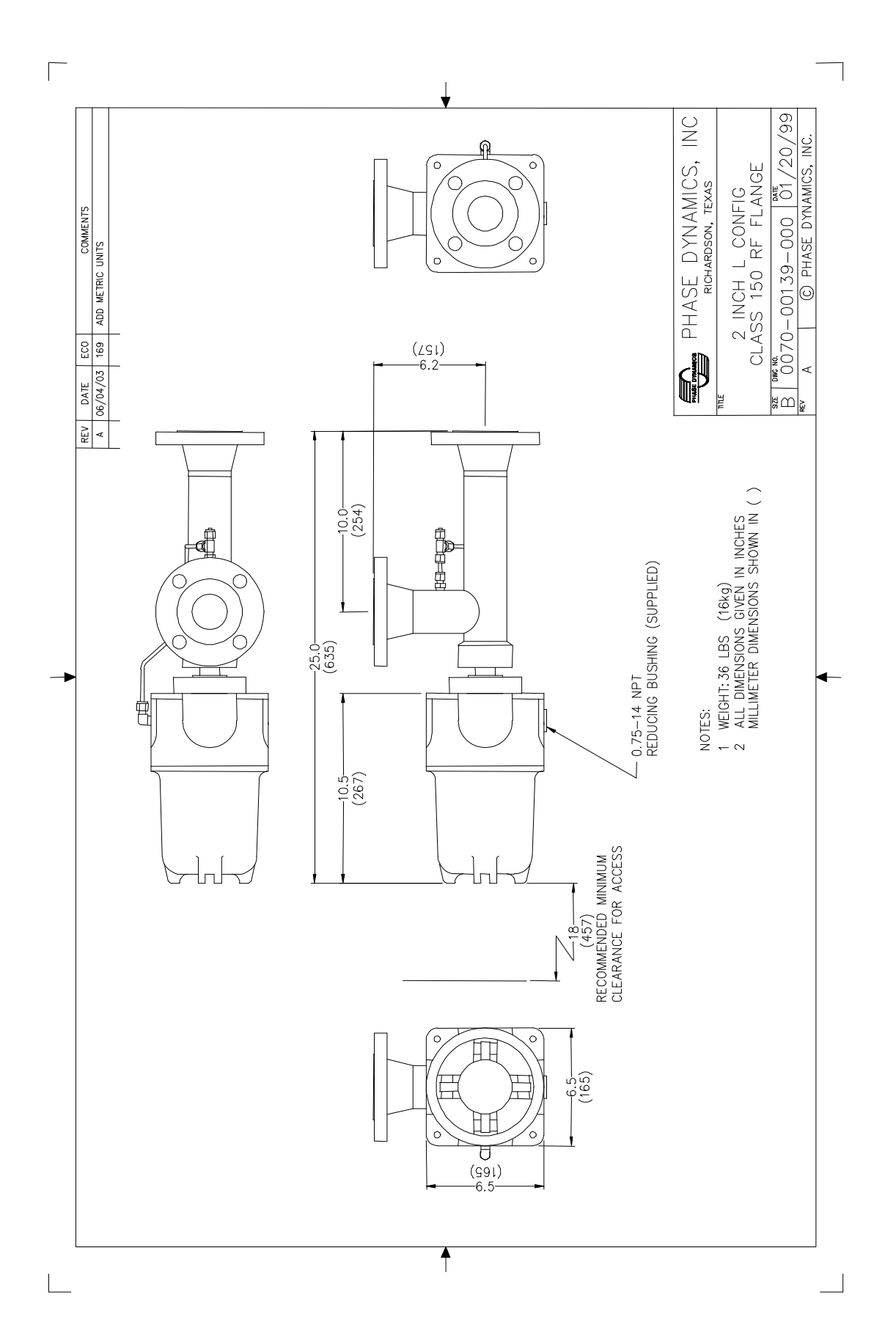

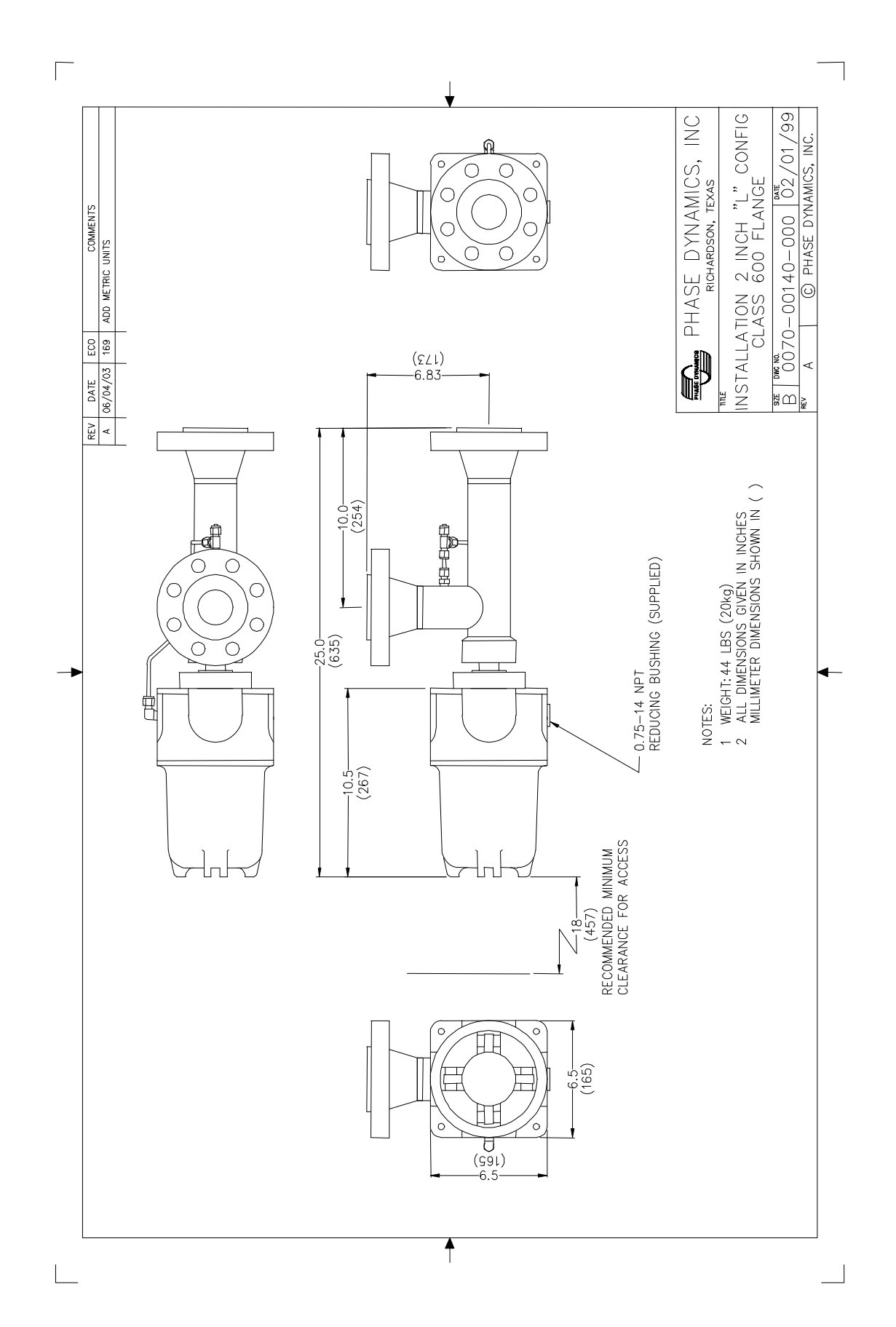

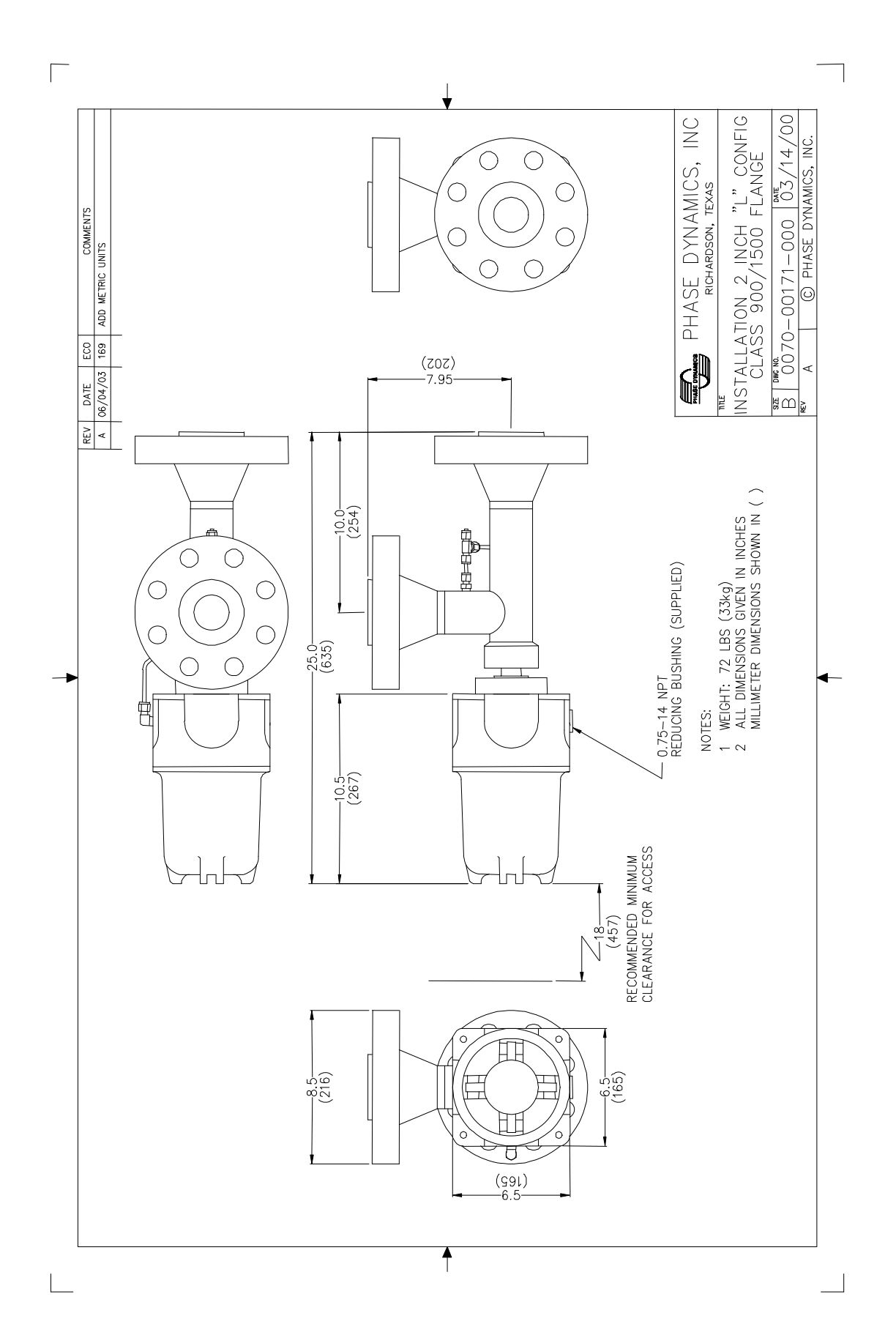

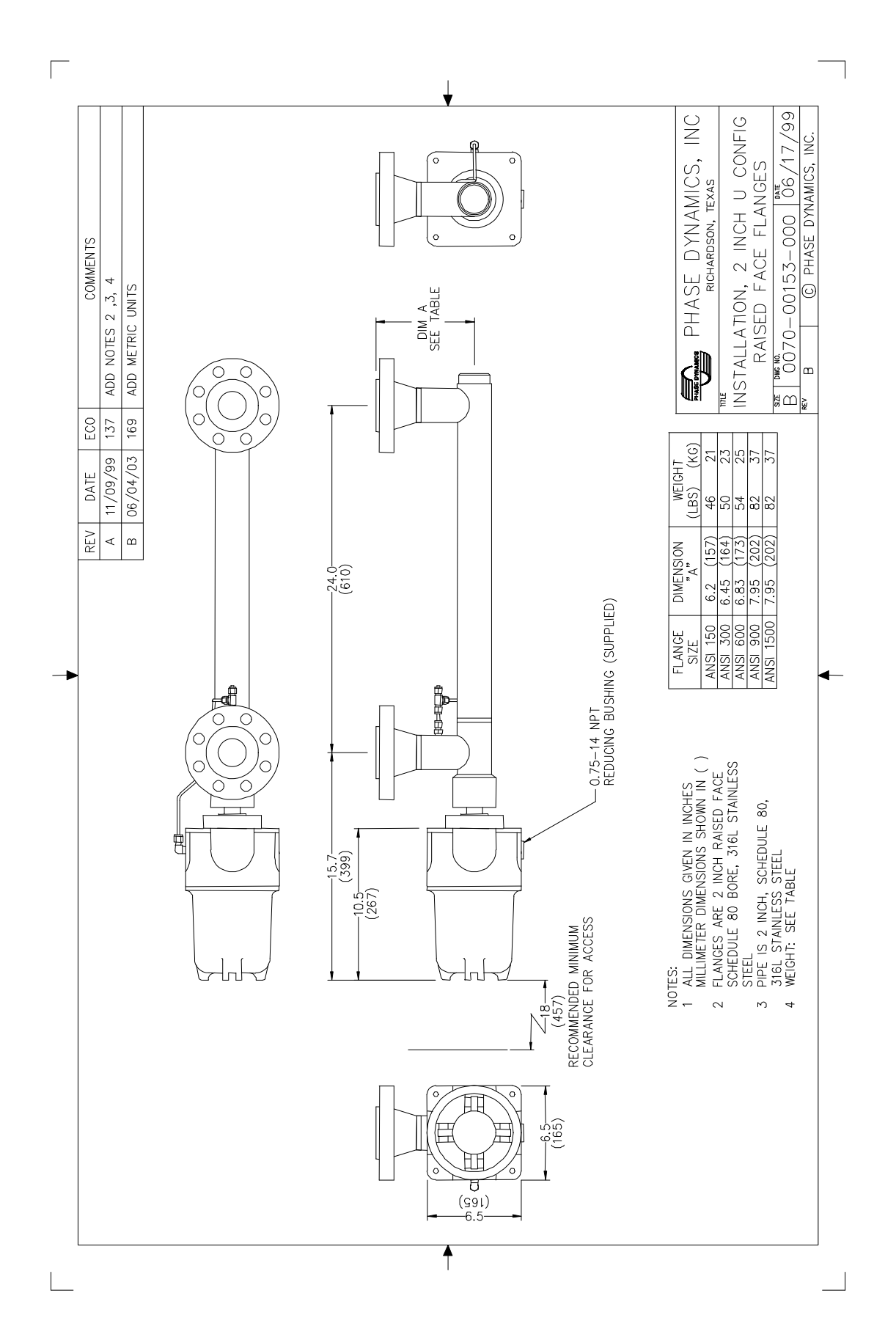

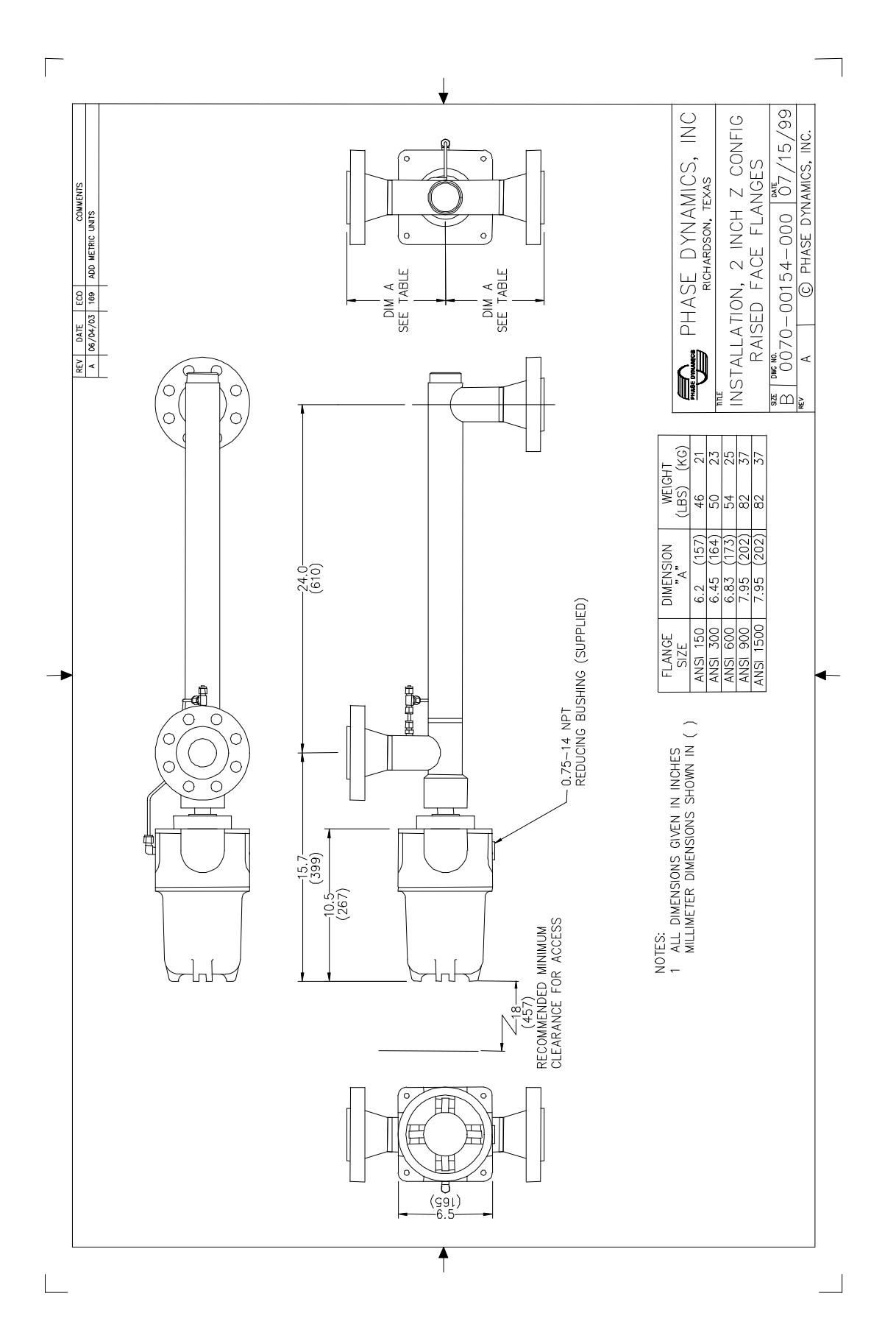

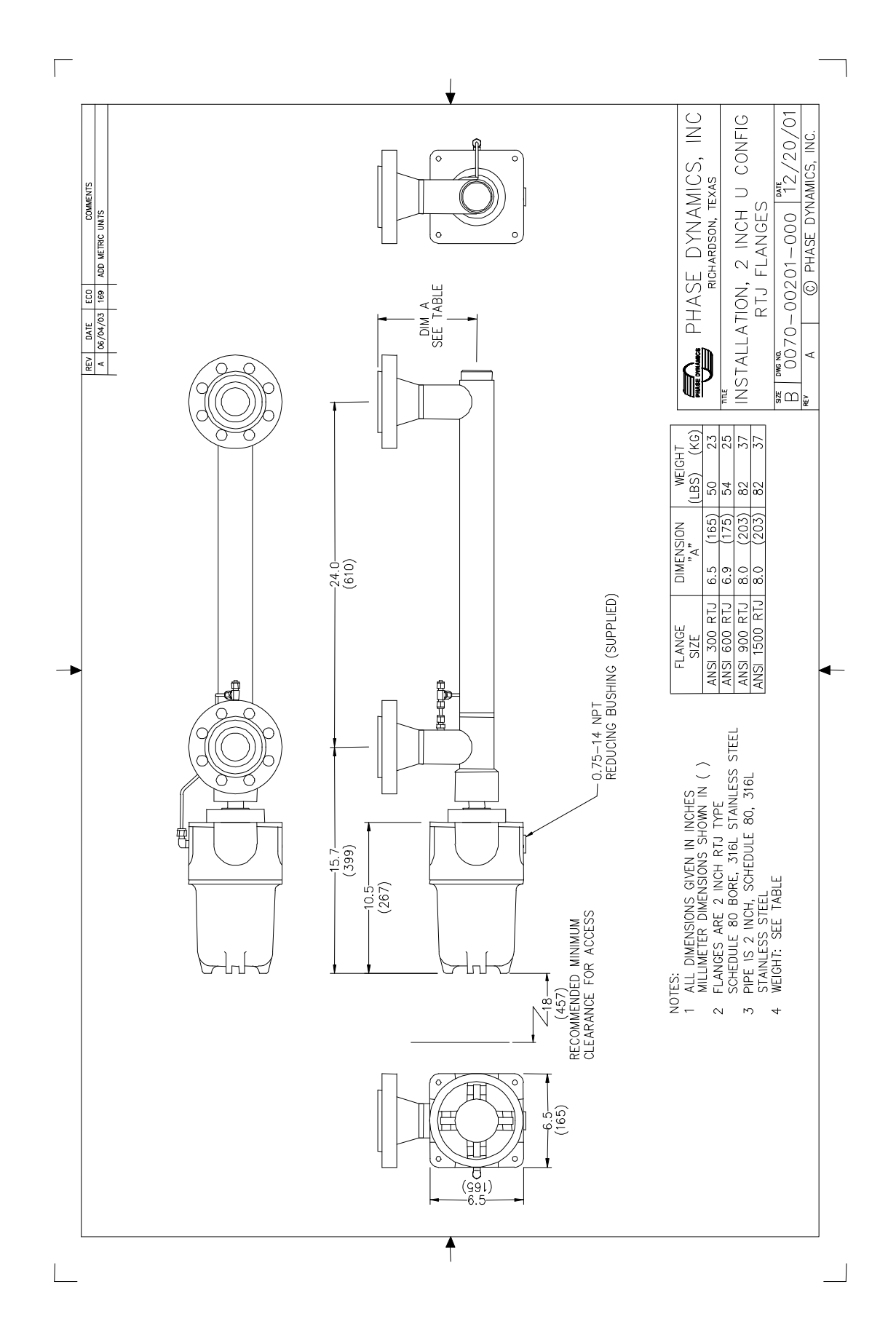

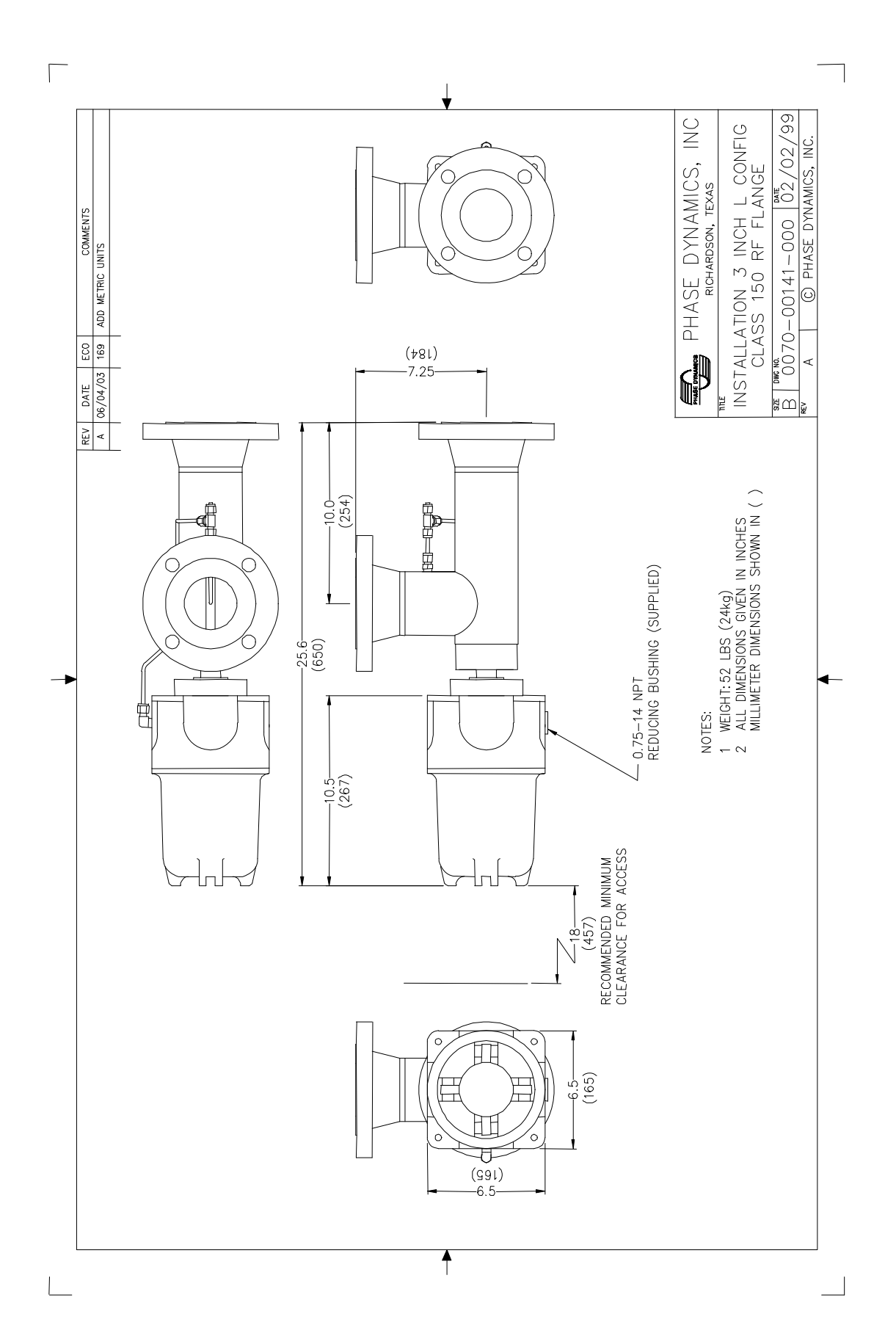

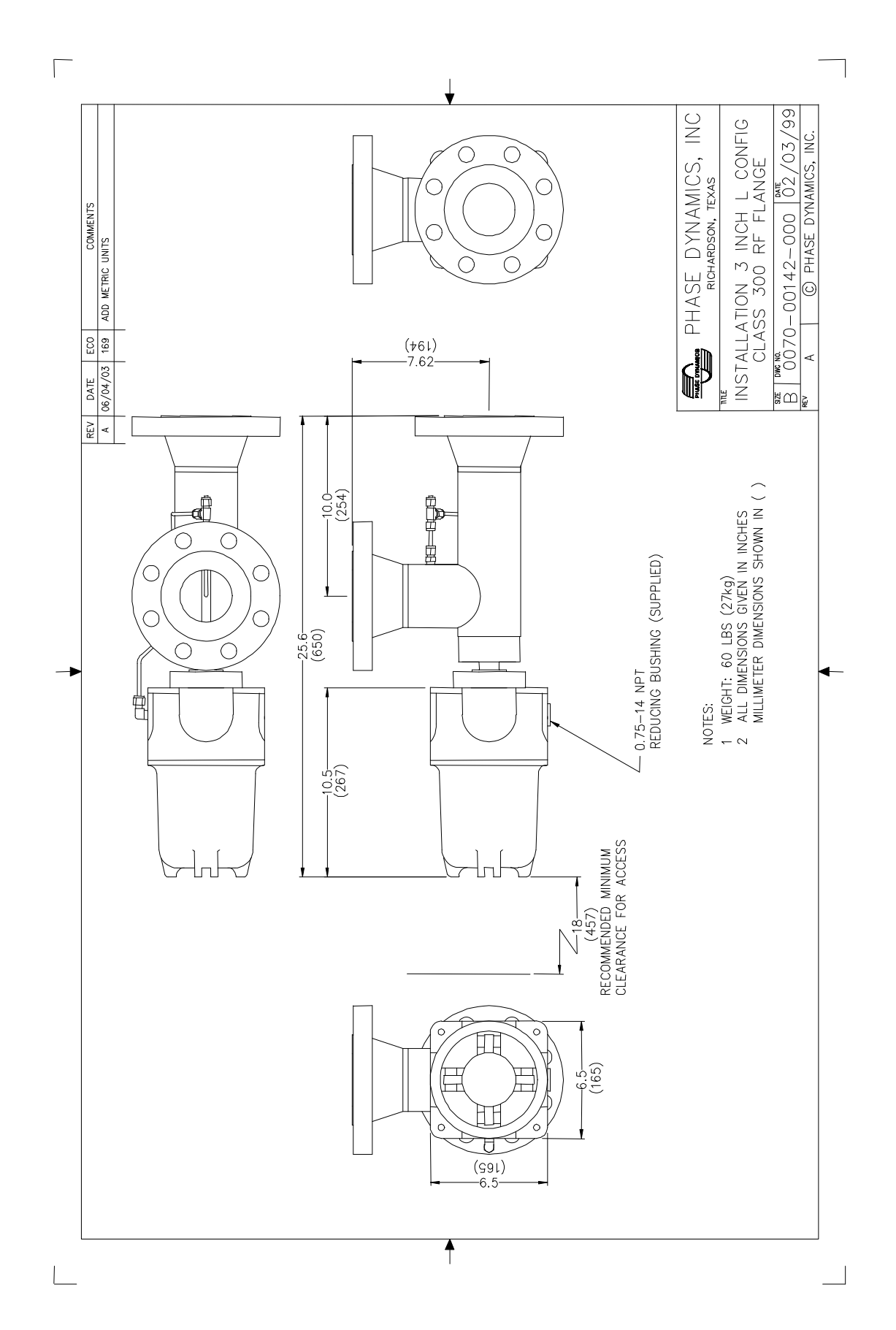

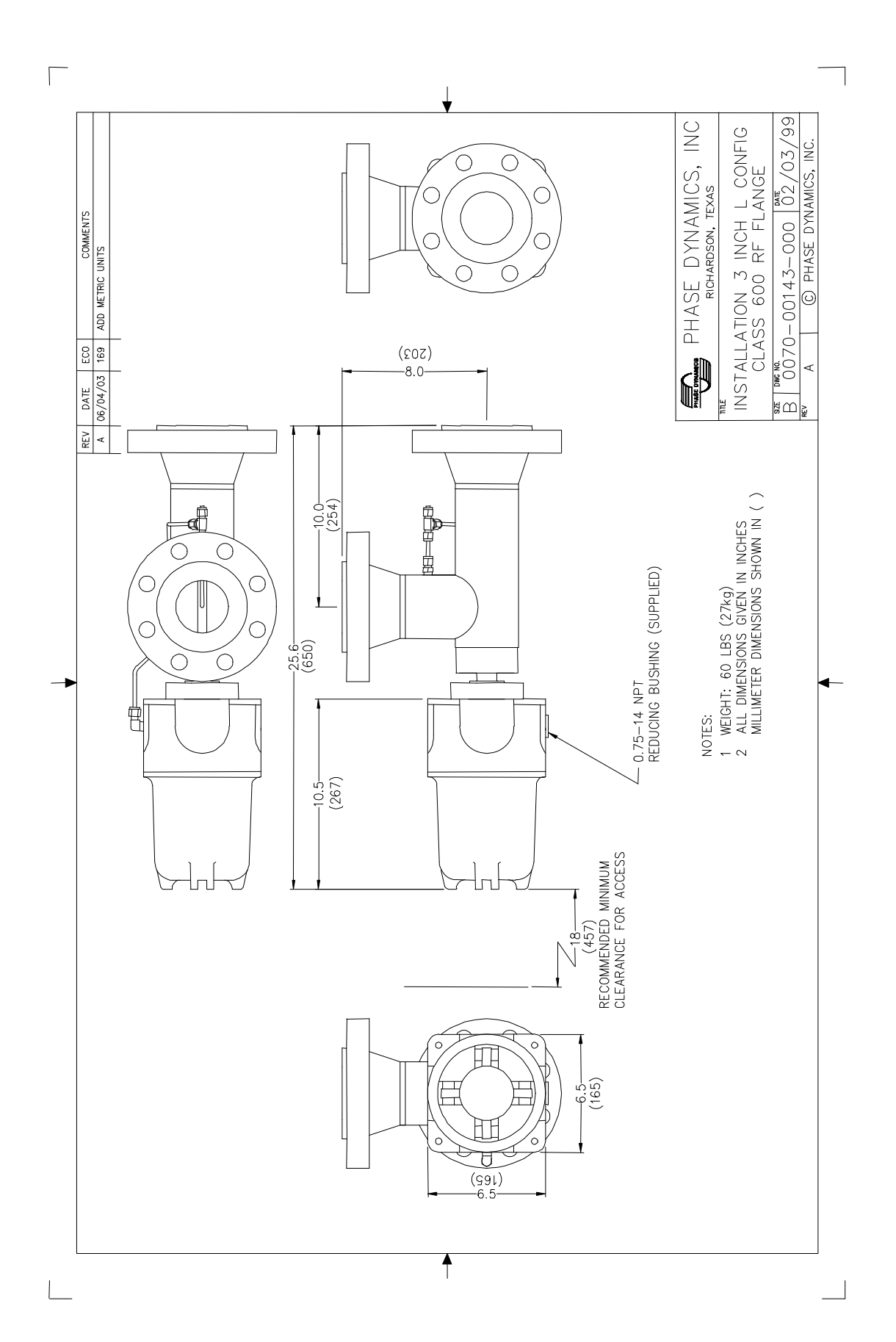

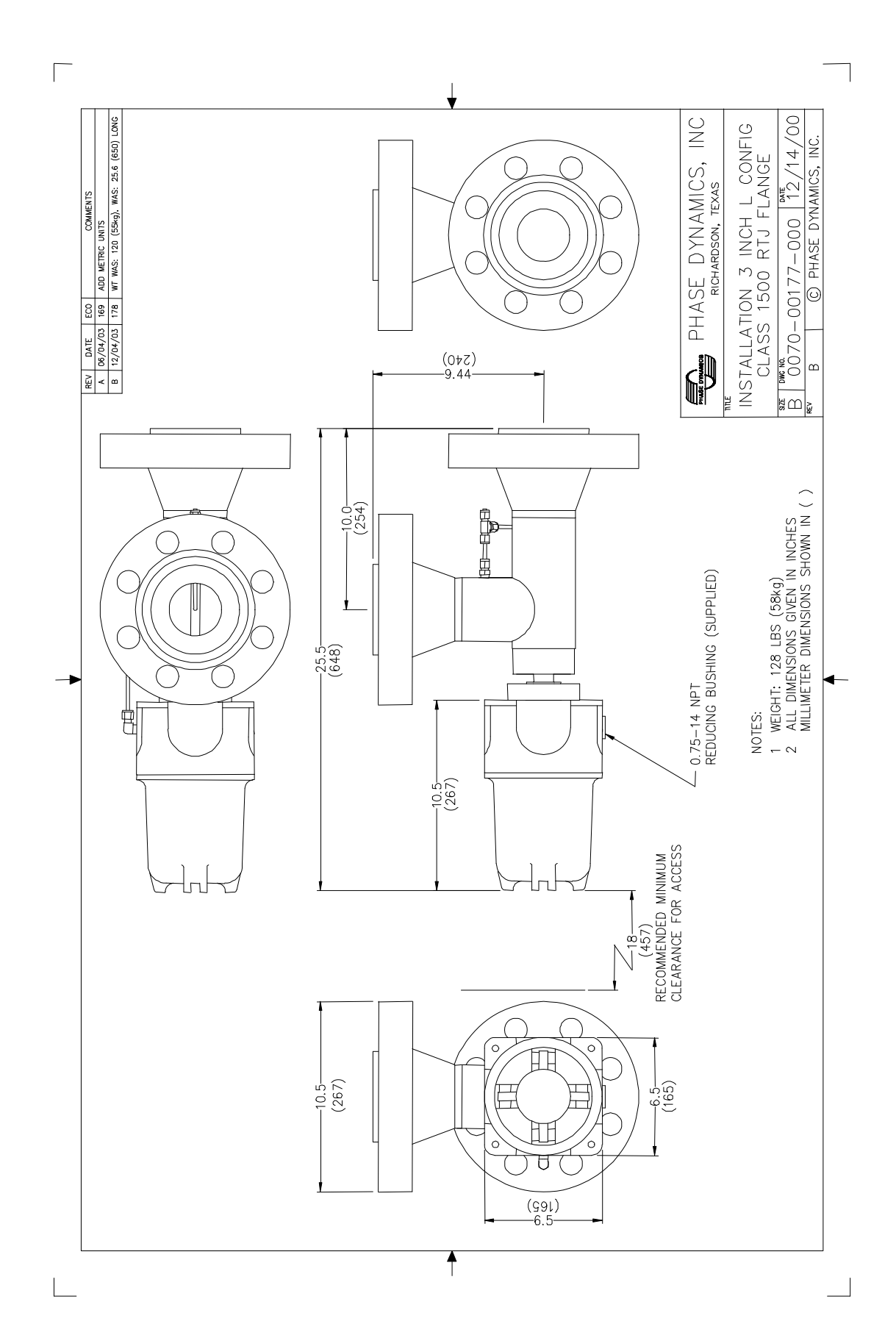

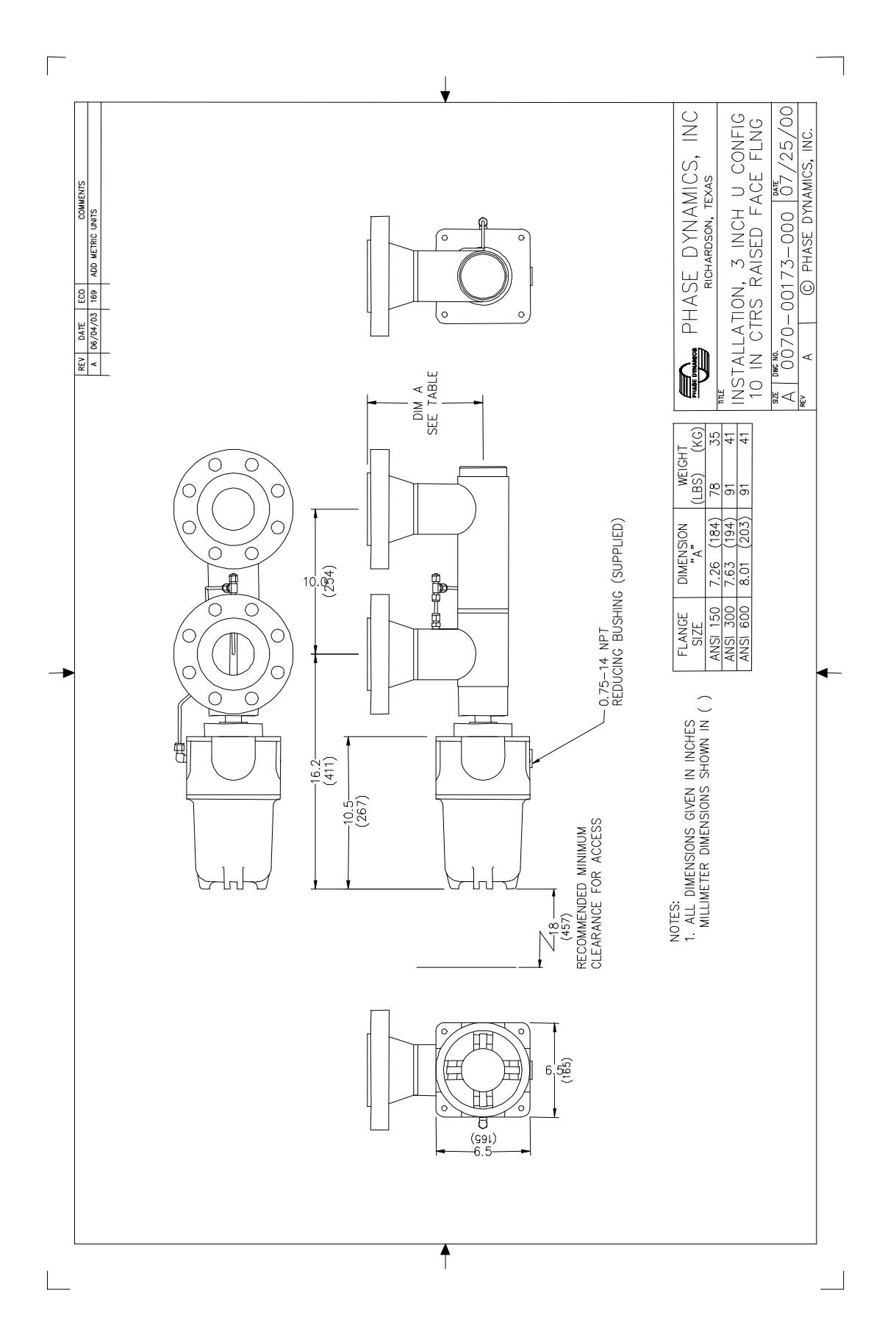

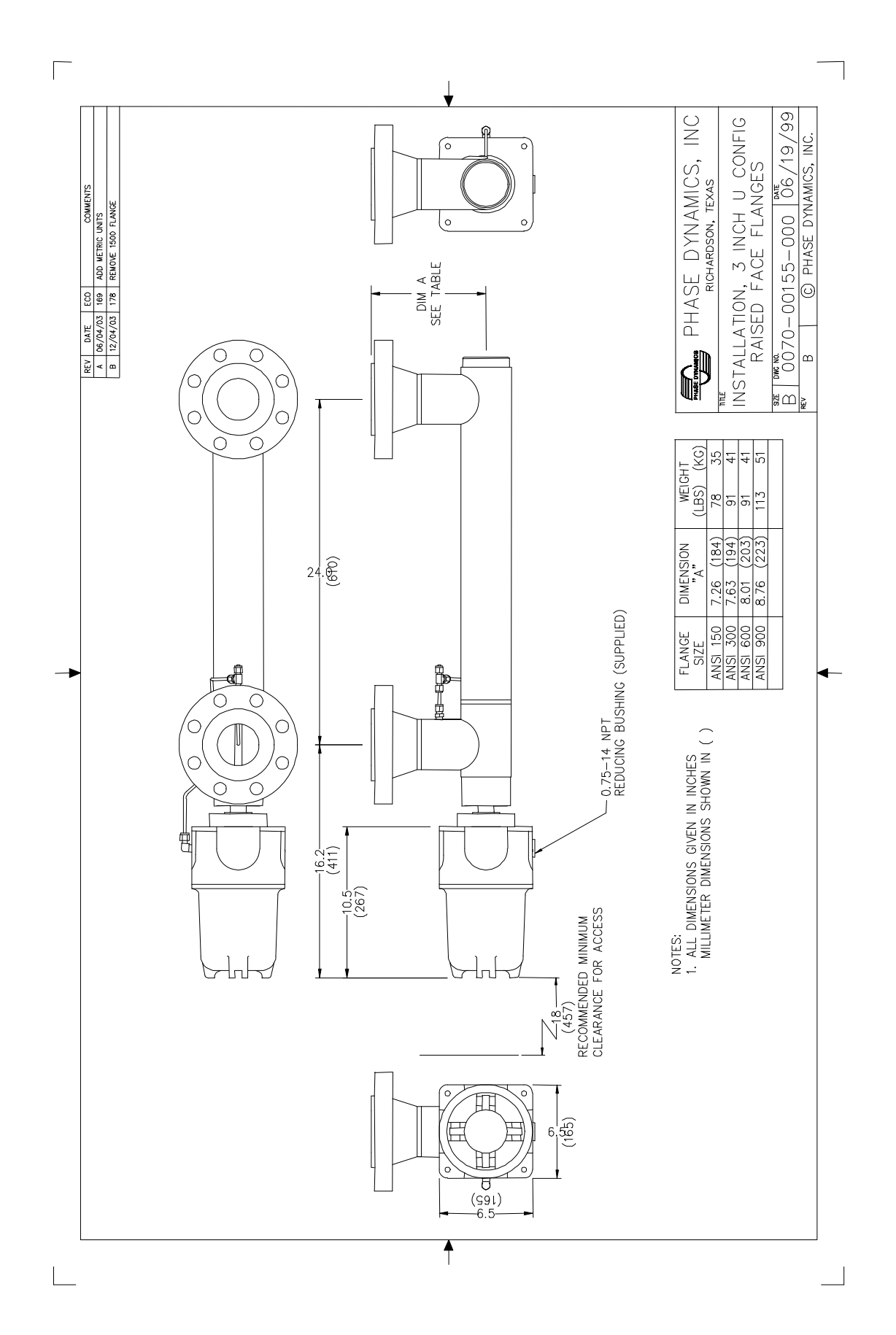

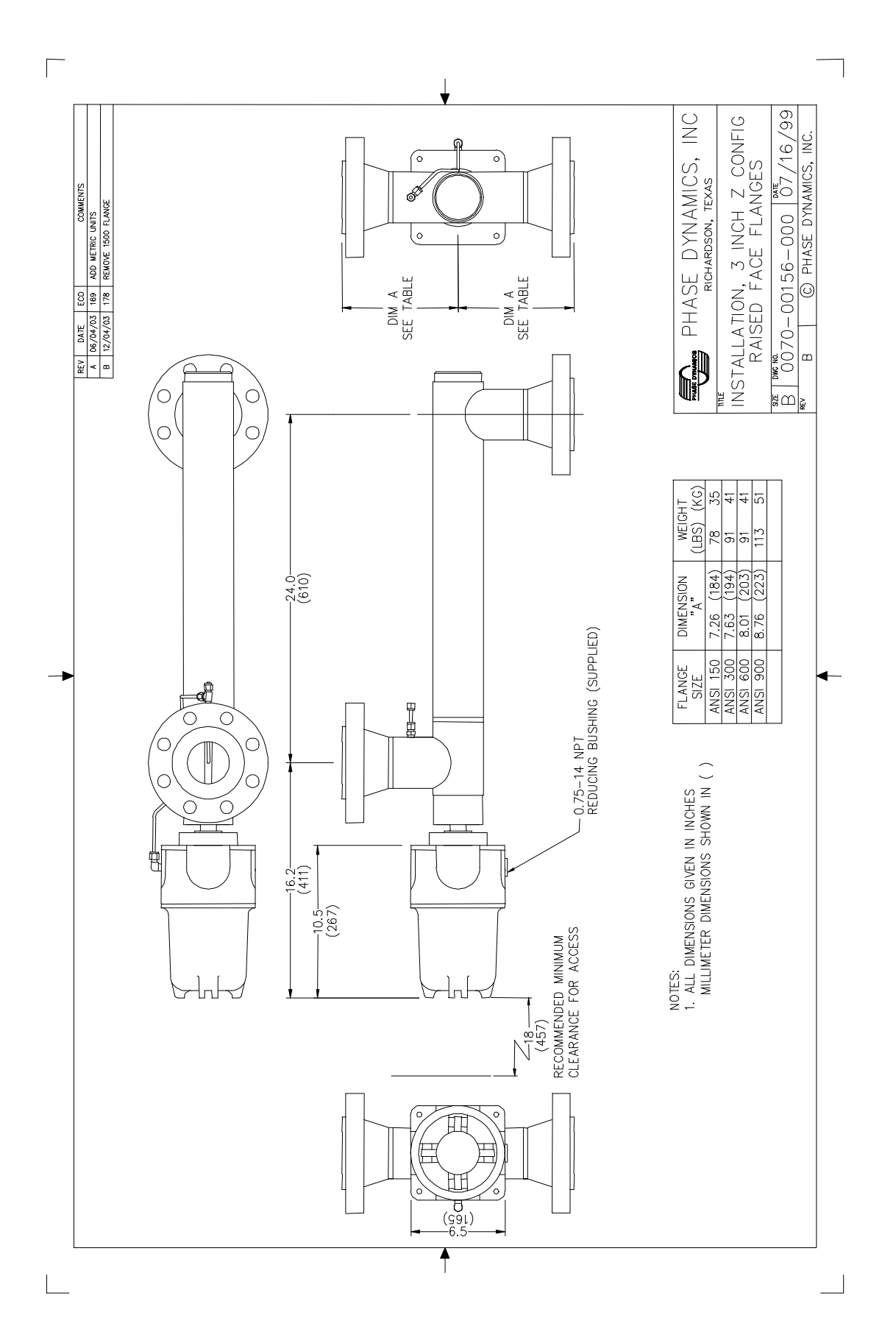

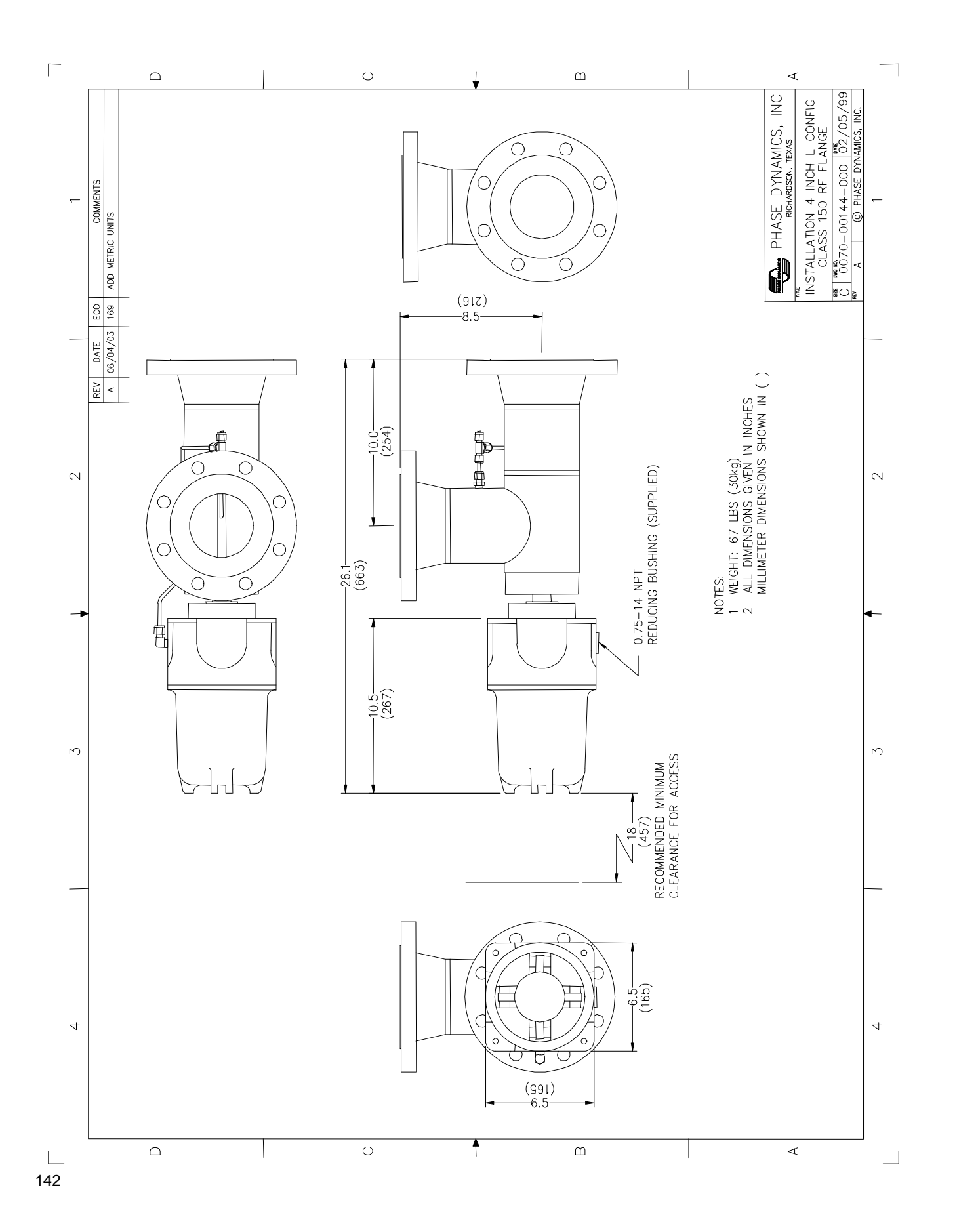
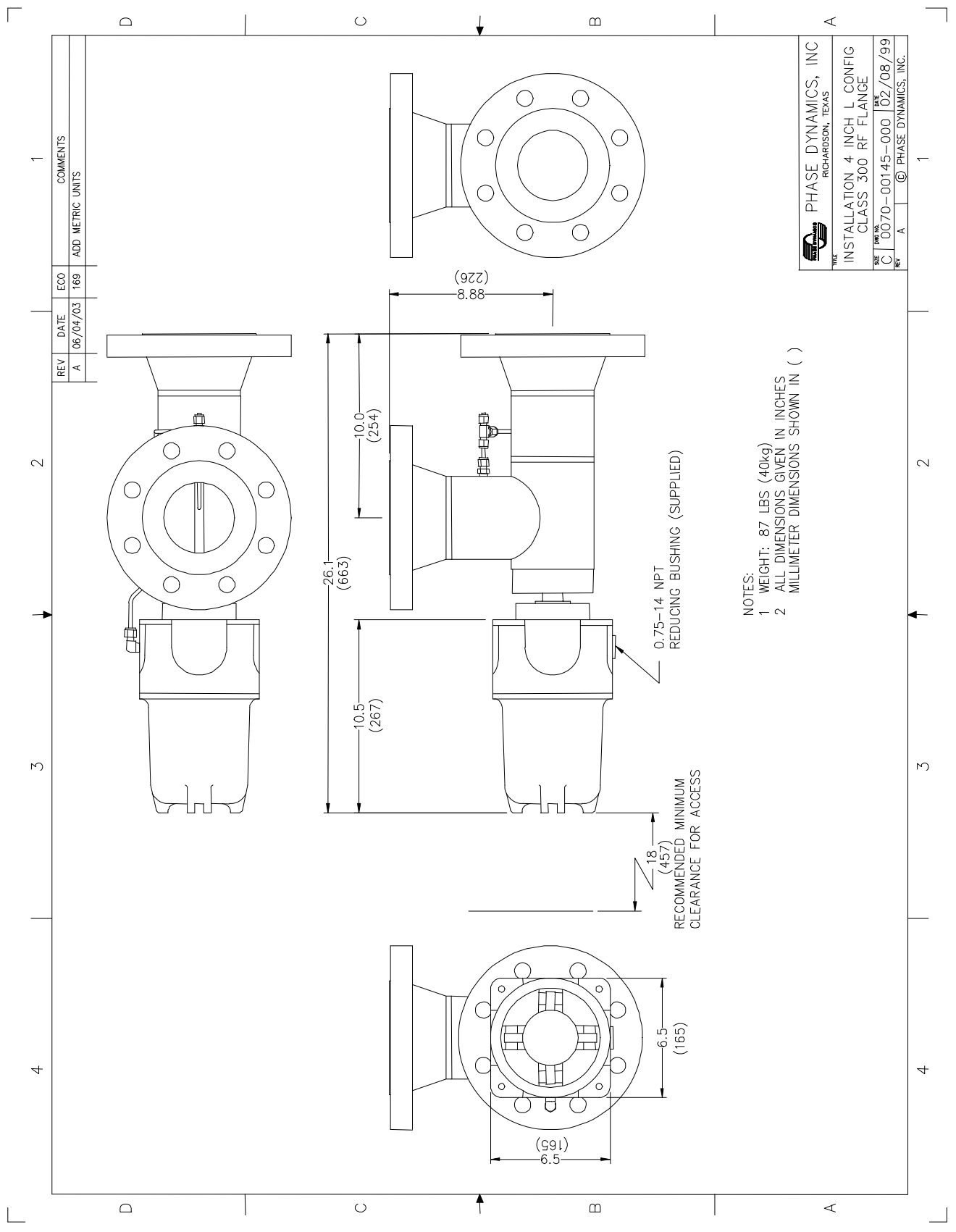

\_\_\_ 143

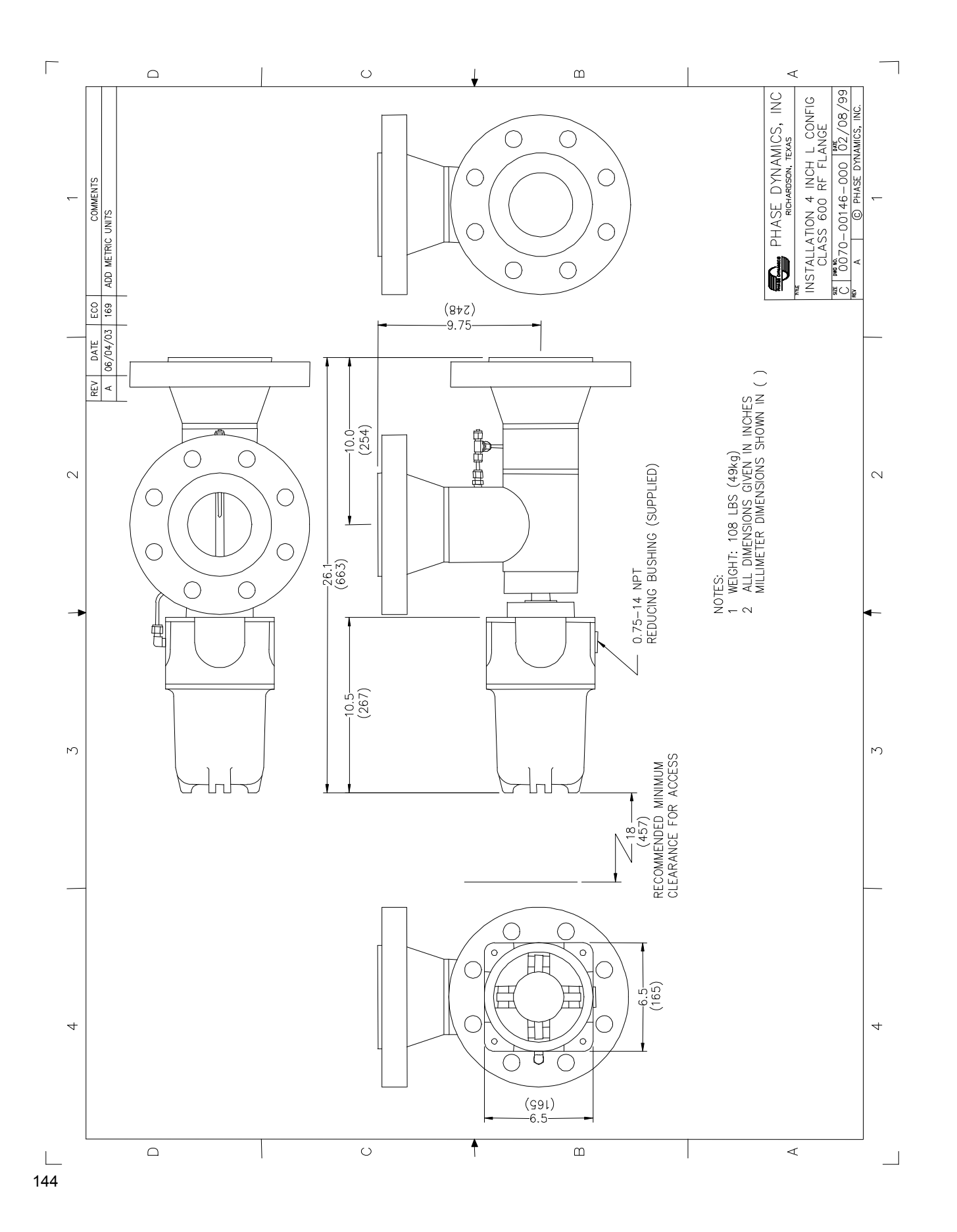

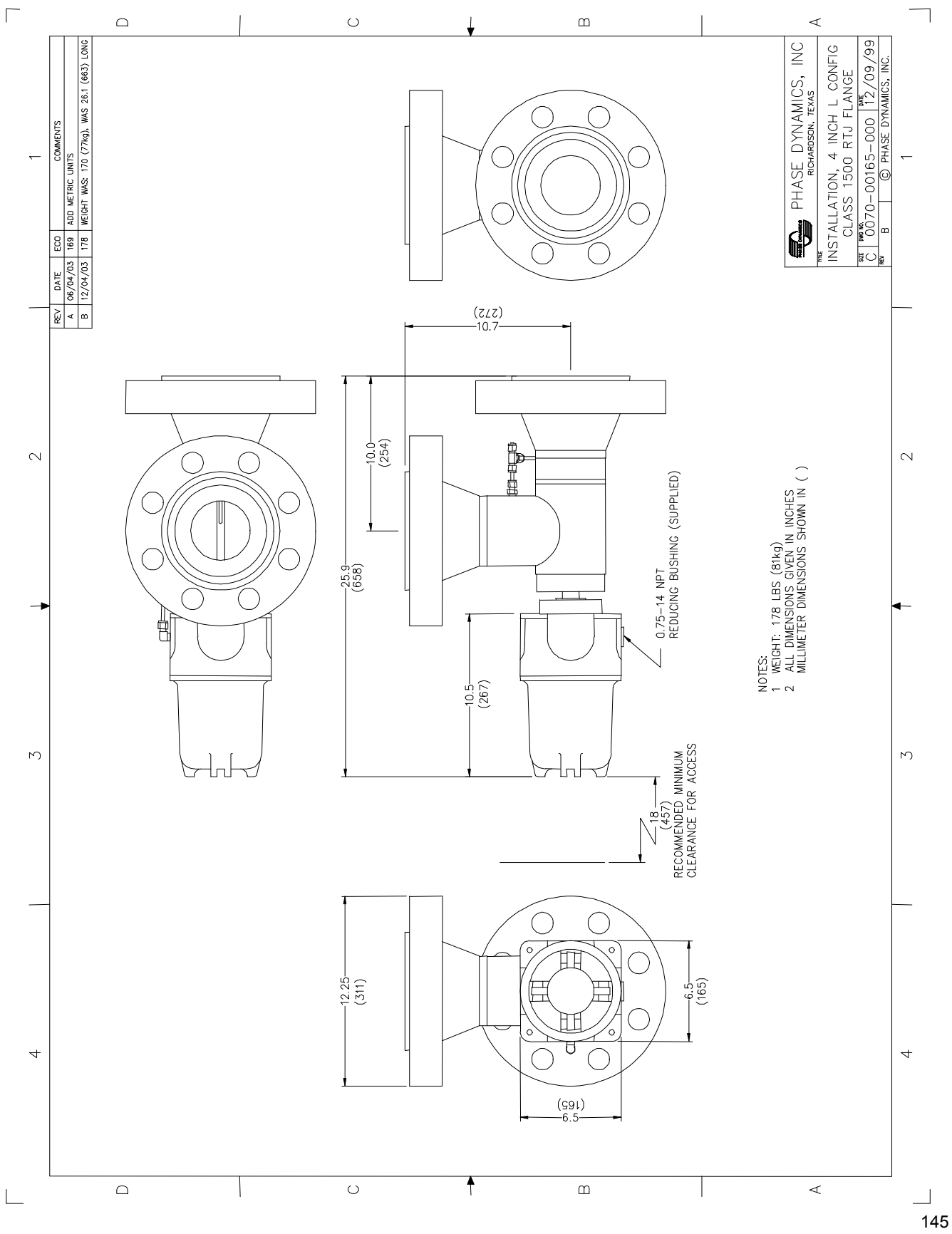

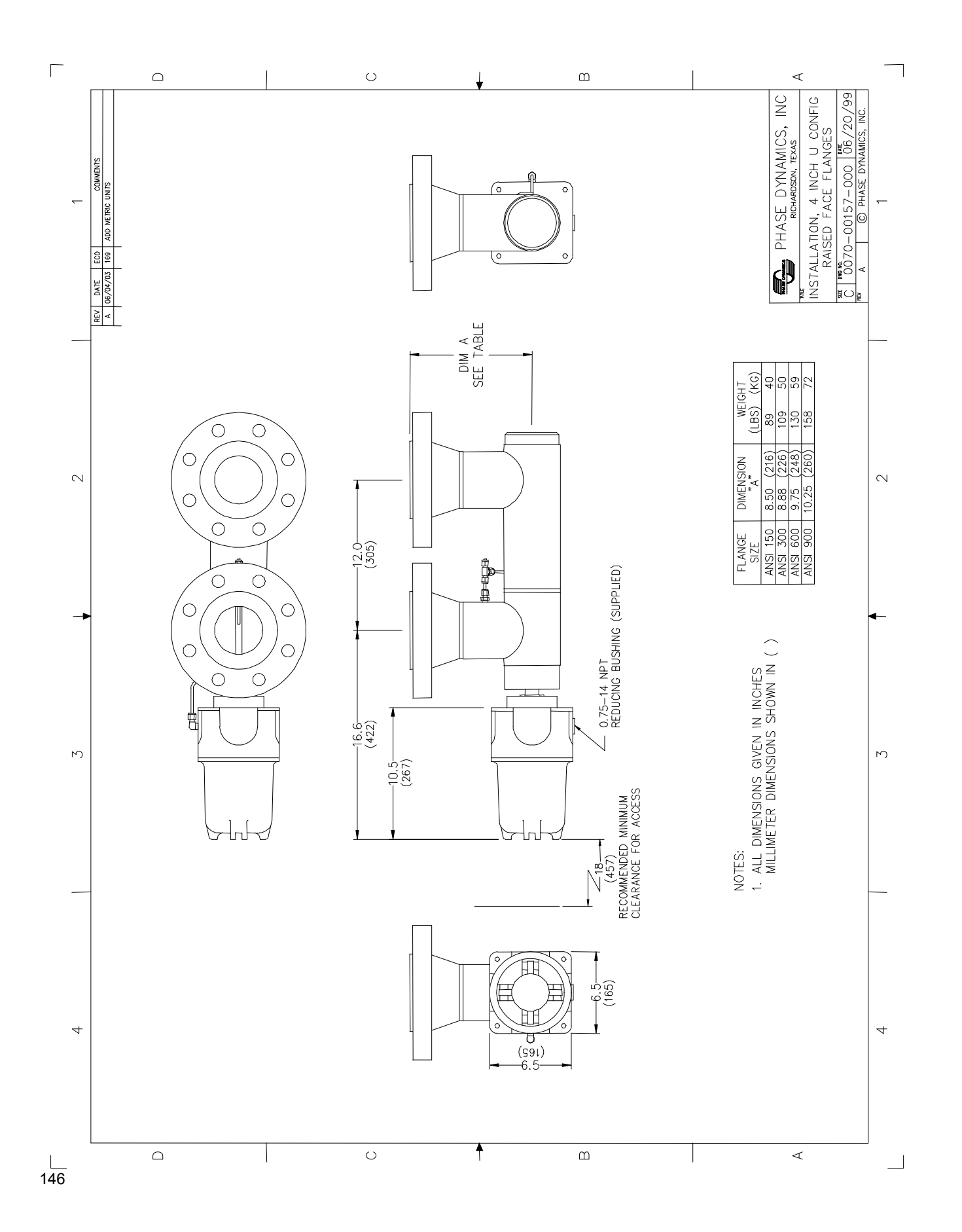

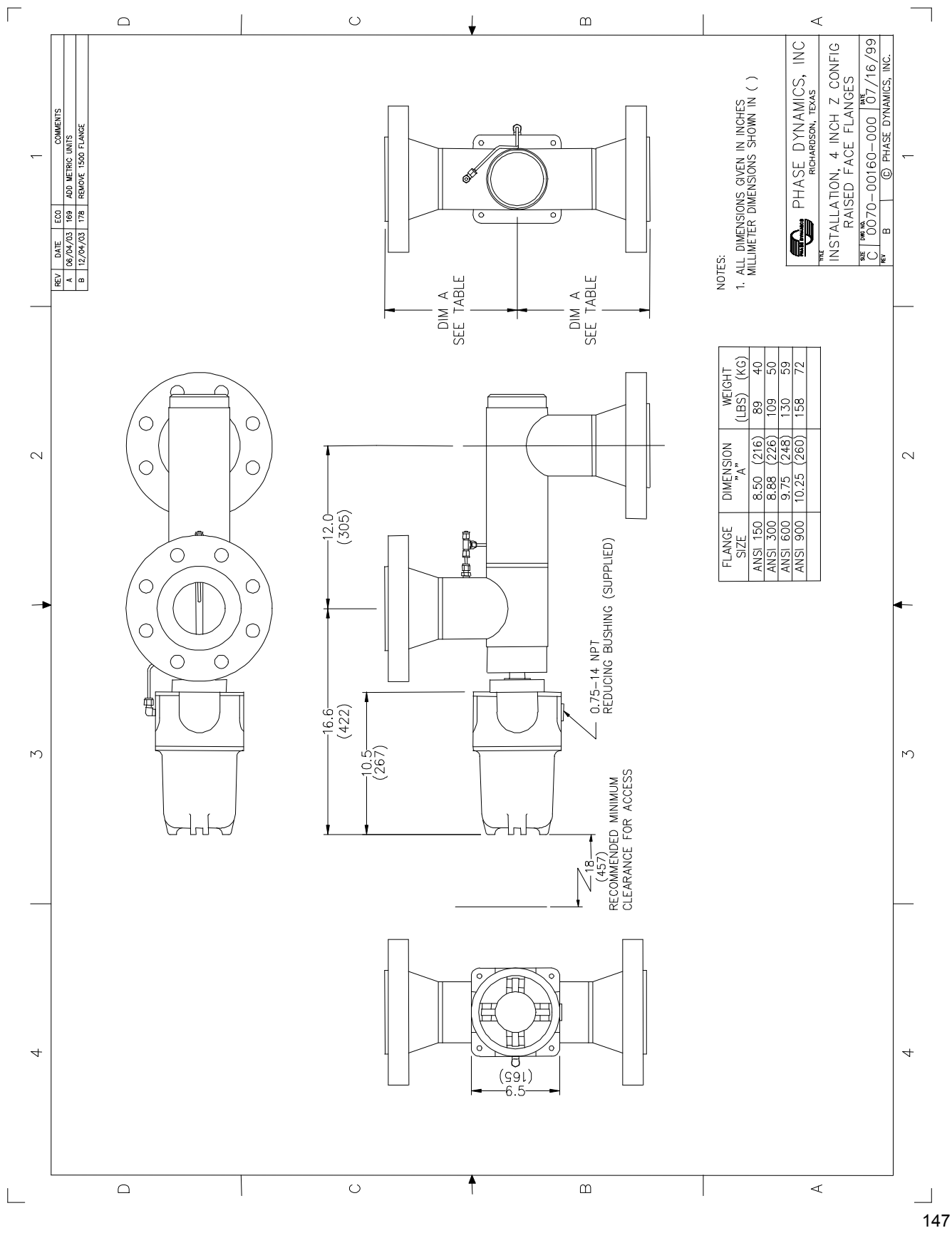

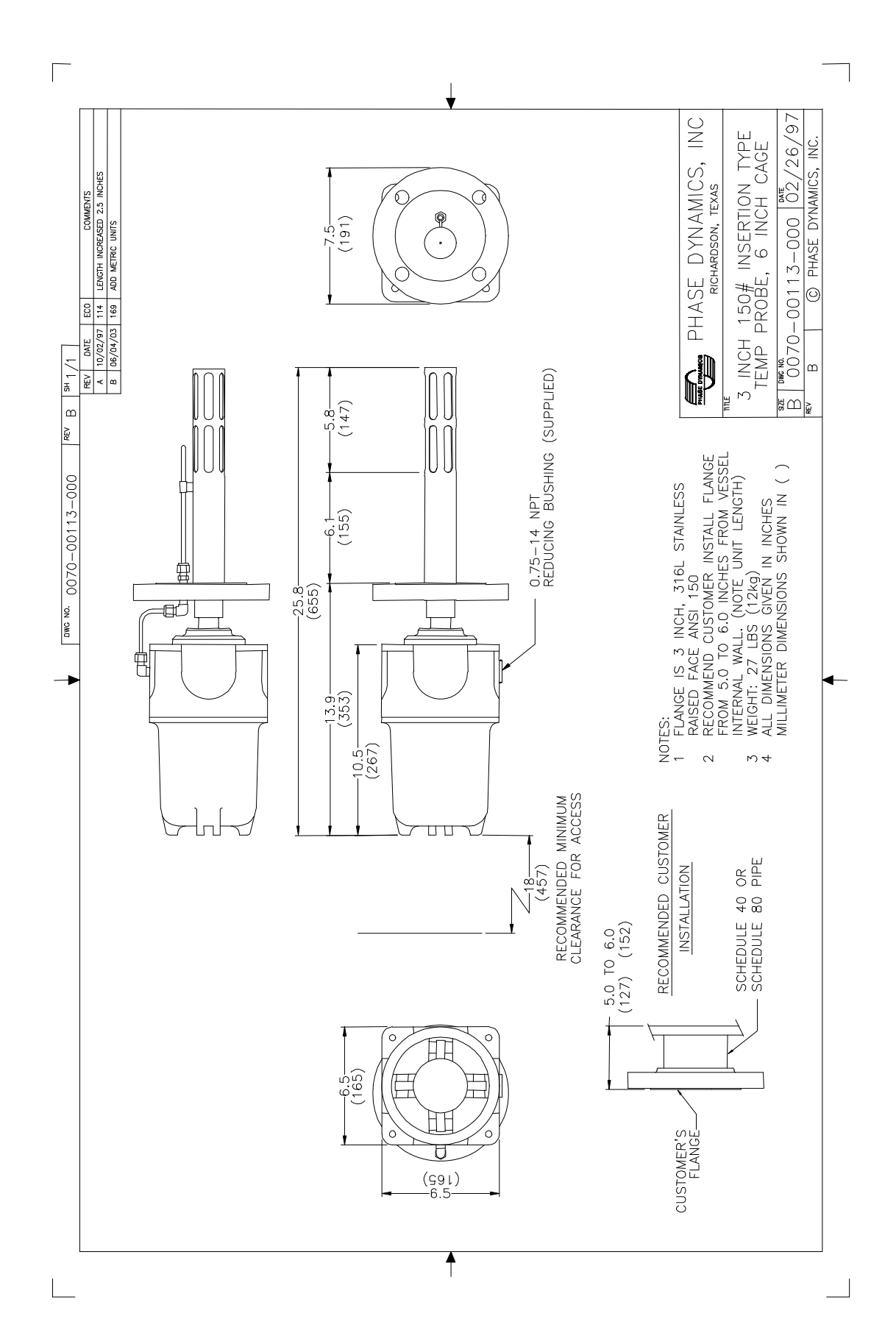

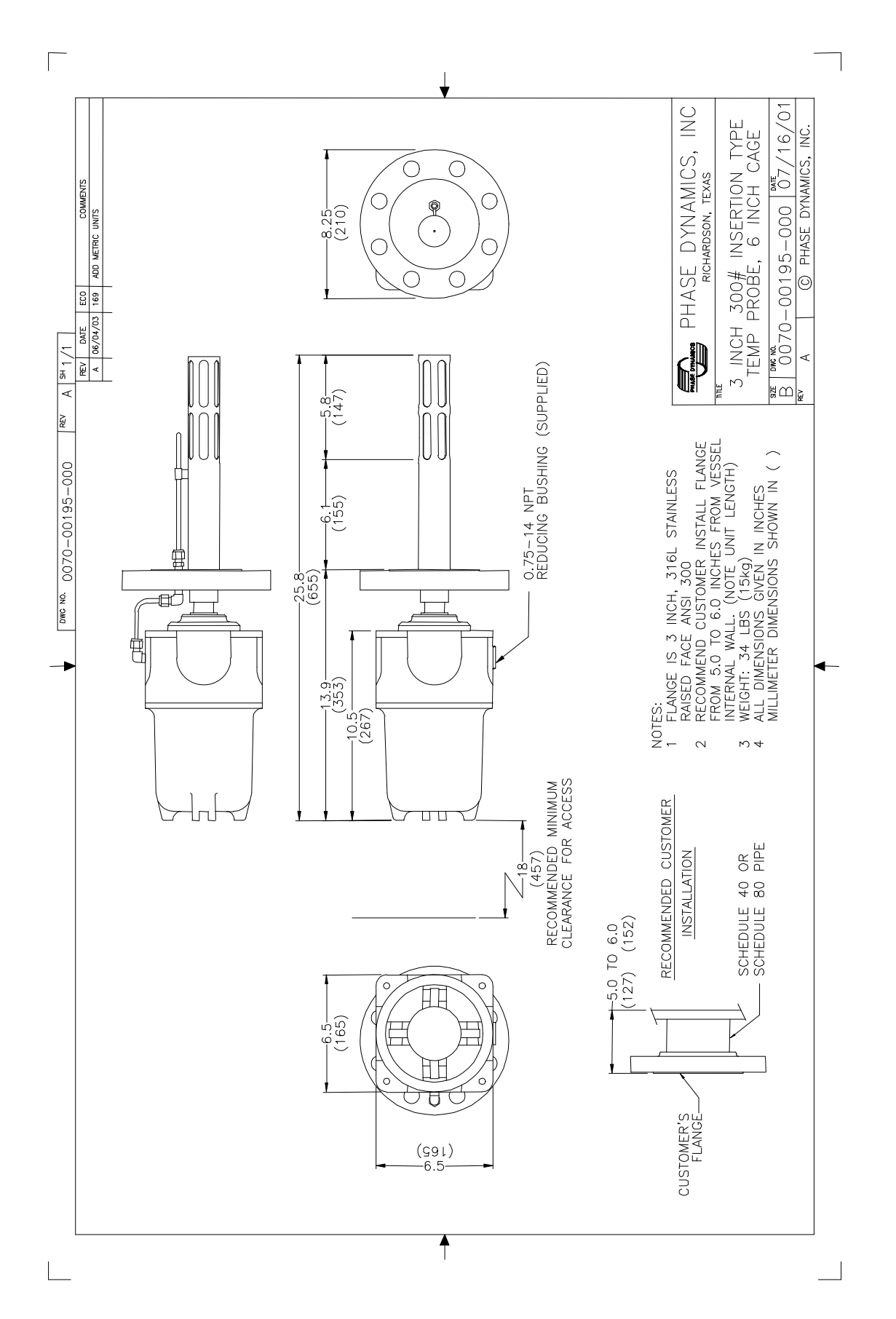

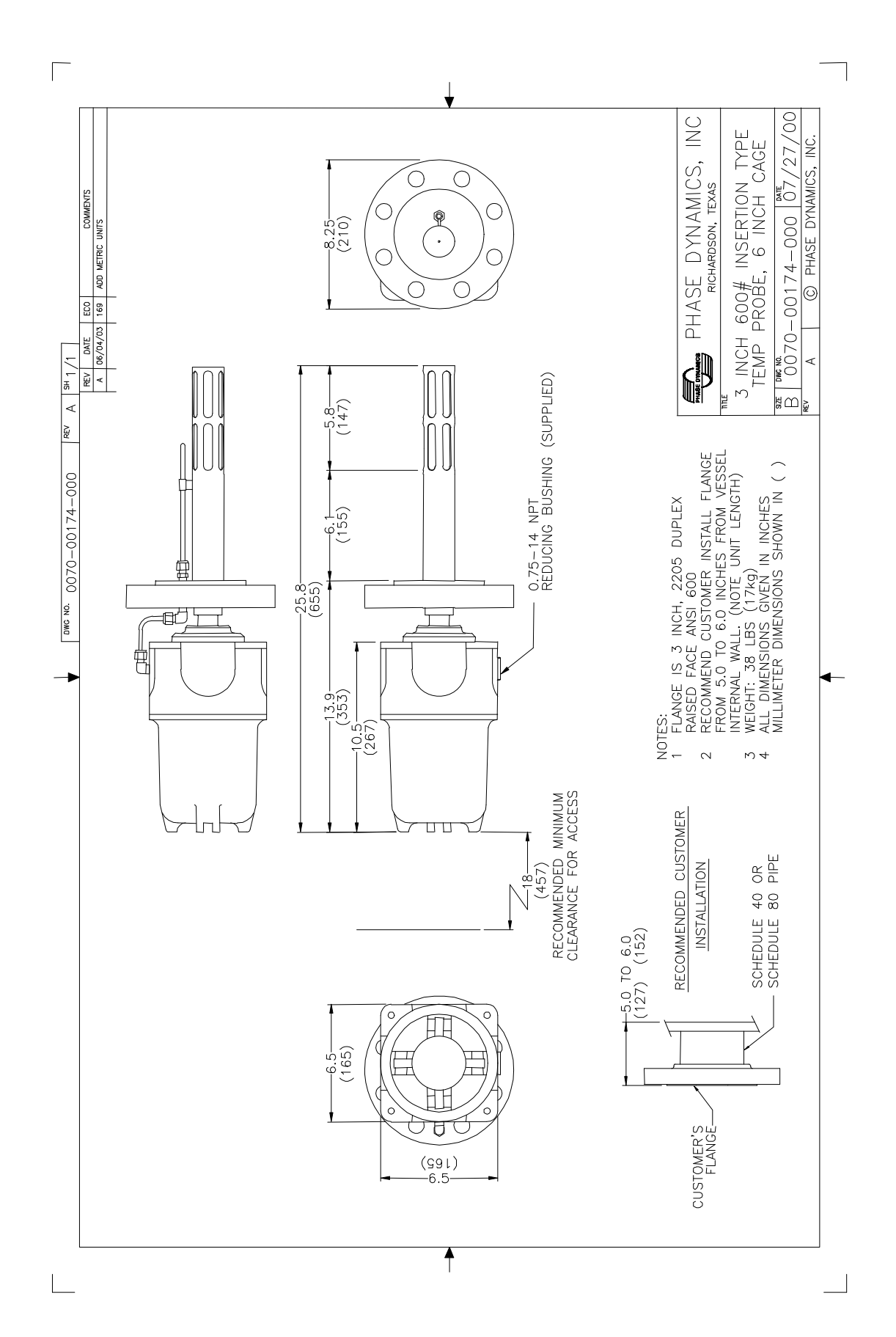

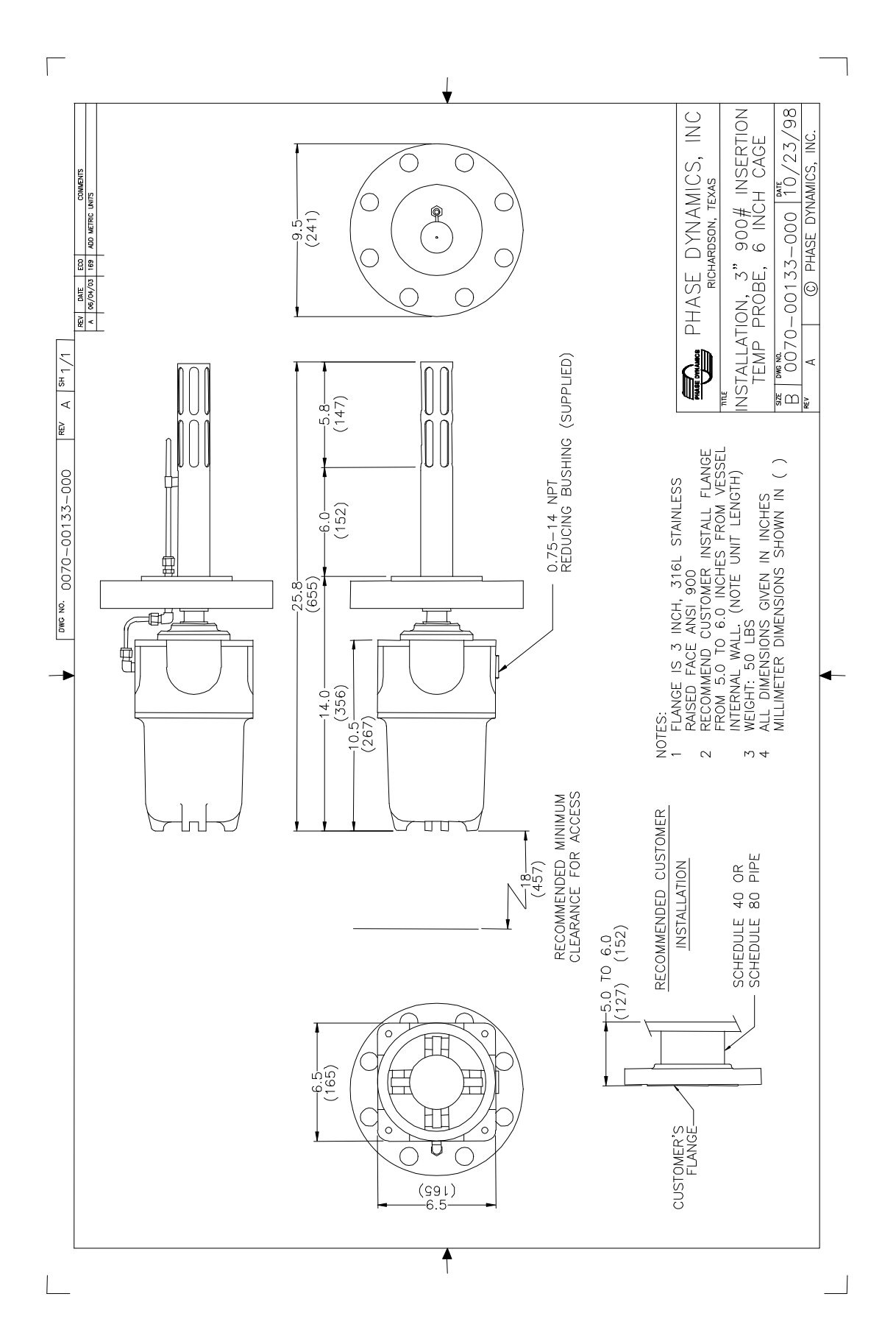

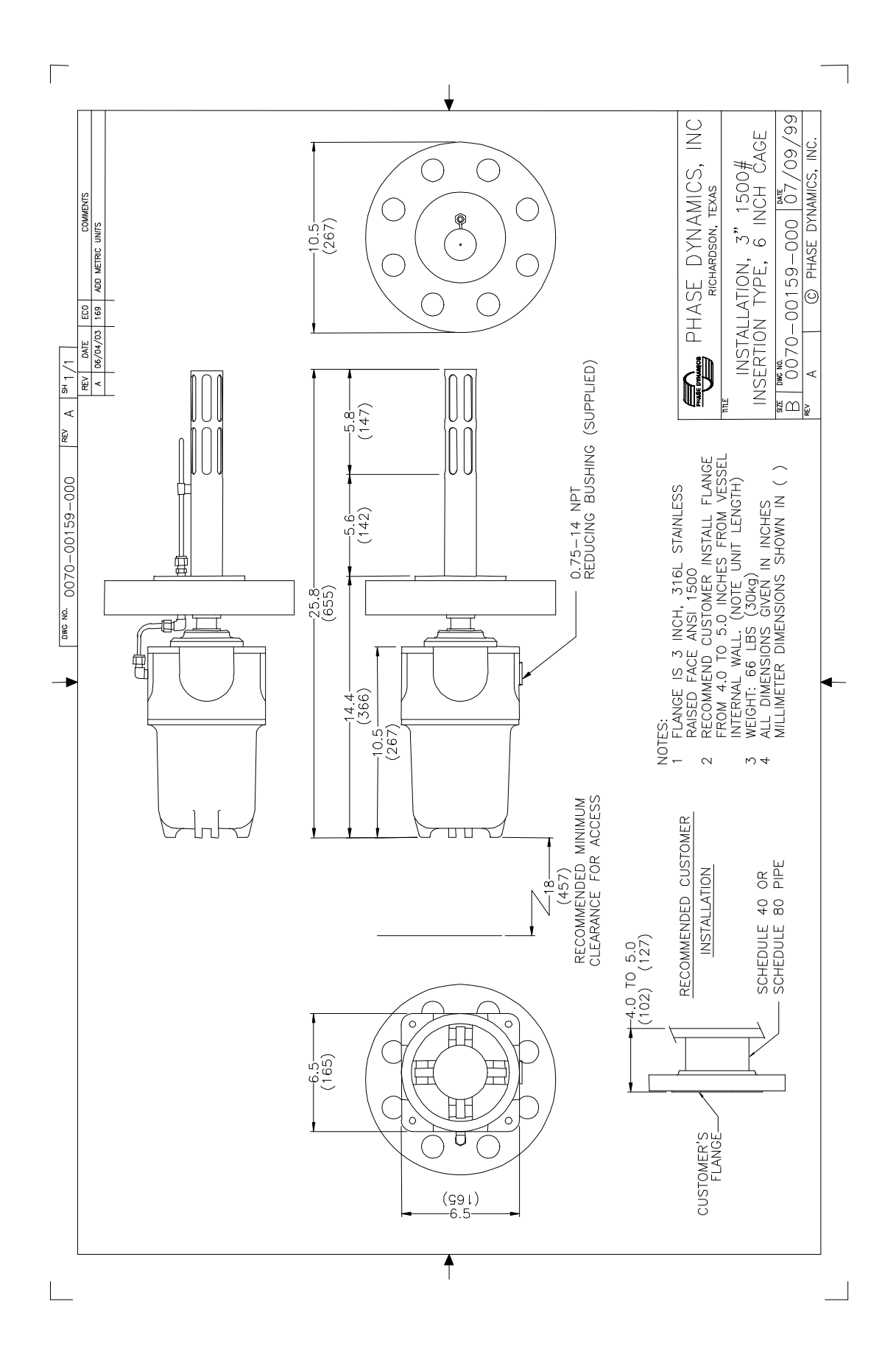

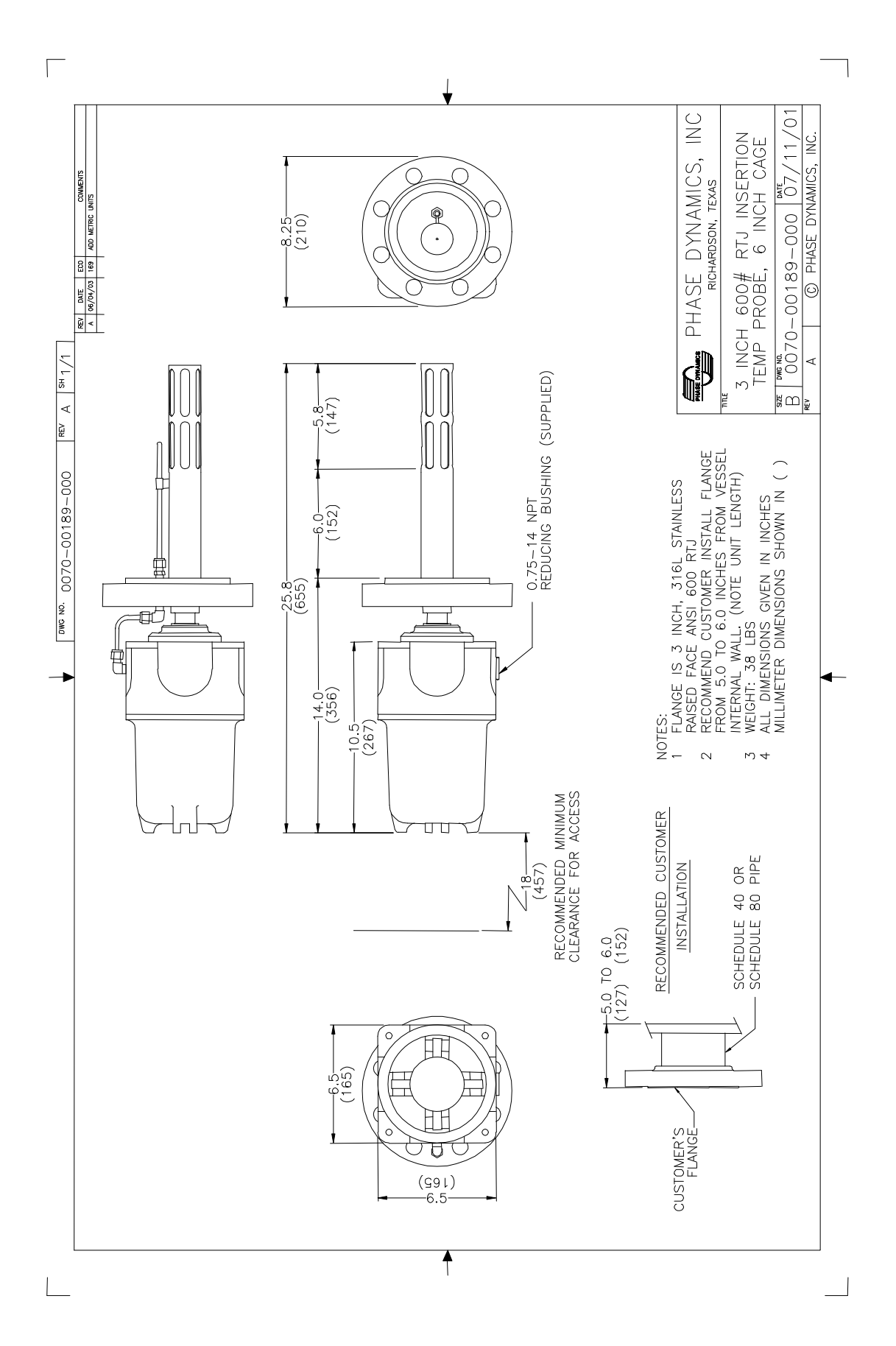

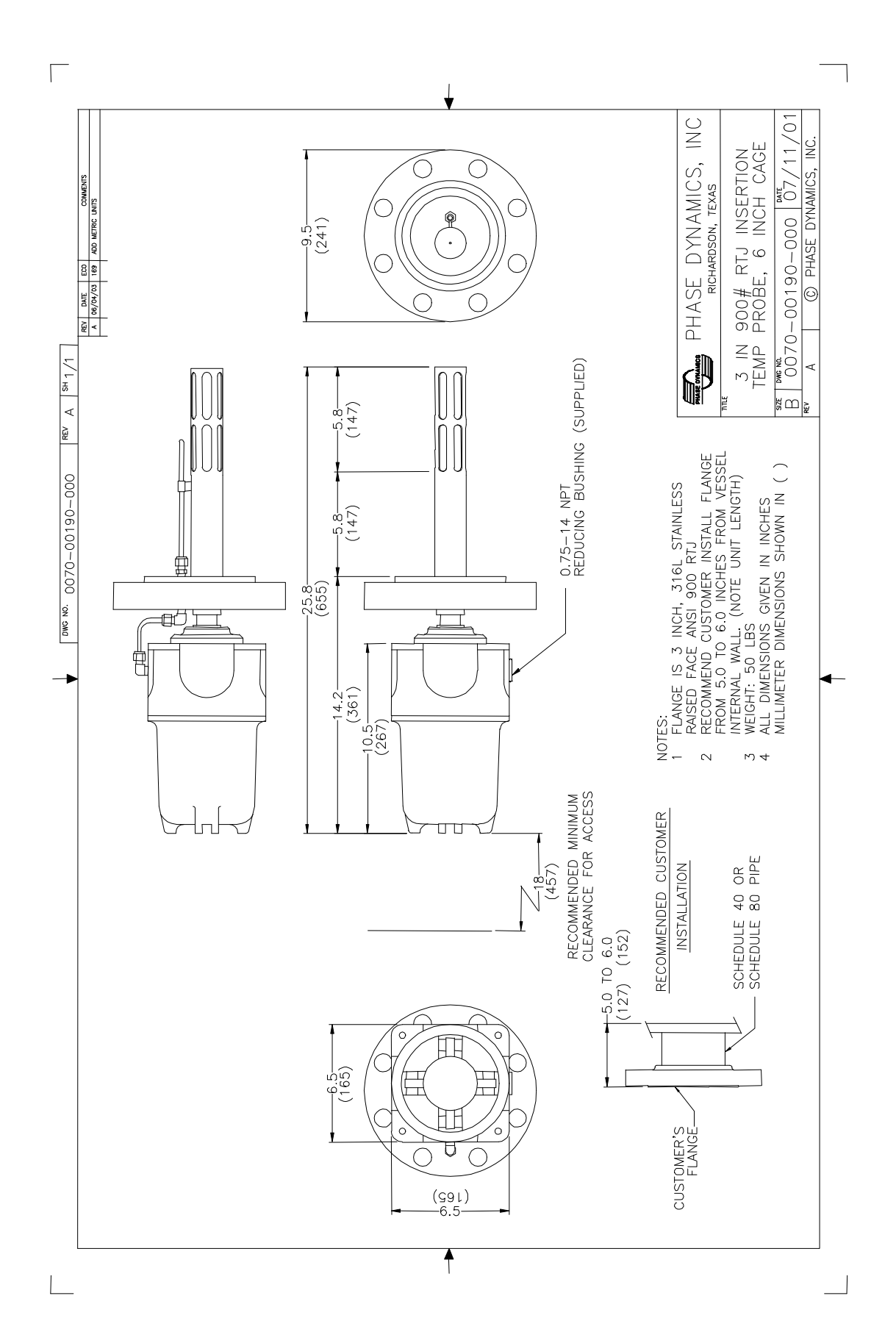

## INDEX

ANALYZER measurement section specifications, 12 mode, 29, 75 oscillator, 46 port term definitions, 45 ports, 37, 39, 45 power board, 44 processor, 44 self tests, 44 signal conditioning, 44 system specifications, 12 CALIBRATION full range, 48 high range, 48 low range, 47 mid range, 47 oil adjust, 47 salinity, 48, 59 centrifugal separation, 113 COMMUNICATION MODBUS, 25 configuration utility, 13 data logging, 13 density correction, 13 dielectric constant, 18 distillation, 113 emulsion, 18 emulsion phase oil continuous, 18, 57 oil external, 18 reflected power, 18 water continuous, 18, 58, 59 water external. 18 flow computation, 13 HART, 90 275 handheld, 90 communication parameters, 90 device discrete, 94, 95, 103 device parameter, 92, 93, 96, 97, 100, 102, 104 device variable, 98, 105 dynamic variable, 90, 101 LABELS attention, iii safety, ii load-pull, 14, 17, 51, 55 measurement section, 16 MODBUS, 74 ASCII, 75 autosave, 78 calibration mode, 79 data types, 74

default codes, 78 diagnostics, 76, 77, 78 floating-point, 75 integer, 75 lock/unlock, 78 long integer, 75 saving the configuration, 78 user configuration, 78 write-protection, 78 MOUNTING measurement section, 21 **OIT**, 22 O-constants, 51, 54, 55, 61 oil adjust, 51, 52, 55 oil index, 51, 52, 55, 56 OIT, 15 alarm detail, 35 alarm log, 34 analyzer information screen, 34 analyzer-specific menus, 28 automatic calibration screen, 33 backlight, 27 battery, 36 button input, 26, 27 captured data screen, 33 chassis assembly, 15 common menus. 28 communication parameters, 27 detailed diagnostics screen, 31, 32 detailed screen. 30 diagnostics screen, 31 enclosure heater, 109, 110, 111 ENTER. 27 factory info screen, 33 floppy disk icon, 29 indicators, 28 internal logging setup screen, 35 LCD contrast, 36 LCD touch screen. 15. 28 main screen, 29 **MENU**, 27 MSVE, 26, 27 parameter input, 28, 32 red exclamation icon, 29 SELECT, 27 startup screen, 29 trend buttons, 30 trend display, 30 utilities menu, 34 VALUE. 27 reflected power, 53, 57

salinity, 20, 58, 59 shake-out, 113 SUPPORT troubleshooting, 65 troubleshooting guide, 69 troubleshooting worksheet, 66 temperature compensation, 54, 60 titration, 113 WARRANTY, i Assistance, 65 Contact Info, 65 Exclusive Remedies, i Limitation, i water adjust, 58, 59 water index, 58, 59 W-constants, 58, 61